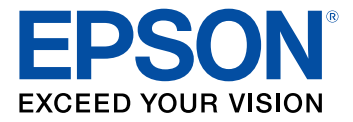

# Guide de l'utilisateur WF-7710/WF-7720

# Table des matières

| Guide de l'utilisateur WF-7710/WF-7720                                                   | 13 |
|------------------------------------------------------------------------------------------|----|
| Notions de base concernant le produit                                                    | 14 |
| Utilisation du panneau de commande                                                       | 14 |
| Boutons et témoins du panneau de commande                                                | 15 |
| Informations sur les icônes d'état                                                       | 16 |
| Modification de la langue d'affichage de l'écran ACL                                     | 17 |
| Réglage de la date et de l'heure                                                         | 18 |
| Entrée de caractères à l'écran ACL                                                       | 19 |
| Réglage du son du panneau de commande                                                    | 19 |
| Ajustement de la luminosité de l'écran                                                   | 20 |
| Désactivation du retour automatique à l'écran d'accueil                                  | 21 |
| Désactivation de la connexion d'un ordinateur via USB                                    | 21 |
| Utilisation des paramètres prédéfinis                                                    | 22 |
| Configuration d'un mot de passe et verrouillage du panneau de commande                   | 25 |
| Configuration des restrictions de fonctions imposées aux utilisateurs (contrôle d'accès) | 26 |
| Emplacement des pièces du produit                                                        | 27 |
| Pièces du produit - Dessus et avant                                                      | 28 |
| Pièces du produit - Circuit papier                                                       | 30 |
| Pièces du produit - Intérieur                                                            | 31 |
| Pièces du produit - Arrière                                                              | 32 |
| Vérification des mises à jour du logiciel d'imprimante                                   | 32 |
| Minuterie d'extinction et de mise en veille                                              | 33 |
| Modification des paramètres d'économie d'énergie                                         | 34 |
| Modification des paramètres de minuterie veille                                          | 34 |
| Solutions Epson Connect pour téléphones intelligents, tablettes et plus                  | 35 |
| Configuration des services Epson Connect                                                 | 36 |
| Utilisation de l'utilitaire Epson Email Print                                            | 37 |
| Utilisation de l'application mobile Epson iPrint                                         | 37 |
| Utilisation d'Epson Remote Print                                                         | 38 |
| Utilisation de la numérisation en nuage d'Epson                                          | 39 |

|     | Utilisation d'AirPrint                                                              | 39 |
|-----|-------------------------------------------------------------------------------------|----|
|     | Utilisation de Google Cloud Print                                                   | 40 |
|     | Paramétrage de Google Cloud Print sur un Chromebook                                 | 41 |
|     | Utilisation du service d'impression Mopria                                          | 42 |
|     | Impression Android avec Epson Print Enabler                                         | 43 |
|     | Impression avec Fire OS                                                             | 43 |
|     | Impression mobile avec Windows 10                                                   | 44 |
|     | Utilisation de l'application Epson Print and Scan avec les tablettes Windows        | 45 |
|     | Impression et numérisation via CCP à partir de votre appareil Android               | 45 |
| Rés | eau Wi-Fi ou câblé                                                                  | 48 |
|     | Recommandations pour la sécurité réseau                                             | 48 |
|     | Configuration du mode d'infrastructure Wi-Fi                                        | 49 |
|     | Sélection des paramètres de réseau sans fil à partir du panneau de commande         | 50 |
|     | Configuration du mode Wi-Fi Direct                                                  | 52 |
|     | Activation du mode Wi-Fi Direct                                                     | 53 |
|     | Configuration de la fonction Wi-Fi Protected Setup (WPS)                            | 54 |
|     | Utilisation de la fonction WPS pour établir une connexion à un réseau               | 55 |
|     | Impression d'une feuille d'état réseau                                              | 56 |
|     | Configuration des paramètres du serveur de courriel                                 | 57 |
|     | Modification ou mise à jour des connexions réseau                                   | 58 |
|     | Accès à l'utilitaire Web Config                                                     | 58 |
|     | Passage d'une connexion USB à une connexion Wi-Fi                                   | 58 |
|     | Passage d'une connexion Wi-Fi à une connexion au réseau câblé                       | 59 |
|     | Connexion à un nouveau routeur Wi-Fi                                                | 59 |
|     | Désactivation des fonctionnalités Wi-Fi                                             | 60 |
| Cha | argement du papier                                                                  | 62 |
|     | Chargement du papier pour documents dans le bac papier                              | 62 |
|     | Chargement du papier pour photos dans le bac papier                                 | 68 |
|     | Chargement d'enveloppes dans le bac papier                                          | 73 |
|     | Chargement de papier et d'enveloppes dans la fente d'alimentation de papier arrière |    |
|     | Capacité de chargement du papier                                                    | 81 |
|     | Papiers Epson disponibles                                                           | 81 |
|     | Compatibilité des types de papier sans marges                                       | 83 |

| Paramètres de type de papier ou de média - Logiciel d'impression               | 84  |
|--------------------------------------------------------------------------------|-----|
| Sélection des paramètres papier pour chaque source - Panneau de commande       | 85  |
| Paramètres de type de papier - Panneau de commande                             | 86  |
| Sélection des paramètres papier par défaut - Administrateur                    | 87  |
| Sélection des paramètres de source papier par défaut - Administrateur          | 87  |
| Paramètres du menu Réglages source papier                                      | 88  |
| Sélection des paramètres d'impression universels                               | 89  |
| Paramètres du menu Param. d'impr univ                                          | 90  |
| Positionnement des originaux sur le produit                                    | 92  |
| Positionnement des originaux sur la vitre d'exposition du scanner              | 92  |
| Positionnement des originaux dans le chargeur automatique de documents         | 93  |
| Copie                                                                          | 97  |
| Copie de documents ou de photos                                                | 97  |
| Paramètres du menu Copie                                                       | 98  |
| Impression depuis un ordinateur                                                | 101 |
| Impression sous Windows                                                        | 101 |
| Sélection des paramètres d'impression de base - Windows                        | 102 |
| Options de source papier - Windows                                             | 104 |
| Options de qualité d'impression - Windows                                      | 105 |
| Options d'impression multi-pages - Windows                                     | 105 |
| Sélection des paramètres d'impression recto verso - Windows                    | 105 |
| Options d'impression recto verso - Windows                                     | 108 |
| Ajustement de la densité d'impression - Windows                                | 109 |
| Sélection des options additionnelles de mise en page et d'impression - Windows | 110 |
| Options de correction des couleurs personnalisées - Windows                    | 112 |
| Options d'image et paramètres additionnels - Windows                           | 113 |
| Paramètres d'en-tête et de bas de page - Windows                               | 114 |
| Réglage des présélections d'impression - Windows                               | 115 |
| Sélection des paramètres étendus - Windows                                     | 117 |
| Paramètres étendus - Windows                                                   | 118 |
| Impression de documents ou de photos - Windows                                 | 120 |
| Vérification de l'état de l'impression - Windows                               | 121 |
| Modification des paramètres d'impression par défaut - Windows                  | 121 |

| Modification de la langue d'affichage des écrans du logiciel d'impression | 122 |
|---------------------------------------------------------------------------|-----|
| Modification des options de mises à jour automatiques                     | 124 |
| Impression avec le pilote Epson intégré - Windows 10 S                    | 125 |
| Sélection des paramètres d'impression de base - Windows 10 S              | 125 |
| Impression sur un Mac                                                     | 129 |
| Sélection des paramètres d'impression de base - Mac                       | 130 |
| Options de source papier - Mac                                            | 134 |
| Options de qualité d'impression - Mac                                     | 134 |
| Options d'impression - Mac                                                | 135 |
| Sélection des paramètres du format d'impression - Mac                     | 135 |
| Sélection des options de mise en page - Mac                               | 137 |
| Sélection des paramètres d'impression recto verso - Mac                   | 138 |
| Options et ajustements d'impression recto verso - Mac                     | 139 |
| Gestion des couleurs - Mac                                                | 139 |
| Options de couleurs et de concordance des couleurs - Mac                  | 140 |
| Sélection des préférences d'impression - Mac                              | 141 |
| Préférences d'impression - Mac                                            | 142 |
| Impression de documents ou de photos - Mac                                | 143 |
| Vérification de l'état de l'impression - Mac                              | 144 |
| Annulation de l'impression en utilisant un bouton du produit              | 145 |
| Numérisation                                                              | 146 |
| Lancement d'une numérisation                                              | 146 |
| Lancement d'une numérisation à partir du panneau de commande du produit   | 146 |
| Modification des paramètres par défaut du travail de numérisation         | 148 |
| Numérisation vers un courriel                                             | 148 |
| Numérisation vers un dossier réseau ou un serveur FTP                     | 151 |
| Paramètres du menu Numériser - panneau de commande                        | 153 |
| Lancement d'une numérisation en utilisant l'icône Epson Scan 2            | 155 |
| Lancement d'une numérisation à partir d'un programme de numérisation      | 157 |
| Lancement d'une numérisation depuis un appareil intelligent               | 159 |
| Numérisation à l'aide d'Epson Scan 2                                      | 159 |
| Paramètres de numérisation additionnels - Onglet Paramètres principaux    | 162 |
| Paramètres de numérisation additionnels - Onglet Paramètres avancés       | 163 |

| Enregistrement de documents numérisés en format PDF consultable en utilisant Epson Scan |       |
|-----------------------------------------------------------------------------------------|-------|
| 2<br>Options de format d'image                                                          | . 164 |
| Directives pour modifier la résolution de la numérisation                               | 166   |
| Création de contacts pour la numérisation                                               | 167   |
| Envoi et récention de téléconies                                                        | 170   |
| Connevion d'un téléphone ou d'un répondeur                                              | 170   |
| Configuration des fonctions de téléconie                                                | 175   |
| Configuration des fonctions de télécopie de base                                        | 175   |
| Litilisation de l'assistant de configuration du téléconieur                             | 175   |
| Sélection du type de ligne                                                              | . 175 |
| Réglage du nombre de sonneries avant rénonse                                            | 178   |
| Sélection des paramètres de télécopie avancés                                           | 179   |
| Paramètres d'envoi - Télécopie                                                          | 180   |
| Paramètres de réception - Télécopie                                                     | 181   |
| Paramètres de rapports - Télécopies                                                     | . 183 |
| Paramètres de base - Télécopie                                                          | 184   |
| Paramètres de sécurité - Télécopie                                                      | . 187 |
| Configuration de FAX Utility - Windows                                                  | 187   |
| Configuration des fonctions de télécopie avec FAX Utility - Mac                         | 190   |
| Configuration des contacts et des groupes de contacts                                   | 191   |
| Configuration des contacts avec le panneau de commande du produit                       | 191   |
| Création d'un contact                                                                   | 191   |
| Modification ou suppression d'un contact                                                | 193   |
| Création d'un groupe de contacts                                                        | . 194 |
| Modification ou suppression d'un groupe de contacts                                     | 196   |
| Importation de contacts au moyen de FAX Utility - Windows                               | 197   |
| Configuration des listes de numéros abrégés et groupés avec FAX Utility - Mac           | 200   |
| Envoi de télécopies                                                                     | . 202 |
| Envoi de télécopies à partir du panneau de commande                                     | 202   |
| Envoi d'une télécopie à l'aide du clavier, de la liste de contacts ou de l'historique   | 203   |
| Paramètres d'envoi de télécopies                                                        | . 205 |
| Envoi d'une télécopie à une heure spécifique                                            | 207   |

| Envoi d'une télécopie sur demande                                                            | 208 |
|----------------------------------------------------------------------------------------------|-----|
| Envoi d'une télécopie stockée                                                                | 209 |
| Composition des numéros de télécopieur depuis un téléphone connecté                          | 210 |
| Envoi de télécopies à l'aide de FAX Utility - Windows                                        | 212 |
| Envoi de télécopies à l'aide de FAX Utility - Mac                                            | 214 |
| Réception de télécopies                                                                      | 217 |
| Réception de télécopies                                                                      | 218 |
| Réception automatique des télécopies                                                         | 218 |
| Réception manuelle des télécopies                                                            | 218 |
| Transfert des télécopies reçues                                                              | 219 |
| Réception d'une télécopie sur demande                                                        | 220 |
| Enregistrement de télécopies sur un dispositif USB externe                                   | 221 |
| Sauvegarde et visualisation des télécopies reçues                                            | 221 |
| Sélection des options de télécopies reçues en utilisant FAX Utility - Windows                | 222 |
| Vérification de l'état des télécopies                                                        | 225 |
| Impression de rapports de télécopie                                                          | 226 |
| Options de rapport de télécopie                                                              | 226 |
| Utilisation de dispositifs USB avec votre produit                                            | 228 |
| Connexion d'un dispositif USB                                                                | 228 |
| Caractéristiques des fichiers sur dispositifs USB                                            | 228 |
| Déconnexion d'un dispositif USB                                                              | 229 |
| Affichage et impression depuis l'écran ACL                                                   | 229 |
| Impression de photos JPEG                                                                    | 229 |
| Impression de fichiers TIFF                                                                  | 231 |
| Options des paramètres d'impression - Mode appareil                                          | 232 |
| Transfert de fichiers sur un dispositif USB                                                  | 234 |
| Configuration du partage de fichiers pour les transferts de fichiers depuis votre ordinateur | 234 |
| Transfert de fichiers d'un dispositif USB à votre ordinateur                                 | 235 |
| Remplacement des cartouches d'encre et des boîtes de maintenance                             | 236 |
| Vérification de l'état des cartouches et de la boîte de maintenance                          | 236 |
| Vérification de l'état des cartouches sur l'écran ACL                                        | 236 |
| Vérification de l'état des cartouches et de la boîte de maintenance - Windows                | 237 |
| Vérification de l'état des cartouches et de la boîte de maintenance - Mac                    | 240 |

| Achat de cartouches d'encre et de boîtes de maintenance Epson                | 241 |
|------------------------------------------------------------------------------|-----|
| Numéros de pièce pour les cartouches d'encre et la boîte de maintenance      | 242 |
| Retrait et installation de cartouches d'encre                                | 242 |
| Impression avec de l'encre noire et des cartouches d'encre couleur épuisées  | 247 |
| Impression avec des cartouches d'encre couleur épuisées - Windows            | 247 |
| Impression avec des cartouches d'encre couleur épuisées - Mac                | 248 |
| Préservation de l'encre noire sous Windows                                   | 250 |
| Remplacement de la boîte de maintenance                                      | 250 |
| Réglage de la qualité d'impression                                           | 254 |
| Entretien de la tête d'impression                                            | 254 |
| Vérification des buses de la tête d'impression                               | 254 |
| Vérification des buses avec le panneau de commande                           | 255 |
| Vérification des buses à l'aide d'un utilitaire de votre ordinateur          | 257 |
| Nettoyage de la tête d'impression                                            | 260 |
| Nettoyage de la tête d'impression en utilisant le panneau de commande        | 260 |
| Nettoyage de la tête d'impression en utilisant un utilitaire de l'ordinateur | 261 |
| Alignement de la tête d'impression                                           | 264 |
| Alignement de la tête d'impression en utilisant le panneau de commande       | 264 |
| Nettoyage du guide-papier                                                    | 265 |
| Nettoyage et transport de votre produit                                      | 267 |
| Nettoyage de votre produit                                                   | 267 |
| Transport de votre produit                                                   | 269 |
| Résolution des problèmes                                                     | 274 |
| Messages d'état du produit                                                   | 274 |
| Codes d'erreur du Menu État                                                  | 277 |
| Exécution d'une vérification du produit                                      | 280 |
| Réinitialisation des paramètres par défaut du panneau de commande            | 281 |
| Résolution des problèmes de configuration                                    | 282 |
| Le produit ne s'allume ou ne s'éteint pas                                    | 282 |
| Le produit fait entendre des bruits après l'installation de l'encre          | 282 |
| Problèmes d'installation des logiciels                                       | 283 |
| Résolution des problèmes de réseau                                           | 283 |
| Le produit ne peut se connecter à un routeur sans fil ou un point d'accès    | 284 |

| Le logiciel réseau ne peut trouver le produit sur un réseau                              | . 285 |
|------------------------------------------------------------------------------------------|-------|
| Le produit n'apparaît pas dans la fenêtre d'imprimantes Mac                              | . 286 |
| Impossible d'imprimer via un réseau                                                      | . 287 |
| Impossible de numériser via un réseau                                                    | . 288 |
| Résolution des problèmes de copie                                                        | . 289 |
| Le produit émet des bruits, mais rien ne s'imprime                                       | . 290 |
| Le produit émet des bruits lorsqu'il est laissé au repos pendant un certain temps        | . 290 |
| Résolution des problèmes de papier                                                       | . 290 |
| Problèmes d'alimentation du papier                                                       | . 291 |
| Les documents originaux ne sont pas alimentés dans le chargeur automatique de documents. | . 292 |
| Problèmes de bourrage papier dans le produit                                             | . 293 |
| Problèmes de bourrage papier dans le bac papier                                          | . 295 |
| Problèmes de bourrage papier dans l'unité recto verso (capot arrière)                    | . 296 |
| Problèmes de bourrage de documents dans le chargeur automatique de documents             | . 301 |
| Problèmes d'éjection du papier                                                           | . 305 |
| Résolution des problèmes d'impression à partir d'un ordinateur                           | . 305 |
| Rien ne s'imprime                                                                        | 306   |
| L'icône d'imprimante n'apparaît pas dans la barre des tâches Windows                     | . 306 |
| Une erreur est survenue après le remplacement d'une cartouche d'encre                    | . 307 |
| Impression lente                                                                         | 308   |
| Résolution des problèmes de mise en page et de contenu                                   | . 309 |
| Image inversée                                                                           | 310   |
| Impression d'un trop grand nombre de copies                                              | . 310 |
| Impression de pages vides                                                                | 310   |
| Les marges sont incorrectes sur les tirages                                              | . 311 |
| Une bordure blanche apparaît sur vos tirages sans marges                                 | . 311 |
| Impression de caractères erronés                                                         | . 312 |
| Taille ou position de l'image incorrecte                                                 | . 313 |
| Tirage incliné                                                                           | 313   |
| Résolution des problèmes de qualité d'impression                                         | . 314 |
| Tirage présentant des lignes claires ou foncées                                          | . 314 |
| Tirage flou ou maculé                                                                    | 315   |
| Tirage estompé ou comportant des vides                                                   | . 316 |

| Tirage granuleux                                                                 | . 317 |
|----------------------------------------------------------------------------------|-------|
| Les couleurs du tirage sont incorrectes                                          | . 318 |
| Résolution des problèmes de numérisation                                         | . 319 |
| Le logiciel de numérisation ne fonctionne pas correctement                       | . 319 |
| Impossible de lancer Epson Scan 2                                                | . 320 |
| Résolution des problèmes de qualité de l'image numérisée                         | . 321 |
| L'image n'est constituée que de quelques points                                  | . 321 |
| Une ligne de points apparaît dans toutes les images numérisées                   | . 322 |
| Les lignes droites d'une image apparaissent courbées                             | . 322 |
| L'image est déformée ou floue                                                    | . 322 |
| Les couleurs de l'image sont inégales sur les bords                              | . 323 |
| L'image est trop sombre                                                          | . 323 |
| Le verso du document original apparaît sur l'image numérisée                     | . 324 |
| Des motifs d'ondulation apparaissent dans l'image                                | . 324 |
| L'image a été numérisée à l'envers                                               | . 324 |
| Les couleurs des images numérisées ne correspondent pas aux couleurs d'origine   | . 325 |
| La zone de numérisation n'est pas réglable en mode d'aperçu Miniature            | . 325 |
| Les bords de l'image numérisée sont rognés                                       | . 326 |
| Résolution des problèmes de télécopie                                            | . 326 |
| Impossible d'envoyer ou de recevoir des télécopies                               | . 326 |
| Impossible de recevoir des télécopies avec un téléphone connecté à votre produit | . 328 |
| Une erreur de mémoire fax pleine apparaît                                        | . 328 |
| La télécopie envoyée est de piètre qualité                                       | . 329 |
| La télécopie envoyée est reçue dans la mauvaise taille                           | . 330 |
| La télécopie reçue est de piètre qualité                                         | . 330 |
| La télécopie reçue ne s'imprime pas                                              | . 330 |
| Résolution des problèmes d'utilisation des dispositifs USB                       | . 331 |
| Impossible de voir ou d'imprimer des fichiers sur un dispositif USB              | . 331 |
| Impossible d'enregistrer des fichiers sur un dispositif USB                      | . 331 |
| Impossible de transférer des fichiers vers ou depuis un dispositif USB           | . 332 |
| Désinstallation des logiciels du produit                                         | . 332 |
| Désinstallation et réinstallation des logiciels du produit - Windows             | . 332 |
| Désinstallation des logiciels du produit - Mac                                   | . 334 |

| Comment obtenir de l'aide                                                                                                    | 334                                                                                                  |
|----------------------------------------------------------------------------------------------------|----------------------------------------------------------------------------------------------------|
| Caractéristiques techniques                                                                                                    | 336                                                                                                  |
| Exigences système - Windows                                                                                                    | 336                                                                                                  |
| Exigences système - Mac                                                                                                    | 337                                                                                                  |
| Caractéristiques du papier                                                                                                    | 338                                                                                                  |
| Caractéristiques de la zone d'impression                                                                                                    | 339                                                                                                  |
| Caractéristiques du chargeur automatique de documents (ADF)                                                                                                    | 341                                                                                                  |
| Caractéristiques de la numérisation                                                                                                    | 341                                                                                                  |
| Caractéristiques de télécopie                                                                                                    | 342                                                                                                  |
| Caractéristiques des cartouches d'encre                                                                                                    | 343                                                                                                  |
| Caractéristiques des dimensions                                                                                                    | 344                                                                                                  |
| Caractéristiques électriques                                                                                                    | 344                                                                                                  |
| Caractéristiques environnementales                                                                                                    | 345                                                                                                  |
| Caractéristiques de l'interface                                                                                                    | 345                                                                                                  |
| Caractéristiques des périphériques USB externes                                                                                                    | 345                                                                                                  |
| Caractéristiques de l'interface réseau                                                                                                    | 346                                                                                                  |
| Caractéristiques de normes et de conformité                                                                                                    | 347                                                                                                  |
| Avia                                                                                                    | 240                                                                                                  |
| AVIS                                                                                                    |                                                                                                    |
| Consignes de sécurité importantes                                                                                                    | 349<br>349                                                                                           |
| Consignes de sécurité importantes<br>Consignes de sécurité générales du produit                                                                                                    | 349<br>349<br>349                                                                                    |
| Consignes de sécurité importantes<br>Consignes de sécurité générales du produit<br>Consignes de sécurité concernant les cartouches d'encre                                                                                                    | 349<br>349<br>349<br>351                                                                             |
| Avis<br>Consignes de sécurité importantes<br>Consignes de sécurité générales du produit<br>Consignes de sécurité concernant les cartouches d'encre<br>Consignes de sécurité concernant la connexion sans fil                                                                                                    | 349<br>349<br>349<br>351<br>352                                                                      |
| Avis<br>Consignes de sécurité importantes<br>Consignes de sécurité générales du produit<br>Consignes de sécurité concernant les cartouches d'encre<br>Consignes de sécurité concernant la connexion sans fil<br>Consignes de sécurité pour l'écran ACL                                                                                                    | 349<br>349<br>349<br>351<br>352<br>353                                                               |
| Avis<br>Consignes de sécurité importantes<br>Consignes de sécurité générales du produit<br>Consignes de sécurité concernant les cartouches d'encre<br>Consignes de sécurité concernant la connexion sans fil<br>Consignes de sécurité pour l'écran ACL<br>Consignes de sécurité concernant le matériel téléphonique                                                                                                    | 349<br>349<br>351<br>352<br>353<br>353                                                               |
| Avis<br>Consignes de sécurité importantes<br>Consignes de sécurité générales du produit<br>Consignes de sécurité concernant les cartouches d'encre<br>Consignes de sécurité concernant la connexion sans fil<br>Consignes de sécurité pour l'écran ACL<br>Consignes de sécurité concernant le matériel téléphonique<br>Avis important sur la confidentialité (numéro de série de l'imprimante)                                                                                                    | 349<br>349<br>351<br>352<br>353<br>353<br>353                                                        |
| Avis<br>Consignes de sécurité importantes<br>Consignes de sécurité générales du produit<br>Consignes de sécurité concernant les cartouches d'encre<br>Consignes de sécurité concernant la connexion sans fil<br>Consignes de sécurité pour l'écran ACL<br>Consignes de sécurité concernant le matériel téléphonique<br>Avis important sur la confidentialité (numéro de série de l'imprimante)<br>Déclaration de conformité avec la FCC.                                                                                                    | 349<br>349<br>351<br>352<br>353<br>353<br>353<br>354                                                 |
| Avis<br>Consignes de sécurité importantes<br>Consignes de sécurité générales du produit<br>Consignes de sécurité concernant les cartouches d'encre<br>Consignes de sécurité concernant la connexion sans fil<br>Consignes de sécurité pour l'écran ACL<br>Consignes de sécurité concernant le matériel téléphonique<br>Avis important sur la confidentialité (numéro de série de l'imprimante)<br>Déclaration de conformité avec la FCC.<br>Arbitrage exécutoire et recours collectifs                                                                                                    | 349<br>349<br>351<br>352<br>353<br>353<br>353<br>354<br>357                                          |
| Avis      Consignes de sécurité importantes      Consignes de sécurité générales du produit      Consignes de sécurité concernant les cartouches d'encre      Consignes de sécurité concernant la connexion sans fil      Consignes de sécurité pour l'écran ACL      Consignes de sécurité concernant le matériel téléphonique      Avis important sur la confidentialité (numéro de série de l'imprimante)      Déclaration de conformité avec la FCC      Arbitrage exécutoire et recours collectifs      Marques de commerce                                                                                                    | 349<br>349<br>351<br>352<br>353<br>353<br>353<br>353<br>354<br>357<br>360                            |
| Avis      Consignes de sécurité importantes      Consignes de sécurité générales du produit.      Consignes de sécurité concernant les cartouches d'encre.      Consignes de sécurité concernant la connexion sans fil      Consignes de sécurité pour l'écran ACL.      Consignes de sécurité concernant le matériel téléphonique.      Avis important sur la confidentialité (numéro de série de l'imprimante).      Déclaration de conformité avec la FCC.      Arbitrage exécutoire et recours collectifs.      Marques de commerce.      Avis sur les droits d'auteur.                                                                                                    | 349<br>349<br>351<br>352<br>353<br>353<br>353<br>354<br>357<br>360<br>361                            |
| Avis      Consignes de sécurité importantes      Consignes de sécurité générales du produit.      Consignes de sécurité concernant les cartouches d'encre.      Consignes de sécurité concernant la connexion sans fil      Consignes de sécurité pour l'écran ACL.      Consignes de sécurité concernant le matériel téléphonique.      Avis important sur la confidentialité (numéro de série de l'imprimante).      Déclaration de conformité avec la FCC.      Arbitrage exécutoire et recours collectifs.      Marques de commerce.      Avis sur les droits d'auteur.      Accord pour le logiciel LibTIFF                                                                                                    | 349<br>349<br>351<br>352<br>353<br>353<br>353<br>353<br>354<br>361<br>362                            |
| Avis      Consignes de sécurité importantes      Consignes de sécurité générales du produit.      Consignes de sécurité concernant les cartouches d'encre      Consignes de sécurité concernant la connexion sans fil      Consignes de sécurité pour l'écran ACL      Consignes de sécurité concernant le matériel téléphonique.      Avis important sur la confidentialité (numéro de série de l'imprimante)      Déclaration de conformité avec la FCC      Arbitrage exécutoire et recours collectifs.      Marques de commerce.      Avis sur les droits d'auteur.      Accord pour le logiciel LibTIFF      Note concernant l'utilisation responsable du matériel protégé par les lois sur les droits d'a                                                                                                    | 349<br>349<br>351<br>352<br>353<br>353<br>353<br>354<br>360<br>361<br>362<br>uteur 362               |
| Avis      Consignes de sécurité importantes      Consignes de sécurité générales du produit      Consignes de sécurité concernant les cartouches d'encre      Consignes de sécurité concernant la connexion sans fil      Consignes de sécurité concernant la connexion sans fil      Consignes de sécurité concernant le matériel téléphonique.      Avis important sur la confidentialité (numéro de série de l'imprimante).      Déclaration de conformité avec la FCC      Arbitrage exécutoire et recours collectifs.      Marques de commerce.      Avis sur les droits d'auteur.      Accord pour le logiciel LibTIFF      Note concernant l'utilisation responsable du matériel protégé par les lois sur les droits d'a<br>Délai par défaut avant l'activation du mode d'économie d'énergie des produits Epson | 349<br>349<br>351<br>352<br>353<br>353<br>353<br>354<br>357<br>360<br>361<br>362<br>uteur 362<br>363 |

# Guide de l'utilisateur WF-7710/WF-7720

Bienvenue au *Guide de l'utilisateur* de l'appareil WF-7710/WF-7720. Pour une version PDF imprimable de ce guide, cliquez ici.

# Notions de base concernant le produit

Consultez ces sections pour en savoir plus sur les fonctionnalités de base de votre produit.

Utilisation du panneau de commande Emplacement des pièces du produit Vérification des mises à jour du logiciel d'imprimante Minuterie d'extinction et de mise en veille Solutions Epson Connect pour téléphones intelligents, tablettes et plus Utilisation d'AirPrint Utilisation de Google Cloud Print Utilisation du service d'impression Mopria Impression Android avec Epson Print Enabler Impression avec Fire OS Impression mobile avec Windows 10 Utilisation de l'application Epson Print and Scan avec les tablettes Windows Impression et numérisation via CCP à partir de votre appareil Android

# Utilisation du panneau de commande

Consultez ces sections pour en savoir plus sur la façon d'utiliser le panneau de commande et de configurer ses paramètres.

Boutons et témoins du panneau de commande Informations sur les icônes d'état Modification de la langue d'affichage de l'écran ACL Réglage de la date et de l'heure Entrée de caractères à l'écran ACL Réglage du son du panneau de commande Ajustement de la luminosité de l'écran Désactivation du retour automatique à l'écran d'accueil Désactivation de la connexion d'un ordinateur via USB Utilisation des paramètres prédéfinis Configuration d'un mot de passe et verrouillage du panneau de commande Configuration des restrictions de fonctions imposées aux utilisateurs (contrôle d'accès) Sujet parent: Notions de base concernant le produit

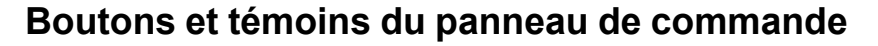

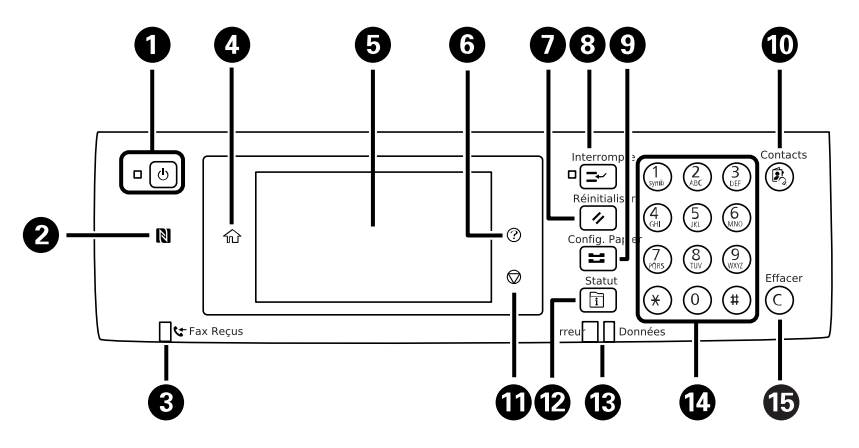

- 1 Bouton et témoin <sup>()</sup> d'alimentation
- 2 Étiquette CCP (communication en champ proche)
- 3 Témoin 😂 Fax reçus
- 4 Bouton ŵ d'accueil
- 5 Écran ACL
- 6 Bouton ⑦ d'aide
- 7 Bouton **>** Réinitialiser
- 8 Bouton  **Interrompre**
- 9 Bouton **Config. Papier**
- 10 Bouton 🗟 Contacts
- 11 Bouton <sup>©</sup> d'arrêt
- 12 Bouton 🗊 Statut
- 13 Témoins Erreur et Données
- 14 Pavé numérique
- 15 Bouton C Effacer

# Informations sur les icônes d'état

Votre produit affiche des icônes à l'écran ACL pour indiquer certains états. Appuyez sur l'icône 🗊 🕼

| lcône     | Description                                                                                                    |
|-----------|----------------------------------------------------------------------------------------------------|
| 🖶 ou État | Affiche les écrans <b>État de la tâche</b> et <b>État de l'imprim</b> .                                                                                                    |
| 9         | Aucune connexion Ethernet.                                                                                                    |
| 3         | Une connexion Ethernet est établie.                                                                                                    |
| P         | Aucune connexion Wi-Fi.                                                                                                    |
| 10        | Une erreur s'est produite au niveau du réseau Wi-Fi ou une recherche de connexion est en cours.                                                                                                    |
| F         | Une connexion Wi-Fi est établie; le nombre de barres indique la puissance du signal de la connexion.                                                                                                    |
| B         | Aucune connexion Wi-Fi Direct.                                                                                                    |
| 2         | Une connexion Wi-Fi Direct est établie.                                                                                                    |
|           | Le paramètre En sourdine est activé. Le produit n'émet aucun son quand vous appuyez sur des boutons ou sélectionnez des icônes du panneau de commande. Sélectionnez cette icône pour modifier le réglage. |
| 20<br>20  | Le Mode silencieux est activé. Le bruit est réduit durant l'impression, mais il se peut que<br>la vitesse d'impression le soit aussi. Sélectionnez cette icône pour modifier le réglage.                  |
| 6/2       | Le Mode silencieux est désactivé. Sélectionnez cette icône pour modifier le réglage.                                                                                                    |
| C         | Active le mode veille et éteint l'écran ACL.                                                                                                    |
| 4         | Affiche l'écran Informations sur les données du fax.                                                                                                    |
| 0         | Affiche des informations ou des instructions additionnelles, par exemple sur la façon de charger du papier ou de placer un document.                                                                      |
|           | Le paramètre indiqué a été modifié.                                                                                                    |

| lcône | Description                                                                                                    |
|-------|----------------------------------------------------------------------------------------------------|
| •     | Le paramètre indiqué a rencontré un problème; sélectionnez cette icône pour le résoudre.                                                                                                    |
| E     | L'accès aux fonctions du produit est limité aux utilisateurs autorisés. Sélectionnez l'icône pour vous connecter au moyen d'un nom d'utilisateur et d'un mot de passe. Communiquez avec votre administrateur si vous n'avez pas ces informations. |
| e     | L'accès aux fonctions du produit est limité aux utilisateurs autorisés et un utilisateur a déjà ouvert une session. Sélectionnez l'icône pour vous déconnecter du compte d'utilisateur actuel.                                                    |

Sujet parent: Utilisation du panneau de commande

## Modification de la langue d'affichage de l'écran ACL

Vous pouvez modifier la langue d'affichage utilisée sur l'écran ACL.

- 1. Appuyez sur le bouton  $\widehat{m}$  d'accueil, si nécessaire.
- 2. Sélectionnez **Paramètres > Paramètres généraux > Param de base > Langue/Language**. Un écran comme celui-ci s'affiche :

| Fe | ermer Langue/Language |   |
|----|-----------------------|---|
|    | Nederlands            | 1 |
|    | English               |   |
|    | Français              |   |
|    | 日本語                   |   |
|    | Español               | Ý |

3. Sélectionnez une langue.

Sujet parent: Utilisation du panneau de commande

# Réglage de la date et de l'heure

Avant d'envoyer une télécopie, réglez la date, l'heure, et l'heure d'été ou d'hiver de votre région, puis choisissez le format de date et d'heure souhaité.

- 1. Appuyez sur le bouton  $\widehat{m}$  d'accueil, si nécessaire.
- 2. Sélectionnez Paramètres > Paramètres généraux > Param de base > Régl. Date/Heure.

Un écran comme celui-ci s'affiche :

| ¢ | Régl. Date/Heure |       |   |
|---|------------------|-------|---|
|   | Date/Heure       |       | 1 |
|   | Heure d'été      | Hiver |   |
|   | Décalage horaire |       |   |
|   |                  |       |   |

- 3. Sélectionnez Heure d'été.
- 4. Sélectionnez les paramètres qui s'appliquent à votre région :
  - Hiver : C'est l'hiver ou votre région ne suit pas l'heure d'été.
  - Été : C'est le printemps ou l'été et votre région est à l'heure d'été.

**Remarque:** Si votre région suit l'heure d'été, vous devez modifier ce paramètre pour correspondre à la saison. Quand vous passez du paramètre **Hiver** à Été, votre produit avance automatiquement son horloge d'une heure. Quand vous passez de Été à **Hiver**, il recule l'horloge d'une heure.

- 5. Sélectionnez Date/Heure.
- 6. Sélectionnez le format de date que vous souhaitez utiliser.
- 7. Utilisez le pavé numérique pour entrer la date actuelle.
- 8. Sélectionnez le format d'heure que vous souhaitez utiliser.
- 9. Utilisez le pavé numérique pour entrer l'heure actuelle.

#### Sujet parent: Utilisation du panneau de commande

# Entrée de caractères à l'écran ACL

Suivez ces directives pour entrer les caractères des mots de passe et autres paramètres.

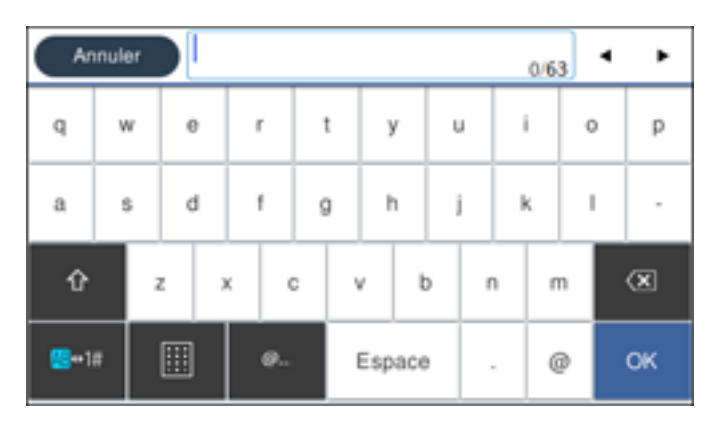

- Sélectionnez les flèches de gauche ou de droite pour déplacer le curseur.
- Pour changer la casse des lettres, sélectionnez
- Pour supprimer le caractère précédent, sélectionnez
- Pour entrer des chiffres ou des symboles, sélectionnez
- Pour entrer une espace, sélectionnez Espace.

Sujet parent: Utilisation du panneau de commande

## Réglage du son du panneau de commande

Vous pouvez ajuster le volume du son émis lorsque vous appuyez sur les boutons du panneau de commande.

Ŷ.

 $(\mathbf{X})$ 

- 1. Appuyez sur le bouton  $\widehat{m}$  d'accueil, si nécessaire.
- 2. Sélectionnez Paramètres > Paramètres généraux > Param de base > Son.

| ¢ | Son             |         |
|---|-----------------|---------|
|   | En sourdine     | Arrêt 🗩 |
|   | Mode normal     |         |
|   | Mode Silencieux |         |
|   |                 |         |

- 3. Choisissez l'une des options suivantes :
  - Pour désactiver tous les sons du panneau de commande, désactivez le paramètre **En sourdine**.
  - Pour sélectionner un niveau sonore, sélectionnez Mode normal ou Mode Silencieux.

**Remarque:** Appuyez sur l'icône <sup>44</sup> de l'écran d'accueil pour basculer entre le Mode normal et le Mode silencieux.

- 4. Si vous n'avez pas désactivé les sons, sélectionnez **Pression bouton**.
- 5. Appuyez sur opur baisser le volume, ou sur opur augmenter le volume.
- 6. Sélectionnez **OK** pour quitter.

Remarque: Vous pouvez ajuster le Type de son et le volume pour différentes fonctions du produit.

Sujet parent: Utilisation du panneau de commande

#### Ajustement de la luminosité de l'écran

Vous pouvez ajuster la luminosité de l'écran ACL.

- 1. Appuyez sur le bouton  $\widehat{m}$  d'accueil, si nécessaire.
- 2. Sélectionnez Paramètres > Paramètres généraux > Param de base > Luminosité LCD.

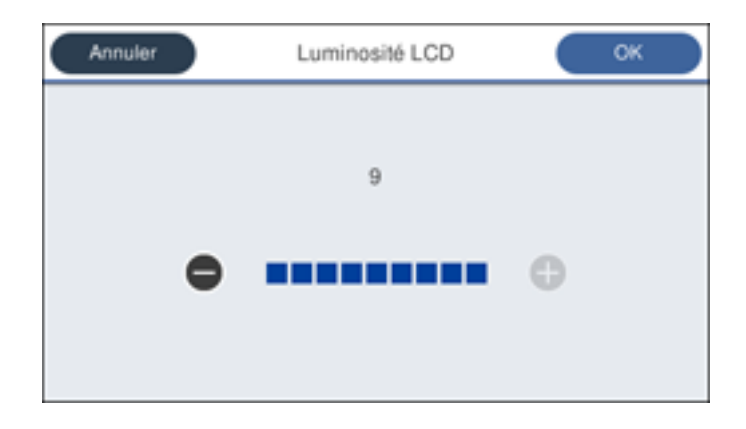

- 3. Appuyez sur les icônes ou + pour réduire ou augmenter la luminosité.
- 4. Sélectionnez **OK** pour quitter.

Sujet parent: Utilisation du panneau de commande

#### Désactivation du retour automatique à l'écran d'accueil

Le paramètre Expiration opération force l'écran ACL à retourner à l'écran d'accueil après quelques minutes d'inactivité. Cette fonction est activée par défaut, mais vous pouvez la désactiver.

**Remarque:** Ce paramètre peut être verrouillé par un administrateur. Si vous n'arrivez pas à accéder à ce paramètre, contactez votre administrateur.

- 1. Appuyez sur le bouton î d'accueil, si nécessaire.
- 2. Sélectionnez Paramètres > Paramètres généraux > Param de base > Expiration opération.
- 3. Sélectionnez Arrêt.

Sujet parent: Utilisation du panneau de commande

## Désactivation de la connexion d'un ordinateur via USB

Vous pouvez empêcher tout ordinateur de se connecter au produit via USB. Cette fonction restreint l'accès hors réseau au produit et protège la confidentialité des documents numérisés.

**Remarque:** Ce paramètre peut être verrouillé par un administrateur. Si vous n'arrivez pas à accéder à ce paramètre, contactez votre administrateur.

- 1. Appuyez sur le bouton  $\widehat{m}$  d'accueil, si nécessaire.
- Sélectionnez Paramètres > Paramètres généraux > Param imprim > PC Connexion via USB.
  Un écran comme celui-ci s'affiche :

| Fermer | PC Connexion via USB |
|--------|----------------------|
| Acti   | ver                  |
| Dés    | activer              |
|        |                      |
|        | I                    |

3. Sélectionnez Désactiver.

Sujet parent: Utilisation du panneau de commande

#### Utilisation des paramètres prédéfinis

Vous pouvez enregistrer des paramètres de copie, de télécopie et de numérisation que vous utilisez souvent en tant que paramètres prédéfinis. Ainsi, vous pouvez les réutiliser rapidement lorsque vous en avez besoin.

**Remarque:** Ce paramètre peut être verrouillé par un administrateur. Si vous n'arrivez pas à accéder à ce paramètre, contactez votre administrateur.

- 1. Appuyez sur le bouton  $\widehat{m}$  d'accueil, si nécessaire.
- 2. Sélectionnez Prédéf.

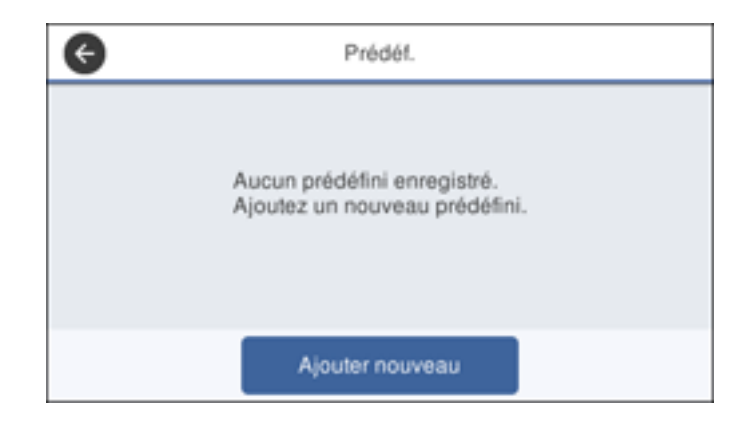

- 3. Sélectionnez Ajouter nouveau.
- 4. Sélectionnez la fonction que vous voulez configurer pour les paramètres prédéfinis, telle que **Copie**. L'écran principal de cette fonction s'affichera :

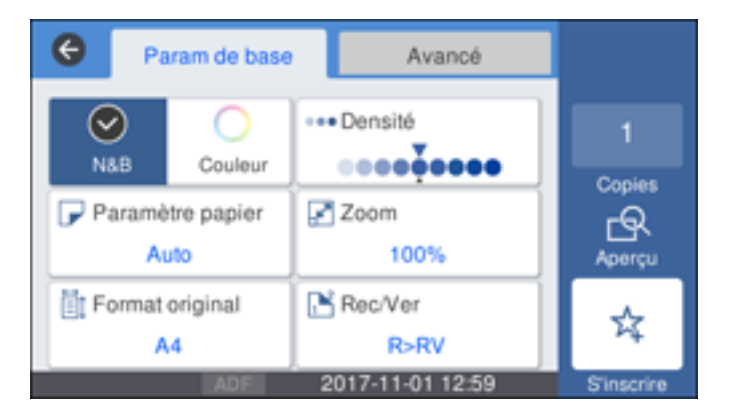

5. Sélectionnez les paramètres que vous souhaitez sauvegarder, puis sélectionnez **S'inscrire**.

| Annuler   | Confirmer l'enregistrement | ОК |
|-----------|----------------------------|----|
| Nom       |                            |    |
| Saisissez | : un nom.                  |    |
|           |                            |    |
| Contenu   |                            |    |
| Contenu   | 1                          |    |

#### 6. Sélectionnez **Nom**.

Un écran comme celui-ci s'affiche :

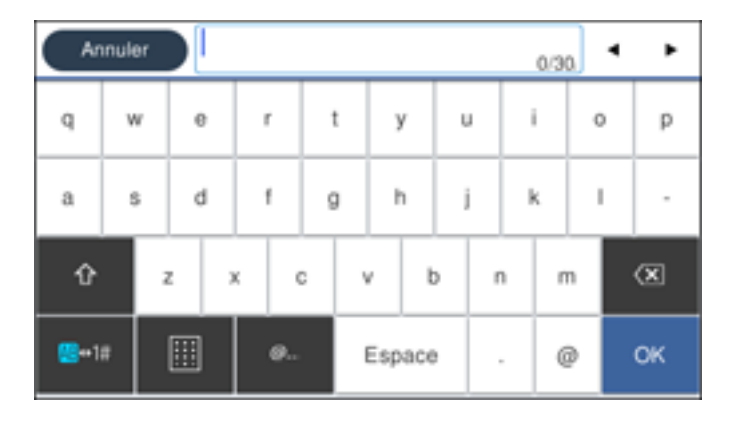

- 7. Utilisez le clavier affiché afin d'entrer un nom pour ces paramètres prédéfinis, puis appuyez sur **OK**.
- 8. Sélectionnez OK.

Lorsque vous copiez, télécopiez ou numérisez, vous pouvez utiliser ces paramètres prédéfinis en sélectionnant **Prédéf.**, puis en sélectionnant le nom que vous avez attribué à cet ensemble dans la liste.

Sujet parent: Utilisation du panneau de commande

#### Tâches associées

Entrée de caractères à l'écran ACL

#### Configuration d'un mot de passe et verrouillage du panneau de commande

Vous pouvez régler un mot de passe administrateur pour verrouiller les paramètres suivants et empêcher quiconque de les modifier :

- Certains paramètres de base et paramètres d'impression
- Paramètres Administration système
- · Paramètres Prédéf.
- Paramètres Contacts
- Paramètres réseau
- · Paramètres du service Web
- · Paramètres de numérisation
- Paramètres de fax

**Remarque:** Pour plus d'informations concernant les paramètres administrateur, consultez le *Guide de l'administrateur*.

- 1. Appuyez sur le bouton  $\widehat{m}$  d'accueil, si nécessaire.
- 2. Sélectionnez Paramètres > Paramètres généraux > Administration système > Param. de sécurité > Param admin > Mot de passe Admin > Enreg.

Un écran comme celui-ci s'affiche :

| Ar             | inule | r |   |   |   |   |        |     |   |   |   | 0/6 | 3 | ٩ | ۲  |
|----------------|-------|---|---|---|---|---|--------|-----|---|---|---|-----|---|---|----|
| q              | w     | , | 6 | r |   | t | 3      | /   | ι | J | 1 |     | c | ) | р  |
| а              | 5     |   | d | f |   | g |        | h j |   |   | k |     | I |   |    |
| Û              |       | z | , | ( | с | c |        | t   | > | r | 1 | n   | n |   | ×  |
| <b>80</b> ++1# |       | [ |   | ( | Ø |   | Espace |     | , |   |   | (   | 9 |   | ок |

- 3. Utilisez le clavier affiché pour entrer un mot de passe, puis appuyez sur **OK**.
- 4. Saisissez le mot de passe à nouveau pour confirmer.
- 5. Sélectionnez **OK**.
- 6. Sélectionnez Verrouiller le réglage, puis sélectionnez Act.

Lorsque le panneau de commande est verrouillé, vous devez entrer le mot de passe pour accéder aux paramètres verrouillés.

**Remarque:** Si vous oubliez votre mot de passe, contactez Epson pour obtenir de l'aide.

Sujet parent: Utilisation du panneau de commande

#### Tâches associées

Entrée de caractères à l'écran ACL

# Configuration des restrictions de fonctions imposées aux utilisateurs (contrôle d'accès)

À l'aide des paramètres de contrôle d'accès de Web Config, vous pouvez restreindre l'utilisation des fonctions du produit pour prévenir une utilisation abusive du produit. Les fonctions restreintes nécessitent la saisie d'un identifiant et d'un mot de passe sur le panneau de commande pour être utilisées.

Une fois que vous avez configuré des restrictions de fonctions, vous devez les activer à l'aide du panneau de commande du produit.

**Remarque:** Pour plus d'informations concernant les paramètres administrateur, consultez le *Guide de l'administrateur*.

- 1. Appuyez sur le bouton n d'accueil, si nécessaire.
- 2. Sélectionnez Paramètres > Paramètres généraux > Administration système > Param. de sécurité > Contrôle d'accès.

| 00110010 0 400                               | ès      |
|----------------------------------------------|---------|
| Contrôle d'accès                             | Arrêt 💭 |
| Accepter les tâches<br>d'utilisateur inconnu | Arrêt   |

- 3. Sélectionnez Contrôle d'accès pour activer le paramètre.
- 4. Sélectionnez le champ **Accepter les tâches d'utilisateur inconnu** pour activer le paramètre si vous souhaitez permettre à des utilisateurs d'imprimer à partir de pilotes génériques ou d'utiliser la fonction de numérisation WSD.
- 5. Appuyez sur le bouton  $\widehat{m}$  d'accueil pour quitter.

Sujet parent: Utilisation du panneau de commande

#### Tâches associées

Configuration d'un mot de passe et verrouillage du panneau de commande

# Emplacement des pièces du produit

Consultez ces sections afin d'identifier les pièces de votre produit.

Pièces du produit - Dessus et avant

Pièces du produit - Circuit papier

Pièces du produit - Intérieur

Pièces du produit - Arrière

Sujet parent: Notions de base concernant le produit

Pièces du produit - Dessus et avant

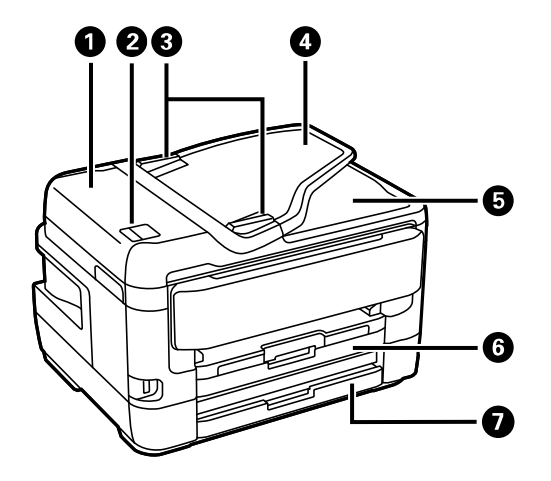

- 1 Chargeur automatique de documents (ADF)
- 2 Levier du chargeur automatique de documents (ADF)
- 3 Guide-papier du chargeur automatique de documents (ADF)
- 4 Plateau d'entrée du chargeur automatique de documents (ADF)
- 5 Plateau de sortie du chargeur automatique de documents (ADF)
- 6 Bac papier 1

7 Bac papier 2 (WF-7720)

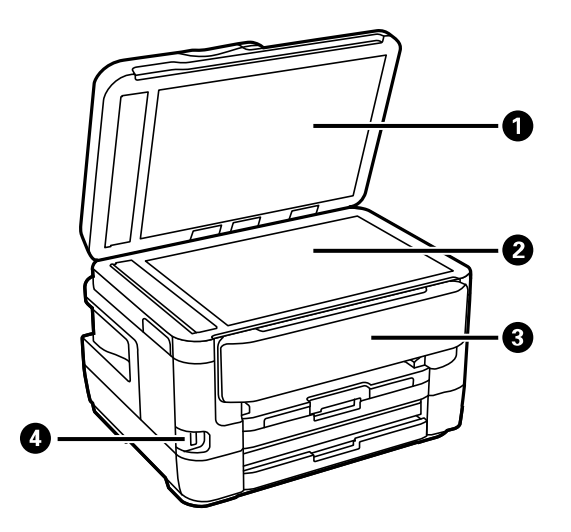

- 1 Couvre-document
- 2 Vitre d'exposition
- 3 Panneau de commande
- 4 Port USB de type A pour les dispositifs externes

Sujet parent: Emplacement des pièces du produit

# Pièces du produit - Circuit papier

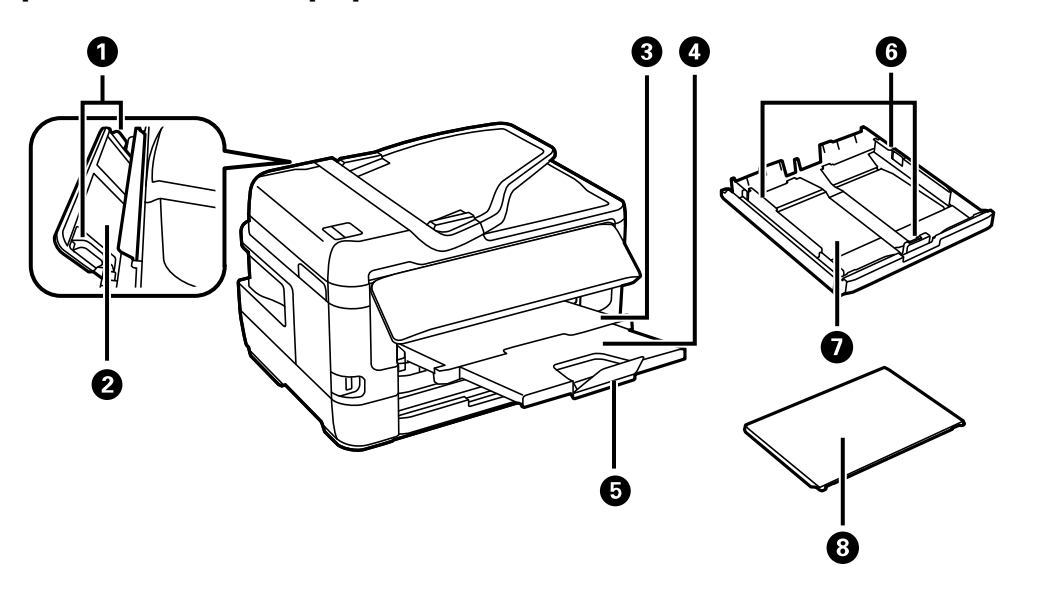

- 1 Guide-papier de la fente d'alimentation de papier arrière
- 2 Fente d'alimentation de papier arrière
- 3 Plateau de sortie
- 4 Rallonge du plateau de sortie
- 5 Butoir
- 6 Guide-papier du bac
- 7 Bac papier
- 8 Couvercle du bac papier

Sujet parent: Emplacement des pièces du produit

# Pièces du produit - Intérieur

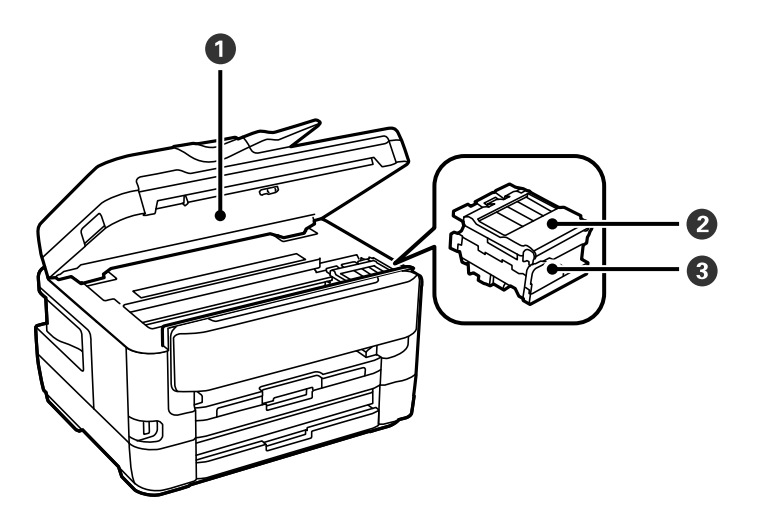

- 1 Unité du scanner
- 2 Couvercle des cartouches d'encre
- 3 Support pour les cartouches d'encre

Sujet parent: Emplacement des pièces du produit

## Pièces du produit - Arrière

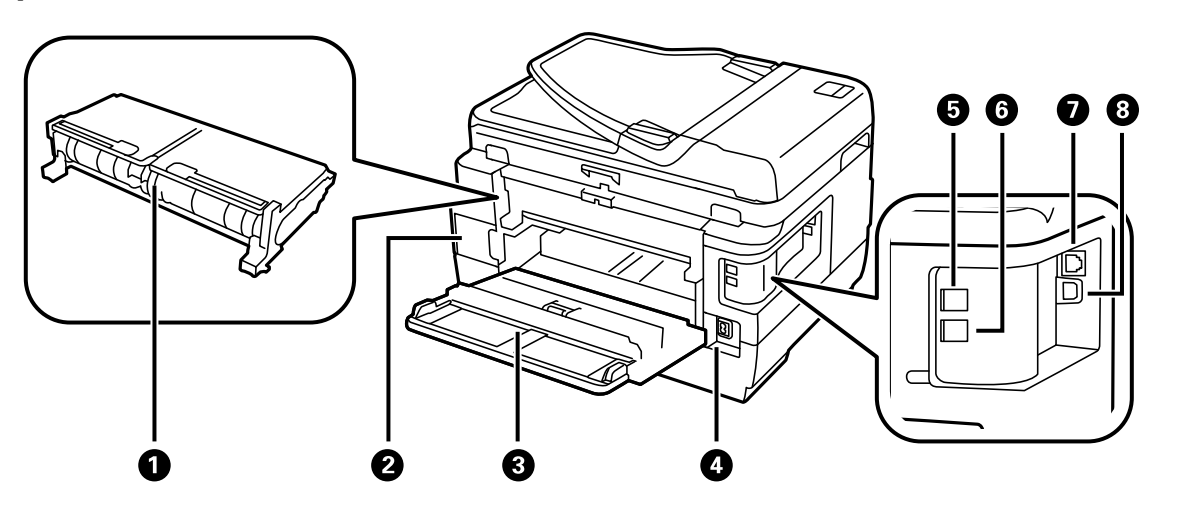

- 1 Capot arrière (unité recto verso)
- 2 Boîte de maintenance
- 3 Capot arrière
- 4 Entrée CA
- 5 Port LINE
- 6 Port EXT
- 7 Port Ethernet LAN
- 8 Port USB

Sujet parent: Emplacement des pièces du produit

# Vérification des mises à jour du logiciel d'imprimante

Nous vous recommandons de visiter périodiquement le site Web de soutien d'Epson pour voir s'il existe des mises à jour gratuites du logiciel d'impression pour votre produit. Visitez le site Web epson.ca/support et effectuez une recherche pour votre produit.

**Remarque:** Votre imprimante a été conçue pour fonctionner seulement avec des cartouches d'encre authentiques Epson. Les cartouches et fournitures d'encre d'autres marques ne sont pas compatibles et, même si elles sont décrites comme étant compatibles, elles risquent de mal fonctionner, voire de ne pas fonctionner du tout. Epson fournit périodiquement des mises à jour de micrologiciel afin de résoudre des problèmes de sécurité ou de performance, des bogues mineurs et pour s'assurer que votre imprimante fonctionne tel que prévu. Ces mises à jour à jour peuvent altérer la fonctionnalité de l'encre d'autres fabricants. Il est possible que les cartouches non Epson ou les cartouches Epson modifiées qui fonctionnaient avant la mise à jour du micrologiciel cessent de fonctionner.

- Windows : Votre imprimante vérifie automatiquement si des mises à jour sont disponibles. Vous pouvez effectuer une mise à jour manuelle du logiciel d'imprimante en sélectionnant Mise à jour du logiciel de l'une des façons suivantes :
  - En accédant au Bureau de Windows et en cliquant avec le bouton de droite de la souris sur l'icône
    pour votre produit dans le coin droit de la barre des tâches Windows, ou en cliquant sur la flèche du haut et en cliquant ensuite sur sa avec le bouton de droite de la souris.
  - En accédant à l'onglet Utilitaire dans la fenêtre des paramètres de l'imprimante.

Vous pouvez aussi mettre le logiciel à jour en sélectionnant **EPSON Software Updater** dans le groupe de programmes **EPSON** ou **EPSON Software**, accessible à partir du bouton **Démarrer** ou des écrans **Accueil** ou **Applications**, selon votre version de Windows.

- OS X : Vous pouvez mettre le logiciel à jour manuellement en ouvrant le dossier Applications > Epson Software et en sélectionnant EPSON Software Updater.
- macOS 10.12.x ou 10.13.x : Vous pouvez mettre le logiciel à jour manuellement en ouvrant l'App Store, en sélectionnant Mises à jour, en cherchant une option de mise à jour pour Epson Software et en sélectionnant Mettre à jour.

Sujet parent: Notions de base concernant le produit

# Minuterie d'extinction et de mise en veille

Le produit passe en mode de mise en veille ou s'éteint automatiquement s'il n'est pas utilisé pendant une certaine période de temps. Vous pouvez régler le délai avant la mise hors tension, mais si vous augmentez ce délai, l'efficacité énergétique du produit sera réduite.

Modification des paramètres d'économie d'énergie Modification des paramètres de minuterie veille

Sujet parent: Notions de base concernant le produit

# Modification des paramètres d'économie d'énergie

Vous pouvez faire en sorte que le produit s'éteigne automatiquement s'il n'est pas utilisé pendant une certaine période de temps.

**Remarque:** Ce paramètre peut être verrouillé par un administrateur. Si vous n'arrivez pas à accéder à ce paramètre, contactez votre administrateur.

- 1. Appuyez sur le bouton î d'accueil, si nécessaire.
- 2. Sélectionnez Paramètres > Paramètres généraux > Param de base > Minuterie d'extinction.

| Fermer | Minuterie d'extinction |   |
|--------|------------------------|---|
|        | Arrêt                  |   |
|        | 30 minutes             |   |
|        | 1h                     |   |
|        | 2h                     | 2 |

Un écran comme celui-ci s'affiche :

3. Sélectionnez un délai entre **30 minutes** et **12h**.

Sujet parent: Minuterie d'extinction et de mise en veille

## Modification des paramètres de minuterie veille

Vous pouvez ajuster le délai avant que le produit n'entre en mode veille et n'éteigne l'écran ACL.

**Remarque:** Ce paramètre peut être verrouillé par un administrateur. Si vous n'arrivez pas à accéder à ce paramètre, contactez votre administrateur.

- 1. Appuyez sur le bouton  $\widehat{m}$  d'accueil, si nécessaire.
- 2. Sélectionnez Paramètres > Paramètres généraux > Param de base > Minut. veille.

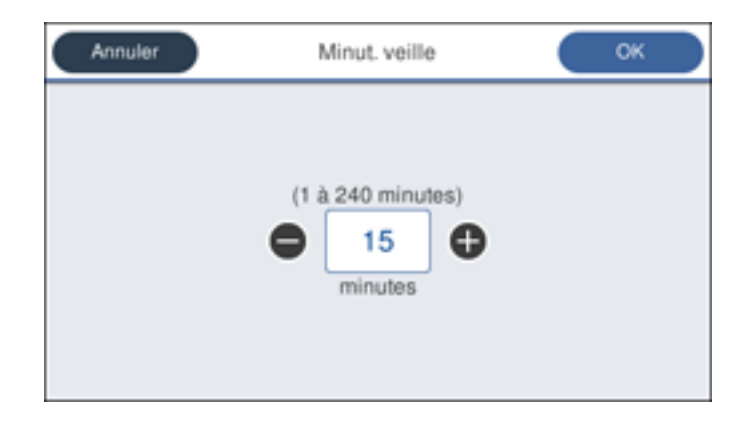

- 3. Choisissez l'une des options suivantes :
  - Sélectionnez l'icône ou + pour réduire ou augmenter le nombre de minutes.
  - Sélectionnez le champ du nombre de minutes sur l'écran ACL, puis entrez le nombre de minutes désiré sur le pavé numérique et sélectionnez **OK**.
- 4. Sélectionnez OK.

Sujet parent: Minuterie d'extinction et de mise en veille

# Solutions Epson Connect pour téléphones intelligents, tablettes et plus

Utilisez votre téléphone intelligent, votre tablette ou votre ordinateur pour imprimer et numériser des documents, des photos, des courriels et des pages Web depuis votre domicile, votre bureau ou à travers le monde entier.

**Remarque:** Si vous utilisez votre produit Epson avec le système d'exploitation Windows 10 S, vous ne pouvez pas utiliser le logiciel décrit dans cette section. En outre, vous ne pouvez pas télécharger et installer les logiciels Epson depuis le site Web d'Epson si vous utilisez Windows 10 S; vous devez absolument les obtenir dans le Magasin Windows.

Imprimez depuis n'importe où avec ces solutions Epson Connect :

- Epson Email Print
- Application Epson iPrint Mobile

• Epson Remote Print

Numérisez et envoyez un fichier par courriel ou téléversez-le vers un service en ligne directement depuis votre produit Epson avec la numérisation en nuage d'Epson ou l'application Epson iPrint Mobile.

Configuration des services Epson Connect Utilisation de l'utilitaire Epson Email Print Utilisation de l'application mobile Epson iPrint Utilisation d'Epson Remote Print Utilisation de la numérisation en nuage d'Epson **Sujet parent:** Notions de base concernant le produit

# Configuration des services Epson Connect

Si l'adresse courriel de votre produit n'a pas été activée lors de la configuration de votre produit afin que vous puissiez l'utiliser avec Epson Connect, vous pouvez l'activer à partir du panneau de commande.

**Remarque:** Ce paramètre peut être verrouillé par un administrateur. Si vous n'arrivez pas à accéder à ce paramètre, contactez votre administrateur.

- 1. Appuyez sur le bouton  $\widehat{m}$  d'accueil, si nécessaire.
- 2. Sélectionnez Paramètres > Paramètres généraux > Paramètres du service Web > Services Epson Connect.

Un écran comme celui-ci s'affiche :

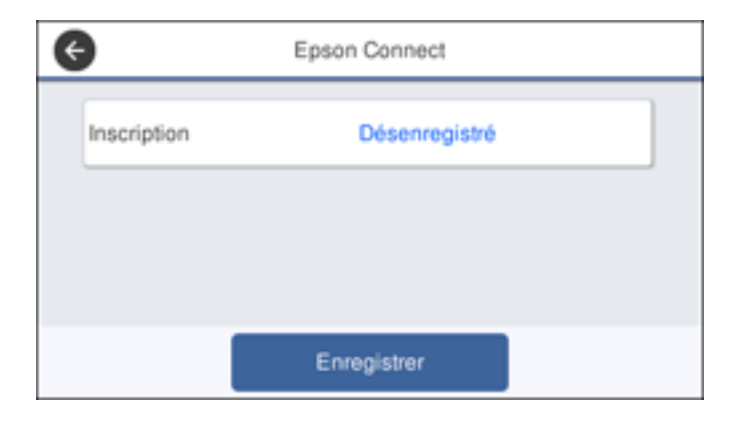

3. Sélectionnez Enregistrer.
4. Suivez les instructions à l'écran afin d'activer l'adresse courriel de votre produit.

Sujet parent: Solutions Epson Connect pour téléphones intelligents, tablettes et plus

Sujets reliés

Réseau Wi-Fi ou câblé

## Utilisation de l'utilitaire Epson Email Print

Avec l'utilitaire Epson Email Print, vous pouvez imprimer à partir de n'importe quel dispositif pouvant envoyer un courriel, tel qu'un téléphone intelligent, une tablette ou un ordinateur portable. Vous n'avez qu'à activer l'adresse courriel unique de votre produit. Lorsque vous souhaitez imprimer, joignez un fichier PDF, un document Microsoft Office ou une photo à un courriel et envoyez-le à votre produit. Le courriel et les pièces jointes s'imprimeront automatiquement.

- 1. Connectez votre produit à votre réseau. Consultez le lien ci-après.
- 2. Si vous n'avez pas déjà configuré Email Print lors de l'installation des logiciels du produit, consultez le lien ci-dessous pour utiliser le panneau de commande afin d'activer votre adresse courriel unique. Visitez epson.ca/connect pour en apprendre davantage sur Email Print, pour créer un compte Epson Connect et pour enregistrer votre produit sur le service Epson Connect.
- 3. Vous êtes prêt à envoyer et imprimer des courriels avec l'adresse Email Print de votre produit.

**Remarque:** Visitez le site Web epsonconnect.com et accédez à votre compte Epson Connect afin de personnaliser le courriel de votre produit, de régler les paramètres d'impression et de configurer d'autres services Epson Connect.

Sujet parent: Solutions Epson Connect pour téléphones intelligents, tablettes et plus

Sujets reliés

Réseau Wi-Fi ou câblé

## Utilisation de l'application mobile Epson iPrint

Utilisez cette application Apple et Android gratuite pour imprimer et numériser avec des produits Epson qui sont connectés à un réseau. Epson iPrint vous permet d'imprimer des PDF, des documents Microsoft Office, des photos et des pages Web via un réseau sans fil. Vous pouvez numériser et sauvegarder un fichier sur votre appareil, l'envoyer sous forme de courriel ou le téléverser vers un service en ligne tel que Box, Dropbox, Evernote ou Google Drive.

- 1. Connectez votre produit à votre réseau sans fil. Consultez le lien ci-après.
- 2. Visitez epson.ca/connect pour en apprendre davantage sur Epson iPrint et pour vérifier la compatibilité de votre appareil mobile.

- 3. Téléchargez Epson iPrint dans l'App Store d'Apple ou sur Google Play.
- 4. Connectez votre dispositif mobile au même réseau sans fil que votre produit.
- 5. Ouvrez l'application Epson iPrint et sélectionnez votre produit Epson.

Vous êtes prêt à imprimer ou numériser avec votre appareil mobile et votre produit Epson.

Sujet parent: Solutions Epson Connect pour téléphones intelligents, tablettes et plus

### Tâches associées

Impression et numérisation via CCP à partir de votre appareil Android

### Sujets reliés

Réseau Wi-Fi ou câblé

## **Utilisation d'Epson Remote Print**

Lorsque le logiciel Epson Remote Print est installé sur votre ordinateur de bureau ou votre ordinateur portable, vous pouvez imprimer à l'aide d'un produit ayant une adresse courriel Epson peu importe où il se trouve dans le monde.

- 1. Connectez votre produit Epson à votre réseau sans fil. Consultez le lien ci-après.
- 2. Si vous n'avez pas déjà configuré un compte Epson Connect lors de l'installation des logiciels de votre produit, visitez epsonconnect.com afin de créer votre compte et d'enregistrer votre produit sur le service Epson Connect.

Remarque: Notez l'adresse courriel de votre produit.

- 3. Visitez le site Web epsonconnect.com pour en apprendre davantage sur Remote Print et pour les instructions de téléchargement du logiciel.
- 4. Téléchargez et installez le logiciel Remote Print.
- 5. Saisissez l'adresse courriel et la clé d'accès optionnelle du produit Epson pendant la configuration de Remote Print.
- 6. Vous êtes prêt à imprimer à distance. Sélectionnez la commande d'impression dans l'application sur votre ordinateur de bureau ou votre ordinateur portable et choisissez l'option Remote Print pour votre produit Epson.

Sujet parent: Solutions Epson Connect pour téléphones intelligents, tablettes et plus

### Sujets reliés

### Réseau Wi-Fi ou câblé

## Utilisation de la numérisation en nuage d'Epson

Les services de numérisation en nuage d'Epson vous permettent de numériser et d'envoyer un fichier par courriel ou de le téléverser vers un service en ligne directement depuis votre produit Epson. Enregistrez une adresse courriel ou un service en ligne comme Box, DropBox, Evernote ou Google Drive sur votre compte Epson Connect.

- 1. Connectez votre produit Epson à votre réseau. Consultez le lien ci-après.
- 2. Si vous n'avez pas déjà configuré un compte Epson Connect lors de l'installation des logiciels de votre produit, visitez epsonconnect.com afin de créer votre compte et d'enregistrer votre produit sur le service Epson Connect.

Remarque: Notez l'adresse courriel et le mot de passe de votre produit.

- 3. Visitez epson.ca/epsonconnect-fr afin d'accéder à votre compte avec l'adresse courriel et le mot de passe que vous avez sélectionnés.
- 4. Sélectionnez votre produit, sélectionnez Numér. vers Cloud et sélectionnez Liste de destination.
- 5. Cliquez sur Ajouter, puis suivez les instructions à l'écran pour créer votre liste de destinations.
- 6. Vous êtes prêt à utiliser la numérisation en nuage. Sélectionnez le paramètre de numérisation en nuage (ou cloud) sur le panneau de commande de votre produit Epson.

Sujet parent: Solutions Epson Connect pour téléphones intelligents, tablettes et plus

### Tâches associées

Numérisation vers un courriel

Sujets reliés Réseau Wi-Fi ou câblé

## **Utilisation d'AirPrint**

AirPrint permet l'impression sans fil instantanée depuis un iPhone, iPad, iPod touch et Mac sans avoir à installer des pilotes ou télécharger un logiciel.

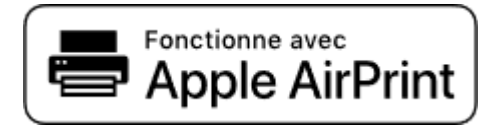

**Remarque:** Si vous avez désactivé les messages de configuration de papier sur le panneau de commande de votre produit, vous ne pouvez pas utiliser AirPrint. Consultez le lien ci-après pour activer les messages, au besoin.

- 1. Chargez du papier dans votre produit.
- 2. Configurez votre produit pour l'impression sans fil. Consultez le lien ci-après.
- 3. Connectez votre dispositif Apple au même réseau sans fil que votre produit.
- 4. Imprimez depuis votre dispositif avec votre produit.

**Remarque:** Pour obtenir plus de détails, consultez la page d'AirPrint sur le site Web d'Apple.

Sujet parent: Notions de base concernant le produit

#### Références associées

Paramètres du menu Réglages source papier

### Sujets reliés Réseau Wi-Fi ou câblé

## **Utilisation de Google Cloud Print**

Si vous avez un compte Google, vous pouvez imprimer avec un produit Epson depuis votre appareil Apple ou Android. Vous pouvez également imprimer depuis un Chromebook et le navigateur Google Chrome sans avoir besoin de pilote ou de câble.

- 1. Connectez votre produit Epson à votre réseau sans fil. Consultez le lien ci-après.
- 2. Notez l'adresse IP de votre produit en vérifiant l'état du réseau. Consultez le lien ci-après.
- 3. Connectez votre ordinateur ou votre appareil Apple ou Android au même réseau sans fil que votre produit Epson.
- 4. Entrez l'adresse IP de votre produit dans la barre d'adresse d'un navigateur Web.
- 5. Sélectionnez l'option Services Google Cloud Print.

**Remarque:** Si vous ne voyez pas l'option **Services Google Cloud Print**, éteignez votre produit, puis rallumez-le. Si l'option n'apparaît toujours pas, sélectionnez l'option **Mise à jour du micrologiciel** et suivez les instructions à l'écran pour mettre à jour votre produit.

- 6. Cliquez sur **Enregistrer**.
- 7. Cochez la case pour accepter les conditions d'utilisation et cliquez sur Suivant.

8. Cliquez sur **OK** pour accéder à la page d'ouverture d'une session.

Une nouvelle fenêtre de votre navigateur s'ouvrira.

- 9. Entrez le nom d'utilisateur et le mot de passe de votre compte Google et cliquez sur **Connexion**, ou, si vous n'avez pas de compte, cliquez sur **Créer un compte** et suivez les instructions à l'écran.
- 10. Cliquez sur **Terminer l'enregistrement de l'imprimante** pour terminer la configuration et imprimer une page de test.

Votre produit est maintenant lié à votre compte Google et vous pouvez y accéder depuis un Chromebook, un ordinateur, un appareil Apple ou un appareil Android avec un accès Internet. Visitez le site de soutien Epson pour Google Cloud Print (Canada) pour plus de détails sur la façon d'utiliser Google Cloud Print, ou le site Web de Google Cloud Print pour une liste des applications compatibles (site Web disponible en anglais seulement).

Paramétrage de Google Cloud Print sur un Chromebook

Sujet parent: Notions de base concernant le produit

#### Tâches associées

Impression d'une feuille d'état réseau

Sujets reliés Réseau Wi-Fi ou câblé

### Paramétrage de Google Cloud Print sur un Chromebook

À l'aide d'un compte Google, vous pouvez imprimer à partir d'un Chromebook sans pilote ou câble.

- 1. Connectez votre produit Epson à votre réseau sans fil. Consultez le lien ci-après.
- 2. Allumez votre Chromebook et connectez-le au même réseau sans fil que votre produit.

**Remarque:** Consultez la documentation de votre Chromebook pour obtenir plus de détails sur la connexion à un réseau.

- 3. Effectuez l'une des étapes suivantes :
  - Cliquez sur **Ajouter à Google Cloud Print** à l'écran de notification qui s'affiche dans le coin de l'écran de votre Chromebook.

**Remarque:** Si vous n'apercevez pas de notification, vérifiez si un chiffre s'affiche dans la zone d'état dans le coin inférieur droit de votre écran. Cliquez sur ce chiffre pour ouvrir le menu des notifications, puis cliquez sur **Ajouter à Google Cloud Print**.

- Ouvrez un navigateur Web et saisissez **chrome://devices** dans la barre d'adresse. Passez à l'étape 5.
- Si un écran d'enregistrement s'affiche, cliquez sur **Enregistrer**.
- 4. Cliquez sur Ajouter un périphérique.
- 5. Cliquez sur le bouton **S'inscrire** qui s'affiche à côté de votre produit.
- 6. Cliquez sur **S'inscrire** à l'écran de confirmation. L'écran ACL de votre produit affiche un message de confirmation.
- 7. Sélectionnez **OK** ou appuyez sur le bouton **OK** de votre produit pour confirmer la connexion à Google Cloud Print et imprimer une page de test.

Votre produit est maintenant lié à votre compte Google et vous pouvez y accéder depuis un Chromebook, un iPhone ou un téléphone Android avec un accès Internet. Visitez le site de soutien Epson pour Google Cloud Print (Canada) pour plus de détails sur la façon d'utiliser Google Cloud Print, ou le site Web de Google Cloud Print pour une liste des applications compatibles (site Web disponible en anglais seulement).

Sujet parent: Utilisation de Google Cloud Print

Sujets reliés

Réseau Wi-Fi ou câblé

## Utilisation du service d'impression Mopria

Vous pouvez utiliser le service d'impression Mopria afin d'imprimer depuis votre tablette ou téléphone Android (version 4.4 ou ultérieure) vers votre produit Epson ou tout produit certifié pour l'utilisation avec Mopria provenant d'un autre fabricant. Vous pouvez télécharger le service d'impression Mopria depuis Google Play.

**Remarque:** Pour obtenir plus de détails concernant le service d'impression Mopria, cliquez ici (É.-U.) ou cliquez ici (Canada).

- 1. Connectez votre produit Epson à votre réseau sans fil. Consultez le lien ci-après.
- 2. Téléchargez le service d'impression Mopria depuis Google Play avec votre appareil Android.

Remarque: Mopria pourrait être préinstallé sur certains appareils Samsung Galaxy.

3. Accédez aux **Paramètres** sur votre appareil Android, sélectionnez **Impression** et activez le service d'impression Mopria.

- 4. Connectez votre appareil Android au même réseau sans fil que votre produit.
- 5. Vous êtes prêt à imprimer. À partir d'une application Android comme Chrome ou Gmail, appuyez sur l'icône de menu et sélectionnez **Imprimer**. Puis, sélectionnez **Toutes les imprimantes**, sélectionnez votre produit Epson, réglez les paramètres d'impression et imprimez.

Sujet parent: Notions de base concernant le produit

#### Sujets reliés

Réseau Wi-Fi ou câblé

## Impression Android avec Epson Print Enabler

Vous pouvez imprimer sans fil des documents, des courriels et des pages Web directement de votre tablette ou votre téléphone Android (Android version 4.4 ou ultérieure). En quelques étapes seulement, votre appareil Android détectera le produit Epson à proximité et imprimera.

- 1. Connectez votre produit Epson à votre réseau sans fil. Consultez le lien ci-après.
- 2. Téléchargez le plugiciel Epson Print Enabler depuis Google Play sur votre appareil Android.
- 3. Accédez aux **Paramètres** de votre appareil Android, sélectionnez **Impression** et activez le plugiciel Epson.
- 4. Connectez votre appareil Android au même réseau sans fil que votre produit.
- 5. Vous êtes prêt à imprimer. À partir d'une application Android comme Chrome ou Gmail, appuyez sur l'icône de menu et imprimez ce qui se trouve à l'écran.

**Remarque:** Si vous ne voyez pas votre produit, appuyez sur **Toutes les imprimantes** et sélectionnez votre produit.

Sujet parent: Notions de base concernant le produit

### Sujets reliés

Réseau Wi-Fi ou câblé

## Impression avec Fire OS

Vous pouvez imprimer sans fil depuis les tablettes et les téléphones Amazon Fire vers votre produit Epson connecté à un réseau. Vous n'avez pas besoin d'installer un logiciel, de télécharger des pilotes ou de brancher des câbles. Vous pouvez envoyer ce qui se trouve à l'écran vers un produit Epson en quelques étapes seulement sous Courriel, Contacts et WPS Office.

1. Connectez votre produit Epson à votre réseau sans fil. Consultez le lien ci-après.

- 2. Connectez votre appareil Amazon au même réseau sans fil que votre produit.
- 3. Vous êtes prêt à imprimer. Depuis votre application Amazon, appuyez sur l'option d'impression et sélectionnez votre produit afin d'imprimer ce qui se trouve à l'écran.

**Remarque:** Si un message s'affiche indiquant qu'un plugiciel est nécessaire, appuyez sur **OK**, puis sur **Télécharger**. Si votre produit Amazon Fire utilise Fire OS 5 ou une version plus récente, votre appareil utilise automatiquement l'application du service d'impression Mopria intégrée pour imprimer.

Visitez epson.ca/connect pour en apprendre davantage sur l'impression avec Fire OS (une des nombreuses solutions Epson Connect de nos partenaires) et pour vérifier la compatibilité de votre appareil mobile.

Sujet parent: Notions de base concernant le produit

Sujets reliés

Réseau Wi-Fi ou câblé

## Impression mobile avec Windows 10

Vous pouvez imprimer sans fil depuis les tablettes et les téléphones Windows 10 vers votre produit Epson situé à proximité et connecté à un réseau. Vous n'avez pas besoin d'installer un logiciel, de télécharger des pilotes ou de brancher des câbles. Repérez l'option d'impression dans votre application Windows 10 afin d'envoyer ce qui se trouve à l'écran vers un produit Epson.

- 1. Connectez votre produit Epson à votre réseau sans fil. Consultez le lien ci-après.
- 2. Connectez votre appareil mobile Windows 10 au même réseau sans fil que votre produit.
- 3. Vous êtes prêt à imprimer. Depuis votre application Windows 10, appuyez sur l'option d'impression et sélectionnez votre produit afin d'imprimer ce qui se trouve à l'écran.

Visitez epson.ca/connect pour en apprendre davantage sur l'impression avec Windows 10 Mobile (une des nombreuses solutions Epson Connect de nos partenaires) et pour vérifier la compatibilité de votre appareil mobile.

Sujet parent: Notions de base concernant le produit

Sujets reliés Réseau Wi-Fi ou câblé

## Utilisation de l'application Epson Print and Scan avec les tablettes Windows

Vous pouvez utiliser l'application gratuite Epson Print and Scan pour imprimer des photos et numériser depuis votre tablette Pro ou Surface RT Windows (Windows 8 ou version ultérieure) avec les produits Epson connectés à un réseau. Cette application vous permet de numériser et saisir des images directement vers votre tablette ou vers Microsoft OneDrive.

**Remarque:** L'application Epson Print and Scan ne prend pas en charge l'impression mobile avec Windows 10.

- 1. Connectez votre produit Epson à votre réseau sans fil. Consultez le lien ci-après.
- 2. Téléchargez l'application Epson Print and Scan depuis la boutique d'applications Microsoft Windows Store.
- 3. Connectez votre tablette Windows 10 au même réseau sans fil que votre produit.
- 4. Ouvrez l'application Epson Print and Scan et sélectionnez votre produit Epson.

Vous êtes prêt à imprimer et à numériser.

Visitez epson.ca/connect pour en apprendre davantage sur l'application Epson Print and Scan.

Sujet parent: Notions de base concernant le produit

Sujets reliés

Réseau Wi-Fi ou câblé

## Impression et numérisation via CCP à partir de votre appareil Android

Vous pouvez connecter votre appareil Android 4.0 ou une version ultérieure à votre produit en utilisant la CCP (communication en champ proche). Une fois la connexion établie, vous pouvez imprimer et numériser en utilisant Epson iPrint.

- 1. Assurez-vous qu'Epson iPrint est installé sur votre appareil Android.
- 2. Assurez-vous que le mode Simple AP ou Wi-Fi Direct est activé sur votre produit et que vous utilisez le mot de passe Wi-Fi Direct par défaut.

**Remarque:** L'impression et la numérisation via CCP ne fonctionneront pas si vous avez modifié le mot de passe Wi-Fi Direct par défaut.

- 3. Choisissez l'une des options suivantes :
  - Si vous souhaitez imprimer, assurez-vous que du papier est chargé dans le produit.

- Si vous souhaitez numériser, placez votre original sur le produit pour la numérisation.
- 4. Placez l'antenne CCP (ou NFC en anglais) de votre appareil Android contre l'étiquette CCP de votre produit.

**Remarque:** L'emplacement de l'antenne de votre appareil mobile peut varier. Pour plus de détails, consultez la documentation de votre appareil mobile.

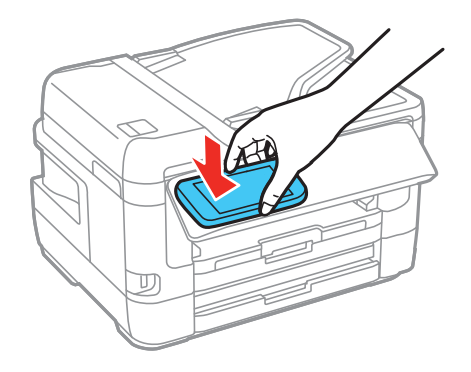

Epson iPrint s'ouvre sur votre appareil.

**Remarque:** Si vous n'avez pas encore installé Epson iPrint, la page Epson iPrint de la boutique d'applications s'affichera sur votre appareil. Installez Epson iPrint et répétez cette étape.

5. Placez de nouveau l'antenne CCP de votre appareil Android contre l'étiquette CCP de votre produit. Le produit et l'appareil Android se connectent.

**Remarque:** Si l'appareil Android et le produit se déconnectent, essayez d'imprimer ou de numériser un document. L'appareil Android et le produit devraient se reconnecter automatiquement.

- 6. Si vous souhaitez imprimer, ouvrez le fichier que vous voulez imprimer dans Epson iPrint.
- 7. Placez l'antenne CCP de votre appareil Android contre l'étiquette CCP de votre produit pour lancer l'impression ou la numérisation.

Sujet parent: Notions de base concernant le produit

### Tâches associées

Utilisation de l'application mobile Epson iPrint

Sujets reliés

Réseau Wi-Fi ou câblé

# Réseau Wi-Fi ou câblé

Consultez ces sections pour utiliser votre produit sur un réseau Wi-Fi ou câblé.

Recommandations pour la sécurité réseau

Configuration du mode d'infrastructure Wi-Fi

Configuration du mode Wi-Fi Direct

Configuration de la fonction Wi-Fi Protected Setup (WPS)

Impression d'une feuille d'état réseau

Configuration des paramètres du serveur de courriel

Modification ou mise à jour des connexions réseau

## Recommandations pour la sécurité réseau

Pour aider à prévenir l'accès non autorisé à votre produit sur un réseau, vous devriez protéger votre environnement réseau en prenant les mesures de sécurité appropriées.

Les mesures de sécurité énumérées ci-dessous peuvent aider à diminuer les risques d'intrusion tels que la perte de données, l'utilisation des lignes téléphoniques et de télécopie et autres :

### Activez la sécurité sur le LAN sans fil

Activez la sécurité appropriée sur le LAN sans fil que vous planifiez utiliser avec votre produit. La sécurité réseau telle qu'un mot de passe réseau peut prévenir l'interception de trafic via le LAN sans fil. Il est possible que votre fournisseur de service Internet ait déjà activé un mot de passe pour votre routeur. Consultez votre fournisseur de service Internet et la documentation du routeur pour obtenir des instructions sur la façon de changer le mot de passe et de sécuriser votre réseau.

### · Connectez le produit seulement à un réseau protégé par un pare-feu

Votre produit pourrait être exposé à des menaces en matière de sécurité s'il est connecté directement à Internet. Connectez-le plutôt à un routeur ou via une connexion réseau protégée par un pare-feu. Votre fournisseur de service Internet pourrait avoir installé un pare-feu sur le routeur; vérifiez auprès du fournisseur pour obtenir une confirmation. Pour des résultats optimaux, configurez et utilisez une adresse IP privée pour votre connexion réseau.

### · Modifiez le mot de passe administrateur par défaut de votre produit

Si votre produit est doté d'une option de réglage d'un mot de passe administrateur, modifiez le mot de passe administrateur par défaut pour empêcher l'accès à des données personnelles stockées sur le produit (telles que les identifiants, les mots de passe et les listes de contacts) par des utilisateurs non autorisés.

Sujet parent: Réseau Wi-Fi ou câblé

## Configuration du mode d'infrastructure Wi-Fi

Vous pouvez configurer votre produit afin qu'il communique avec votre ordinateur en utilisant un routeur ou un point d'accès sans fil. Le routeur ou le point d'accès sans fil peuvent être connectés à votre ordinateur via un réseau câblé ou sans fil.

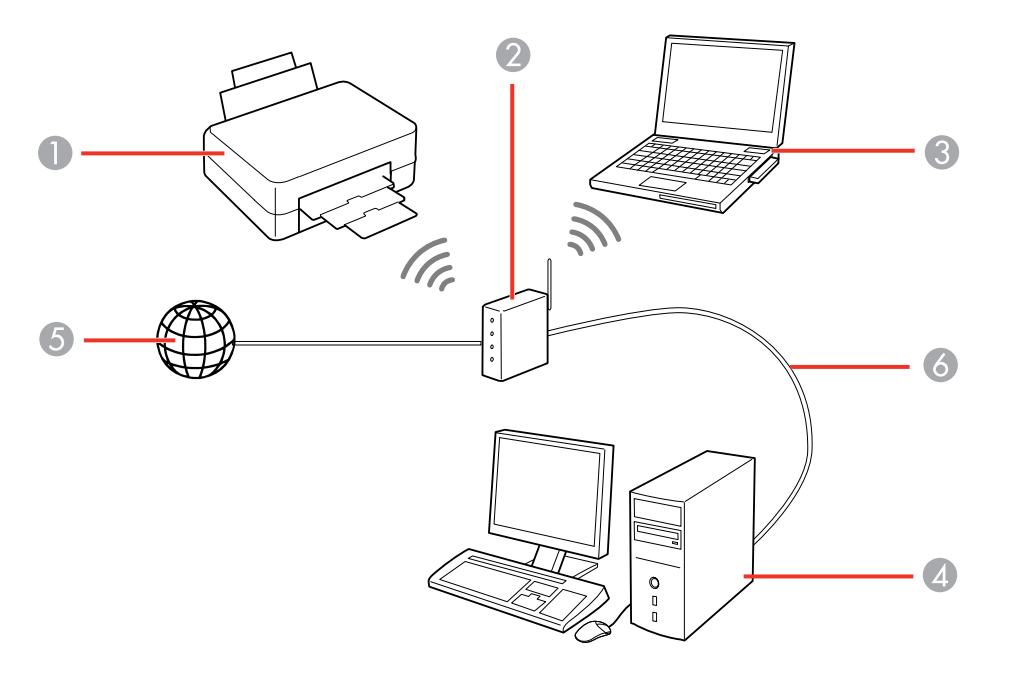

- 1 Produit Epson
- 2 Routeur ou point d'accès sans fil
- 3 Ordinateur avec une interface sans fil
- 4 Ordinateur
- 5 Internet
- 6 Câble Ethernet (utilisé seulement pour une connexion câblée au routeur ou au point d'accès sans fil)

Sélection des paramètres de réseau sans fil à partir du panneau de commande

Sujet parent: Réseau Wi-Fi ou câblé

### Sélection des paramètres de réseau sans fil à partir du panneau de commande

Vous pouvez sélectionner ou modifier les paramètres de réseau sans fil en utilisant le panneau de commande du produit.

Pour connecter votre produit à un réseau sans fil, suivez les instructions sur l'affiche *Point de départ* et installez les logiciels nécessaires en les téléchargeant sur le site d'Epson. Le programme d'installation vous guidera à travers la configuration réseau.

**Remarque:** Ce paramètre peut être verrouillé par un administrateur. Si vous n'arrivez pas à accéder à ce paramètre, contactez votre administrateur.

**Remarque:** Le bris ou la réparation de ce produit peut causer la perte des données et des paramètres de télécopie et de réseau. Epson n'est pas responsable de la copie de sauvegarde ni de la restauration des paramètres et des données au cours de la période de garantie ni après. Nous vous recommandons de faire votre propre copie de sauvegarde de vos paramètres et données réseau et/ou de télécopie ou de les imprimer.

- 1. Appuyez sur le bouton n d'accueil, si nécessaire.
- 2. Appuyez sur l'icône 🗊 🕼 .

Un écran comme celui-ci s'affiche :

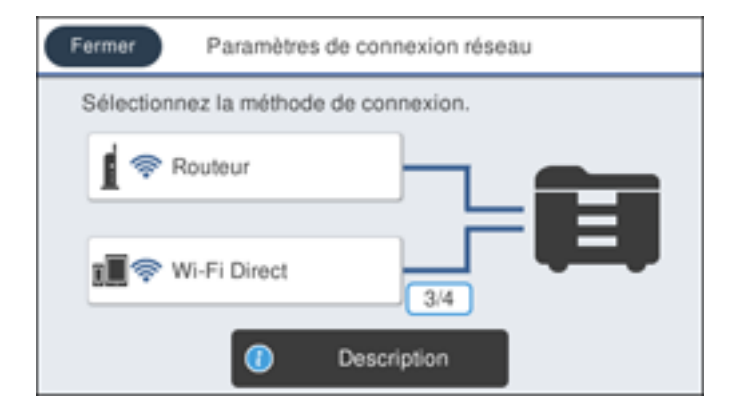

- 3. Sélectionnez Routeur > Commencer la configuration ou Changer les paramètres > Assistant de configuration Wi-Fi.
- 4. Sélectionnez le nom de votre réseau sans fil parmi la liste ou sélectionnez **Saisissez manuellement** pour saisir le nom manuellement. Utilisez le clavier affiché pour saisir le nom du réseau.
- 5. Sélectionnez le champ **Saisissez Mot de passe**, puis saisissez le mot de passe sans fil en utilisant le clavier affiché.

| An            | nuler |   |   |    |   |   |     |     |   |   |   | 0/6 | 3 | ٩  | ۲ |
|---------------|-------|---|---|----|---|---|-----|-----|---|---|---|-----|---|----|---|
| q             | w     | 6 | , | r  | t |   | 3   | у   |   | u |   |     | 0 |    | р |
| а             | s     | 0 | 5 | f  | 1 | 9 | ł   | 'n  | j | i | ķ | (   | I |    | - |
| Û             |       | z | × |    | с | , | /   | t   | ) | r | 1 | n   | n | 1  | × |
| <b>85</b> ++1 | *     |   |   | 0. |   |   | Esp | ace |   |   |   | @   |   | ок |   |

**Remarque:** Le nom du réseau et le mot de passe sont sensibles à la casse. Assurez-vous de saisir correctement les lettres majuscules, les lettres minuscules et les caractères numériques ou spéciaux.

- Sélectionnez les flèches de gauche ou de droite pour déplacer le curseur.
- Pour changer la casse des lettres, sélectionnez
- · Pour supprimer le caractère précédent, sélectionnez
- Pour entrer des chiffres et des symboles, sélectionnez
- Pour entrer une espace, sélectionnez Espace.
- 6. Sélectionnez **OK** lorsque vous avez terminé de saisir le mot de passe.
- 7. Confirmez les paramètres de réseau affichés et sélectionnez Commencer la configuration.
- 8. Si vous voulez imprimer un rapport de configuration réseau, sélectionnez **Imprimer rapport de** vérification. (Sinon, sélectionnez **OK**.)

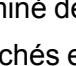

9. Appuyez sur le bouton  $\widehat{m}$  d'accueil pour quitter.

L'icône 🔽 s'affichera sur l'écran ACL et vous devriez être en mesure de vous connecter directement au produit à partir de votre ordinateur ou votre dispositif, puis d'imprimer. Si vous imprimez depuis un ordinateur, assurez-vous que vous avez installé les logiciels réseau tel que décrit sur l'affiche *Point de départ*.

**Remarque:** Si vous ne voyez pas l'icône *n*, il est possible que vous ayez sélectionné un nom de réseau incorrect ou saisi un mot de passe incorrect. Répétez ces étapes pour essayer de nouveau.

Sujet parent: Configuration du mode d'infrastructure Wi-Fi

#### **Références associées**

Informations sur les icônes d'état

#### Tâches associées

Entrée de caractères à l'écran ACL

## **Configuration du mode Wi-Fi Direct**

Vous pouvez configurer votre produit afin qu'il communique directement avec votre ordinateur ou un autre dispositif sans qu'un routeur ou qu'un point d'accès sans fil ne soit requis.

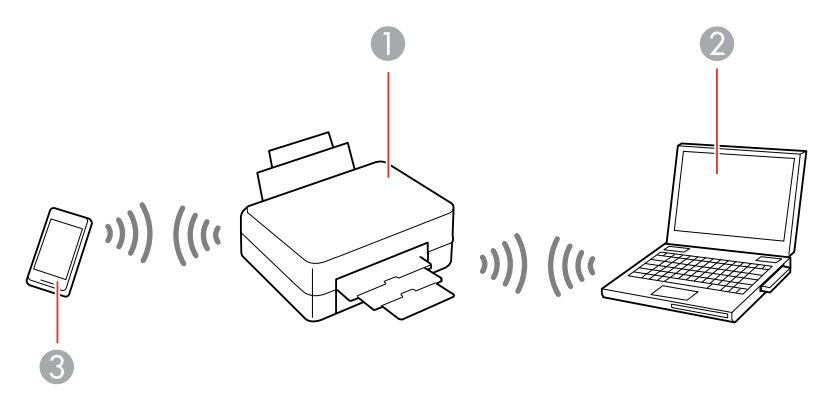

- 1 Produit Epson
- 2 Ordinateur avec une interface sans fil
- 3 Autre dispositif sans fil

Votre produit passe en mode point d'accès et agit comme point d'accès réseau pour un maximum de 4 dispositifs. Lorsqu'il fonctionne sous ce mode, votre produit affiche le symbole de connexion Wi-Fi Direct sur l'écran ACL.

**Remarque:** Les appareils connectés ne peuvent pas communiquer entre eux via la connexion à votre produit.

Activation du mode Wi-Fi Direct

Sujet parent: Réseau Wi-Fi ou câblé

## Activation du mode Wi-Fi Direct

Vous pouvez configurer votre produit afin qu'il communique directement avec votre ordinateur ou un autre dispositif sans qu'un routeur ou qu'un point d'accès sans fil ne soit requis.

**Remarque:** Ce paramètre peut être verrouillé par un administrateur. Si vous n'arrivez pas à accéder à ce paramètre, contactez votre administrateur.

- 1. Appuyez sur le bouton ŵ d'accueil, si nécessaire.
- 2. Appuyez sur l'icône 🔊 🕼 .

Un écran comme celui-ci s'affiche :

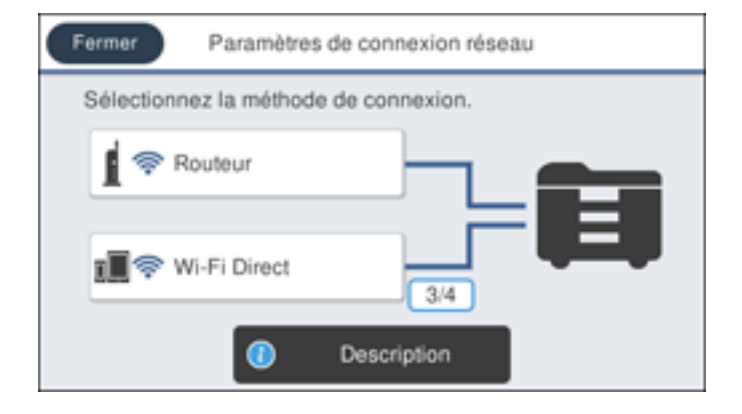

3. Sélectionnez Wi-Fi Direct > Commencer la configuration > Commencer la configuration.

Un écran comme celui-ci s'affiche :

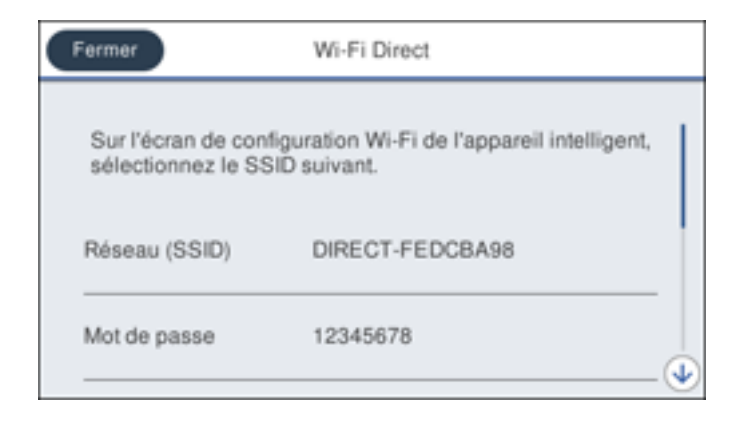

- 4. Utilisez votre ordinateur ou votre dispositif sans fil pour sélectionner le nom du réseau Wi-Fi (SSID) affiché à l'écran ACL, puis saisissez le mot de passe affiché.
- 5. Appuyez sur le bouton  $\widehat{m}$  d'accueil pour quitter.

L'icône IP IP s'affichera sur l'écran ACL et vous devriez être en mesure de vous connecter directement au produit à partir de votre ordinateur ou votre dispositif, puis d'imprimer. Si vous imprimez depuis un ordinateur, assurez-vous que vous avez installé les logiciels réseau tel que décrit sur l'affiche *Point de départ*.

**Remarque:** Si vous ne voyez pas l'icône intervente à l'écran ACL, il est possible que vous ayez sélectionné un nom de réseau incorrect ou saisi un mot de passe incorrect. Répétez ces étapes pour essayer de nouveau.

Sujet parent: Configuration du mode Wi-Fi Direct

### Références associées

Informations sur les icônes d'état

## Configuration de la fonction Wi-Fi Protected Setup (WPS)

Si votre réseau utilise un point d'accès ou un routeur sans fil compatible avec la fonction WPS, vous pouvez rapidement connecter votre produit au réseau en utilisant la technologie Wi-Fi Protected Setup (WPS).

**Remarque:** Pour vérifier si votre routeur est compatible avec la fonction WPS, essayez de trouver un bouton **WPS** sur votre routeur ou point d'accès. S'il n'y a pas de bouton tangible, il est possible qu'il y ait un bouton WPS virtuel dans le logiciel de votre dispositif. Vérifiez la documentation de votre produit de réseau pour obtenir plus de détails.

Utilisation de la fonction WPS pour établir une connexion à un réseau

Sujet parent: Réseau Wi-Fi ou câblé

### Utilisation de la fonction WPS pour établir une connexion à un réseau

Si vous avez un point d'accès ou un routeur sans fil compatible avec la fonction WPS, vous pouvez utiliser la technologie Wi-Fi Protected Setup (WPS) pour connecter votre produit au réseau.

**Remarque:** Ce paramètre peut être verrouillé par un administrateur. Si vous n'arrivez pas à accéder à ce paramètre, contactez votre administrateur.

- 1. Appuyez sur le bouton  $\widehat{m}$  d'accueil, si nécessaire.
- 2. Appuyez sur l'icône 🗊 🕼 .

Un écran comme celui-ci s'affiche :

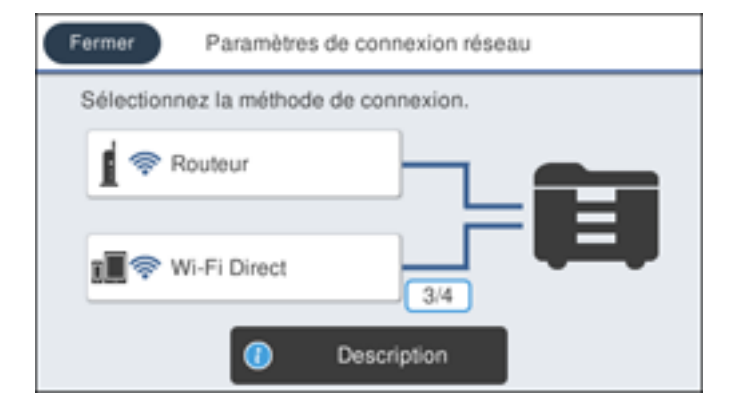

- 3. Select Routeur > Changer les paramètres > Config. boutons poussoirs (WPS).
- 4. Suivez les instructions sur l'écran ACL pour compléter la configuration WPS.
- 5. Appuyez sur le bouton  $\widehat{m}$  d'accueil pour quitter.

L'icône result s'affichera sur l'écran ACL et vous devriez être en mesure de vous connecter directement au produit à partir de votre ordinateur ou votre dispositif, puis d'imprimer. Si vous imprimez depuis un ordinateur, assurez-vous que vous avez installé les logiciels réseau tel que décrit sur l'affiche *Point de départ*.

**Remarque:** Si vous ne voyez pas l'icône 🖻, répétez ces étapes pour réessayer.

Sujet parent: Configuration de la fonction Wi-Fi Protected Setup (WPS)

## Impression d'une feuille d'état réseau

Vous pouvez imprimer une feuille d'état réseau pour vous aider à déterminer les causes des problèmes qui peuvent survenir lors de l'utilisation de votre produit sur un réseau.

**Remarque:** Ce paramètre peut être verrouillé par un administrateur. Si vous n'arrivez pas à accéder à ce paramètre, contactez votre administrateur.

- 1. Appuyez sur le bouton n d'accueil, si nécessaire.
- Sélectionnez Paramètres > Paramètres généraux > Paramètres réseau > État réseau > feuille. état.

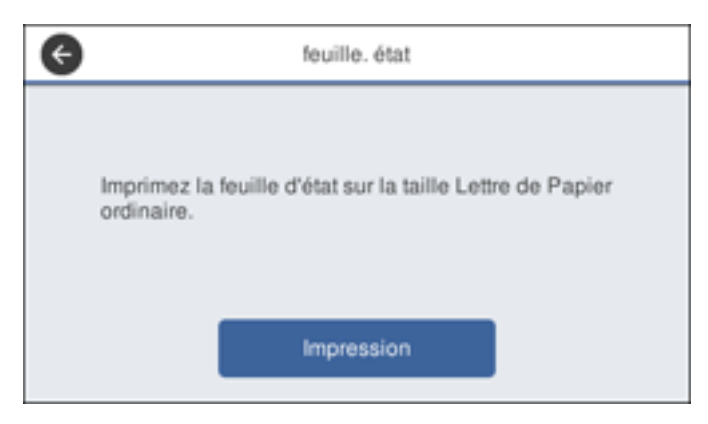

Un écran comme celui-ci s'affiche :

3. Assurez-vous qu'il y a du papier chargé dans le bac et sélectionnez Impression.

Examinez les paramètres apparaissant sur la feuille d'état réseau afin de diagnostiquer tout problème.

Sujet parent: Réseau Wi-Fi ou câblé

## Configuration des paramètres du serveur de courriel

Pour utiliser les fonctions telles que la numérisation vers courriel ou le transfert des télécopies par courriel, vous devez d'abord configurer le serveur de courriel. Vous pouvez sélectionner les paramètres du serveur de courriel à l'aide du panneau de commande du produit.

**Remarque:** Ce paramètre peut être verrouillé par un administrateur. Si vous n'arrivez pas à accéder à ce paramètre, contactez votre administrateur.

- 1. Appuyez sur le bouton  $\widehat{m}$  d'accueil, si nécessaire.
- 2. Sélectionnez Paramètres > Paramètres généraux > Paramètres réseau > Avancé > Serveur d'email > Param. serveur.

| ¢ | Méthode d'authentification du serveur de<br>messagerie |  |
|---|--------------------------------------------------------|--|
|   | Désactivé                                              |  |
|   | POP avant SMTP                                         |  |
|   | SMTP-AUTH                                              |  |
|   |                                                        |  |

Un écran comme celui-ci s'affiche :

- 3. Sélectionnez l'une des options affichées ci-dessus, puis sélectionnez les paramètres que vous souhaitez utiliser. Contactez votre fournisseur d'accès Internet si nécessaire pour confirmer la méthode d'authentification du serveur de courriel.
- 4. Sélectionnez **Continu** pour sauvegarder vos réglages.
- 5. Sélectionnez Fermer pour quitter.
- 6. Sélectionnez Vérification connexion pour vérifier la connexion au serveur de courriel.

Sujet parent: Réseau Wi-Fi ou câblé

### Tâches associées

Numérisation vers un courriel Transfert des télécopies reçues

## Modification ou mise à jour des connexions réseau

Consultez les sections suivantes pour modifier ou mettre à jour la façon dont votre produit se connecte à un réseau.

Accès à l'utilitaire Web Config Passage d'une connexion USB à une connexion Wi-Fi Passage d'une connexion Wi-Fi à une connexion au réseau câblé Connexion à un nouveau routeur Wi-Fi Désactivation des fonctionnalités Wi-Fi **Sujet parent:** Réseau Wi-Fi ou câblé

### Accès à l'utilitaire Web Config

Vous pouvez sélectionner les paramètres réseau de votre produit et confirmer son état de fonctionnement en utilisant un navigateur Web. Pour ce faire, vous devez accéder à l'utilitaire Web Config intégré à votre produit depuis votre ordinateur ou un autre dispositif connecté au même réseau que votre produit.

**Remarque:** Pour plus d'informations concernant les paramètres administrateur, consultez le *Guide de l'administrateur*.

- 1. Imprimez une feuille d'état réseau.
- 2. Repérez l'adresse IP de votre produit dans la liste de la feuille d'état réseau.
- 3. Sur votre ordinateur ou un autre dispositif connecté au même réseau que votre produit, ouvrez un navigateur Web.
- 4. Entrez l'adresse IP de votre produit dans la barre d'adresse.

Les options de l'utilitaire Web Config disponibles s'affichent.

Sujet parent: Modification ou mise à jour des connexions réseau

### Passage d'une connexion USB à une connexion Wi-Fi

Si vous avez connecté le produit à votre ordinateur en utilisant une connexion USB, vous pouvez passer à une connexion Wi-Fi.

- 1. Débranchez le câble USB de votre produit.
- 2. Désinstallez les logiciels de votre produit.
- 3. Téléchargez et installez les logiciels de votre produit à partir du site Web d'Epson en utilisant les instructions de la feuille *Point de départ*.

Sujet parent: Modification ou mise à jour des connexions réseau

### Passage d'une connexion Wi-Fi à une connexion au réseau câblé

Si vous avez déjà établi une connexion sans fil entre le produit et votre ordinateur, vous pouvez passer à une connexion au réseau câblé au besoin.

- 1. Désactivez les fonctionnalités Wi-Fi du produit.
- 2. Branchez une des extrémités d'un câble réseau Ethernet au port LAN du produit.
- 3. Branchez l'autre extrémité dans un port LAN disponible de votre routeur ou point d'accès.
- 4. Désinstallez les logiciels de votre produit.
- 5. Téléchargez et installez les logiciels de votre produit à partir du site Web d'Epson.
- 6. Suivez les instructions à l'écran pour installer les logiciels.
- 7. Lorsque l'écran de sélection de la connexion s'affiche, sélectionnez **Connexion à un réseau câblé**.
- 8. Si un écran de sélection de la configuration apparaît, sélectionnez **Configuration de l'imprimante pour la première fois**.
- 9. Continuez de suivre les instructions à l'écran.

Sujet parent: Modification ou mise à jour des connexions réseau

### Tâches associées

Désactivation des fonctionnalités Wi-Fi

### Connexion à un nouveau routeur Wi-Fi

Si vous changez le routeur sans fil que vous utilisiez sur le réseau, vous devez mettre à jour la connexion Wi-Fi de votre produit au nouveau routeur.

**Remarque:** Si vous passez à un routeur sans fil 5 GHz, réglez-le de façon à ce qu'il fonctionne en mode bibande (2,4 GHz et 5 GHz). Consultez la documentation de votre routeur pour les instructions.

- 1. Effectuez l'une des étapes suivantes :
  - Windows : Désinstallez les logiciels de votre produit.

- Mac : Passez à l'étape suivante.
- 2. Téléchargez et installez les logiciels de votre produit à partir du site Web d'Epson en utilisant les instructions de la feuille *Point de départ*.

Sujet parent: Modification ou mise à jour des connexions réseau

### Tâches associées

Désinstallation et réinstallation des logiciels du produit - Windows

## Désactivation des fonctionnalités Wi-Fi

Il est possible que vous deviez désactiver les fonctionnalités Wi-Fi de votre produit si vous modifiez le type de connexion réseau ou si vous devez résoudre un problème avec votre connexion réseau.

**Remarque:** Ce paramètre peut être verrouillé par un administrateur. Si vous n'arrivez pas à accéder à ce paramètre, contactez votre administrateur.

**Remarque:** Avant de désactiver les fonctionnalités Wi-Fi, assurez-vous de noter le SSID (nom de réseau) et le mot de passe de votre produit ainsi que tous les paramètres réseau sélectionnés pour les services Epson Connect que vous utilisez.

- 1. Appuyez sur le bouton  $\widehat{m}$  d'accueil, si nécessaire.
- 2. Appuyez sur l'icône 💷 🕼

Un écran comme celui-ci s'affiche :

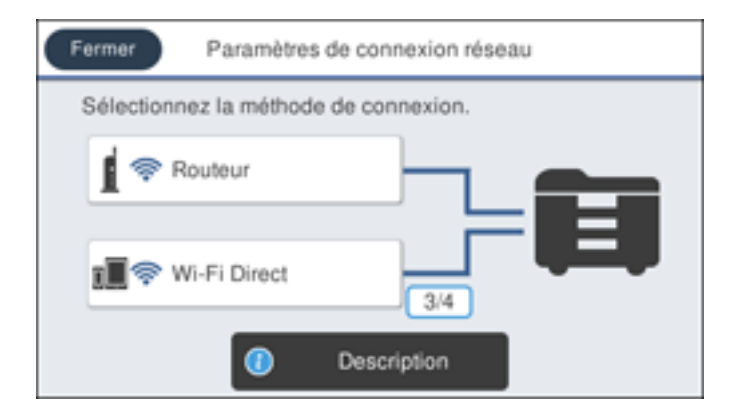

3. Sélectionnez Routeur > Changer les paramètres > Autres > Désactiver le Wi-Fi.

4. Sélectionnez Commencer la configuration pour désactiver le Wi-Fi.
Sujet parent: Modification ou mise à jour des connexions réseau

# **Chargement du papier**

Avant d'imprimer, chargez le papier qui convient à votre travail d'impression.

Chargement du papier pour documents dans le bac papier Chargement du papier pour photos dans le bac papier Chargement d'enveloppes dans le bac papier Chargement de papier et d'enveloppes dans la fente d'alimentation de papier arrière Capacité de chargement du papier Papiers Epson disponibles Compatibilité des types de papier sans marges Paramètres de type de papier ou de média - Logiciel d'impression Sélection des paramètres papier pour chaque source - Panneau de commande Sélection des paramètres papier par défaut - Administrateur Sélection des paramètres d'impression universels

## Chargement du papier pour documents dans le bac papier

Vous pouvez imprimer des documents sur une variété de types et de formats de papier différents.

1. Fermez le butoir et le plateau de sortie, au besoin.

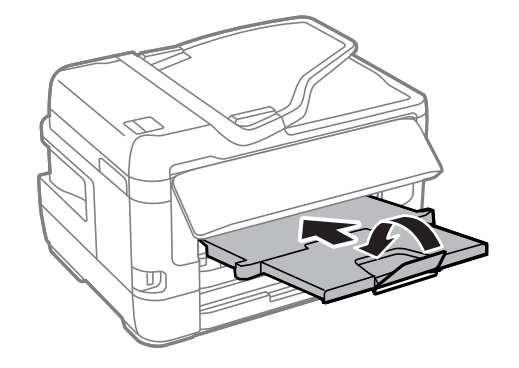

2. Sortez le bac papier en tirant et retirez le couvercle du bac papier.

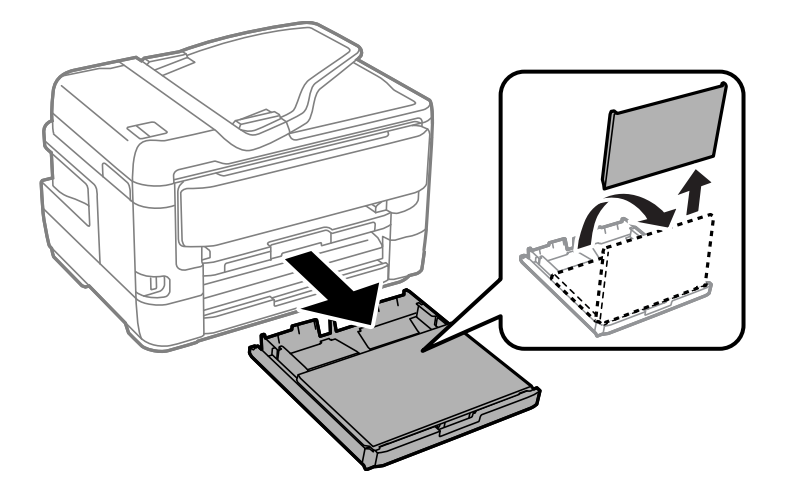

3. Faites glisser les guide-papier vers les côtés.

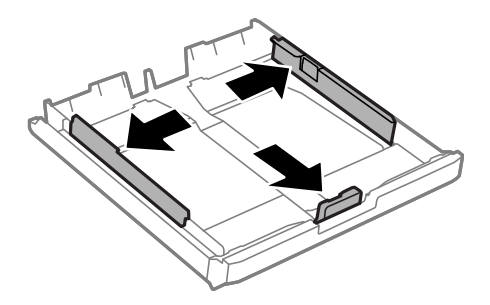

**Remarque:** Si vous utilisez du papier format légal ou plus large, appuyez sur l'onglet et allongez le bac papier.

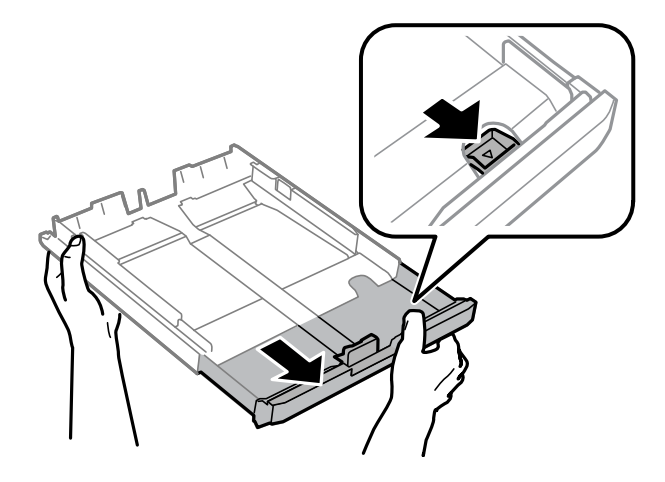

4. Faites glisser le guide-papier jusqu'à la taille de votre papier.

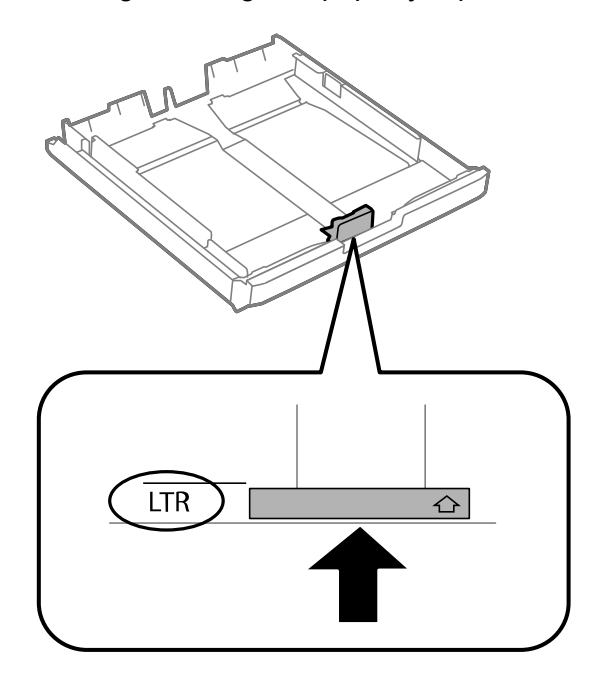

5. Chargez une pile de papier, face d'impression vers le bas, contre le guide-papier, comme illustré.

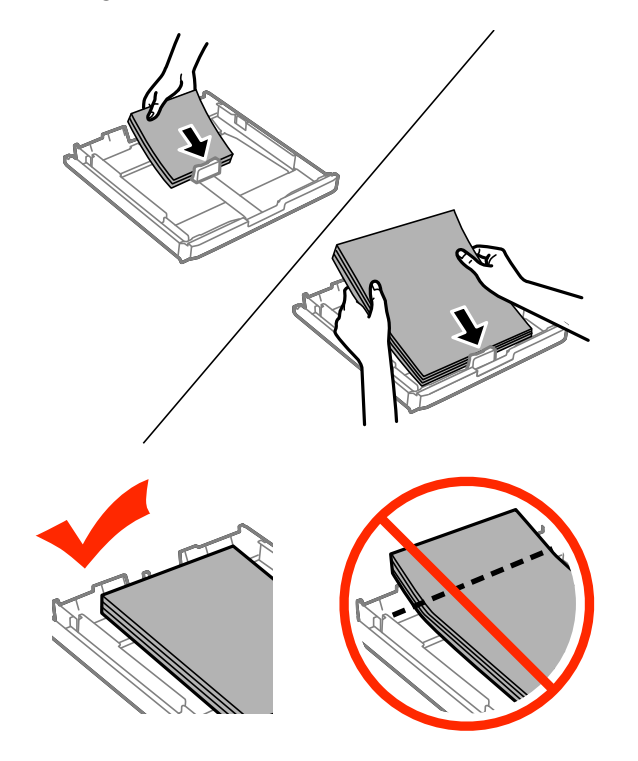

**Remarque:** Assurez-vous que le papier se trouve bien contre le guide-papier et ne dépasse pas l'extrémité du bac papier.

6. Faites glisser les guide-papier contre le papier, sans trop serrer.

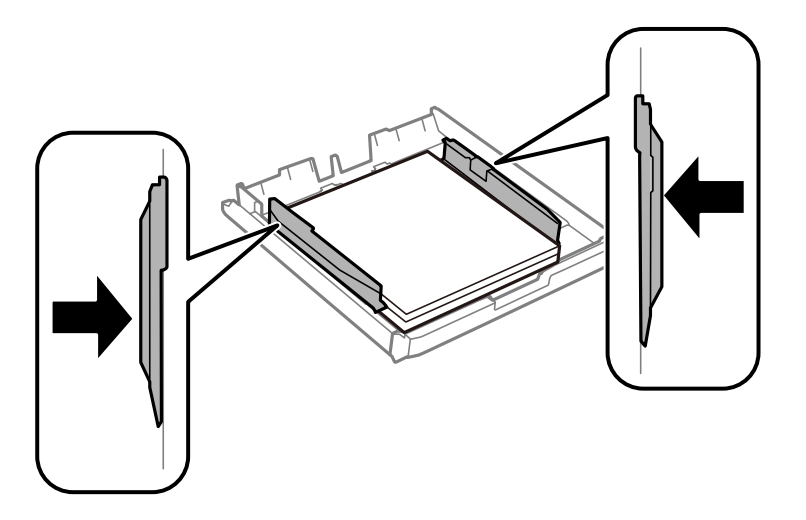

**Mise en garde:** Pour éviter les problèmes d'alimentation, assurez-vous que le papier est bien en dessous du bord supérieur des guides et ne chargez pas trop de papier dans le bac.

7. Refermez le couvercle du bac papier et insérez doucement le bac papier dans le produit.

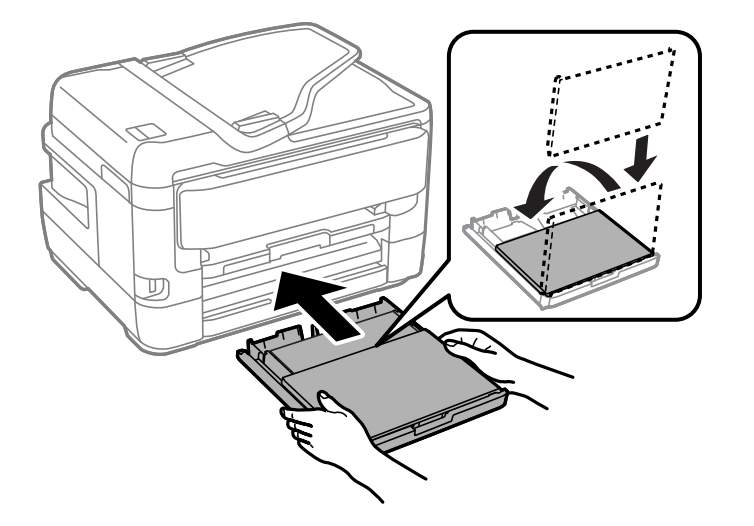

**Remarque:** Le papier pourrait glisser légèrement vers l'avant lorsque vous replacez le bac. C'est normal.

- 8. Lorsqu'un message vous invite à l'écran ACL, sélectionnez la taille et le type de papier que vous avez chargé dans le produit et sélectionnez **OK**.
- 9. Tirez les rallonges du plateau de sortie vers l'extérieur et levez le butoir.

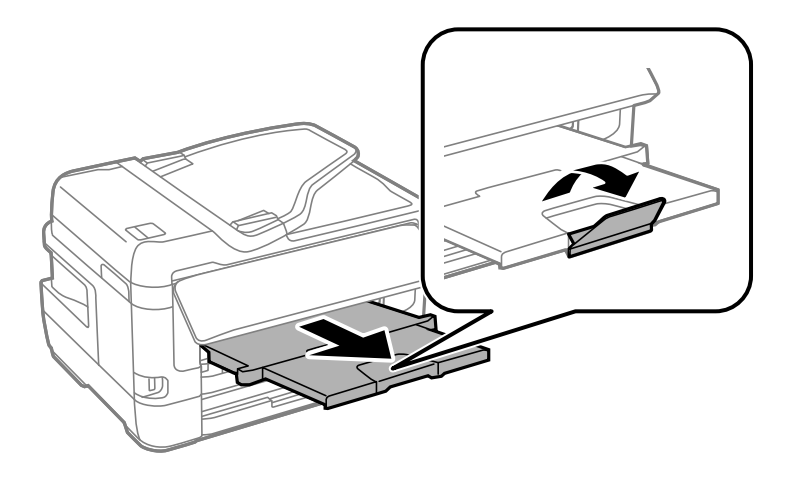

**Remarque:** Si vous utilisez du papier de format légal ou du papier plus long, ne levez pas le butoir. Ne retirez pas ou n'insérez pas le bac papier pendant l'impression.

Suivez toujours ces directives de chargement du papier :

- Ne chargez que le nombre de feuilles recommandé.
- Chargez le papier côté court en premier, peu importe l'orientation de votre document.
- Chargez le papier avec la face d'impression vers le bas.
- Chargez le papier à en-tête ou préimprimé bord supérieur en premier.
- Ne chargez pas de support au-dessus de la flèche à l'intérieur du guide-papier.
- Consultez l'emballage du papier pour des directives de chargement supplémentaires.

Sujet parent: Chargement du papier

### Références associées

Capacité de chargement du papier

### Tâches associées

Chargement du papier pour photos dans le bac papier Chargement d'enveloppes dans le bac papier Chargement de papier et d'enveloppes dans la fente d'alimentation de papier arrière

## Chargement du papier pour photos dans le bac papier

Vous pouvez imprimer des photos sur une variété de types et de formats de papier différents. Vous pouvez charger du papier de divers formats dans le bac 1 seulement.

1. Fermez le butoir et le plateau de sortie, au besoin.

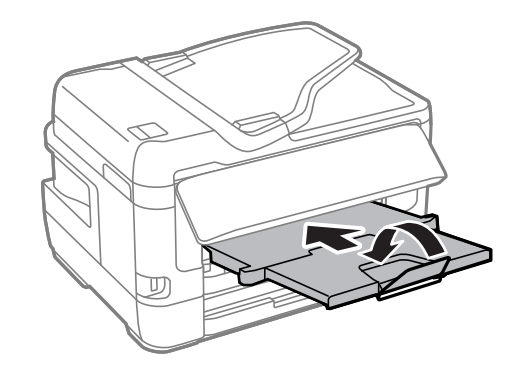

2. Sortez le bac papier en tirant et retirez le couvercle du bac papier.

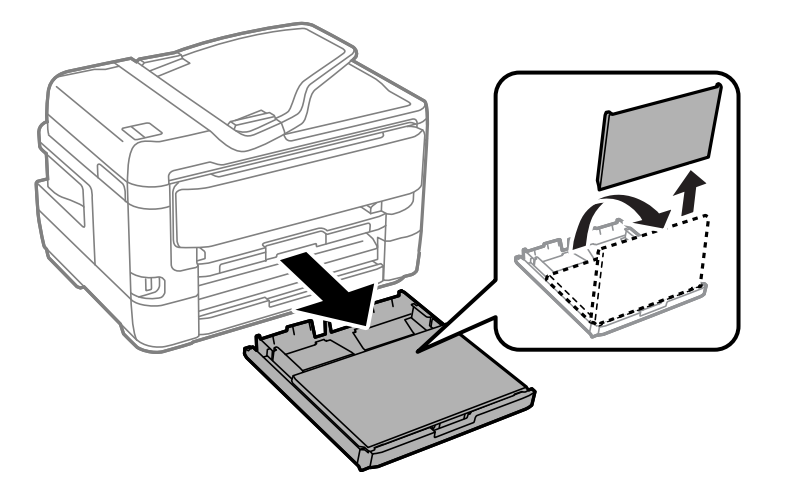

3. Faites glisser les guide-papier vers les côtés.

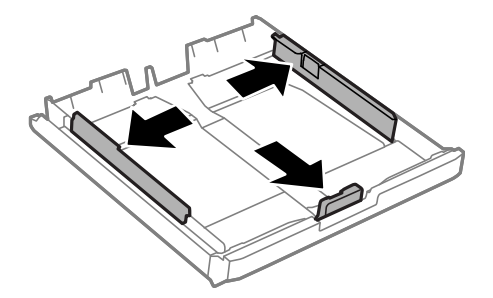

4. Faites glisser le guide-papier jusqu'à la taille de votre papier.

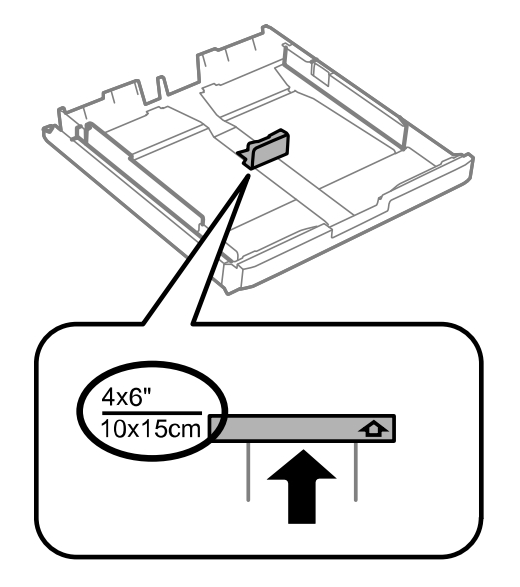

5. Chargez le papier photo, côté court et face d'impression vers le bas, contre le guide-papier, tel qu'indiqué.

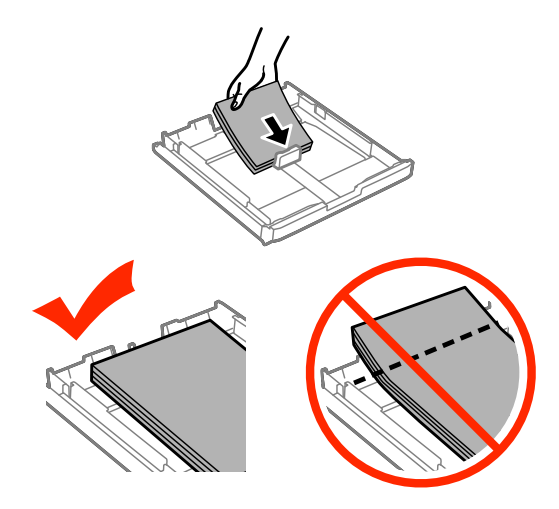

**Remarque:** Assurez-vous que le papier se trouve bien contre le guide-papier et ne dépasse pas l'extrémité du bac papier.

6. Faites glisser les guide-papier contre le papier, sans trop serrer.

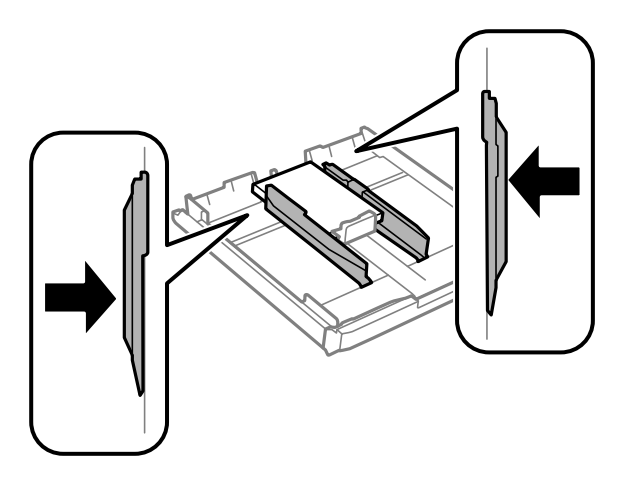

**Mise en garde:** Pour éviter les problèmes d'alimentation, assurez-vous que le papier est bien en dessous du bord supérieur des guides et ne chargez pas trop de papier dans le bac.

7. Refermez le couvercle du bac papier et insérez doucement le bac papier dans le produit.

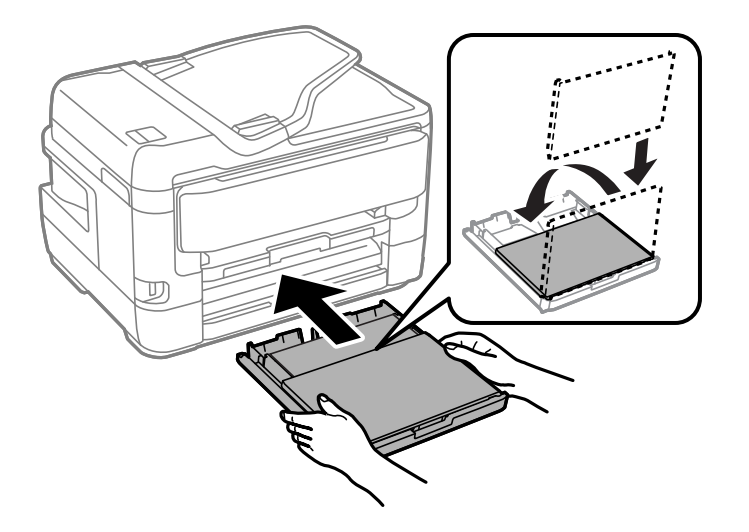

**Remarque:** Le papier pourrait glisser légèrement vers l'avant lorsque vous replacez le bac. C'est normal.

8. Lorsqu'un message vous invite à l'écran ACL, sélectionnez la taille et le type de papier que vous avez chargé dans le produit et sélectionnez **OK**.

9. Tirez les rallonges du plateau de sortie vers l'extérieur et levez le butoir.

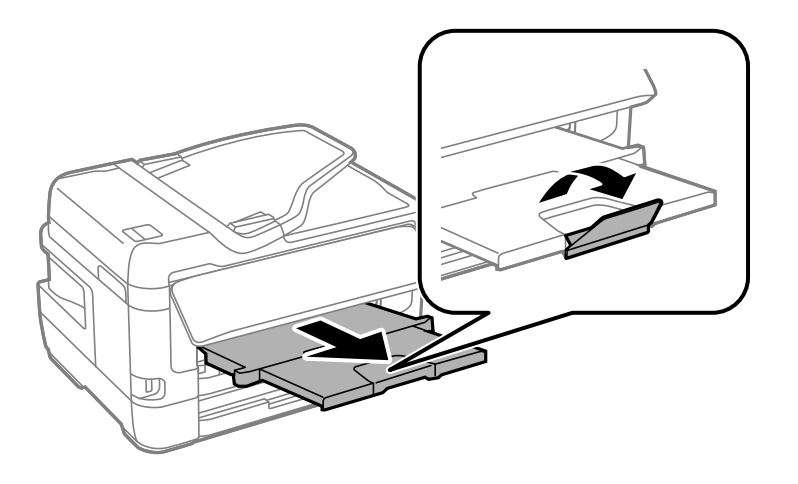

**Remarque:** Si vous utilisez du papier de format légal ou du papier plus long, ne levez pas le butoir. Ne retirez pas ou n'insérez pas le bac papier pendant l'impression.

Suivez toujours ces directives de chargement du papier :

- Ne chargez que le nombre de feuilles recommandé.
- Chargez le papier côté court en premier, peu importe l'orientation de votre photo.
- Chargez le papier avec la face d'impression vers le bas.
- Ne chargez pas de papier au-dessus de la flèche à l'intérieur du guide-papier.
- Consultez l'emballage du papier pour des directives de chargement supplémentaires.

Sujet parent: Chargement du papier

### Références associées

Capacité de chargement du papier

### Tâches associées

Chargement du papier pour documents dans le bac papier Chargement de papier et d'enveloppes dans la fente d'alimentation de papier arrière
# Chargement d'enveloppes dans le bac papier

Vous pouvez imprimer sur des enveloppes de papier ordinaire de format : N° 10 (4,1 × 9,5 po [105 × 241 mm]). Si votre produit possède deux bacs, vous pouvez charger seulement des enveloppes de format No. 10 dans le bac 1.

1. Fermez le butoir et le plateau de sortie, au besoin.

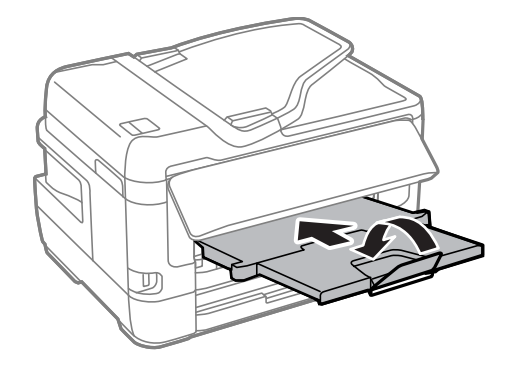

2. Sortez le bac papier en tirant et retirez le couvercle du bac papier.

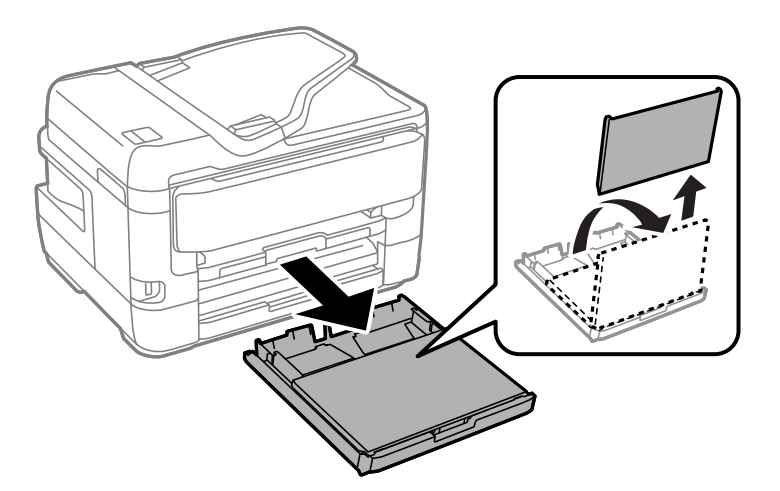

3. Faites glisser les guide-papier vers les côtés.

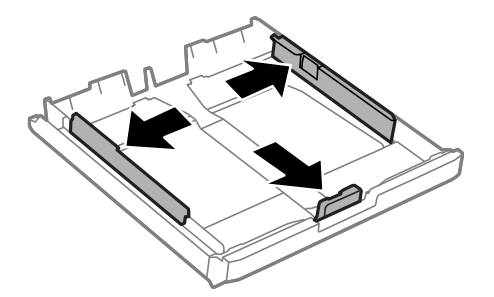

4. Chargez les enveloppes avec la face imprimable vers le bas et le rabat vers la droite tel qu'illustré.

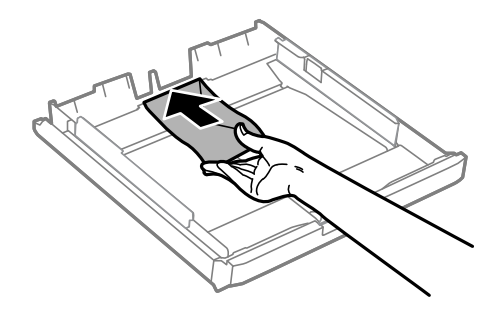

**Mise en garde:** Pour éviter des problèmes d'alimentation, assurez-vous que vous ne chargez pas trop d'enveloppes dans le bac papier.

5. Faites glisser les guide-papier contre les enveloppes, sans trop serrer.

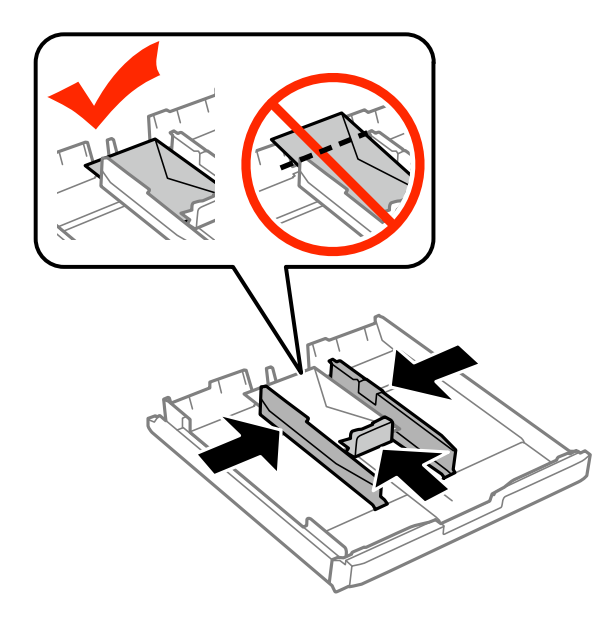

**Remarque:** Assurez-vous que les enveloppes se trouvent bien contre le guide-papier et ne dépassent pas l'extrémité du bac papier.

6. Refermez le couvercle du bac papier et insérez doucement le bac papier dans le produit.

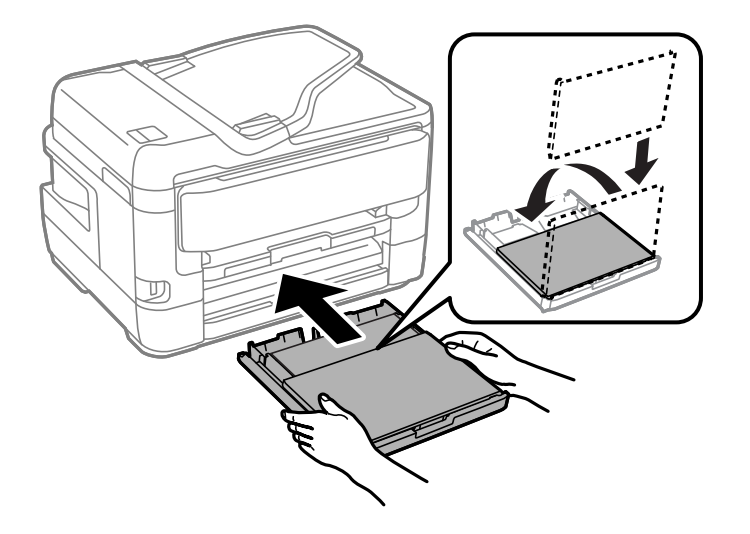

**Remarque:** Les enveloppes pourraient glisser légèrement vers l'avant lorsque vous replacez le bac. C'est normal.

- 7. Lorsque vous y êtes invité à l'écran ACL, sélectionnez **Enveloppe #10** pour la taille de papier et **Enveloppe** pour le type de papier, puis sélectionnez **OK**.
- 8. Tirez la rallonge du plateau de sortie vers l'extérieur et levez le butoir.

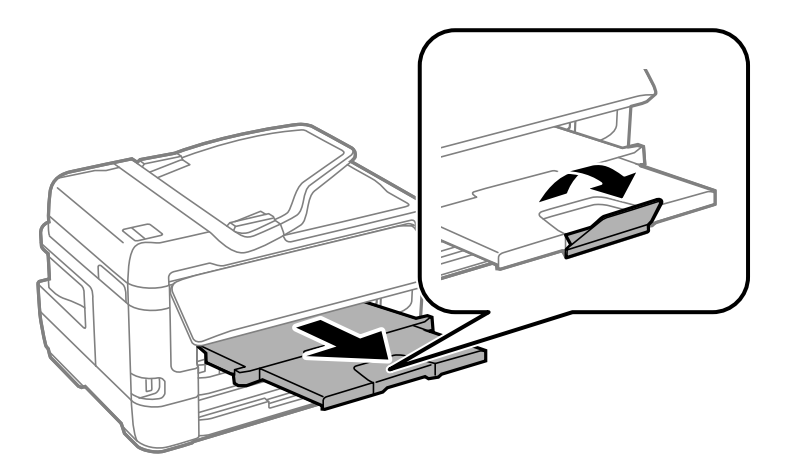

Suivez toujours ces directives de chargement d'enveloppes :

- Si vous avez de la difficulté à charger une pile d'enveloppes, pressez chaque enveloppe afin de la rendre lisse avant de la charger ou chargez une seule enveloppe à la fois.
- Si la qualité d'impression diminue lors de l'impression de plusieurs enveloppes, essayez de charger une seule enveloppe à la fois.
- Ne chargez pas d'enveloppes courbées, pliées ou trop minces.
- Ne chargez pas d'enveloppes qui ont des surfaces adhésives.
- Ne chargez pas d'enveloppes qui ont des fenêtres.

Sujet parent: Chargement du papier

### Références associées

Capacité de chargement du papier

### Tâches associées

Chargement de papier et d'enveloppes dans la fente d'alimentation de papier arrière

# Chargement de papier et d'enveloppes dans la fente d'alimentation de papier arrière

Vous pouvez charger une enveloppe, une feuille de papier standard ou une feuille de papier cartonné dans la fente d'alimentation de papier arrière.

1. Envoyez votre travail d'impression avant de charger le papier dans la fente d'alimentation de papier arrière.

2. Tirez les rallonges du plateau de sortie vers l'extérieur et levez le butoir.

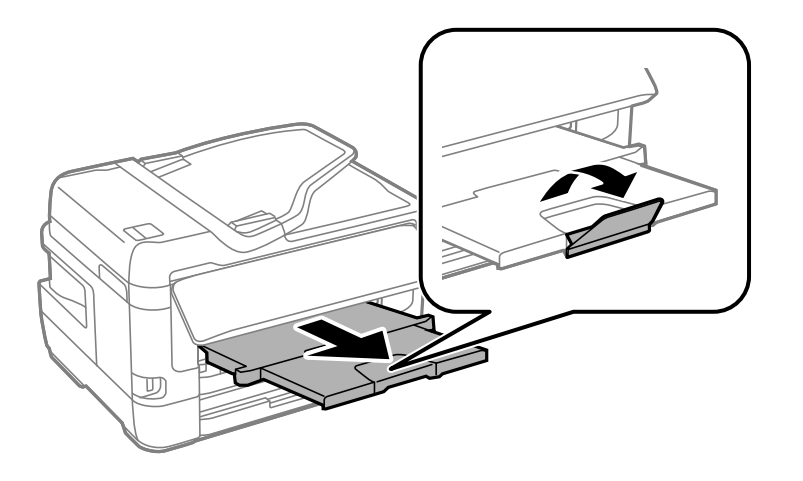

Remarque: Si vous utilisez du papier de format légal ou du papier plus long, ne levez pas le butoir.

3. Ouvrez la fente d'alimentation de papier arrière et poussez-la vers l'arrière.

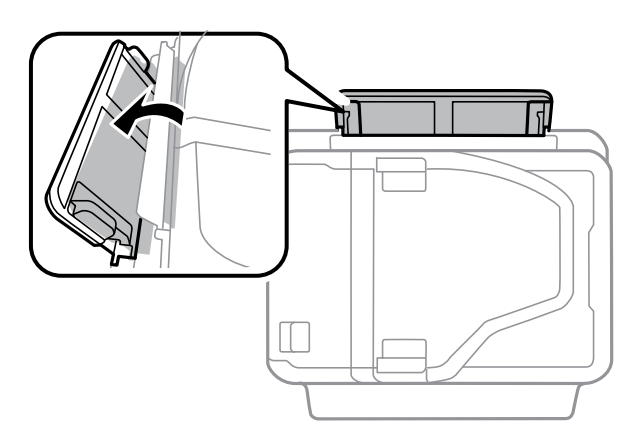

4. Faites glisser les guide-papier vers l'extérieur.

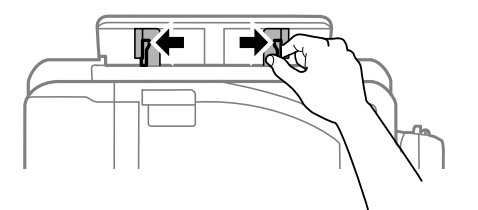

- 5. Choisissez l'une des méthodes suivantes :
  - Chargez une feuille de papier avec la face imprimable vers le haut et faites glisser les guidepapier contre le papier, sans trop serrer.

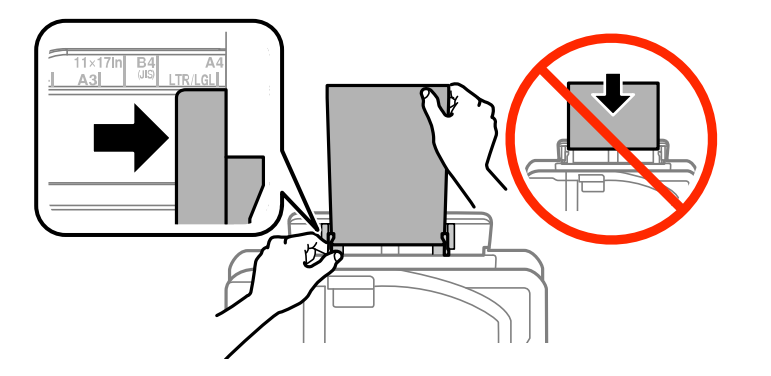

Chargez une enveloppe côté court en premier, avec le rabat vers le bas et le côté du rabat vers la droite.

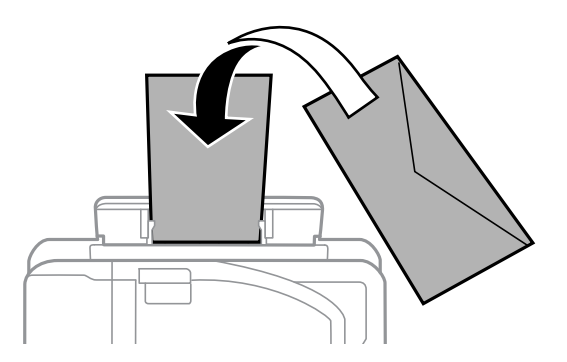

6. Insérez le papier ou l'enveloppe dans la fente jusqu'à ce qu'il ou elle soit alimenté(e) automatiquement par l'imprimante.

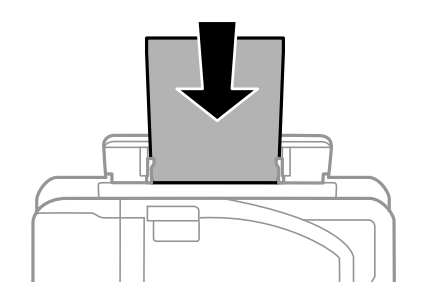

Suivez toujours ces directives de chargement du papier :

- Chargez une seule feuille ou enveloppe à la fois.
- Chargez le papier côté court en premier, peu importe l'orientation de votre document.
- Chargez le papier avec la face d'impression vers le haut.
- Chargez le papier à en-tête ou préimprimé bord supérieur en premier.
- Consultez l'emballage du papier pour des directives de chargement supplémentaires.
- Ne chargez pas d'enveloppes courbées, pliées ou trop minces.
- Ne chargez pas d'enveloppes qui ont des surfaces adhésives.
- Ne chargez pas d'enveloppes qui ont des fenêtres.

**Remarque:** Vous pouvez charger une feuille de papier perforée sur l'un des côtés longs, mais pas pour l'impression recto verso.

### Sujet parent: Chargement du papier

### Références associées

Capacité de chargement du papier

### Tâches associées

Chargement du papier pour documents dans le bac papier Chargement du papier pour photos dans le bac papier Chargement d'enveloppes dans le bac papier

# Capacité de chargement du papier

Vous pouvez charger une enveloppe, une feuille de papier ou une feuille de papier cartonné de jusqu'à 68 lb (256 g/m<sup>2</sup>) dans toutes les tailles standard ou définies par l'utilisateur dans la fente d'alimentation de papier arrière :

Vous pouvez charger du papier des tailles suivantes dans le ou les bac(s) papier :

| Type de support                                                | Capacité de chargement par format de<br>papier |                                         |
|----------------------------------------------------------------|------------------------------------------------|-----------------------------------------|
|                                                                | Bac papier                                     | Bac papier inférieur<br>(si disponible) |
| Papier ordinaire dans toutes les tailles standard              | 250 feuilles                                   | 250 feuilles                            |
| Papier ordinaire de taille personnalisée                       | 1 feuille                                      | 1 feuille                               |
| Papier blanc brillant Epson                                    | 200 feuilles                                   | 200 feuilles                            |
| Papier pour présentation – Mat Epson                           | 80 feuilles                                    | —                                       |
| Papier pour présentation haute qualité – Mat Epson             | 20 feuilles                                    | _                                       |
| Papier pour présentation haute qualité – Mat Recto verso Epson |                                                |                                         |
| Papier photo – Glacé Epson                                     |                                                |                                         |
| Papier photo haute qualité – Glacé Epson                       |                                                |                                         |
| Papier photo ultra haute qualité – Glacé Epson                 |                                                |                                         |
| Papier photo haute qualité – Semi-glacé Epson                  |                                                |                                         |
| Enveloppes                                                     | 10 enveloppes                                  |                                         |

Sujet parent: Chargement du papier

# **Papiers Epson disponibles**

Vous pouvez acheter de l'encre et du papier d'origine Epson à l'adresse epson.com (États-Unis), epson.ca (Canada) ou epson.com.jm (Caraïbes). Vous pouvez également vous procurer d'autres fournitures auprès d'un revendeur Epson autorisé. Pour trouver le revendeur le plus près de chez vous, composez le 1 800 807-7766.

**Remarque:** Les papiers/supports disponibles varient selon le pays.

| Type de support                                                   | Dimensions                             | Numéro du<br>produit | Nombre de<br>feuilles |
|-------------------------------------------------------------------|----------------------------------------|----------------------|-----------------------|
| Papier blanc brillant Epson                                       | Lettre (8,5 × 11 po<br>[216 × 279 mm]) | S041586              | 500                   |
| Papier pour présentation haute                                    | 8 × 10 po (203 × 254 mm)               | S041467              | 50                    |
| qualité – Mat Epson                                               | Lettre (8,5 × 11 po                    | S041257              | 50                    |
|                                                                   | [216 × 279 mm])                        | S042180              | 100                   |
|                                                                   | 11 × 14 po (279 × 356 mm)              | S041468              | 50                    |
|                                                                   | A3 (11,7 × 16,5 po<br>[297 × 420 mm])  | S041260              | 50                    |
|                                                                   | 13 × 19 po (330 × 483 mm)              | S041263              | 50                    |
| Papier pour présentation haute<br>qualité – Mat Recto verso Epson | Lettre (8,5 × 11 po<br>[216 × 279 mm]) | S041568              | 50                    |
| Papier pour présentation – Mat<br>Epson                           | Légal (8,5 × 14 po<br>[216 × 356 mm])  | S041067              | 100                   |
|                                                                   | Lettre (8,5 × 11 po<br>[216 × 279 mm]) | S041062              | 100                   |
|                                                                   | 11 × 17 po (279 × 432 mm)              | S041070              | 100                   |
|                                                                   | 13 × 19 po (330 × 483 mm)              | S041069-L            | 100                   |
| Papier photo – Glacé Epson                                        | 4 × 6 po (102 × 152 mm)                | S041809              | 50                    |
|                                                                   |                                        | S042038              | 100                   |
|                                                                   | A4 (8,3 × 11,7 po<br>[210 × 297 mm])   | S041140              | 20                    |
|                                                                   | Lettre (8,5 × 11 po                    | S041141              | 20                    |
|                                                                   | [216 × 279 mm])                        | S041649              | 50                    |
|                                                                   |                                        | S041271              | 100                   |
|                                                                   | 11 × 17 po (279 × 432 mm)              | S041156              | 20                    |
|                                                                   | 13 × 19 po (330 × 483 mm)              | S041143              | 20                    |

| Type de support                                   | Dimensions                             | Numéro du<br>produit | Nombre de<br>feuilles |
|---------------------------------------------------|----------------------------------------|----------------------|-----------------------|
| Papier photo haute qualité – Glacé                | 4 × 6 po (102 × 152 mm)                | S041727              | 100                   |
| Epson                                             | 5 × 7 po (127 × 178 mm)                | S041464              | 20                    |
|                                                   | 8 × 10 po (203 × 254 mm)               | S041465              | 20                    |
|                                                   | Lettre (8,5 × 11 po                    | S042183              | 25                    |
|                                                   | [216 × 279 mm])                        | S041667              | 50                    |
|                                                   | 11 × 14 po (279 × 356 mm)              | S041466              | 20                    |
|                                                   | 11 × 17 po (279 × 432 mm)              | S041290              | 20                    |
|                                                   | A3 (11,7 × 16,5 po<br>[297 × 420 mm])  | S041288              | 20                    |
|                                                   | 13 × 19 po (330 × 483 mm)              | S041289              | 20                    |
| Papier photo ultra haute qualité –                | 4 × 6 po (102 × 152 mm)                | S042181              | 60                    |
| Glacé Epson                                       |                                        | S042174              | 100                   |
|                                                   | 5 × 7 po (127 × 178 mm)                | S041945              | 20                    |
|                                                   | 8 × 10 po (203 × 254 mm)               | S041946              | 20                    |
|                                                   | Lettre (8,5 × 11 po                    | S042182              | 25                    |
|                                                   | [216 × 279 mm])                        | S042175              | 50                    |
| Papier photo haute qualité – Semi-<br>glacé Epson | 4 × 6 po (102 × 152 mm)                | S041982              | 40                    |
|                                                   | Lettre (8,5 × 11 po<br>[216 × 279 mm]) | S041331              | 20                    |
|                                                   | 13 × 19 po (330 × 483 mm)              | S041327              | 20                    |

Sujet parent: Chargement du papier

# Compatibilité des types de papier sans marges

Vous pouvez imprimer des photos sans marges sur ces types et formats de papier compatibles :

### Types de papier sans marges

• Papier pour présentation – Mat Epson

- Papier pour présentation haute qualité Mat Epson
- Papier photo ultra haute qualité Glacé Epson
- Papier photo haute qualité Semi-glacé Epson
- Papier photo haute qualité Glacé Epson
- Papier photo Glacé Epson

### Formats de papier sans marges

- 4 × 6 po (102 × 152 mm)
- 5 × 7 po (127 × 178 mm)
- 8 × 10 po (203 × 254 mm)
- Lettre (8,5 × 11 po [216 × 279 mm])
- A4 (8,3 × 11,7 po [210 × 297 mm])
- A3 (11,7 × 16,5 po [297 × 420 mm])
- Rapport 16:9 (4 × 7,1 po [102 × 181 mm])
- 11 × 14 po (279 × 356 mm)
- 11 × 17 po (279 × 432 mm)
- 13 × 19 po (330 × 483 mm)

Sujet parent: Chargement du papier

# Paramètres de type de papier ou de média - Logiciel d'impression

| Pour ce papier                 | Sélectionnez ce paramètre Type de papier ou<br>Support |
|--------------------------------|--------------------------------------------------------|
| Papier ordinaire               | Papier ordinaire / Papier blanc brillant               |
| Papier blanc brillant Epson    |                                                        |
| Papier à en-tête               | Papier à en-tête                                       |
| Papier recyclé                 | Recyclé                                                |
| Papier coloré                  | Couleur                                                |
| Papier préimprimé              | Pré-imprimé                                            |
| Papier ordinaire haute qualité | Papier ordinaire haute qualité                         |

| Pour ce papier                                                    | Sélectionnez ce paramètre Type de papier ou<br>Support |
|-------------------------------------------------------------------|--------------------------------------------------------|
| Enveloppes                                                        | Enveloppe                                              |
| Papier photo ultra haute qualité – Glacé Epson                    | Papier photo ultra haute qualité Glacé                 |
| Papier photo haute qualité – Glacé Epson                          | Papier photo haute qualité Glacé                       |
| Papier photo – Glacé Epson                                        | Papier photo Glacé                                     |
| Papier photo haute qualité – Semi-glacé Epson                     | Papier photo haute qualité Semi-glacé                  |
| Papier pour présentation – Mat Epson                              | Papier pour présentation haute qualité Mat             |
| Papier pour présentation haute qualité – Mat<br>Epson             |                                                        |
| Papier pour présentation haute qualité – Mat<br>Recto verso Epson |                                                        |

**Remarque:** Les paramètres listés ici ne sont disponibles que si vous imprimez depuis votre ordinateur. Ils ne s'appliquent pas aux paramètres du panneau de commande de votre produit.

Sujet parent: Chargement du papier

# Sélection des paramètres papier pour chaque source - Panneau de commande

Vous pouvez changer la taille du papier et le type de papier par défaut pour chaque source à l'aide du panneau de commande situé sur le produit.

- 1. Appuyez sur le bouton  $\widehat{m}$  d'accueil, si nécessaire.
- 2. Sélectionnez Paramètres > Paramètres généraux > Param imprim > Réglages source papier > Réglage du papier et sélectionnez un bac papier, au besoin.

Un écran comme celui-ci s'affiche :

| G | Bac pap.                                                                            |
|---|-------------------------------------------------------------------------------------|
|   | Taille du papier<br>A4<br>Type de papier<br>Papier ordinaire<br>Param, pap, favoris |

- 3. Sélectionnez Taille du papier.
- 4. Sélectionnez la taille du papier que vous avez chargé.
- 5. Sélectionnes **Type de papier**.
- 6. Sélectionnez le type de papier que vous avez chargé.
- 7. Sélectionnez **Param. pap. favoris** pour choisir parmi une liste de paramètres papier utilisés fréquemment.
- 8. Sélectionnez <sup>(3)</sup> pour choisir une autre source ou sortie papier.

Paramètres de type de papier - Panneau de commande

Sujet parent: Chargement du papier

## Paramètres de type de papier - Panneau de commande

Sélectionnez un paramètre **Type de papier** qui correspond au papier que vous avez chargé.

| Type de papier chargé       | Paramètre de type de papier |
|-----------------------------|-----------------------------|
| Papier ordinaire            | Papier ordinaire            |
| Papier blanc brillant Epson |                             |
| Papier à en-tête            | En-tête                     |
| Papier recyclé              | Recyclé                     |

| Type de papier chargé                                             | Paramètre de type de papier |
|-------------------------------------------------------------------|-----------------------------|
| Papier coloré                                                     | Couleur                     |
| Papier préimprimé                                                 | Pré-imprimé                 |
| Papier ordinaire haute qualité                                    | Pap. ordi. haute qualité    |
| Enveloppes                                                        | Enveloppe                   |
| Papier photo ultra haute qualité – Glacé Epson                    | Ultra Glacé                 |
| Papier photo haute qualité – Glacé Epson                          | Prem. Glacé                 |
| Papier photo – Glacé Epson                                        | Glacé                       |
| Papier photo haute qualité – Semi-glacé Epson                     | Premium Semi-Glacé          |
| Papier pour présentation – Mat Epson                              | Prem. Mat                   |
| Papier pour présentation haute qualité – Mat<br>Epson             |                             |
| Papier pour présentation haute qualité – Mat<br>Recto verso Epson |                             |

Sujet parent: Sélection des paramètres papier pour chaque source - Panneau de commande

# Sélection des paramètres papier par défaut - Administrateur

En tant qu'administrateur, vous pouvez ajuster les paramètres papier par défaut qui s'appliquent à tous les travaux d'impression que vous envoyez à votre produit.

**Remarque:** Ces paramètres peuvent être verrouillés par un administrateur. Si vous n'arrivez pas à accéder à ces paramètres, contactez votre administrateur.

Sélection des paramètres de source papier par défaut - Administrateur

Sujet parent: Chargement du papier

### Sélection des paramètres de source papier par défaut - Administrateur

Vous pouvez changer les paramètres de source papier par défaut à l'aide du panneau de commande du produit.

**Remarque:** Ces paramètres peuvent être verrouillés par un administrateur. Si vous n'arrivez pas à accéder à ces paramètres, contactez votre administrateur.

- 1. Appuyez sur le bouton  $\widehat{m}$  d'accueil, si nécessaire.
- 2. Sélectionnez Paramètres > Paramètres généraux > Param imprim.

Un écran comme celui-ci s'affiche :

| G | Param imprim                  |   |
|---|-------------------------------|---|
|   | Réglages source papier        | T |
|   | Param. d'impr univ            |   |
|   | Solveur d'erreur auto Arrêt 🗇 |   |
|   | Interface dispositif mém      |   |

- 3. Sélectionnez une de ces options pour le paramètre Solveur d'erreur auto :
  - Activez ce paramètre pour afficher un avertissement et imprimer sur un côté seulement du papier lorsqu'une erreur d'impression recto verso se produit, ou pour imprimer les données que l'imprimante a pu traiter lorsqu'une erreur de mémoire pleine se produit.
  - Désactivez ce paramètre pour afficher un message d'erreur et stopper l'impression lorsqu'une erreur se produit.
- 4. Sélectionnez les options Réglages source papier que vous souhaitez utiliser.
- 5. Une fois que vous avez terminé, appuyez sur le bouton  $\widehat{m}$  d'accueil pour quitter.

Paramètres du menu Réglages source papier

Sujet parent: Sélection des paramètres papier par défaut - Administrateur

### Paramètres du menu Réglages source papier

Sélectionnez les options du menu Réglages source papier que vous souhaitez utiliser pour vos travaux d'impression.

| Paramètre de<br>source papier                | Options<br>disponibles | Description                                                                                                    |
|----------------------------------------------|------------------------|----------------------------------------------------------------------------------------------------|
| Réglage du<br>papier                         | Varié                  | Sélectionnez la taille et le type de papier pour chaque source papier.                                                                                                    |
| Modif auto                                   | Act.                   | Sélectionnez Act. pour changer automatiquement la taille                                                                                                    |
| A4/Lettre                                    | Arrêt                  | de papier afin qu'elle corresponde au papier chargé (Lettre ou A4) si la mauvaise taille est sélectionnée.                                                                                                    |
| Sélect. auto                                 | Copie                  | Choisissez <b>Act.</b> pour ces paramètres afin que l'imprimante<br>sélectionne automatiquement la source contenant le papier<br>qui correspond à vos paramètres papier lors de l'impression                                    |
| param.                                       | Fax                    |                                                                                                    |
|                                              | Autre                  |                                                                                                    |
| Avis d'erreur                                | Avis de taille papier  | Sélectionnez Act. pour ces paramètres afin d'afficher un                                                                                                    |
|                                              | Avis de type papier    | message d'erreur lorsque le paramètre de type ou de taille papier sélectionné ne correspond pas au papier chargé.                                                                                                    |
| Affichage auto<br>de configuration<br>papier | Act.                   | Sélectionnez Act. afin d'afficher automatiquement un menu                                                                                                    |
|                                              | Arrêt                  | qui vous permet de sélectionner la taille et le type de papier<br>quand vous chargez du papier dans l'imprimante. Si vous<br>désactivez ce paramètre, vous ne pouvez pas imprimer<br>avec AirPrint depuis un iPhone ou un iPad. |

Sujet parent: Sélection des paramètres de source papier par défaut - Administrateur

# Sélection des paramètres d'impression universels

Vous pouvez changer les paramètres de source papier par défaut à l'aide du panneau de commande du produit.

**Remarque:** Ces paramètres peuvent être verrouillés par un administrateur. Si vous n'arrivez pas à accéder à ces paramètres, contactez votre administrateur.

- 1. Appuyez sur le bouton  $\widehat{m}$  d'accueil, si nécessaire.
- 2. Sélectionnez Paramètres > Paramètres généraux > Param imprim > Param. d'impr univ.

L'écran suivant s'affiche :

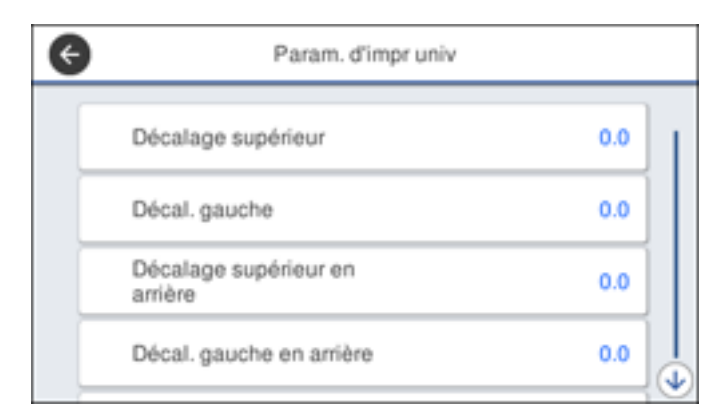

- 3. Modifiez les paramètres au besoin.
- 4. Une fois que vous avez terminé, appuyez sur le bouton  $\widehat{m}$  d'accueil pour quitter.

Paramètres du menu Param. d'impr univ

Sujet parent: Chargement du papier

### Paramètres du menu Param. d'impr univ

Sélectionnez les options du menu Param. d'impr univ que vous souhaitez utiliser pour vos travaux d'impression.

| Paramètres<br>d'impression<br>universels | Options<br>disponibles | Description                                                                                   |
|------------------------------------------|------------------------|-----------------------------------------------------------------------------------------------|
| Décalage<br>supérieur                    | _                      | Ajuste la marge du haut ou de gauche.                                                         |
| Décal. gauche                            |                        |                                                                                               |
| Décalage<br>supérieur en<br>arrière      | _                      | Ajuste la marge du haut ou de gauche du verso de la page<br>lors de l'impression recto verso. |
| Décal. gauche en<br>arrière              |                        |                                                                                               |

| Paramètres<br>d'impression<br>universels                                                                                                    | Options<br>disponibles                                                                                                    | Description                                           |
|----------------------------------------------------------------------------------------------------|----------------------------------------------------------------------------------------------------|-------------------------------------------------------|
| Vérifiez largeur<br>papierAct.Active la vérification de la largeur du pa<br>l'impression lorsque ce paramètre est r<br>option permet d'éviter l'impression au-<br>option permet d'éviter l'impression au-<br>papier lorsque les paramètres de taille<br>incorrects, mais peut réduire la vitesse | Active la vérification de la largeur du papier avant                                                                                                    |                                                       |
|                                                                                                    | l'impression lorsque ce paramètre est réglé sur <b>Act.</b> Cette<br>option permet d'éviter l'impression au-delà des marges du<br>papier lorsque les paramètres de taille du papier sont<br>incorrects, mais peut réduire la vitesse d'impression. |                                                       |
| Sauter pages<br>blanches                                                                                                    | Act.                                                                                                    | Saute l'impression des pages blanches automatiquement |
|                                                                                                    | Arrêt                                                                                                    | lorsque ce paramètre est réglé sur <b>Act.</b>        |

Sujet parent: Sélection des paramètres d'impression universels

# Positionnement des originaux sur le produit

Suivez ces instructions pour placer des photos ou documents originaux sur le produit.

**Mise en garde:** Ne placez rien sur le dessus de votre produit et n'utilisez pas son capot comme surface d'écriture afin d'éviter de l'endommager.

Positionnement des originaux sur la vitre d'exposition du scanner Positionnement des originaux dans le chargeur automatique de documents

# Positionnement des originaux sur la vitre d'exposition du scanner

Les originaux que vous placez sur la vitre d'exposition du scanner ne doivent pas dépasser la taille des formats suivants : A3 (11,7 × 16,5 po [297 × 420 mm]).

1. Soulevez le couvre-document.

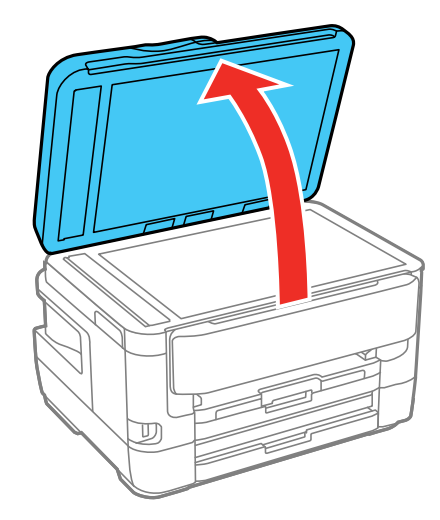

2. Placez l'original face vers le bas sur la vitre d'exposition du scanner, avec le bord supérieur orienté vers le coin. Faites glisser l'original près des bords du coin indiqué.

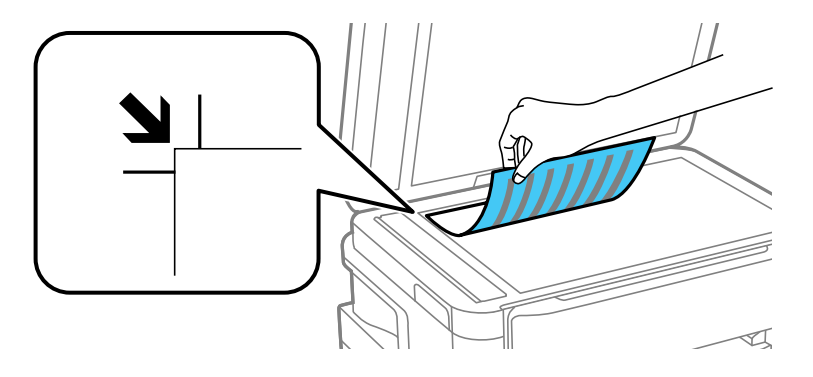

**Remarque:** Vous pouvez placer plusieurs originaux sur la vitre d'exposition du scanner. Assurezvous qu'ils sont à au moins 0,8 po (20 mm) de distance l'un de l'autre.

3. Fermez doucement le couvre-document afin d'éviter de déplacer l'original.

Sujet parent: Positionnement des originaux sur le produit

Sujets reliés Copie Numérisation Envoi et réception de télécopies

# Positionnement des originaux dans le chargeur automatique de documents

Vous pouvez placer des documents d'une ou de plusieurs pages dans le chargeur automatique de documents (ADF). Vous pouvez également utiliser le chargeur automatique de documents pour numériser les deux côtés d'un document recto verso. Assurez-vous que les originaux répondent aux spécifications du chargeur automatique de documents avant de les charger.

**Mise en garde:** Assurez-vous que vos originaux ne sont ni froissés ni pliés, et qu'ils ne contiennent pas de trous, d'agrafes, de ruban adhésif ou d'autres matériaux qui pourraient coincer le chargeur.

1. Faites glisser les guide-papier vers l'extérieur.

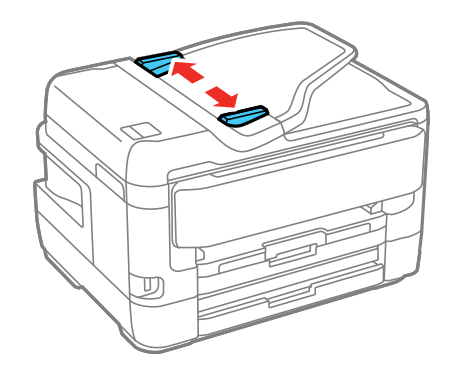

2. Aérez votre pile de papier et taquez-la contre une surface plate pour aligner les bords.

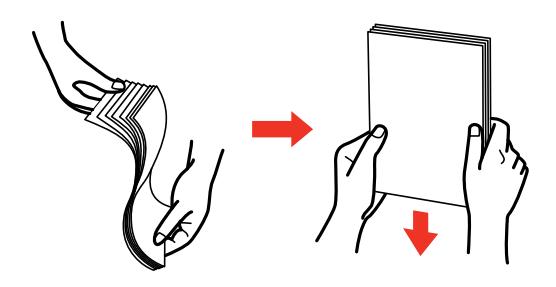

3. Insérez les originaux dans le chargeur automatique de documents, face vers le haut, bord supérieur en premier.

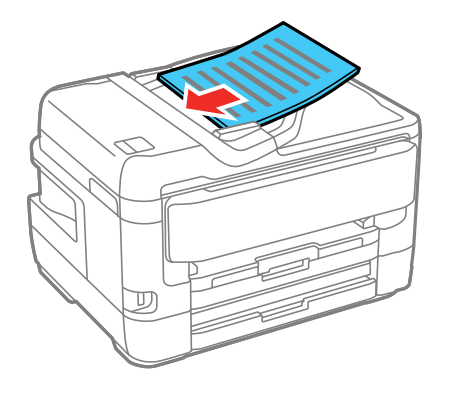

**Remarque:** Ne chargez pas d'originaux au-dessus de la flèche sur le guide-papier du chargeur automatique de documents.

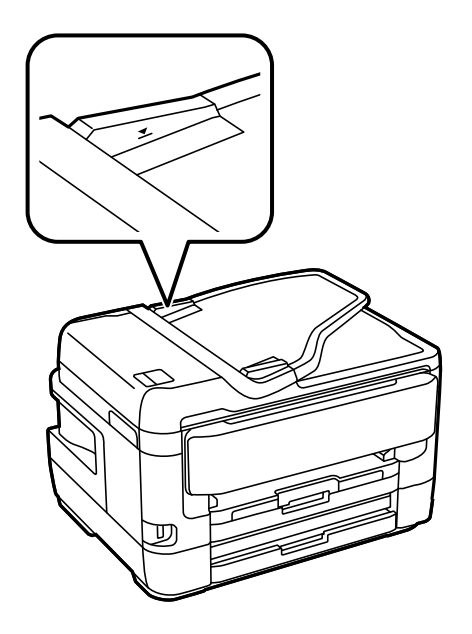

L'icône **ADF** sur les écrans de copie, de numérisation et de fax s'allume.

4. Faites glisser les guide-papier du chargeur automatique de documents contre le papier, sans trop serrer.

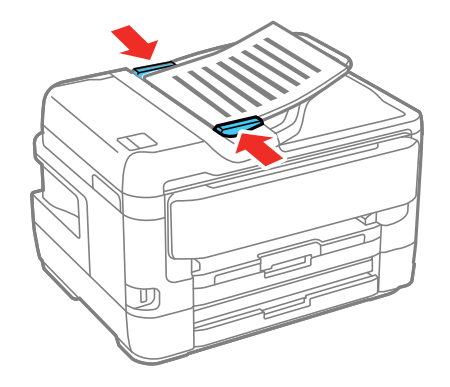

**Remarque:** Si vous copiez deux originaux sur une seule feuille, assurez-vous que les originaux sont chargés tel qu'illustré :

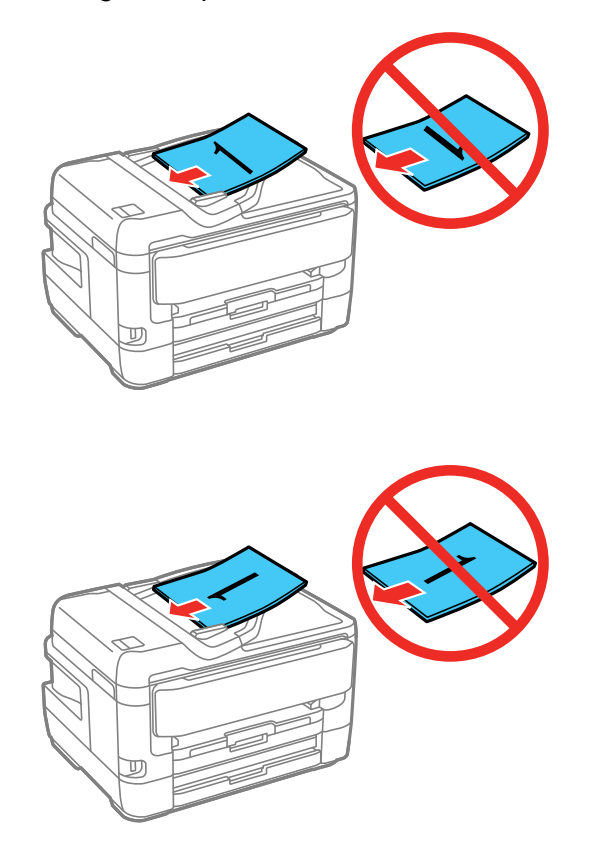

Sujet parent: Positionnement des originaux sur le produit Références associées Caractéristiques du chargeur automatique de documents (ADF) Sujets reliés Copie Numérisation Envoi et réception de télécopies

# Copie

Consultez les informations suivantes pour copier des documents ou photos à l'aide de votre produit.

Remarque: Il se peut que la taille des copies ne soit pas identique à celle du document original.

Copie de documents ou de photos Paramètres du menu Copie

# Copie de documents ou de photos

Vous pouvez copier des documents ou des photos sur différents formats et types de papier, y compris les papiers spéciaux Epson.

- 1. Placez votre document original sur la vitre du scanner, ou placez vos documents de plusieurs pages dans le chargeur automatique de documents.
- 2. Chargez le papier sur lequel vous souhaitez imprimer.
- 3. Appuyez sur le bouton n d'accueil, si nécessaire.
- 4. Sélectionnez Copie.

Un écran comme celui-ci s'affiche :

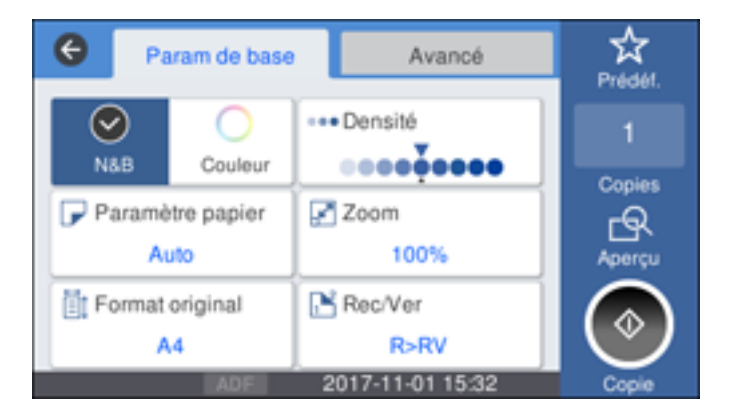

5. Pour imprimer plus d'une copie, appuyez sur un chiffre sur le panneau de commande du produit, ou sélectionnez **Copies** et utilisez le pavé numérique qui s'affiche pour entrer le nombre de copies désiré.

- 6. Modifiez les paramètres disponibles selon vos besoins.
- 7. Sélectionnez **Avancé** pour voir et modifier des paramètres de copie additionnels, au besoin.
- 8. Sélectionnez Aperçu pour voir un aperçu de votre copie à l'écran ACL.
- 9. Sélectionnez **Prédef.** pour enregistrer vos paramètres de copie comme préréglages en vue d'une utilisation ultérieure.
- 10. Lorsque vous êtes prêt à copier, appuyez sur l'icône **Copie**.

Remarque: Pour annuler l'impression, sélectionnez Annuler.

Sujet parent: Copie

#### Références associées

Paramètres du menu Copie

Papiers Epson disponibles

### Tâches associées

Utilisation des paramètres prédéfinis Chargement du papier pour documents dans le bac papier

Sujets reliés

Positionnement des originaux sur le produit

## Paramètres du menu Copie

Sélectionnez les paramètres du menu Copie que vous voulez utiliser pour vos copies.

**Remarque:** Certains paramètres pourraient ne pas être disponibles, selon les autres paramètres de copie sélectionnés.

### Param de base

| Paramètre de<br>copie | Options<br>disponibles | Description                         |
|-----------------------|------------------------|-------------------------------------|
| N&B                   | —                      | Copie le document en noir et blanc. |
| Couleur               | —                      | Copie le document en couleur.       |

| Paramètre de copie   | Options<br>disponibles                    | Description                                                                                                    |  |
|----------------------|-------------------------------------------|----------------------------------------------------------------------------------------------------|--|
| Réglage du<br>papier | Différents<br>paramètres                  | Définit la source papier à utiliser. Si vous sélectionnez <b>Auto</b> ,<br>le papier sera alimenté automatiquement selon les<br>paramètres papier que vous avez sélectionnés pour la<br>source du papier. |  |
| Format original      | Différents formats                        | Définit la taille de votre document original.                                                                                                    |  |
| Densité              | Divers niveaux                            | Ajuste la clarté des copies.                                                                                                    |  |
| Zoom                 | 100%                                      | Copie l'original en pleine dimension.                                                                                                    |  |
|                      | Aj page auto                              | Redimensionne automatiquement l'image pour qu'elle tienne sur le format de papier sélectionné.                                                                                                    |  |
|                      | <b>45%-&gt;195%</b> et autres conversions | Convertit automatiquement d'un format à l'autre.                                                                                                    |  |
| Rec/Ver              | R>RV                                      | Permet d'imprimer recto verso. Lorsque vous sélectionnez                                                                                                    |  |
|                      | 2> 2-Faces                                | 1> 2-Faces ou 2> 1-Faces, sélectionnez l'orientation et le<br>bord de reliure de vos originaux ou copies                                                                                                  |  |
|                      | 1> 2-Faces                                |                                                                                                    |  |
|                      | 2>1-Faces                                 |                                                                                                    |  |

### Paramètres Avancé

| Paramètre de copie | Options<br>disponibles       | Description                                                                                                    |
|--------------------|------------------------------|----------------------------------------------------------------------------------------------------|
| Multi-Pages        | Une page                     | Copie chaque page de l'original sur une feuille individuelle.                                                               |
|                    | 2-haut                       | Copie des documents multi-pages sur une seule feuille.                                                                      |
|                    | 4-haut                       | Faites défiler la liste et sélectionnez les paramètres<br>d'orientation du document et d'ordre de disposition au<br>besoin. |
| Type original      | Texte                        | Définit le type de vos documents originaux et ajuste la                                                                     |
|                    | Texte et image               | qualité de vos copies.                                                                                                    |
|                    | Photo                        |                                                                                                    |
|                    | Texte et<br>image(Meilleure) |                                                                                                    |

| Paramètre de copie    | Options<br>disponibles  | Description                                                                                                    |  |
|-----------------------|-------------------------|----------------------------------------------------------------------------------------------------|--|
| Finition              | Groupe (Mêmes<br>pages) | Imprime plusieurs copies d'un document multi-pages en groupes non ordonnés.                                                                                   |  |
|                       | Assemblées (Ordre page) | Imprime plusieurs copies d'un document multi-pages en groupes ordonnés.                                                                                       |  |
| Orientation           | Direction haut          | Définit l'orientation de vos originaux.                                                                                                    |  |
| (Original)            | Direction gauche        |                                                                                                    |  |
| Livre > 2 pages       | Arrêt                   | Copie deux pages face à face d'un livre sur des feuilles de                                                                                                   |  |
|                       | Act.                    | papier séparées lorsque ce paramètre est réglé sur <b>Act.</b>                                                                                                |  |
| Qualité de<br>l'image | Divers réglages         | Définit des paramètres avancés comme <b>Saturation</b> et <b>Netteté</b> .                                                                                    |  |
| Enlever ombre         | Arrêt                   | Lorsque le paramètre est réglé sur Act., efface les ombres                                                                                                    |  |
|                       | Act.                    | qui apparaissent au centre du document lors de la<br>photocopie d'un livre ou qui apparaissent autour d'un<br>document lors de la photocopie de papier épais. |  |
| Retirer               | Arrêt                   | Efface les perforations d'un document lorsque le paramètre                                                                                                    |  |
| perforations          | Act.                    | est réglé sur <b>Act.</b>                                                                                                    |  |
| Copie Carte           | Arrêt                   | Copie les deux côtés d'une carte d'identité sur une seule                                                                                                    |  |
| d'identité            | Act.                    | feuille de papier lorsque ce paramètre est réglé sur <b>Act.</b>                                                                                              |  |
| Sans bordure          | Arrêt                   | Ajuste la quantité d'expansion de la photo originale lors de                                                                                                  |  |
| Copie                 | Act.                    | l'impression sans marges.                                                                                                    |  |
|                       | Standard                |                                                                                                    |  |
|                       | Medium                  |                                                                                                    |  |
|                       | Minimum                 |                                                                                                    |  |

Sujet parent: Copie

# Impression depuis un ordinateur

Avant d'imprimer depuis votre ordinateur, assurez-vous que vous avez configuré votre produit et installé les logiciels tel que décrit sur l'affiche *Point de départ*.

**Remarque:** Si vous avez une connexion Internet, nous vous recommandons de visiter régulièrement le site Web de soutien d'Epson pour voir s'il existe des mises à jour du logiciel d'impression pour votre produit. Si un écran de mise à jour du logiciel apparaît, cliquez sur **Activer la vérification automatique** et cliquez sur **OK**. La mise à jour parcourra votre ordinateur pour s'assurer que vous possédez la version la plus récente du logiciel. Suivez les instructions à l'écran.

Impression sous Windows Impression avec le pilote Epson intégré - Windows 10 S Impression sur un Mac Annulation de l'impression en utilisant un bouton du produit

# Impression sous Windows

Vous pouvez imprimer avec votre produit au moyen de n'importe quelle application Windows, tel que décrit dans les sections qui suivent.

**Remarque:** Si vous utilisez votre produit Epson avec le système d'exploitation Windows 10 S, vous ne pouvez pas utiliser le logiciel décrit dans cette section. En outre, vous ne pouvez pas télécharger et installer les logiciels Epson depuis le site Web d'Epson si vous utilisez Windows 10 S; vous devez absolument les obtenir dans le Magasin Windows.

Sélection des paramètres d'impression de base - Windows Sélection des paramètres d'impression recto verso - Windows Sélection des options additionnelles de mise en page et d'impression - Windows Réglage des présélections d'impression - Windows Sélection des paramètres étendus - Windows Impression de documents ou de photos - Windows Modification des paramètres d'impression par défaut - Windows Modification des options de mises à jour automatiques **Sujet parent:** Impression depuis un ordinateur

### Sélection des paramètres d'impression de base - Windows

Sélectionnez les paramètres de base pour le document ou la photo que vous souhaitez imprimer.

- 1. Ouvrez une photo ou un document pour l'impression.
- 2. Sélectionnez la commande d'impression dans votre application.

**Remarque:** Vous devrez peut-être sélectionner une icône sur votre écran, l'option **Imprimer** du menu **Fichier**, ou une autre commande. Consultez l'utilitaire d'aide de votre application pour plus de détails.

3. Au besoin, sélectionnez le nom de votre produit comme imprimante que vous souhaitez utiliser.

**Remarque:** Vous pourriez aussi devoir sélectionner **Propriétés** ou **Préférences** pour voir les paramètres d'impression.

L'onglet Principal de la fenêtre des paramètres d'impression s'affiche :

| Préférences d'impression                                  |                           |                    |                       | ×      |
|-----------------------------------------------------------|---------------------------|--------------------|-----------------------|--------|
| Principal Plus d'options Utilitaire                       |                           |                    |                       |        |
| Présélections impression                                  | Source                    | Sélection autom    | atique                | $\sim$ |
| Ajouter/supprimer les éléments prédéfinis                 | Format document           | Lettre (8,5 x 11   | po)                   | $\sim$ |
| Document - Rapide                                         |                           | Sans marges        | Configuration.        |        |
| Document - Qualité standard Document - Qualité supérieure | Orientation               | OPortrait          | Paysage               |        |
| Co Document - Recto verso                                 | Type de papier            | Papier ordinaire,  | Papier blanc brillant | $\sim$ |
| Co Document - Recto verso avec 2 en 1                     | Qualité                   | Standard           |                       | ~      |
| Document - Niveaux de gris rapide                         | Couleur                   | Couleur            | O Noir/Niveaux de g   | ris    |
| Document - 11 x 17 po                                     | Impression recto<br>verso | Non                |                       | ~      |
|                                                           | Cor                       | nfguration         | Densité d'impressio   | m      |
|                                                           | Multi-pages N             | an v               | Ordre pages           |        |
|                                                           | Copies 1 🔹                |                    | Assemblées            |        |
| <u></u>                                                   |                           |                    | Ordre inversé         |        |
|                                                           | Mode silencieux           | N                  | on                    | $\sim$ |
| Afficher les paramètres                                   | Apercu avar               | nt impression      |                       |        |
| Rétablir défauts Niveaux d'encre                          | Arrangeur d               | Impressions simple | le                    |        |
|                                                           | I                         | OK                 | Annuler /             | Vde    |

- 4. Pour le paramètre **Source**, sélectionnez où vous avez chargé le papier sur lequel vous désirez imprimer.
- 5. Sélectionnez la taille du papier que vous avez chargé pour le paramètre Format document.

**Remarque:** Vous pouvez également sélectionner le paramètre **Personnalisé(e)** pour créer une taille de papier personnalisée, mais vous ne pourrez pas utiliser le paramètre **Sans marges**.

6. Si vous imprimez une photo sans marges, sélectionnez **Sans marges**. Vous pouvez cliquer sur **Configuration** pour accéder à des options additionnelles de l'impression sans marges.

**Remarque:** Vous devez sélectionner un type et une taille de papier sans marges compatibles avec l'impression sans marges. Consultez la liste de compatibilité des papiers sans marges pour obtenir plus de détails.

7. Sélectionnez l'orientation de votre document.

Remarque: Pour l'impression sur une enveloppe, sélectionnez Paysage.

8. Au paramètre **Type de papier**, indiquez le type de papier que vous avez chargé.

**Remarque:** Le nom du paramètre pourrait ne pas correspondre exactement au nom du papier. Vérifiez la liste des paramètres de type de papier pour plus de détails.

- 9. Sélectionnez le paramètre **Qualité** qui correspond à la qualité d'impression que vous souhaitez utiliser.
- 10. Sélectionnez une option de couleur :
  - Pour imprimer un document ou une photo couleur, sélectionnez le paramètre Couleur.
  - Pour imprimer du texte et des graphiques en noir ou en nuances de gris, sélectionnez le paramètre **Noir/Niveaux de gris**.
- 11. Pour imprimer sur les deux côtés du papier, sélectionnez une option d'Impression recto verso.
- 12. Pour imprimer plusieurs pages sur une seule feuille ou une seule image sur plusieurs feuilles, sélectionnez l'un des paramètres du menu **Multi-Pages** et sélectionnez les options souhaitées pour votre travail d'impression.
- 13. Pour imprimer plusieurs copies et déterminer l'ordre d'impression, sélectionnez les options correspondantes dans le menu **Copies**.

- 14. Pour réduire le bruit lors de l'impression lorsque vous sélectionnez **Papier ordinaire/Papier blanc** brillant, activez **Mode silencieux** (l'impression sera plus lente).
- 15. Pour prévisualiser votre travail avant d'imprimer, sélectionnez Aperçu avant impression.
- 16. Pour enregistrer votre travail d'impression en tant que projet qui peut être modifié et combiné à d'autres travaux d'impression, sélectionnez **Arrangeur d'impressions simple**.

Options de source papier - Windows

Options de qualité d'impression - Windows

Options d'impression multi-pages - Windows

Sujet parent: Impression sous Windows

### Références associées

Compatibilité des types de papier sans marges Paramètres de type de papier ou de média - Logiciel d'impression

### Tâches associées

Sélection des paramètres d'impression recto verso - Windows Impression de documents ou de photos - Windows

### **Options de source papier - Windows**

Vous pouvez sélectionner l'une des options disponibles au paramètre Source pour imprimer sur le papier chargé dans cette source.

### WF-7710

### **Bac papier**

Sélectionne le papier dans le bac comme source de papier.

### Fente d'alimentation de papier arrière

Sélectionne le papier dans la fente d'alimentation de papier arrière comme source de papier.

### WF-7720

### Sélection automatique

Sélectionne automatiquement la source de papier selon la taille de papier sélectionnée.

### Bac papier 1

Sélectionne le papier dans le bac 1 comme source de papier.

### Bac papier 2

Sélectionne le papier dans le bac 2 comme source de papier.

### Fente d'alimentation de papier arrière

Sélectionne le papier dans la fente d'alimentation de papier arrière comme source de papier.

### Sujet parent: Sélection des paramètres d'impression de base - Windows

### Options de qualité d'impression - Windows

Vous pouvez sélectionner l'une des options de qualité d'impression disponibles pour affiner la qualité de votre impression. Certains paramètres peuvent ne pas être disponibles, selon les paramètres de type de papier et de marges que vous avez choisis.

#### Brouillon

Pour l'impression d'un brouillon sur papier ordinaire.

### Standard

Pour l'impression normale de texte et d'images.

### Haute

Pour l'impression de photos et de graphiques avec une qualité d'impression élevée.

### **Plus d'options**

Ouvre une fenêtre qui permet de choisir parmi plusieurs niveaux de vitesse et de qualité.

Sujet parent: Sélection des paramètres d'impression de base - Windows

### **Options d'impression multi-pages - Windows**

Vous pouvez sélectionner l'une des options disponibles au paramètre Multi-Pages pour configurer votre travail d'impression multi-pages.

### 2 en 1 et 4 en 1

Imprime 2 ou 4 pages sur une feuille de papier. Cliquez sur le bouton **Ordre page** pour sélectionner la mise en page et les options de reliure.

### Poster 2 × 1, Poster 2 × 2, Poster 3 × 3, Poster 4 × 4

Imprime une image sur plusieurs feuilles de papier pour créer un grand poster. Cliquez sur le bouton **Configuration** pour sélectionner la mise en page de l'image et les options directrices.

Sujet parent: Sélection des paramètres d'impression de base - Windows

### Sélection des paramètres d'impression recto verso - Windows

Vous pouvez imprimer sur les deux faces du papier en sélectionnant l'une des options pour le paramètre **Impression recto verso** de l'onglet Principal.

**Remarque:** Certaines options peuvent être présélectionnées ou peuvent ne pas être disponibles selon les autres paramètres que vous avez choisis ou si vous accédez au produit par réseau.

| Impression<br>recto verso | Non           | ¥                    |
|---------------------------|---------------|----------------------|
|                           | Configuration | Densité d'impression |

- 1. Sélectionnez une des options suivantes pour le paramètre **Impression recto verso** :
  - Auto (Bord long de reliure) pour imprimer votre travail d'impression recto verso en orientant automatiquement le papier sur le bord long.
  - Auto (Bord court de reliure) pour imprimer votre travail d'impression recto verso en orientant automatiquement le papier sur le bord court.
- 2. Cliquez sur le bouton **Configuration**.

Cette fenêtre s'affiche :

| Configuration man                               | rge de reliure       |                       |
|-------------------------------------------------|----------------------|-----------------------|
| Bord de reliure<br>Gauche<br>Bord long          | O Haut<br>Bord court | O Droite<br>Bord long |
|                                                 |                      |                       |
| Marge de reliure                                |                      |                       |
| Recto                                           | 0,00 🖵 [0,00 1       | , 18]                 |
| Verso                                           | 0,00 🗘 [0,00 1       | , 18]                 |
| Unité                                           | () mm                | buces                 |
| Page de début<br>Depuis le rec<br>Depuis le ver | to<br>so             |                       |
| Créer un livret plie                            | <u> </u>             |                       |
| <ul> <li>Reliure cent</li> </ul>                | rale                 | Reliure latérale      |
|                                                 |                      |                       |
|                                                 | ОК                   | Annuler Aide          |

- 3. Sélectionnez les options d'impression recto verso que vous voulez utiliser.
- 4. Cliquez sur **OK** pour retourner à l'onglet **Principal**.
- 5. Cliquez sur le bouton **Densité d'impression**.

Cette fenêtre s'affiche :

| Réglage de la densité d'impression |          |                   |                |
|------------------------------------|----------|-------------------|----------------|
| Sélectionner le type de document   |          |                   |                |
| ⊖ Texte                            | aphiques | ○ Texte et photos | ⊖ Personnalisé |
| Réglages                           |          |                   |                |
| Densité d'impression               | 1        | •                 | -20 (%)        |
|                                    | -50      |                   | 0              |
| Augmentation du temps de           |          |                   | 0 (sec.)       |
| sectoge de l'encre                 | 0        |                   | 60             |
|                                    |          | OK Ar             | nnuler Aide    |

- 6. Sélectionnez le type de document que vous imprimez pour le paramètre Sélectionner le type de document. Le logiciel règle automatiquement les options du paramètre **Réglages** en fonction du type de document.
- 7. Au besoin, sélectionnez les options Réglages que vous souhaitez utiliser.
- 8. Cliquez sur OK pour retourner à l'onglet Principal.
- 9. Imprimez une copie d'essai de votre document recto verso pour tester les paramètres sélectionnés.
- 10. Suivez les instructions pouvant s'afficher à l'écran pendant l'impression.

Options d'impression recto verso - Windows

Ajustement de la densité d'impression - Windows

Sujet parent: Impression sous Windows

#### Tâches associées

Sélection des paramètres d'impression de base - Windows

### **Options d'impression recto verso - Windows**

Vous pouvez sélectionner n'importe laquelle des options disponibles dans la fenêtre Configuration marge de reliure pour configurer les impressions recto verso.
### **Options Bord de reliure**

Sélectionnez un paramètre pour orienter la reliure de l'impression recto verso dans la direction souhaitée.

## Marge de reliure

Sélectionnez des options pour définir une marge plus large afin de permettre la reliure.

### Page de début

Choisissez si l'impression débute sur le recto ou le verso de la page.

## Options Créer un livret plié

Cochez la case **Livret** et une option de reliure pour imprimer les pages recto verso sous forme de livret.

Sujet parent: Sélection des paramètres d'impression recto verso - Windows

## Ajustement de la densité d'impression - Windows

Vous pouvez choisir n'importe laquelle des options disponibles dans la fenêtre Réglage de la densité d'impression pour ajuster la qualité d'impression recto verso.

## **Densité d'impression**

Définit le niveau de couverture d'encre pour l'impression recto verso.

## Augmentation du temps de séchage de l'encre

Définit le temps requis pour le séchage de l'encre après l'impression sur un côté du papier avant l'impression de l'autre côté lors de l'impression recto verso pour empêcher l'encre de s'estomper.

Sujet parent: Sélection des paramètres d'impression recto verso - Windows

## Sélection des options additionnelles de mise en page et d'impression - Windows

| Contare                                                                                                    |                                                                             |                                |  |
|----------------------------------------------------------------------------------------------------|-----------------------------------------------------------------------------|--------------------------------|--|
| résélections impression                                                                                           | Format document                                                             | Lettre (8 1/2 x 11 po)         |  |
| Ajouter/supprimer les éléments prédéfinis                                                                         | Sortie papier                                                               | Identique à la taile du doc.   |  |
| Document - Rapide     Document - Qualité standard     Document - Qualité supérieure     Document - Recto verso    | Réduire/Agrani                                                              | dir le document<br>page Zoom 0 |  |
| Document - 2 en 1 Document - Recto verso avec 2 en 1 Document - Niveaux de gris rapide Cocument - Niveaux de gris | Correction des couleurs<br>Automatique Perso. Plus d'options  Options image |                                |  |
| Document - 11 x 1/ po                                                                                             | Options fi                                                                  | ligrane                        |  |
| الله الله الله الله الله الله الله الله                                                                           | Paramètres supplé<br>Rotation 18<br>Vitesse rapic<br>Image miroir           | émentaires<br>0º<br>de<br>r    |  |
| Afficher les paramètres<br>Rétablir défauts                                                                       |                                                                             |                                |  |

Vous pouvez choisir parmi plusieurs options additionnelles de mise en page et d'impression pour votre document ou votre photo sous l'onglet Plus d'options.

- 1. Pour redimensionner le document ou la photo à l'impression, cochez la case **Réduire/Agrandir le document** et sélectionnez l'un de ces paramètres de taille :
  - Sélectionnez l'option Ajuster à la page pour ajuster la taille de votre image en fonction du papier chargé. Sélectionnez la taille du document ou de la photo pour le paramètre Format document, et la taille de votre papier pour le paramètre Sortie papier. Si vous voulez centrer votre image sur le papier, choisissez l'option Centre.
  - Sélectionnez l'option **Zoom** pour réduire ou agrandir le document ou la photo d'un pourcentage spécifique. Sélectionnez le pourcentage dans la case %.
- 2. Sélectionnez l'une des options de Correction des couleurs suivantes :
  - Sélectionnez **Automatique** pour ajuster automatiquement la netteté, la luminosité, le contraste et la saturation des couleurs de votre image.

- Sélectionnez Perso. et cliquez sur le bouton Plus d'options pour ajuster manuellement les paramètres de correction des couleurs ou pour désactiver la gestion des couleurs dans le logiciel de votre imprimante.
- Sélectionnez **Options image** pour accéder aux paramètres additionnels permettant d'améliorer les images imprimées.
- 3. Pour ajouter les fonctions suivantes, cliquez sur le bouton Options filigrane :
  - Filigrane : Ajoute un filigrane visible sur votre tirage.
  - En-tête/Bas de page : Ajoute des informations telles que la date et l'heure dans le haut ou le bas de votre tirage.

**Remarque:** Cliquez sur le bouton **Configuration** pour personnaliser le texte et l'endroit où s'affichera l'en-tête ou le bas de page.

4. Pour ajouter un mot de passe à votre travail d'impression, cochez la case **Travail confidentiel**, puis saisissez le mot de passe. Les travaux d'impression confidentiels sont enregistrés dans la mémoire du produit sans être imprimés. Pour imprimer le travail d'impression confidentiel, saisissez le mot de passe sur le panneau de commande du produit.

**Remarque:** Les travaux d'impression sont effacés de la mémoire du produit après l'impression.

5. Sélectionnez au besoin des paramètres additionnels pour personnaliser votre impression.

Options de correction des couleurs personnalisées - Windows Options d'image et paramètres additionnels - Windows Paramètres d'en-tête et de bas de page - Windows

Sujet parent: Impression sous Windows

Tâches associées

Impression de documents ou de photos - Windows

### Options de correction des couleurs personnalisées - Windows

Vous pouvez sélectionner l'une des options disponibles dans la fenêtre Correction des couleurs pour personnaliser les couleurs de l'image de votre travail d'impression.

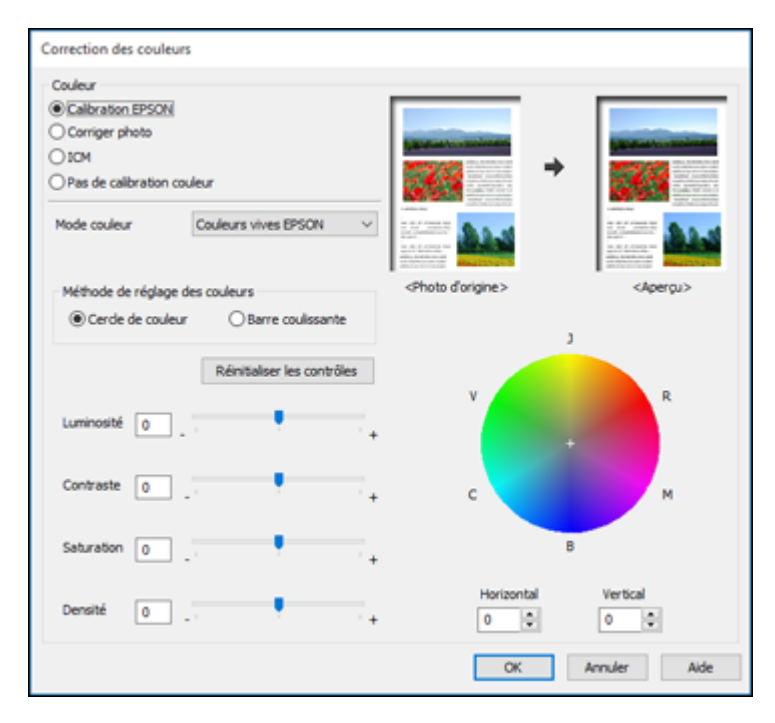

### **Calibration EPSON**

Permet de sélectionner un paramètre **Mode couleur**, des paramètres individuels de **Luminosité**, **Contraste**, **Saturation** et **Densité** et des tonalités de couleur individuelles. Selon le Mode couleur sélectionné, vous pouvez aussi régler la densité des demi-tons en utilisant le paramètre **Gamma**.

### **Corriger photo**

Améliore la couleur, le contraste et la netteté des photos avec défauts.

**Remarque:** La fonction Corriger photo utilise une technologie de reconnaissance des visages avancée afin d'optimiser les photos comportant des visages. Pour que le réglage fonctionne, les deux yeux et le nez de la personne doivent être visibles. Si votre photo comprend un visage avec une dominante de couleur intentionnelle, comme une statue, il convient de désactiver l'option **Corriger photo** pour que les effets de couleur spéciaux soient conservés.

## ICM

Permet de gérer les couleurs à l'aide des profils de couleur installés.

## Pas de calibration couleur

Désactive les réglages couleur effectués par le logiciel d'impression afin que vous puissiez n'utiliser que les réglages couleur de votre application.

Sujet parent: Sélection des options additionnelles de mise en page et d'impression - Windows

#### Options d'image et paramètres additionnels - Windows

Vous pouvez sélectionner des options d'image et des paramètres additionnels pour personnaliser votre impression. Certaines options peuvent être présélectionnées ou peuvent ne pas être disponibles selon les autres paramètres que vous avez choisis.

#### **Options image**

#### Souligner le texte

Ajuste la densité du texte imprimé pour augmenter la lisibilité.

#### Souligner les lignes fines

Ajuste la densité des lignes imprimées pour augmenter la lisibilité.

#### Contour lissé

Adoucit les bords irréguliers dans les images à basse résolution telles que les saisies d'écran ou les images provenant du Web.

### Corriger yeux rouges

Réduit ou supprime les yeux rouges des photos.

#### Imprimer le texte en noir

Imprime le texte de couleur en noir.

#### Pour le texte en couleur

Imprime le texte de couleur sur un arrière-plan à motif ou souligné.

#### Pour les graphiques et les images en couleur

Imprime les graphiques et les images de couleur avec des motifs superposés.

### Pour le texte, les graphiques et les images en couleur

Imprime le texte, les graphiques et les images de couleur avec des motifs superposés.

## **Options d'amélioration**

Définit les paramètres d'amélioration pour l'impression universelle en couleur pour le texte, les graphiques et les images.

### **Options de paramètres additionnels**

### Rotation 180°

Imprime l'image avec une rotation de 180° par rapport à son orientation d'origine.

## Vitesse rapide

Accélère l'impression, mais peut réduire la qualité d'impression.

## Image miroir

Inverse l'image imprimée de gauche à droite.

Sujet parent: Sélection des options additionnelles de mise en page et d'impression - Windows

## Paramètres d'en-tête et de bas de page - Windows

Vous pouvez sélectionner tout paramètre d'en-tête/de bas de page pour ajouter des en-têtes ou des bas de page lorsque vous imprimez. Ils peuvent être imprimés dans le haut ou le bas de vos pages, soit à gauche, à droite ou dans le centre de la page.

Remarque: Ces paramètres ne sont pas enregistrés avec votre document.

| Paramètres en-tête/bas de page |        |                   |                         |  |  |  |
|--------------------------------|--------|-------------------|-------------------------|--|--|--|
| Haut-Gauche                    |        | Centre haut       | Haut-Droite             |  |  |  |
| Nom de l'utilisateur           | $\sim$ | Aucun 🗸           | Date/Heure $\checkmark$ |  |  |  |
| Bas-Gauche                     |        | Centre bas        | Bas-Droite              |  |  |  |
| Aucun                          | $\sim$ | Aucun 🗸           | Aucun 🗸                 |  |  |  |
|                                | Ré     | tablir défauts OK | Annuler Aide            |  |  |  |

Vous pouvez choisir d'imprimer les informations suivantes :

- · Nom de l'utilisateur
- Nom de l'ordinateur
- Date
- Date/Heure
- Nom du document
- Nombre assemblées (numéro de copie)

**Remarque:** Le nom de l'utilisateur, le nom de l'ordinateur, la date et l'heure proviennent du panneau de commande Windows de votre ordinateur.

Sujet parent: Sélection des options additionnelles de mise en page et d'impression - Windows

## Réglage des présélections d'impression - Windows

Pour un accès rapide aux réglages d'impression les plus courants, vous pouvez choisir une présélection d'impression depuis l'onglet Principal ou l'onglet Plus d'options.

**Remarque:** Vous pouvez créer votre propre élément prédéfini en cliquant sur le bouton **Ajouter/supprimer les éléments prédéfinis**.

1. Cliquez sur l'onglet **Principal** ou sur l'onglet **Plus d'options**.

Les options Présélections impression disponibles s'affichent à gauche :

| Principal Plus d'options Utilitaire       |  |  |  |  |
|-------------------------------------------|--|--|--|--|
| Présélections impression                  |  |  |  |  |
| Ajouter/supprimer les éléments prédéfinis |  |  |  |  |
| Document - Rapide                         |  |  |  |  |
| Document - Qualité supérieure             |  |  |  |  |
| eco Document - Recto verso                |  |  |  |  |
| 12 Document - 2 en 1                      |  |  |  |  |
| Co Document - Recto verso avec 2 en 1     |  |  |  |  |
| Document - Niveaux de gris rapide         |  |  |  |  |
|                                           |  |  |  |  |
|                                           |  |  |  |  |
|                                           |  |  |  |  |
| Afficher les paramètres                   |  |  |  |  |
| Rétablir défauts Niveaux d'encre          |  |  |  |  |

- 2. Placez votre curseur sur l'une des options **Présélections impression** pour afficher la liste de ses paramètres.
- 3. Cliquez sur une présélection que vous souhaitez modifier, ou utilisez l'une des options disponibles à l'écran pour contrôler vos présélections d'impression.
- 4. Pour choisir une présélection d'impression, sélectionnez-la.
- 5. Cliquez sur **OK**.

Sujet parent: Impression sous Windows

## Sélection des paramètres étendus - Windows

Vous pouvez choisir parmi plusieurs paramètres additionnels qui s'appliquent à tous les travaux d'impression que vous envoyez à votre produit.

- 1. Accédez au Bureau de Windows et cliquez avec le bouton de droite de la souris sur l'icône correspondant à votre produit dans le coin droit de la barre des tâches Windows, ou cliquez sur la flèche du haut et cliquez sur avec le bouton de droite de la souris.
- 2. Sélectionnez Paramètres imprimante.
- 3. Cliquez sur l'onglet Utilitaire.

Les options de maintenance s'affichent :

| n Préférences d'impression          | ×                                  |
|-------------------------------------|------------------------------------|
| Principal Plus d'options Utilitaire |                                    |
| Vérification des buses              | EPSON Status Monitor 3             |
| Nettoyage des têtes                 | Préférences du contrôle            |
|                                     |                                    |
|                                     | Paramètres étendus                 |
|                                     | File d'attente                     |
| Arrangeur d'impressions simple      | Informations imprimante et options |
| Langue français (French)            | ✓<br>♥Mse à jour du logiciel       |
|                                     | Commande en ligne                  |
| Version 2.61.00                     | Soutien en ligne                   |
|                                     | OK Annuler Aide                    |

4. Cliquez sur le bouton Paramètres étendus.

Cette fenêtre s'affiche :

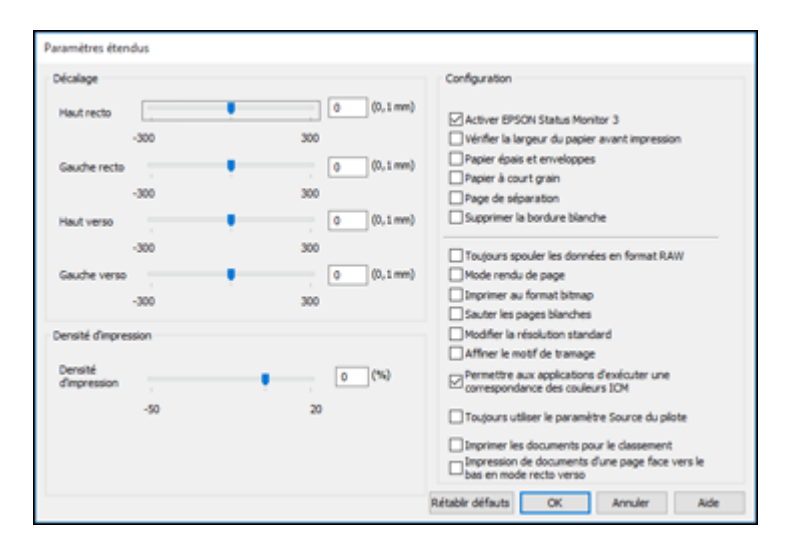

- 5. Sélectionnez l'un des paramètres étendus pour personnaliser votre impression.
- 6. Cliquez sur OK pour fermer la fenêtre des Paramètres étendus.
- 7. Cliquez sur **OK** pour fermer la fenêtre du logiciel d'impression.

Paramètres étendus - Windows

Sujet parent: Impression sous Windows

### Paramètres étendus - Windows

Vous pouvez choisir parmi ces réglages dans la fenêtre Paramètres étendus.

## **Activer EPSON Status Monitor 3**

Permet au produit de faire le suivi de l'encre et du papier, ainsi que d'autres problèmes.

### Vérifier la largeur du papier avant impression

Permet d'éviter l'impression au-delà des marges du papier si le paramètre de taille papier est incorrect, mais peut réduire la vitesse d'impression.

## Papier épais et enveloppes

Empêche le maculage lorsque vous imprimez sur des enveloppes ou tout autre papier épais.

## Papier à court grain

Empêche le maculage lorsque vous imprimez sur des enveloppes ou tout autre papier épais, et que le paramètre **Papier épais** ne règle pas le problème.

#### Page de séparation

Avant chaque document, imprime une page de séparation affichant le titre, l'utilisateur, la date et l'heure.

#### Supprimer la bordure blanche

Permet de supprimer la bordure blanche qui pourrait apparaître lorsque vous imprimez des photos sans marges.

#### Toujours spouler les données en format RAW

Augmente la vitesse d'impression et pourrait résoudre d'autres problèmes d'impression.

## Mode rendu de page

Augmente la vitesse d'impression lorsqu'elle est extrêmement lente ou lorsque la tête d'impression s'arrête durant l'impression.

#### Imprimer au format bitmap

Augmente la vitesse d'impression lorsqu'elle est extrêmement lente ou lorsque la tête d'impression s'arrête durant l'impression et que l'ajustement d'autres paramètres ne règle pas le problème.

#### Sauter les pages blanches

Permet de configurer le produit afin qu'il n'imprime pas les pages sans texte ou image.

#### Modifier la résolution standard

Réduit la résolution des données d'impression pour corriger des problèmes d'impression.

#### Affiner le motif de tramage

Imprime des graphiques avec un motif de trame plus fin.

#### Permettre aux applications d'exécuter une correspondance des couleurs ICM

Permet aux applications d'effectuer la correspondance des couleurs ICM.

#### Toujours utiliser le paramètre Source du pilote

Imprime en utilisant le paramètre de source papier du pilote d'imprimante, plutôt que celui de votre application.

## Impression de documents d'une page face vers le bas en mode recto verso

Produit les pages recto seulement d'un travail d'impression recto verso face vers le bas au lieu de face vers le haut.

#### Imprimer les documents pour le classement

Imprime tous les documents de format paysage, portrait, recto et recto verso dans la même orientation pour faciliter leur classement.

#### Mode code à barres

Réduit les bavures lors de l'impression de codes à barres sur du papier ordinaire, du papier à en-tête, du papier recyclé, du papier pré-imprimé, des enveloppes et du papier épais.

Sujet parent: Sélection des paramètres étendus - Windows

## Impression de documents ou de photos - Windows

Une fois que vous avez sélectionné vos paramètres d'impression, vous êtes prêt à sauvegarder vos paramètres et à imprimer.

1. Cliquez sur **OK** pour sauvegarder vos paramètres.

Une fenêtre d'impression de l'application semblable à celle-ci s'affiche :

| lmprimer                                                                                                    | ×       |
|----------------------------------------------------------------------------------------------------|---------|
| Général<br>Sélectionner l'imprimante                                                                             |         |
| Statut : Prête<br>Emplacement :<br>Commentaire :<br>Imprimer dans un fichier Préférences Rechercher une impriman | te      |
| Étendue de pages       Nombre de copies : 1         Sélection       Page actuelle         Pages :       1223     | 3       |
| Imprimer Annuler                                                                                                 | pliquer |

Cliquez sur OK ou Imprimer pour lancer l'impression.
 Vérification de l'état de l'impression - Windows
 Sujet parent: Impression sous Windows

## Vérification de l'état de l'impression - Windows

Pendant l'impression, la fenêtre suivante s'affiche pour indiquer la progression du travail. Cette fenêtre permet de contrôler l'impression et de vérifier les niveaux d'encre.

| EPSON Status Monitor 3  |    |       | -         |           | $\times$ |
|-------------------------|----|-------|-----------|-----------|----------|
| EPSON Prête             |    |       |           |           |          |
| Prête à imprimer.       |    | < >   |           | S         | )        |
|                         | 0  |       | Souti     | en        |          |
| État des consommables — |    |       |           |           |          |
| File d'attente          | ОК | Achet | er de l'e | encre Eps | ion      |

- Pour voir la file d'attente des travaux d'impression, cliquez sur **File d'attente**.
- Pour fermer la fenêtre d'état, cliquez sur OK.

Sujet parent: Impression de documents ou de photos - Windows

## Modification des paramètres d'impression par défaut - Windows

Lorsque vous modifiez vos paramètres d'impression dans un programme, les modifications s'appliquent uniquement lorsque vous imprimez durant cette session. Si vous souhaitez modifier les paramètres d'impression que vous utilisez dans tous les programmes Windows, vous pouvez sélectionner de nouveaux paramètres d'impression par défaut.

- 1. Accédez au Bureau de Windows et cliquez avec le bouton de droite de la souris sur l'icône sourie correspondant à votre produit dans le coin droit de la barre des tâches Windows, ou cliquez sur la flèche du haut et cliquez sur sour avec le bouton de droite de la souris.
- 2. Sélectionnez Paramètres imprimante.

La fenêtre des paramètres de l'imprimante s'affiche :

| Préférences d'impression                                  |                           |                  |                        | ;      |
|-----------------------------------------------------------|---------------------------|------------------|------------------------|--------|
| Principal Plus d'options Utilitaire                       |                           |                  |                        |        |
| Présélections impression                                  | Source                    | Sélection autom  | atique                 | ~      |
| Ajouter/supprimer les éléments prédéfinis                 | Format document           | Lettre (8,5 x 11 | po)                    | ~      |
| Document - Rapide                                         |                           | Sans marges      | Configuratio           | n      |
| Document - Qualité standard Document - Qualité supérieure | Orientation               | OPrtrait         | Paysage                |        |
| Document - Recto verso                                    | Type de papier            | Papier ordinaire | /Papier blanc brillant | ~      |
| Co Document - 2 en 1                                      | Qualité                   | Standard         |                        | ~      |
| Document - Niveaux de gris rapide                         | Couleur                   | Couleur          | O Noir/Niveaux de      | e gris |
| Document - 11 x 17 po                                     | Impression recto<br>verso | Non              |                        | Ý      |
|                                                           | Co                        | nfguration       | Densité d'Impres       | sion   |
|                                                           | Multi-pages N             | on ~             | Ordre pages.           |        |
|                                                           | Copies 1                  |                  | Assemblées             |        |
| <u> </u>                                                  |                           |                  | Ordre inversé          |        |
| 34 34                                                     | Mode silencieux           | N                | on                     | ~      |
| Afficher les paramètres                                   | Apergu ava                | nt impression    |                        |        |
| Rétablir défauts Niveaux d'encre                          | Arrangeur                 | Impressions simp | ie –                   |        |
|                                                           |                           | OK               | Annuler                | Ade    |

- 3. Sélectionnez les options d'impression que vous souhaitez utiliser comme paramètres par défaut dans tous vos programmes Windows.
- 4. Cliquez sur **OK**.

Ces paramètres sont désormais les valeurs par défaut sélectionnées pour l'impression. Vous pourrez les modifier au besoin lors d'une session d'impression dans un programme.

Modification de la langue d'affichage des écrans du logiciel d'impression

Sujet parent: Impression sous Windows

## Modification de la langue d'affichage des écrans du logiciel d'impression

Vous pouvez modifier la langue d'affichage utilisée pour les écrans du logiciel d'impression sous Windows.

- 1. Accédez au Bureau de Windows et cliquez avec le bouton de droite de la souris sur l'icône correspondant à votre produit dans le coin droit de la barre des tâches Windows, ou cliquez sur la flèche du haut et cliquez sur avec le bouton de droite de la souris.
- 2. Sélectionnez Paramètres imprimante.

La fenêtre des paramètres de l'imprimante s'affiche.

3. Cliquez sur l'onglet **Utilitaire**.

Les options de maintenance s'affichent :

| ne Préférences d'impression         | ×                                  |
|-------------------------------------|------------------------------------|
| Principal Plus d'options Utilitaire |                                    |
| Vérification des buses              | EPSON Status Monitor 3             |
| Nettoyage des têtes                 | Préférences du contrôle            |
|                                     |                                    |
|                                     | Paramètres étendus                 |
|                                     | File d'attente                     |
| Arrangeur d'impressions simple      | Informations imprimante et options |
| Langue français (French)            | ✓ Sea à jour du logiciel           |
|                                     | Commande en ligne                  |
| Version 2.61.00                     | Soutien en ligne                   |
|                                     | OK Annuler Aide                    |

- 4. Sélectionnez la langue que vous souhaitez utiliser au paramètre Langue.
- 5. Cliquez sur **OK** pour fermer la fenêtre du logiciel d'impression.

Les écrans du logiciel d'impression s'afficheront dans la langue que vous avez choisie la prochaine fois que vous accéderez au logiciel d'impression.

Sujet parent: Modification des paramètres d'impression par défaut - Windows

## Modification des options de mises à jour automatiques

Le logiciel d'impression de Windows vérifie automatiquement si des mises à jour sont disponibles pour les logiciels du produit. Vous pouvez modifier la fréquence à laquelle le logiciel vérifie si des mises à jour sont disponibles. Vous pouvez également désactiver cette fonction.

- Accédez au Bureau de Windows et cliquez avec le bouton de droite de la souris sur l'icône sourcespondant à votre produit dans le coin droit de la barre des tâches Windows, ou cliquez sur la flèche du haut et cliquez sur so avec le bouton de droite de la souris.
- 2. Sélectionnez Configuration de la mise à jour des logiciels.

Cette fenêtre s'affiche :

| Configuration de la mise à jour des logiciels : EPSON X |                                         |            |       |  |
|---------------------------------------------------------|-----------------------------------------|------------|-------|--|
|                                                         | Vérification des mises à jour sur l'Int | ernet      |       |  |
|                                                         | Fréquence de vérification               | 2 semaines | ~     |  |
|                                                         | ◯ Jamais                                |            |       |  |
|                                                         |                                         | OK An      | nuler |  |

- 3. Effectuez l'une des étapes suivantes :
  - Pour modifier la fréquence à laquelle le logiciel doit vérifier si des mises à jour sont disponibles, sélectionnez un paramètre dans le menu **Fréquence de vérification**.
  - Pour désactiver la fonction des mises à jour automatiques, sélectionnez l'option Jamais.
- 4. Cliquez sur **OK** pour quitter.

**Remarque:** Si vous choisissez de désactiver la fonction des mises à jour automatiques, vous pouvez tout de même vérifier manuellement si des mises à jour sont disponibles.

### Sujet parent: Impression sous Windows

# Impression avec le pilote Epson intégré - Windows 10 S

Vous pouvez imprimer avec le pilote d'imprimante Epson intégré au moyen de n'importe quelle application d'impression sous Windows 10 S, tel que décrit dans les sections qui suivent.

**Remarque:** Sous Windows 10 S, le pilote Epson intégré n'inclut pas tous les paramètres d'impression disponibles pour votre produit. Pour imprimer à l'aide de paramètres additionnels, téléchargez et installez l'utilitaire Epson Print and Scan depuis le Magasin Windows. Vous ne pouvez pas télécharger et installer les logiciels Epson depuis le site Web d'Epson si vous utilisez Windows 10 S; vous devez absolument les obtenir dans le Magasin Windows.

Sélection des paramètres d'impression de base - Windows 10 S

Sujet parent: Impression depuis un ordinateur

## Sélection des paramètres d'impression de base - Windows 10 S

Sélectionnez les paramètres pour votre travail d'impression dans votre application Windows 10 S.

- 1. Ouvrez une photo ou un document pour l'impression.
- 2. Sélectionnez la commande d'impression dans votre application.

**Remarque:** Vous devrez peut-être sélectionner une icône sur votre écran, l'option **Imprimer** du menu **Fichier**, ou une autre commande. Consultez l'utilitaire d'aide de votre application pour plus de détails.

3. Au besoin, sélectionnez le nom de votre produit comme imprimante que vous souhaitez utiliser.

**Remarque:** Vous pourriez aussi devoir sélectionner **Propriétés** ou **Préférences** pour voir les paramètres d'impression.

Une fenêtre comme celle-ci s'affiche :

| Préférences d'impres       | sion                 | ×   |
|----------------------------|----------------------|-----|
| Disposition Papier/quality | ē                    |     |
| Sélection du bac           |                      |     |
| Support:                   | Papier ordinaire 🗸 🗸 |     |
|                            |                      |     |
|                            |                      |     |
|                            |                      |     |
|                            |                      |     |
|                            |                      |     |
|                            |                      |     |
|                            |                      |     |
|                            |                      |     |
|                            |                      | .   |
|                            | A <u>v</u> ancé      |     |
|                            | OK Annule            | e - |

4. Sélectionnez le type de papier que vous avez chargé pour le paramètre **Support**.

**Remarque:** Le nom du paramètre pourrait ne pas correspondre exactement au nom du papier. Vérifiez la liste des paramètres de type ou de support pour plus de détails.

5. Cliquez sur le bouton **Avancé**.

Une fenêtre comme celle-ci s'affiche :

| Options avancées Epson ESC/P-R V4 Class Driver                                                                                                    | × |
|----------------------------------------------------------------------------------------------------|---|
| Paramètres avancés du document Epson ESC/P-R V4 Class Driver <ul> <li>Sortie/Papier</li> <li>Format de papier: Lettre (215.9 x 279.4 mm)</li> <li>Nombre de copies: 1</li> <li>Assemblées</li> </ul> |   |
| OK Annuler                                                                                                    |   |

- 6. Au paramètre Format de papier, indiquez la taille du papier que vous avez chargé.
- 7. Pour imprimer plusieurs copies, sélectionnez ou entrez le nombre désiré au paramètre **Nombre de copies**.
- 8. Pour imprimer plusieurs copies de documents multi-pages en groupes de documents, cochez la case **Assemblées**.
- 9. Cliquez sur **OK**.

Vous retournez à la fenêtre des préférences d'impression.

10. Sélectionnez l'onglet **Disposition**.

| B Préférences d'impression | ×               |
|----------------------------|-----------------|
| Disposition Papier/qualité |                 |
| Orjentation:               |                 |
|                            | A <u>v</u> ancé |
|                            | OK Annuler      |

11. Sélectionnez l'orientation de votre document au paramètre **Orientation**.

12. Pour imprimer recto verso, sélectionnez l'une des options **Imprimer en recto verso** selon l'orientation de la page désirée. L'icône accompagnant chaque option illustre son orientation.

| Bréférences d'impression                                                                                                    | ×               |
|----------------------------------------------------------------------------------------------------|-----------------|
| Disposition Papier/qualité                                                                                                    |                 |
| Orientation:<br>A Portrait ✓<br>Imprimer en recto verso:<br>Aucun<br>Aucun<br>Retourner sur les bords longs<br>Retourner sur les bords courts |                 |
|                                                                                                    | A <u>v</u> ancé |
| ок                                                                                                    | Annuler         |

13. Cliquez sur **OK** pour sauvegarder vos paramètres.

La fenêtre Imprimer de votre application s'affiche.

14. Cliquez sur **OK** ou **Imprimer** pour lancer l'impression.

Sujet parent: Impression avec le pilote Epson intégré - Windows 10 S

## Impression sur un Mac

Vous pouvez imprimer avec votre produit au moyen de n'importe quelle application d'impression Mac, tel que décrit dans les sections qui suivent.

**Remarque:** Si vous avez une connexion Internet, nous vous recommandons de visiter régulièrement le site Web de soutien d'Epson pour voir s'il existe des mises à jour du logiciel d'impression pour votre produit.

Sélection des paramètres d'impression de base - Mac Sélection des paramètres du format d'impression - Mac Sélection des options de mise en page - Mac Sélection des paramètres d'impression recto verso - Mac Gestion des couleurs - Mac Sélection des préférences d'impression - Mac Impression de documents ou de photos - Mac **Sujet parent:** Impression depuis un ordinateur

## Sélection des paramètres d'impression de base - Mac

Sélectionnez les paramètres de base pour le document ou la photo que vous souhaitez imprimer.

- 1. Ouvrez une photo ou un document pour l'impression.
- 2. Sélectionnez la commande d'impression dans votre application.

**Remarque:** Vous devrez peut-être sélectionner une icône d'impression à l'écran, l'option **Imprimer** dans le menu Fichier ou une autre commande. Consultez l'utilitaire d'aide de votre application pour plus de détails.

3. Sélectionnez votre produit pour le paramètre Imprimante.

| Imprimante :  | EPSON               |  |
|---------------|---------------------|--|
| Préréglages : | Réglages par défaut |  |

4. Au besoin, cliquez sur la flèche à côté du paramètre Imprimante ou sur le bouton **Afficher les détails** afin d'agrandir la fenêtre d'impression.

La fenêtre agrandie des paramètres d'impression pour votre produit s'affiche :

| Imprimante :        | EPSON                       |
|---------------------|-----------------------------|
| Préréglages :       | Réglages par défaut         |
| Copies :            |                             |
| Pages : 💽           | toutes                      |
| С                   | ) de : 1 à : 1              |
| Taille du papier :  | Lettre US ᅌ 216 par 279 mm  |
| Orientation : 1     |                             |
| Aper                | çu                          |
|                     |                             |
| Rotation automation | tique                       |
| 🔵 Échelle :         | 274 %                       |
| Ajuster :           | O Imprimer toute l'image    |
|                     | Remplir le papier en entier |
| Copies par page :   | 1                           |
|                     |                             |
|                     | Annuler                     |
|                     |                             |

**Remarque:** La fenêtre d'impression peut être différente selon la version de Mac et l'application que vous utilisez.

5. Réglez les paramètres **Copies** et **Pages** au besoin.

**Remarque:** Si vous ne voyez pas ces paramètres dans la fenêtre d'impression, vérifiez s'ils apparaissent dans votre application avant d'imprimer.

6. Sélectionnez les options de mise en page **Taille du papier** et **Orientation**.

**Remarque:** Si vous ne voyez pas ces paramètres dans la fenêtre d'impression, vérifiez s'ils apparaissent dans votre application avant d'imprimer. Ils peuvent être accessibles en sélectionnant **Format d'impression** à partir du menu Fichier.

- 7. Sélectionnez les paramètres propres à l'application qui apparaissent à l'écran tels que ceux illustrés dans l'image précédente pour l'application Aperçu.
- 8. Sélectionnez Configuration imprimante à partir du menu contextuel.

| / Ap | erçu                    |
|------|-------------------------|
| Mi   | se en page              |
| Co   | ncordance des couleurs  |
| Ge   | stion du papier         |
| Pa   | ge de garde             |
| С    | onfiguration imprimante |
| Co   | ouleur                  |
| Im   | pression recto verso    |
|      |                         |

Ces paramètres s'affichent :

| Source papier : | Sélection automatique                  | ٥        |
|-----------------|----------------------------------------|----------|
| Support :       | Papier ordinaire/Papier blanc brillant | ٥        |
| Qualité :       | Normal                                 | ٥        |
|                 |                                        |          |
|                 | Sans marges                            |          |
| A               | grandissement : Max.                   | $\hat{}$ |
|                 | Niveaux de gris                        |          |
|                 | Image miroir                           |          |
|                 |                                        |          |

- 9. Sélectionnez le **Support** à partir duquel vous souhaitez imprimer.
- 10. Sélectionnez le type de papier que vous avez chargé pour le paramètre **Support**.

**Remarque:** Le nom du paramètre pourrait ne pas correspondre exactement au nom du papier. Vérifiez la liste des paramètres de type ou de support pour plus de détails.

- 11. Sélectionnez le paramètre Qualité que vous souhaitez utiliser.
- 12. Cochez la case **Sans marges** si vous souhaitez imprimer une photo sans marges. Si l'option est grisée, modifiez le paramètre **Support** à un type de papier compatible avec l'impression sans marges.
- 13. Sélectionnez les options d'impression disponibles.

Options de source papier - Mac Options de qualité d'impression - Mac Options d'impression - Mac

Sujet parent: Impression sur un Mac

#### Références associées

Paramètres de type de papier ou de média - Logiciel d'impression

#### Tâches associées

Sélection des paramètres du format d'impression - Mac Impression de documents ou de photos - Mac

#### **Options de source papier - Mac**

Vous pouvez sélectionner l'une des options disponibles au paramètre Source pour imprimer sur le papier chargé dans cette source.

#### WF-7710

#### **Bac papier**

Sélectionne le papier dans le bac comme source de papier.

#### Fente d'alimentation de papier arrière

Sélectionne le papier dans la fente d'alimentation de papier arrière comme source de papier.

#### WF-7720

#### Sélection automatique

Sélectionne automatiquement la source de papier selon la taille de papier sélectionnée.

#### Bac 1

Sélectionne le papier dans le bac 1 comme source de papier.

### Bac 2

Sélectionne le papier dans le bac 2 comme source de papier.

### Fente d'alimentation de papier arrière

Sélectionne le papier dans la fente d'alimentation de papier arrière comme source de papier.

Sujet parent: Sélection des paramètres d'impression de base - Mac

## **Options de qualité d'impression - Mac**

Vous pouvez sélectionner l'une des options de qualité d'impression disponibles pour affiner la qualité de votre impression. Certains paramètres peuvent ne pas être disponibles selon le paramètre de type de papier que vous avez choisi.

### Brouillon

Pour l'impression d'un brouillon sur papier ordinaire.

### Normal

Pour l'impression normale de texte et d'images.

## Fin

Pour l'impression de texte et de graphiques avec une bonne qualité et vitesse d'impression.

## Qualité

Pour l'impression de texte et de graphiques avec une qualité et vitesse d'impression améliorées.

## Qualité optimale

Pour la meilleure qualité d'impression, mais la vitesse d'impression la plus lente.

Sujet parent: Sélection des paramètres d'impression de base - Mac

### **Options d'impression - Mac**

Vous pouvez sélectionner l'une des options d'impression pour personnaliser votre impression. Certaines options peuvent ne pas être disponibles selon les autres paramètres que vous avez choisis.

### Agrandissement

Si vous avez choisi un paramètre de taille de papier sans marges, cette option règle les paramètres d'agrandissement de l'image pour contrôler l'impression sur les bords des travaux d'impression sans marges.

## Niveaux de gris

Imprime le texte et les graphiques en noir ou en nuances de gris.

## Image miroir

Permet de retourner l'image imprimée horizontalement.

**Remarque:** Si vous sélectionnez l'option **Min.** pour le paramètre Agrandissement, il est possible que des bordures blanches apparaissent sur votre photo.

Sujet parent: Sélection des paramètres d'impression de base - Mac

## Sélection des paramètres du format d'impression - Mac

Selon l'application que vous utilisez, il est possible que vous puissiez sélectionner les paramètres de taille et d'orientation du papier à partir de la fenêtre d'impression.

| Taille du papier : | Lettre US | ٥ | 8,50 par 11,00 pouces |
|--------------------|-----------|---|-----------------------|
| Orientation :      | TE IE     |   |                       |

**Remarque:** Si vous ne voyez pas ces paramètres dans la fenêtre d'impression, vérifiez s'ils apparaissent dans votre application avant d'imprimer. Ils peuvent être accessibles en sélectionnant **Format d'impression** à partir du menu Fichier.

 Au paramètre Taille du papier, indiquez la taille du papier que vous avez chargé. Si vous imprimez une photo sans marges, cochez la case Sans marges ou sélectionnez une taille de papier avec une option Sans marges. Vous pouvez également sélectionner un paramètre personnalisé pour créer une taille de papier sur mesure, mais le paramètre Qualité sera limité à Normal. Vous pouvez aussi sélectionner un paramètre personnalisé pour créer une taille de papier personnalisée. Le paramètre Qualité sera limité à Normal.

**Remarque:** Vous devez sélectionner un type et une taille de papier sans marges compatibles avec l'impression sans marges. Consultez la liste de compatibilité des papiers sans marges pour obtenir plus de détails.

2. Sélectionnez l'orientation de votre document ou photo comme indiqué dans la fenêtre d'impression.

Remarque: Pour l'impression sur une enveloppe, sélectionnez l'icône 🕒.

**Remarque:** Vous pouvez réduire ou agrandir la taille de l'image imprimée en sélectionnant **Gestion du papier** dans le menu contextuel et en sélectionnant une option de report à l'échelle.

Sujet parent: Impression sur un Mac

Références associées

Compatibilité des types de papier sans marges

## Sélection des options de mise en page - Mac

Vous pouvez choisir parmi différentes options de mise en page pour votre document ou photo en sélectionnant **Mise en page** à partir du menu contextuel de la fenêtre d'impression.

| Mise en pa          | ige 📀                                                                                  |
|---------------------|----------------------------------------------------------------------------------------|
| Pages par feuille : | 1                                                                                      |
| Orientation :       | 2 5 14 19                                                                              |
| Bordure :           | Aucune                                                                                 |
| Recto verso :       | Désactivé 0                                                                            |
|                     | <ul> <li>Inverser l'orientation de la page</li> <li>Retournement horizontal</li> </ul> |
|                     | Annuler                                                                                |

- Pour imprimer plusieurs pages sur une seule feuille de papier, sélectionnez le nombre de pages dans le menu contextuel **Pages par feuille**. Déterminez l'ordre dans lequel les pages sont imprimées en réglant le paramètre **Orientation**.
- Pour imprimer une bordure autour de chaque page, sélectionnez l'un des paramètres de ligne dans le menu contextuel **Bordure**.
- Pour imprimer sur les deux côtés de chaque page, sélectionnez une des options du menu contextuel **Recto verso**.
- Vous pouvez inverser ou faire pivoter l'image en sélectionnant **Inverser l'orientation de la page** ou **Retournement horizontal**.

Sujet parent: Impression sur un Mac

## Sélection des paramètres d'impression recto verso - Mac

Vous pouvez imprimer sur les deux faces du papier en sélectionnant **Impression recto verso** à partir du menu déroulant de la fenêtre d'impression.

| Impression recto verso   |     |   |
|--------------------------|-----|---|
| Impression recto verso : | Non | 0 |
|                          |     |   |

**Remarque:** Certaines options peuvent être présélectionnées ou peuvent ne pas être disponibles selon les autres paramètres que vous avez choisis ou si vous accédez au produit par réseau. Cet écran peut varier selon la version de Mac OS que vous utilisez.

- 1. Sélectionnez une des options du paramètre Impression recto verso.
- 2. Sélectionnez le type de document que vous imprimez pour le paramètre **Type de document**. Le logiciel règle automatiquement les options Ajustements en fonction du type de document.

| Impression re                                                                            | ecto verso                                                                                               |
|------------------------------------------------------------------------------------------|----------------------------------------------------------------------------------------------------|
| Impression recto verso :                                                                 | Bord long de reliure                                                                                     |
| Type de document :                                                                       | Texte et graphiques                                                                                      |
| ▼ Ajustements :                                                                          |                                                                                                    |
| Densité d'impression :                                                                   |                                                                                                    |
| -                                                                                        | -20 (%)                                                                                                  |
| -50                                                                                      | 0                                                                                                    |
| Augmentation du temps                                                                    | de séchage de l'encre :                                                                                  |
|                                                                                          | 0 (sec.)                                                                                                 |
| Lors de l'impression d'une p<br>nombreuses zones avec de<br>l'encre et optimiser son ten | +60<br>photo ou d'un document contenant de<br>s images pleines, réduire la densité de<br>nps de séchage. |
|                                                                                          | Annuler Imprimer                                                                                         |

- 3. Si nécessaire, personnalisez les paramètres Ajustements en suivant les instructions à l'écran.
- 4. Imprimez une copie d'essai de votre document recto verso pour tester les paramètres sélectionnés.
- 5. Suivez les instructions pouvant s'afficher à l'écran pendant l'impression.

Options et ajustements d'impression recto verso - Mac

Sujet parent: Impression sur un Mac

#### Options et ajustements d'impression recto verso - Mac

Vous pouvez sélectionner n'importe laquelle des options disponibles dans le menu déroulant **Impression recto verso** ou **Paramètres de sortie** pour configurer les impressions recto verso.

### Bord long de reliure

Oriente les pages imprimées recto verso afin qu'elles soient reliées par le bord long du papier.

## Bord court de reliure

Oriente les pages imprimées recto verso afin qu'elles soient reliées par le bord court du papier.

## Densité

Définit le niveau de couverture d'encre pour l'impression recto verso.

## Augmentation du temps de séchage de l'encre

Définit le temps requis pour le séchage de l'encre après l'impression sur un côté du papier (avant l'impression de l'autre côté) lors de l'impression recto verso.

Sujet parent: Sélection des paramètres d'impression recto verso - Mac

## **Gestion des couleurs - Mac**

Vous pouvez modifier les paramètres de Concordance des couleurs et de Couleur afin d'affiner les couleurs de vos impressions. Vous pouvez aussi désactiver la gestion des couleurs dans le logiciel d'impression.

1. Sélectionnez **Concordance des couleurs** à partir du menu contextuel de la fenêtre d'impression.

| <br>Concordance | des couleurs                          |  |
|-----------------|---------------------------------------|--|
| ColorSync       | <ul> <li>Calibration EPSON</li> </ul> |  |
|                 |                                       |  |

2. Sélectionnez l'une des options disponibles.

3. Sélectionnez **Couleur** à partir du menu contextuel de la fenêtre d'impression.

| <br>Couleur                                                                                                    |
|----------------------------------------------------------------------------------------------------|
| <ul> <li>Configuration manuelle</li> <li>Corriger photo</li> <li>Désactivé (pas de calibrage couleur)</li> <li>Plus d'options :</li> </ul> |
| Annuler Imprimer                                                                                                    |

**Remarque:** Les paramètres disponibles dans le menu Couleur dépendent de l'option que vous avez sélectionnée dans le menu Concordance des couleurs.

4. Sélectionnez l'une des options disponibles.

Options de couleurs et de concordance des couleurs - Mac

Sujet parent: Impression sur un Mac

## Options de couleurs et de concordance des couleurs - Mac

Vous pouvez choisir des options parmi ces paramètres dans les menus **Concordance des couleurs** et **Couleur**.

## Paramètres Concordance des couleurs

## **Calibration EPSON**

Permet de gérer la couleur en utilisant les commandes dans votre logiciel d'impression ou de désactiver la gestion des couleurs.

## ColorSync

Imprime en utilisant des profils de couleur standards pour le produit et le papier afin de faire concorder les couleurs de l'image. Vous pouvez personnaliser la méthode de conversion et les paramètres de filtrage depuis le menu contextuel ColorSync dans la fenêtre d'impression.

## **Paramètres Couleur**

#### Paramètres manuels

Permet de sélectionner des réglages de couleur manuels. Cliquez sur la flèche à côté de **Plus** d'options et sélectionnez les paramètres de **Luminosité**, **Contraste**, **Saturation** et les tons de couleur individuels. Vous pouvez également sélectionner un paramètre de **Mode couleurs** pour l'impression de photos et de graphiques, et le paramètre **Corriger yeux rouges** pour réduire ou supprimer les yeux rouges dans les photos. Selon le Mode couleur sélectionné, vous pouvez aussi régler la densité des demi-tons en utilisant le paramètre **Gamma**.

### **Corriger photo**

Améliore la couleur, le contraste et la netteté des photos avec défauts. Cliquez sur la flèche près de **Plus d'options** et sélectionnez le paramètre **Corriger yeux rouges** pour réduire ou supprimer les yeux rouges dans les photos.

**Remarque:** La fonction Corriger photo utilise une technologie de reconnaissance des visages avancée afin d'optimiser les photos comportant des visages. Pour que le réglage fonctionne, les deux yeux et le nez de la personne doivent être visibles. Si votre photo comprend un visage avec une dominante de couleur intentionnelle, comme une statue, il convient de désactiver l'option **Corriger photo** pour que les effets de couleur spéciaux soient conservés.

## Désactivé (pas de calibrage couleur)

Désactive les réglages couleur effectués par le logiciel d'impression afin que vous puissiez n'utiliser que les réglages couleur de votre application.

Remarque: Un profil ICC est nécessaire si les réglages couleur sont désactivés.

Sujet parent: Gestion des couleurs - Mac

## Sélection des préférences d'impression - Mac

Vous pouvez choisir parmi plusieurs préférences d'impression qui s'appliquent à tous les travaux d'impression que vous envoyez à votre produit.

- 1. Sous le menu Apple ou sur le Dock, sélectionnez Préférences Système.
- 2. Sélectionnez **Imprimantes et fax** ou **Imprimantes et scanners**, choisissez votre produit et sélectionnez **Options et fournitures**.
- 3. Sélectionnez Pilotes ou Options.

Un écran comme celui-ci s'affiche :

| Gé                                               | néral Options                                                              | Niveaux de fournitures                                                             | Utilitaire                                |
|--------------------------------------------------|----------------------------------------------------------------------------|------------------------------------------------------------------------------------|-------------------------------------------|
| Pour tirer plei<br>correctement<br>proposé en op | nement parti des opti<br>. Pour obtenir des info<br>otion, reportez-vous à | ons de votre imprimante, indiquermations sur votre imprimante<br>sa documentation. | ez si elles s'affichen<br>et son matériel |
|                                                  | Pa                                                                         | pier épais et enveloppes : N                                                       | on 😊                                      |
|                                                  | Sa                                                                         | auter les pages blanches : N                                                       | on 😊                                      |
|                                                  |                                                                            | Mode silencieux : N                                                                | on 😊                                      |
|                                                  | Autoriser l'impre                                                          | ssion en noir temporaire : N                                                       | on 😊                                      |
|                                                  | e e                                                                        | mpression vitesse rapide : 0                                                       | i 😳                                       |
|                                                  | Imprimer les docum                                                         | nents pour le classement : N                                                       | on 😳                                      |
|                                                  | Supp                                                                       | rimer la bordure blanche : N                                                       | on 😒                                      |
|                                                  |                                                                            | Notifications d'alerte : 0                                                         | i 😂                                       |
|                                                  | Établir une commu                                                          | inication bidirectionnelle : 0                                                     | al 🔁                                      |
|                                                  |                                                                            |                                                                                    |                                           |
|                                                  |                                                                            |                                                                                    |                                           |
|                                                  |                                                                            | A                                                                                  | nnuler OK                                 |

- 4. Choisissez parmi les préférences d'impression disponibles.
- 5. Cliquez sur OK.

Préférences d'impression - Mac

Sujet parent: Impression sur un Mac

## Préférences d'impression - Mac

Vous pouvez choisir parmi ces paramètres sous l'onglet Options ou Pilote.

### Papier épais et enveloppes

Empêche le maculage lorsque vous imprimez sur des enveloppes ou tout autre papier épais.

## Sauter les pages blanches

Permet de configurer le produit afin qu'il n'imprime pas les pages sans texte ou image.

#### Mode silencieux

Réduit le bruit lors de l'impression, mais peut diminuer la vitesse d'impression.

## Autoriser l'impression en noir temporaire

Permet d'imprimer en utilisant de l'encre noire lorsque l'encre couleur est épuisée.

#### Impression vitesse rapide

Accélère l'impression, mais peut réduire la qualité d'impression.

## Imprimer les documents pour le classement

Imprime tous les documents de format paysage, portrait, recto et recto verso dans la même orientation pour faciliter leur classement.

## Supprimer la bordure blanche

Permet de supprimer la bordure blanche qui pourrait apparaître lorsque vous imprimez des photos sans marges.

#### **Notifications d'alerte**

Permet de choisir de recevoir ou non les avertissements du logiciel d'impression pour différentes conditions d'exploitation.

#### Établir une communication bidirectionnelle

Permet au produit de communiquer avec l'ordinateur. Ne modifiez pas le réglage par défaut pour ce paramètre à moins que vous éprouviez des difficultés lorsque vous partagez plusieurs imprimantes.

Sujet parent: Sélection des préférences d'impression - Mac

## Impression de documents ou de photos - Mac

Une fois que vous avez sélectionné vos paramètres d'impression, vous êtes prêt à imprimer.

Cliquez sur **Imprimer** dans le bas de la fenêtre d'impression.

|           |                   |                       | - |
|-----------|-------------------|-----------------------|---|
| Support : | Papier ordinaire/ | Papier blanc brillant | ٥ |
| Qualité : | Normal            |                       | 0 |
|           |                   |                       |   |
|           | Sans marges       |                       |   |
|           | Agrandissement :  | Max.                  | 0 |
|           | Niveaux de gri    | s                     |   |
|           | Image miroir      |                       |   |

### Vérification de l'état de l'impression - Mac

Sujet parent: Impression sur un Mac

## Vérification de l'état de l'impression - Mac

Pendant l'impression, vous pouvez suivre la progression du travail d'impression, contrôler l'impression et vérifier les niveaux d'encre.

1. Cliquez sur l'icône de l'imprimante lorsqu'elle s'affiche sur le Dock.

La fenêtre d'état de l'impression s'affiche :

| Pause Rég | - EPSON                                                                 | Scanner |
|-----------|-------------------------------------------------------------------------|---------|
| mr        | Capture d'écran<br>Impression en cours - Attente de la fin de la tâche. | 00      |
|           |                                                                         |         |
|           |                                                                         |         |

- 2. Sélectionnez, au besoin, les options suivantes selon votre version de Mac OS :
  - Pour annuler l'impression, cliquez sur le travail d'impression et cliquez sur 💹 ou sur **Supprimer**.
  - Pour mettre en pause une impression, cliquez dessus, puis cliquez sur 🛄 ou sur **Suspendre**. Pour reprendre l'impression d'un travail interrompu, cliquez sur le travail en attente, puis cliquez sur 🖸 ou sur **Reprendre**.
  - Pour suspendre tous les travaux d'impression dans la file d'attente, cliquez sur **Pause** ou sur **Mettre l'imprimante en pause**.
  - Pour afficher d'autres informations d'impression, cliquez sur **Réglages** ou **Niveaux des fournitures**.

Sujet parent: Impression de documents ou de photos - Mac
# Annulation de l'impression en utilisant un bouton du produit

Si vous devez annuler l'impression, appuyez sur le bouton  $\textcircled$  d'arrêt sur votre produit. **Sujet parent:** Impression depuis un ordinateur

# Numérisation

Vous pouvez numériser vos originaux et les enregistrer sous forme de fichiers numériques.

Lancement d'une numérisation Numérisation à l'aide d'Epson Scan 2

# Lancement d'une numérisation

Après avoir placé les originaux sur votre produit pour les numériser, lancez la numérisation en utilisant l'une des méthodes présentées dans ces sections.

Lancement d'une numérisation à partir du panneau de commande du produit Lancement d'une numérisation en utilisant l'icône Epson Scan 2 Lancement d'une numérisation à partir d'un programme de numérisation Lancement d'une numérisation depuis un appareil intelligent

Sujet parent: Numérisation

## Lancement d'une numérisation à partir du panneau de commande du produit

Vous pouvez numériser une image vers une variété de destinations à l'aide du panneau de commande du produit.

Votre produit sélectionne automatiquement les paramètres de numérisation par défaut appropriés, mais vous pouvez les voir ou les changer au besoin.

1. Assurez-vous d'avoir installé les logiciels du produit et d'avoir relié le produit à l'ordinateur ou au réseau.

**Remarque:** Redémarrez votre ordinateur après avoir installé les logiciels du produit afin de pouvoir numériser depuis le panneau de commande. De plus, assurez-vous que le programme Event Manager n'est pas bloqué par votre pare-feu ou un logiciel de sécurité.

2. Placez votre original sur le produit pour la numérisation.

**Remarque:** Pour numériser un document recto verso ou multi-pages, placez vos originaux dans le chargeur automatique de documents.

- 3. Appuyez sur le bouton  $\widehat{m}$  d'accueil, si nécessaire.
- 4. Sélectionnez Numériser.

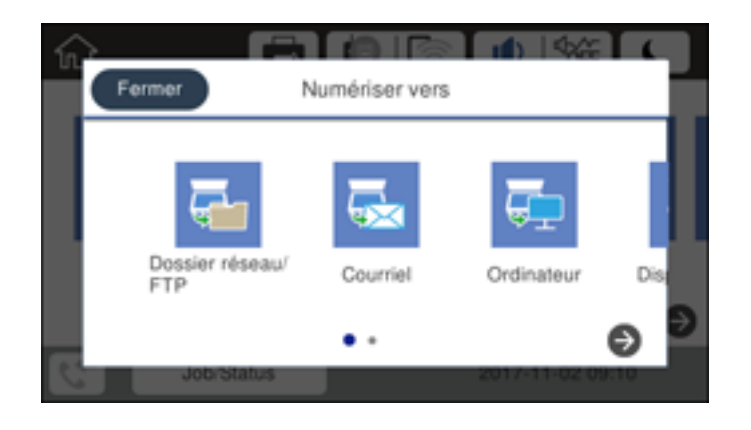

- 5. Sélectionnez une des options suivantes au paramètre Numériser :
  - La fonction **Dossier réseau/FTP** enregistre votre fichier numérisé dans un dossier spécifié sur le réseau.
  - La fonction **Courriel** vous permet d'envoyer des fichiers numérisés via un serveur de courriel préconfiguré.
  - La fonction **Ordinateur** enregistre votre fichier numérisé sur un ordinateur.
  - La fonction **Dispos mém** sauvegarde votre fichier numérisé sur un dispositif USB et vous permet de sélectionner le format, la qualité et d'autres paramètres du fichier.
  - La fonction **Cloud** envoie vos fichiers numérisés vers une destination que vous avez enregistrée dans Epson Connect.
  - La fonction Ordi (WSD) vous permet de gérer la numérisation réseau sous Windows 10, Windows 8.x, Windows 7 ou Windows Vista (en anglais seulement). Pour utiliser cette fonctionnalité, vous devez d'abord activer WSD (services Web pour appareils) sur l'ordinateur.
- 6. Suivez les instructions fournies dans les liens ci-dessous pour compléter la numérisation.

Modification des paramètres par défaut du travail de numérisation Numérisation vers un courriel Numérisation vers un dossier réseau ou un serveur FTP Paramètres du menu Numériser - panneau de commande

Sujet parent: Lancement d'une numérisation

### Tâches associées

Utilisation des paramètres prédéfinis Entrée de caractères à l'écran ACL Utilisation de la numérisation en nuage d'Epson

### Sujets reliés

Positionnement des originaux sur le produit

#### Modification des paramètres par défaut du travail de numérisation

Vous pouvez voir ou modifier les paramètres du travail de numérisation par défaut utilisés par votre produit. Pour ce faire, utilisez le programme Event Manager.

- 1. Effectuez l'une des étapes suivantes pour ouvrir Event Manager :
  - Windows 10 : Cliquez sur , sélectionnez EPSON Software > Event Manager.
  - Windows 8.x : Naviguez vers l'écran Applications et sélectionnez Event Manager.
  - Windows (autres versions) : Cliquez sur ou Démarrer > Tous les programmes ou Programmes > EPSON Software > Event Manager.
  - Mac : Ouvrez le dossier Applications, cliquez sur Epson Software et sélectionnez Event Manager.
- 2. Ouvrez la liste déroulante **Scanner** (Windows) ou **Sélectionner le scanner** (Mac) et sélectionnez votre produit, si nécessaire.
- 3. Cliquez sur Définir les paramètres du travail.
- 4. Ouvrez la liste déroulante **Modifier les paramètres du travail** et sélectionnez les paramètres de travail de numérisation que vous souhaitez voir ou modifier.
- 5. Sélectionnez les paramètres selon vos besoins.
- 6. Cliquez sur **OK**.
- 7. Cliquez sur **Fermer** pour fermer la fenêtre d'Event Manager.

Sujet parent: Lancement d'une numérisation à partir du panneau de commande du produit

#### Numérisation vers un courriel

Vous pouvez numériser un original et envoyer l'image numérisée par courriel en utilisant le panneau de commande du produit. Vous devez disposer d'un serveur de courriel préconfiguré pour pouvoir numériser vers un courriel. Vous pouvez entrer l'adresse courriel directement sur le panneau de commande du produit ou sélectionner l'adresse dans la liste des **Contacts**. Assurez-vous que les

paramètres de date et d'heure sont réglés correctement afin que l'estampille temporelle sur vos courriels soit exacte.

1. Placez votre original sur le produit pour la numérisation.

**Remarque:** Pour numériser un document recto verso ou multi-pages, placez toutes les pages dans le chargeur automatique de documents.

- 2. Appuyez sur le bouton  $\widehat{m}$  d'accueil, si nécessaire.
- 3. Sélectionnez Numériser.

Un écran comme celui-ci s'affiche :

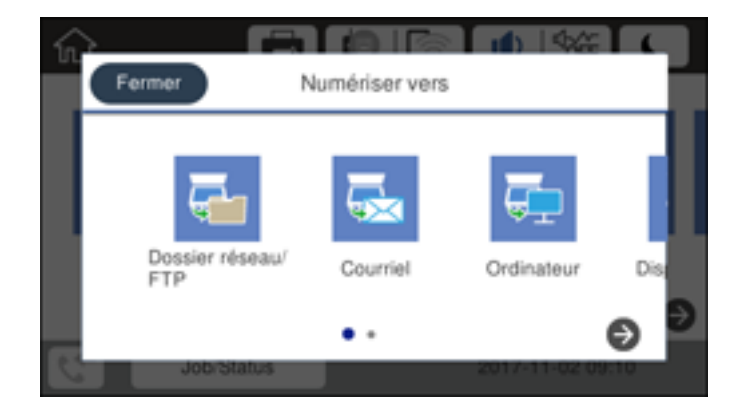

4. Sélectionnez Courriel.

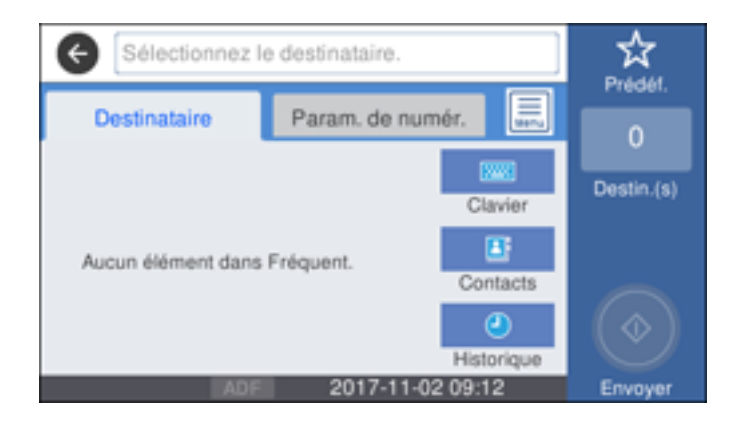

- 5. Choisissez l'une des options suivantes :
  - Sélectionnez Contacts et choisissez une adresse courriel dans votre liste de contacts.
  - Sélectionnez **Clavier** pour utiliser le clavier affiché afin de saisir l'adresse du destinataire, puis appuyez sur **OK**.
  - Sélectionnez **Historique** pour choisir une adresse courriel dans votre historique de numérisations récentes.
  - Sélectionnez une adresse courriel dans la liste des contacts fréquents affichés.
- 6. Sélectionnez Param. de numér.
- 7. Sélectionnez Format du fichier pour choisir le format du fichier numérisé.
- 8. Faites défiler la liste et modifiez les paramètres Sujet et Nom du fichier au besoin.
- 9. Sélectionnez tout autre paramètre de numérisation au besoin.
- 10. Sélectionnez **Prédéf.** pour enregistrer vos paramètres de numérisation.
- 11. Appuyez sur l'icône **Envoyer**.

Votre produit numérise votre document original et l'envoie par courriel.

Sujet parent: Lancement d'une numérisation à partir du panneau de commande du produit

#### Tâches associées

Entrée de caractères à l'écran ACL Création de contacts pour la numérisation

#### Configuration des paramètres du serveur de courriel

### Sujets reliés

Positionnement des originaux sur le produit

## Numérisation vers un dossier réseau ou un serveur FTP

Vous pouvez numériser une image et l'enregistrer dans un dossier réseau en utilisant les boutons du panneau de commande du produit. Vous pouvez sélectionner le chemin du dossier directement sur le panneau de commande du produit ou le sélectionner dans la liste des **Contacts**.

Remarque: Assurez-vous que la date et l'heure sont réglées correctement avant d'utiliser cette fonction.

1. Placez votre original sur le produit pour la numérisation.

**Remarque:** Pour numériser un document recto verso ou multi-pages, placez vos originaux dans le chargeur automatique de documents.

- 2. Appuyez sur le bouton  $\widehat{m}$  d'accueil, si nécessaire.
- 3. Sélectionnez Numériser.

Un écran comme celui-ci s'affiche :

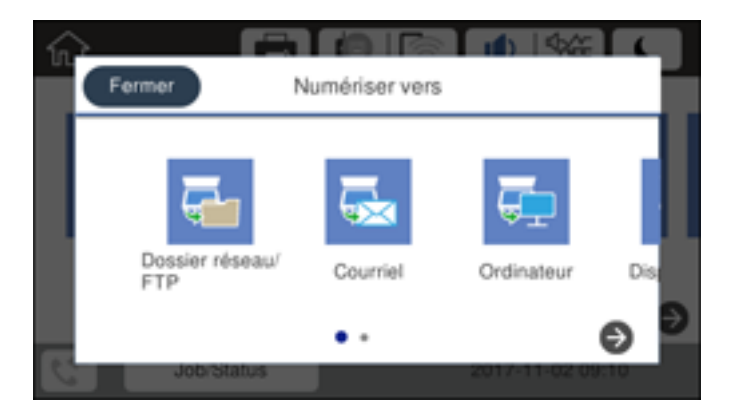

4. Sélectionnez Dossier réseau/FTP.

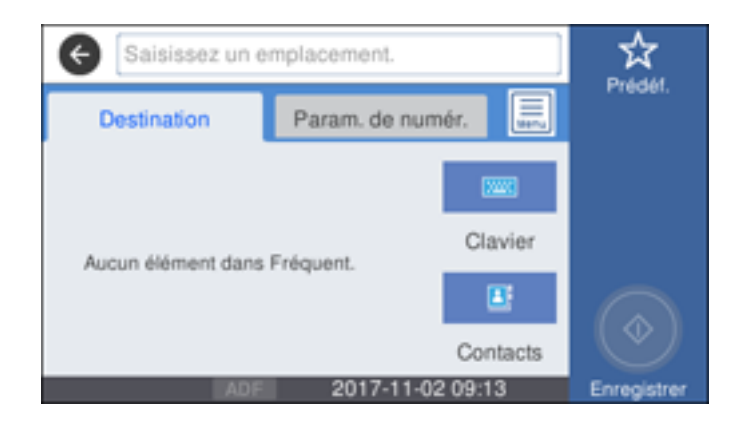

- 5. Choisissez l'une des options suivantes :
  - · Sélectionnez Contacts et choisissez une entrée dans la liste.
  - Sélectionnez Clavier, puis sélectionnez le champ Mode de communication et choisissez Dossier réseau (SMB) ou FTP. Sélectionnez le champ Emplacement, saisissez l'emplacement du dossier et sélectionnez OK. Entrez d'autres informations, si nécessaire.

Entrez le chemin du dossier au paramètre **Emplacement** dans l'un des formats suivants selon le paramètre **Mode de communication** sélectionné :

- SMB : \\nom de l'hôte\dossier
- FTP : ftp://nom de l'hôte/nom du dossier
- Sélectionnez une adresse courriel dans la liste des contacts fréquents affichés.
- 6. Sélectionnez Param. de numér.
- 7. Sélectionnez Format du fichier pour choisir le format du fichier numérisé.
- 8. Faites défiler la liste et modifiez le paramètre Nom du fichier, au besoin.
- 9. Sélectionnez tout autre paramètre de numérisation au besoin.
- 10. Sélectionnez **Prédéf.** pour enregistrer vos paramètres de numérisation.
- 11. Sélectionnez Enregistrer.

Votre produit numérise votre document original et le sauvegarde dans l'emplacement sélectionné.

Sujet parent: Lancement d'une numérisation à partir du panneau de commande du produit

## Tâches associées

Création de contacts pour la numérisation Entrée de caractères à l'écran ACL

## Paramètres du menu Numériser - panneau de commande

Sélectionnez les options que vous voulez utiliser pour la numérisation.

**Remarque:** Certaines options pourraient ne pas être disponibles selon l'option **Numériser** sélectionnée.

| Paramètre Numériser  | Options disponibles   | Description                                                                                                    |  |
|----------------------|-----------------------|----------------------------------------------------------------------------------------------------|--|
| Modifier emplacement | Mode de communication | Sélectionnez <b>Dossier réseau (SMB)</b> ou FTP.                                                                             |  |
|                      | Emplacement           | Entrez un chemin de dossier où sauvegarder<br>vos images numérisées.                                                         |  |
|                      | Nom utilisateur       | Entrez un nom d'utilisateur pour le chemin de dossier sélectionné.                                                           |  |
|                      | Mot de passe          | Entrez un mot de passe pour le chemin de<br>dossier sélectionné.                                                             |  |
|                      | Mode de connexion     | Sélectionnez le mode de connexion.                                                                                           |  |
|                      | Num. port             | Entrez un numéro de port.                                                                                                    |  |
| Contacts             | —                     | Sélectionnez une adresse courriel ou un chemin<br>d'accès à un dossier pour envoyer ou enregistrer<br>des images numérisées. |  |
| Mode couleur         | Couleur               | Détermine si les images sont numérisées en                                                                                   |  |
|                      | N&B                   | couleur ou en noir et blanc.                                                                                                 |  |

| Paramètre Numériser | Options disponibles   | Description                                                                                                    |
|---------------------|-----------------------|----------------------------------------------------------------------------------------------------|
| Format du fichier   | JPEG                  | Sélectionnez cette option pour les photos. Vous pouvez aussi sélectionner le paramètre <b>Taux de compression</b> .                                   |
|                     | PDF                   | Sélectionnez cette option pour les documents.<br>Vous pouvez aussi sélectionner les paramètres<br><b>Taux de compression</b> et <b>PDF Réglages</b> . |
|                     | TIFF (page unique)    | Sélectionnez cette option pour les fichiers                                                                                                    |
|                     | TIFF (multipage)      | numérisés que vous pouvez imprimer depuis un appareil. Les documents TIFF multi-pages sont numérisés en noir et blanc.                                |
| Résolution          | 200dpi                | Sélectionnez cette option pour les documents.                                                                                                    |
|                     | 300dpi                | Sélectionnez cette option pour les photos.                                                                                                    |
|                     | 600dpi                | Sélectionnez cette option pour l'impression de la meilleure qualité.                                                                                  |
| Rec/Ver             | Recto                 | Numérisez des originaux recto verso placés                                                                                                    |
|                     | Rec/Ver               | dans le chargeur automatique de documents.<br>Vous pouvez aussi définir les paramètres<br><b>Orientation</b> et <b>Reliure</b> .                      |
| Surface num.        | Différents formats    | Sélectionnez la taille de la page des documents,<br>puis sélectionnez l'orientation du document<br>original.                                          |
|                     | Recadr auto           | Sélectionnez cette option pour les photos avec des bords sombres.                                                                                     |
|                     | Zone Max              | Sélectionnez cette option pour la plupart des photos.                                                                                                 |
| Type original       | Texte                 | Sélectionnez le type d'original que vous                                                                                                    |
|                     | Texte et image        | numérisez.                                                                                                    |
|                     | Photo                 | ]                                                                                                    |
| Densité             | <b>-4</b> à <b>+4</b> | Ajustez la clarté des images numérisées.                                                                                                    |

| Paramètre Numériser      | Options disponibles | Description                                                                                                    |  |
|--------------------------|---------------------|----------------------------------------------------------------------------------------------------|--|
| Enlever ombre            | Act.                | Effacez les ombres qui apparaissent au centre                                                                                                 |  |
|                          | Arrêt               | du document lors de la photocopie d'un livre ou<br>les ombres qui apparaissent autour d'un<br>document lors de la photocopie de papier épais. |  |
| Retirer perforations     | Act.                | Effacez les perforations d'un document.                                                                                                    |  |
|                          | Arrêt               |                                                                                                    |  |
| Sujet                    | —                   | Entrez un sujet pour votre courriel.                                                                                                    |  |
| Taille max fichier joint | Différents formats  | Sélectionnez la taille maximale du fichier qui peut être joint à un courriel.                                                                 |  |
| Nom du fichier           | —                   | Saisissez un préfixe, la date et l'heure qui<br>apparaîtront dans le nom du fichier numérisé.                                                 |  |

**Remarque:** Lorsque vous activez le verrouillage avec un mot de passe, vous pouvez utiliser le clavier de l'écran ACL pour entrer le mot de passe.

Sujet parent: Lancement d'une numérisation à partir du panneau de commande du produit

## Lancement d'une numérisation en utilisant l'icône Epson Scan 2

Vous pouvez lancer le programme Epson Scan 2 pour sélectionner les paramètres de numérisation et enregistrer l'image numérisée dans un fichier.

**Remarque:** Si vous utilisez votre produit Epson avec le système d'exploitation Windows 10 S, vous ne pouvez pas utiliser le logiciel décrit dans cette section. En outre, vous ne pouvez pas télécharger et installer les logiciels Epson depuis le site Web d'Epson si vous utilisez Windows 10 S; vous devez absolument les obtenir dans le Magasin Windows.

- Windows 10 : Cliquez sur det sélectionnez EPSON > Epson Scan 2.
- Windows 8.x : Naviguez vers l'écran Applications et sélectionnez Epson Scan 2.
- Windows (autres versions) : Cliquez sur <sup>1</sup> ou Démarrer, puis sélectionnez Tous les programmes ou Programmes. Sélectionnez EPSON > Epson Scan 2 > Epson Scan 2.
- Mac : Ouvrez le dossier Applications, ouvrez le dossier Epson Software et sélectionnez Epson Scan 2.

| Epson Scan 2                                                      | -         |          | ×            |  |
|-------------------------------------------------------------------|-----------|----------|--------------|--|
| Scanner : EPSON Paramètres de numérisation : Paramètre par défaut |           |          | ~            |  |
| Paramètres principaux Paramètres avancés                          |           |          |              |  |
| Source du document : Détection automatique                        |           |          | $\mathbf{v}$ |  |
| Face de numérisation : Simple                                     |           |          | $\sim$       |  |
| Taile du document : Lettre                                        |           |          | ~            |  |
| Type d'image : Noir & Blanc                                       |           |          | ~            |  |
| Résolution : 200 V ppp                                            |           |          |              |  |
| Img juxtaposées : Désactivé                                       |           |          | $\sim$       |  |
| Pivoter : 0°                                                      |           |          | $\sim$       |  |
| Corriger document en biais : Désactivé                            |           |          | ~            |  |
| Ajouter ou modifier les pages ap                                  | rès la nu | mérisati | on           |  |
| Sauter pages blanches : Désactivé                                 |           |          | ~            |  |
|                                                                   |           |          |              |  |
| Format de l'image : PDF                                           |           |          | ~            |  |
| Nom de fichier : img20171103_13125952.pdf                         |           |          | ~            |  |
| Dossier : Documents                                               |           |          | ~            |  |
| 🕜 🏟 Aperçu                                                        | Nu        | mériser  |              |  |

Sujet parent: Lancement d'une numérisation

## Lancement d'une numérisation à partir d'un programme de numérisation

Vous pouvez lancer Epson Scan 2 à partir d'un programme de numérisation compatible TWAIN pour sélectionner les paramètres de numérisation, numériser et ouvrir l'image numérisée dans le programme.

**Remarque:** Si vous utilisez votre produit Epson avec le système d'exploitation Windows 10 S, vous ne pouvez pas utiliser le logiciel décrit dans cette section. En outre, vous ne pouvez pas télécharger et installer les logiciels Epson depuis le site Web d'Epson si vous utilisez Windows 10 S; vous devez absolument les obtenir dans le Magasin Windows.

- 1. Ouvrez votre programme de numérisation et sélectionnez son option de numérisation. (Consultez l'aide de votre programme de numérisation pour obtenir les instructions.)
- 2. Sélectionnez votre produit.

**Remarque:** Dans certains programmes, vous pourriez devoir d'abord choisir votre produit comme la « source ». Si vous voyez une option **Sélectionner la source**, sélectionnez-la et choisissez votre produit. Sous Windows, ne sélectionnez pas une option **WIA** pour votre produit; certaines fonctions de numérisation ne seront pas disponibles.

| 🖾 Epson Scan 2 – 🗆                                                   | $\times$ |  |  |  |
|----------------------------------------------------------------------|----------|--|--|--|
| Scanner : EPSON<br>Paramètres de numérisation : Paramètre par défaut | ~        |  |  |  |
|                                                                      | Ţ.       |  |  |  |
| Paramètres principaux Paramètres avancés                             |          |  |  |  |
| Source du document : Détection automatique                           | ~        |  |  |  |
| Face de numérisation : Simple                                        | ~        |  |  |  |
| Taile du document : Lettre                                           | ~        |  |  |  |
| Type d'image : Noir & Blanc                                          | ~        |  |  |  |
| Résolution : 200 v ppp                                               |          |  |  |  |
| Img juxtaposées : Désactivé                                          | ~        |  |  |  |
| Pivoter : 0°                                                         | ~        |  |  |  |
| Corriger document en biais : Désactivé                               | ~        |  |  |  |
| Ajouter ou modifier les pages après la numérisation                  | n        |  |  |  |
| Sauter pages blanches : Désactivé                                    | -        |  |  |  |
|                                                                      |          |  |  |  |
| Format de l'image : pp#                                              | ~        |  |  |  |
| Nom de fichier : img20171103_13125952.pdf                            | ~        |  |  |  |
| Dossier : Documents                                                  | ~        |  |  |  |
| 🕜 🖏 Aperçu Numériser                                                 |          |  |  |  |

Une fenêtre d'Epson Scan 2 comme celle-ci s'affiche :

Sujet parent: Lancement d'une numérisation

## Lancement d'une numérisation depuis un appareil intelligent

Vous pouvez lancer la numérisation depuis un appareil intelligent à l'aide de l'application Epson iPrint, puis sauvegarder le document sur votre appareil ou sur un service en nuage, l'envoyer par courriel ou l'imprimer.

**Remarque:** Si vous utilisez votre produit Epson avec le système d'exploitation Windows 10 S, vous ne pouvez pas utiliser le logiciel décrit dans cette section. En outre, vous ne pouvez pas télécharger et installer les logiciels Epson depuis le site Web d'Epson si vous utilisez Windows 10 S; vous devez absolument les obtenir dans le Magasin Windows.

**Remarque:** Votre appareil doit être connecté au même réseau sans fil que votre produit Epson. Si vous avez un appareil sur lequel la technologie CCP (communication en champ proche) est activée, vous pouvez aussi numériser avec l'application Epson iPrint en plaçant l'appareil contre l'étiquette CCP (ou NFC en anglais) à l'avant du produit.

- 1. Téléchargez l'application Epson iPrint depuis la boutique d'applications de votre appareil ou depuis le site Web d'Epson.
- 2. Placez votre original sur le produit pour la numérisation.
- 3. Ouvrez l'application Epson iPrint et sélectionnez votre produit.
- 4. Sélectionnez les paramètres de numérisation et numérisez votre document original.
- 5. Sauvegardez votre image numérisée dans un fichier ou sur le nuage.

Sujet parent: Lancement d'une numérisation

### Tâches associées

Impression et numérisation via CCP à partir de votre appareil Android Utilisation de l'application mobile Epson iPrint

# Numérisation à l'aide d'Epson Scan 2

Epson Scan 2 numérise automatiquement vos documents et les enregistre en format PDF dans le dossier Documents ou Mes documents, ou les affiche dans un programme de numérisation. Vous pouvez sélectionner les paramètres ainsi que prévisualiser et modifier les paramètres du fichier numérisé, au besoin.

**Remarque:** Si vous utilisez votre produit Epson avec le système d'exploitation Windows 10 S, vous ne pouvez pas utiliser le logiciel décrit dans cette section. En outre, vous ne pouvez pas télécharger et

installer les logiciels Epson depuis le site Web d'Epson si vous utilisez Windows 10 S; vous devez absolument les obtenir dans le Magasin Windows.

1. Lancez Epson Scan 2.

Cette fenêtre s'affiche :

| Epson Scan 2                                      | -         |           | ×      |
|---------------------------------------------------|-----------|-----------|--------|
| Scanner : EPSON                                   |           |           | ~      |
| Paramètres de numérisation : Paramètre par défaut |           |           | ~      |
|                                                   |           |           |        |
| Paramètres principaux Paramètres avancés          |           |           |        |
| Source du document : Détection automatique        |           |           | ~      |
| Face de numérisation : Simple                     |           |           | $\sim$ |
| Taile du document : Lettre                        |           |           | $\sim$ |
| Type dimage : Noir & Blanc                        |           |           | ~      |
| Résolution : 200 V ppp                            |           |           |        |
| Img juxtaposées : Désactivé                       |           |           | ~      |
| Pivoter : 0°                                      |           |           | ~      |
| Corriger document en biais : Désactivé            |           |           | ~      |
| Aiouter ou modifier les pages apr                 | rès la nu | mérisatio | 20     |
| Sauter pages blanches : Désactivé                 |           |           | ~      |
|                                                   |           |           |        |
|                                                   |           |           |        |
|                                                   |           |           |        |
|                                                   |           |           |        |
| Format de limage : pos                            |           |           | _      |
| Nom de fichier : imponibilitation and             |           |           |        |
| Dossier : Documents                               |           |           |        |
| Aperçu                                            | Nu        | mériser   | _      |

- 2. Sélectionnez le paramètre **Source du document** qui correspond à l'emplacement où vous avez placé les originaux, ou sélectionnez **Détection automatique** afin qu'Epson Scan 2 détecte automatiquement l'emplacement.
- 3. Sélectionnez le paramètre **Face de numérisation** si vous numérisez depuis le chargeur automatique de documents.
- 4. Sélectionnez le paramètre **Taille du document** correspondant à la taille de votre document original. Vous pouvez également sélectionner **Personnaliser** pour entrer une taille personnalisée, si nécessaire.
- 5. Sélectionnez le type de votre image originale et la méthode de numérisation au paramètre **Type d'image**.
- 6. Sélectionnez le paramètre **Résolution** que vous souhaitez utiliser pour la numérisation.
- 7. Sélectionnez le paramètre **Pivoter** pour faire pivoter l'image numérisée.
- 8. Sélectionnez le paramètre **Corriger document en biais** pour corriger l'inclinaison des originaux, du contenu des images, ou des deux.
- 9. Cliquez sur le bouton Aperçu.

Epson Scan 2 permet de prévisualiser l'original et d'afficher le résultat dans la fenêtre Epson Scan 2.

| Epson Scan-2                                                                                                    |                                                                                                    |         | - 0 3                                                                                                    |
|----------------------------------------------------------------------------------------------------|----------------------------------------------------------------------------------------------------|---------|----------------------------------------------------------------------------------------------------|
| Scanver : Pricov<br>Paramètres de numérication : Paramètre                                                                                                    | in stat                                                                                                    | ā.      | l                                                                                                    |
| Paramètres procipius : Paramètres avancés<br>Source du document : Défection :<br>Para de numéricación : Dingle                                                                                                    | atorstige V                                                                                                    | C EPSON |                                                                                                    |
| Talle divebourent : [uttre:<br>7ge direage : [iii<br>Bebuddenn : [iii<br>Janj Juntquotent : [iii<br>Caniger declarer & liais [iiii<br>Sever pages Manches : [ibite                                                                                                    | v Allen v<br>te Allen v<br>te Allen v<br>te v v<br>te v v v<br>te v v<br>te v v v<br>te v v<br>te v v v<br>te v v v<br>te v v v v<br>te v v v v<br>te v v v v v<br>te v v v v v<br>te v v v v v v v v v<br>te v v v v v v v v v v v v v v v |         | $\label{eq:second} \begin{split} & (f_{i}) \in \{f_{i}, \dots, f_{i}\} \in \{g_{i}, \dots, g_{i}\}, \\ & (f_{i}) \in \{f_{i}\}, \dots, f_{i}\} \in \{g_{i}\}, \\ & (f_{i}) \in \{g_{i}\}, \dots, g_{i}\} \in \{g_{i}\}, \\ & (f_{i}) \in \{g_{i}\}, \dots, g_{i}\} \in \{g_{i}\}, \dots, g_{i}\} \in \{g_{i}\}, \\ & (f_{i}) \in \{g_{i}\}, \dots, g_{i}\} \in \{g_{i}\}, \dots, g_{i}\} \in \{g_{i}\}, \\ & (f_{i}) \in \{g_{i}\}, \dots, g_{i}\} \in \{g_{i}\}, \dots, g_{i}\} \in \{g_{i}\}, \\ & (f_{i}) \in \{g_{i}\}, \dots, g_{i}\} \in \{g_{i}\}, \dots, g_{i}\} \in \{g_{i}\}, \\ & (f_{i}) \in \{g_{i}\}, \dots, g_{i}\} \in \{g_{i}\}, \dots, g_{i}\} \in \{g_{i}\}, \dots, g_{i}\} \in \{g_{i}\}, \dots, g_{i}\} \in \{g_{i}\}, \\ & (f_{i}) \in \{g_{i}\}, \dots, g_{i}\} \in \{g_{i}\}, \dots, g_{i}\} \in \{g_{i}\}, \dots, g$ |
| Format de Timage :<br>Non de Tober :<br>Doster :<br>Doster | レ<br>11_12315794.pdf レ<br>1<br>Aperga Randver                                                                                                    |         |                                                                                                    |

10. Réinsérez votre original dans le chargeur automatique de documents, si nécessaire.

- 11. Sélectionnez les paramètres additionnels que vous souhaitez utiliser sous l'onglet Paramètres principaux.
- 12. Cliquez sur l'onglet **Paramètres avancés** et sélectionnez les paramètres que vous souhaitez utiliser.
- 13. Au paramètre **Format de l'image**, sélectionnez le format dans lequel vous voulez enregistrer vos fichiers numérisés. Si nécessaire, sélectionnez **Options**, puis choisissez les options de format désirées.
- 14. Dans le champ **Nom de fichier**, entrez le nom désiré pour votre fichier numérisé. Si nécessaire, sélectionnez **Paramètres** pour modifier les options du nom de fichier.
- 15. Au paramètre **Dossier**, sélectionnez l'emplacement dans lequel vous voulez enregistrer vos fichiers numérisés. Si nécessaire, cliquez sur **Sélectionner** pour créer un nouveau dossier.
- 16. Cliquez sur Numériser.

Le produit numérisera votre original et enregistrera le fichier numérisé dans l'emplacement spécifié.

Paramètres de numérisation additionnels - Onglet Paramètres principaux Paramètres de numérisation additionnels - Onglet Paramètres avancés Enregistrement de documents numérisés en format PDF consultable en utilisant Epson Scan 2 Options de format d'image Directives pour modifier la résolution de la numérisation Création de contacts pour la numérisation **Sujet parent:** Numérisation

## Paramètres de numérisation additionnels - Onglet Paramètres principaux

Vous pouvez sélectionner ces paramètres de numérisation additionnels sous l'onglet Paramètres principaux d'Epson Scan 2. Il est possible que certains paramètres ne soient pas disponibles, selon les autres paramètres sélectionnés.

### Ajouter ou Éditer page

Permet d'ajouter, de retirer ou de modifier les pages d'une numérisation, incluant la modification de l'ordre des pages et la rotation des pages.

**Remarque:** Pour enregistrer plusieurs pages dans un seul fichier, vous devez sélectionner un format de fichier qui prend en charge les originaux de plusieurs pages comme **PDF** ou **Multi-TIFF**. Si vous sélectionnez un autre format de fichier, chaque page ou image numérisée sera enregistrée dans un fichier séparé.

### Sauter pages blanches

Si le scanner détecte des marques au verso d'une page blanche et qu'il les ajoute dans l'image numérisée, ajustez ce paramètre pour régler le problème.

Sujet parent: Numérisation à l'aide d'Epson Scan 2

## Paramètres de numérisation additionnels - Onglet Paramètres avancés

Vous pouvez sélectionner ces paramètres de numérisation additionnels sous l'onglet Paramètres avancés d'Epson Scan 2. Il est possible que certains paramètres ne soient pas disponibles, selon les autres paramètres sélectionnés.

#### Supprimer arrière-plan

Supprime l'arrière-plan des originaux.

#### Optimisation du texte

Améliore l'apparence des lettres dans les documents contenant du texte.

#### Segmentation zone auto

Rend les images en noir et blanc plus claires et la reconnaissance de texte plus précise en séparant le texte des graphiques.

#### Seuil Noir/Blanc

Règle le niveau de délimitation des zones noires du texte et du dessin au trait, et améliore ainsi la reconnaissance des caractères des applications de ROC (reconnaissance optique de caractères).

#### Accentuer la couleur

Améliore les tons de la couleur sélectionnée dans l'image numérisée. Ce paramètre n'est disponible que si vous sélectionnez **Niveaux de gris** ou **Noir & Blanc** au paramètre Type d'image.

#### Luminosité

Règle les paramètres de luminosité et d'assombrissement de l'image.

#### Contraste

Règle la différence entre les zones claires et sombres de l'image.

#### Gamma

Règle la densité des tons moyens de l'image numérisée.

#### Netteté

Accentue les bords de différentes zones de votre image. Désactivez ce paramètre pour atténuer les bords.

#### Détramage

Supprime l'effet d'ondulation qui caractérise parfois les zones d'image subtilement ombrées, p. ex., les tons chair. Cette option améliore également les résultats lors de la numérisation d'images

provenant de magazines ou de journaux. (Les résultats du détramage n'apparaissent que dans l'image numérisée et non à l'aperçu.)

#### Remplissage des bords

Corrige l'ombrage autour des bords de l'image en remplissant les ombres avec du blanc ou du noir.

### Sortie d'image double

Numérise l'image d'origine deux fois selon différents paramètres de sortie (Windows seulement).

Sujet parent: Numérisation à l'aide d'Epson Scan 2

## Enregistrement de documents numérisés en format PDF consultable en utilisant Epson Scan 2

Vous pouvez numériser un document et enregistrer le texte dans un PDF consultable. Dans un PDF consultable, le texte est reconnu en utilisant la reconnaissance optique de caractères (ROC), puis intégré dans la numérisation originale.

**Remarque:** Le composant Epson Scan 2 OCR Component requis est installé automatiquement lorsque vous installez les logiciels de numérisation de votre produit tel qu'indiqué sur l'affiche *Point de départ*. Si vous les installez individuellement, assurez-vous d'installer également ce composant pour pouvoir effectuer la reconnaissance optique de caractères.

- 1. Chargez votre original dans le produit pour la numérisation.
- 2. Lancez Epson Scan 2.
- 3. Sélectionnez vos paramètres de numérisation.
- 4. Cliquez sur **Aperçu** et réglez la zone que vous souhaitez numériser, au besoin.
- 5. Si vous utilisez le chargeur automatique de documents, rechargez l'original éjecté.
- 6. Sélectionnez **PDF consultable** comme paramètre Format de l'image.
- 7. Sélectionnez **Options** depuis la liste Format de l'image.

Cette fenêtre s'affiche :

| Options Format d'image                                             | ×          |
|--------------------------------------------------------------------|------------|
| Format de l'image : PDF consultable                                | -          |
| Général Texte Sécurité                                             |            |
| Générer un fichier PDF/A                                           |            |
| Nombre de pages :      Oréer ficher avec ttes page                 | 5          |
| Sélect num création fichier                                        | 1 *        |
| Conjeur Niveaux de cris : Compression standard                     | 5          |
| Appendial transmission and Bara to Franchis property more units of |            |
|                                                                    |            |
|                                                                    |            |
| 0                                                                  | OK Annuler |

- 8. Sélectionnez l'une des options sur l'onglet Général.
- 9. Sélectionnez l'onglet Texte.
- 10. Assurez-vous que la langue utilisée dans le document est sélectionnée comme paramètre **Langue du texte**.
- 11. Sélectionnez l'onglet **Sécurité** si vous souhaitez ajouter un mot de passe au fichier PDF ou si vous souhaitez protéger l'impression et les propriétés d'impression.
- 12. Cliquez sur **OK**.
- 13. Confirmez le paramètre **Nom de fichier** et sélectionnez le paramètre **Dossier** pour votre document.
- 14. Cliquez sur Numériser.

L'image numérisée est enregistrée comme PDF consultable.

Sujet parent: Numérisation à l'aide d'Epson Scan 2

## **Options de format d'image**

Vous pouvez sélectionner différents formats d'image et des options reliées. Pour plus de détails sur les options disponibles, cliquez sur l'icône **?** dans la fenêtre Format de l'image d'Epson Scan 2. Certains formats d'image n'ont aucune option.

### BITMAP (\*.bmp)

Format de fichier d'image standard pour la plupart des applications Windows.

### JPEG (\*.jpg)

Ce format permet de comprimer davantage les données d'image. Toutefois, plus le taux de compression est élevé, plus la qualité de l'image diminue. (Le format TIFF est recommandé lorsque des modifications et des retouches sont requises.)

## PNG (\*.png)

Format d'image dont la qualité ne diminue pas durant le traitement.

## TIFF (\*.tif)

Format de fichier créé pour échanger des données entre plusieurs applications telles que des logiciels graphiques et d'éditique.

## Multi-TIFF (\*.tif)

Format TIFF qui permet d'enregistrer plusieurs pages dans le même fichier et de modifier les images dans une application prenant en charge ce type de fichier.

## PDF (\*.pdf)

Format de document pouvant être lu sur les systèmes Windows et Mac au moyen d'Adobe Reader, d'Acrobat ou d'autres programmes. Les documents à pages multiples peuvent être enregistrés dans un seul fichier PDF.

## PDF consultable (\*.pdf)

Format de document pouvant être lu sur les systèmes Windows et Mac au moyen d'Adobe Reader, d'Acrobat ou d'autres programmes. Les documents à pages multiples peuvent être enregistrés dans un seul fichier PDF. Le texte reconnu dans les documents numérisés est consultable.

Sujet parent: Numérisation à l'aide d'Epson Scan 2

## Directives pour modifier la résolution de la numérisation

Le paramètre **Résolution**, mesuré en ppp (point par pouce), règle la précision des détails saisis pour vos numérisations. L'augmentation de la résolution permet une plus grande précision des détails, mais entraîne les désavantages suivants :

- Fichiers de taille plus grande
- Numérisation des originaux, envoi/réception des numérisations par courriel ou télécopie et impression des numérisations plus lents

• Risque que l'image devienne trop large pour l'affichage ou l'impression sur papier

Si vous prévoyez agrandir l'image afin de l'imprimer en plus grand format, il vous faudra peut-être augmenter la résolution par défaut réglée par Epson Scan 2. Suivez ces directives pour déterminer la résolution appropriée :

• Vous numériserez l'image à sa taille originale, mais l'agrandirez plus tard dans une application de retouche d'images :

Vous devez augmenter le paramètre Résolution d'Epson Scan 2. Augmentez la résolution proportionnellement au facteur d'agrandissement de la taille de l'image pour conserver une qualité d'image élevée. Par exemple, si la résolution est de 300 ppp (points par pouce) et que vous souhaitez doubler la taille de l'image, augmentez alors le paramètre Résolution à 600 ppp.

• Vous numériserez l'image à 100 % ou à une taille plus petite :

Ajustez le paramètre Résolution dans Epson Scan 2 selon l'utilisation prévue de l'image numérisée :

- Envoi par courriel, affichage sur un écran d'ordinateur ou affichage sur le Web : 96 à 200 ppp
- Impression, télécopie, conversion vers du texte éditable ou création d'un fichier PDF consultable : 200 à 300 ppp

Sujet parent: Numérisation à l'aide d'Epson Scan 2

## Création de contacts pour la numérisation

Vous pouvez créer une liste de contacts pour numériser vers un courriel ou vers un dossier réseau ou un serveur FTP.

- 1. Appuyez sur le bouton  $\widehat{m}$  d'accueil, si nécessaire.
- 2. Sélectionnez Paramètres.
- 3. Sélectionnez Gestionnaire des Contacts. Entrez le mot de passe administrateur, si nécessaire.
- 4. Sélectionnez Ajout. entrée/Supprimer.

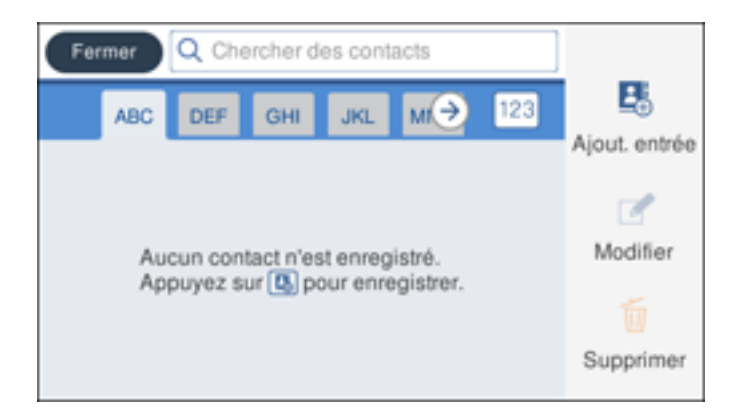

- 5. Ajout. entrée.
- 6. Sélectionnez Ajouter contact.
- 7. Choisissez l'une des options suivantes :
  - Pour créer un contact pour la numérisation vers courriel, sélectionnez Courriel.
  - Pour créer un emplacement pour la numérisation vers un dossier réseau ou un serveur FTP, sélectionnez **Numér. vers dossier réseau/FTP**.
- 8. Entrez le numéro de registre que vous souhaitez utiliser pour le contact à ajouter.
- 9. Sélectionnez le champ **Nom**, utilisez le clavier affiché pour saisir le nom du contact (jusqu'à 30 caractères), puis appuyez sur **OK**.
- 10. Sélectionnez le champ **Mot d'index**, servez-vous du clavier affiché pour saisir un mot-clé à utiliser lorsque vous recherchez l'entrée (jusqu'à 30 caractères), puis appuyez sur **OK**. (Ce champ est facultatif.)
- 11. Choisissez l'une des options suivantes :
  - Pour un contact de courriel, sélectionnez le champ **Adresse de courriel**, utilisez le clavier affiché pour entrer l'adresse, puis appuyez sur **OK**.
  - Pour un emplacement de dossier réseau ou de serveur FTP, sélectionnez le champ Mode de communication et sélectionnez Dossier réseau (SMB) ou FTP. Sélectionnez ensuite le champ Emplacement, utilisez le clavier affiché pour entrer l'emplacement, puis appuyez sur le bouton OK. Entrez d'autres informations, si nécessaire.

Entrez le chemin du dossier au paramètre **Emplacement** dans l'un des formats suivants selon le paramètre **Mode de communication** sélectionné :

- **SMB** : \\nom de l'hôte\dossier
- FTP : ftp://nom de l'hôte/nom du dossier
- 12. Sélectionnez OK.

**Remarque:** Si vous devez modifier ou supprimer des contacts de numérisation, la procédure est la même que pour les contacts de télécopie.

Sujet parent: Numérisation à l'aide d'Epson Scan 2

# Envoi et réception de télécopies

Consultez ces sections pour utiliser votre produit afin d'envoyer et recevoir des télécopies.

**Remarque:** Ce produit vous permet de stocker des noms, des numéros de téléphone et de télécopieur, ainsi que des données dans sa mémoire, même lorsque l'appareil est éteint. Assurez-vous de restaurer tous les paramètres par défaut si vous donnez ou jetez ce produit. Cela effacera tous vos paramètres réseau et les données de télécopie.

Connexion d'un téléphone ou d'un répondeur Configuration des fonctions de télécopie Configuration des contacts et des groupes de contacts Envoi de télécopies Réception de télécopies Vérification de l'état des télécopies Impression de rapports de télécopie

## Connexion d'un téléphone ou d'un répondeur

Vous devez connecter votre produit à une prise téléphonique murale pour envoyer ou recevoir des télécopies. Si vous voulez utiliser la même ligne téléphonique pour recevoir des appels, vous pouvez connecter un téléphone ou un répondeur à votre produit en utilisant un câble téléphonique supplémentaire.

**Remarque:** Si vous ne branchez pas de téléphone au produit, assurez-vous que le Mode réception est réglé sur **Auto**. Autrement, vous ne pourrez pas recevoir de télécopies.

1. Branchez un câble téléphonique à votre prise téléphonique murale et au port LINE de votre produit.

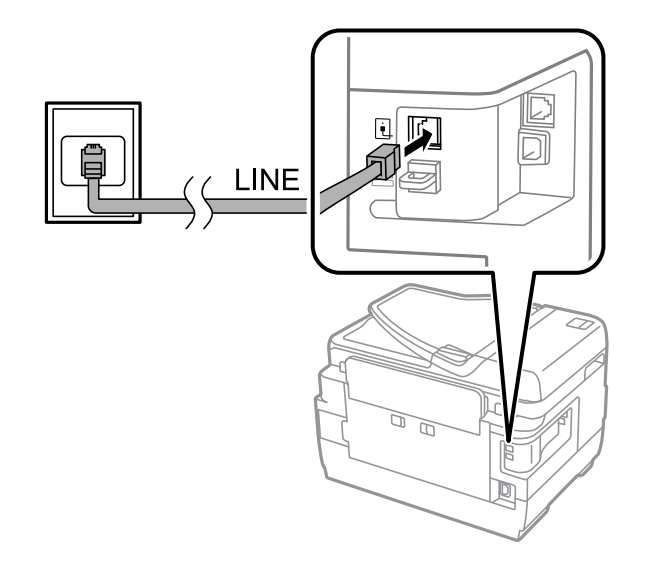

**Remarque:** Si vous avez une connexion DSL ou ISDN, vous devez connecter le filtre DSL, l'adaptateur de terminal ou le routeur ISDN approprié à la prise murale pour être en mesure d'utiliser la ligne pour les appels vocaux ou les télécopies par l'entremise de votre produit. Communiquez avec votre fournisseur d'accès DSL ou ISDN pour savoir quel équipement est nécessaire.

## Connexion DSL

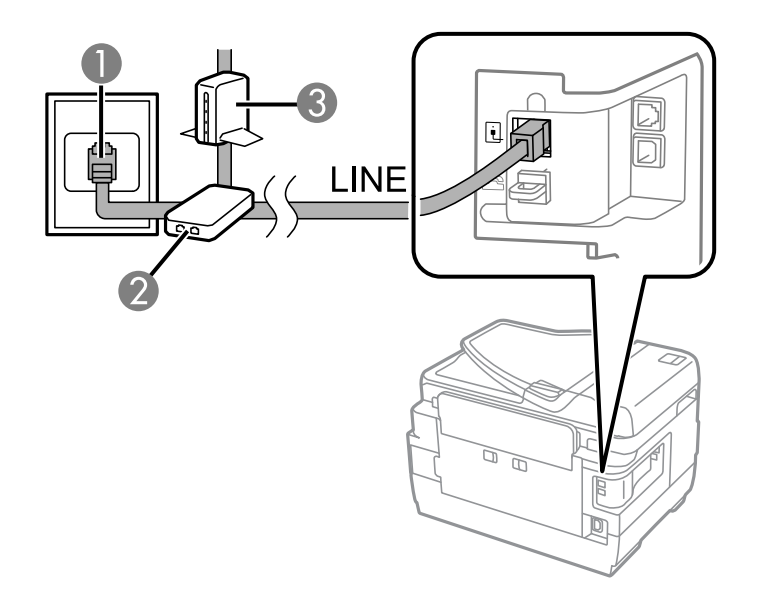

- 1 Prise téléphonique murale
- 2 Filtre DSL
- 3 Modem DSL

# Connexion ISDN

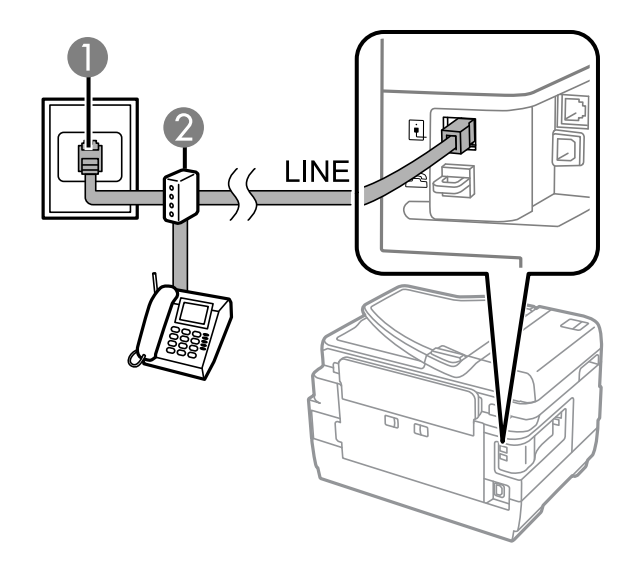

- 1 Prise murale ISDN
- 2 Adaptateur de terminal ou routeur ISDN

2. Si vous connectez un téléphone ou un répondeur à votre produit à l'aide d'un second câble de téléphone, retirez le bouchon du port **EXT** de votre produit.

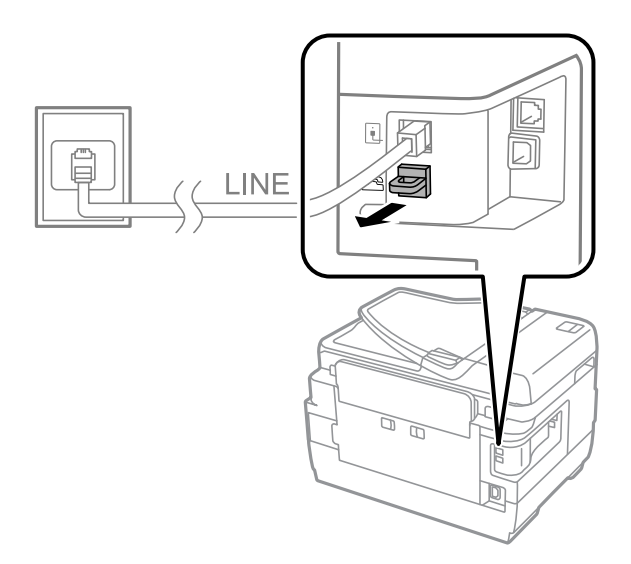

3. Branchez un câble téléphonique à votre prise téléphonique murale et au port EXT de votre produit.

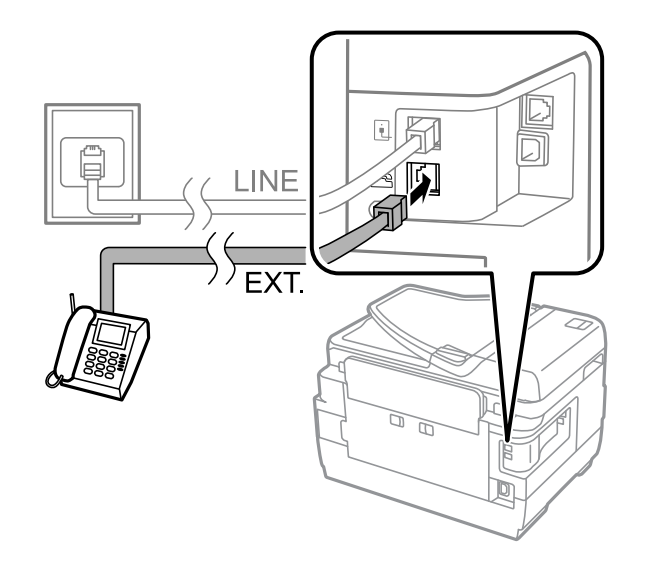

**Remarque:** Si vous branchez un répondeur et que le Mode réception est réglé sur Auto, réglez le nombre de sonneries au bout duquel votre produit répond à l'appel à un nombre plus élevé que celui au bout duquel votre répondeur se déclenche.

Les téléphones et les répondeurs, quels qu'ils soient, doivent être branchés au port **EXT** pour que votre produit détecte un appel de télécopie entrant lorsque le téléphone est déclenché. Epson ne peut pas garantir la compatibilité avec la voix sur IP, les systèmes de téléphonie par câble ou les services numériques à fibres optiques tels que FIOS.

Sujet parent: Envoi et réception de télécopies

#### Tâches associées

Réception automatique des télécopies

## Configuration des fonctions de télécopie

Avant d'envoyer des télécopies avec votre produit, configurez votre en-tête de télécopie et sélectionnez les fonctions de télécopie que vous souhaitez utiliser.

**Remarque:** Si vous laissez votre produit débranché pendant une longue période, vous devrez peut-être réinitialiser les paramètres de date et d'heure pour les télécopies.

Configuration des fonctions de télécopie de base Sélection des paramètres de télécopie avancés Configuration de FAX Utility - Windows Configuration des fonctions de télécopie avec FAX Utility - Mac **Sujet parent:** Envoi et réception de télécopies

## Configuration des fonctions de télécopie de base

Consultez ces sections pour configurer les paramètres de base des fonctions de télécopie du produit.

Utilisation de l'assistant de configuration du télécopieur

Sélection du type de ligne

Réglage du nombre de sonneries avant réponse

Sujet parent: Configuration des fonctions de télécopie

### Utilisation de l'assistant de configuration du télécopieur

Vous pouvez régler les paramètres de télécopieur de base du produit à l'aide de l'assistant de configuration du télécopieur. L'assistant de configuration s'affiche automatiquement lorsque vous

allumez le produit pour la première fois. Vous pouvez également modifier ces paramètres individuellement depuis le menu Param. fax.

- 1. Appuyez sur le bouton  $\widehat{m}$  d'accueil, si nécessaire.
- 2. Sélectionnez Paramètres > Paramètres généraux > Param. fax > Assistant param fax.
- 3. À l'écran suivant, utilisez le clavier affiché pour entrer votre nom d'expéditeur en tant que source de la télécopie, tel que votre nom ou le nom de votre compagnie. Vous pouvez saisir jusqu'à 40 caractères. Sélectionnez **OK** lorsque c'est fait.
- 4. À l'écran suivant, utilisez le clavier affiché pour entrer votre numéro de télécopieur (jusqu'à 20 caractères). Sélectionnez **OK** lorsque c'est fait.

**Remarque:** Le nom et le numéro de télécopieur dans l'en-tête de la télécopie permettent d'identifier la source des télécopies que vous envoyez.

- 5. À l'écran Param Sonnerie distincte, effectuez l'une des actions suivantes :
  - Si vous êtes abonné à un service de sonnerie distincte via votre compagnie de téléphone, sélectionnez **Continu**. Sélectionnez la sonnerie à utiliser pour la réception de télécopies.
  - Si vous n'avez pas de service de sonnerie distincte, sélectionnez **Sauter**, puis passez à l'étape suivante.

**Remarque:** Le service de sonnerie distincte vous permet de réunir plusieurs numéros de téléphone sur une seule ligne. Chaque numéro possède sa propre sonnerie. Vous pouvez utiliser un numéro de téléphone pour les appels, et un pour les télécopies. Sélectionnez la sonnerie à assigner aux télécopies dans le paramètre Sonnerie distincte. Si vous sélectionnez une sonnerie autre que **Tout**, Mode réception est automatiquement réglé à **Auto**.

- 6. À l'écran Réglage Mode réception, effectuez l'une des actions suivantes :
  - Sélectionnez **Oui** si vous avez branché un téléphone externe ou un répondeur au produit, puis passez à l'étape suivante.
  - Sélectionnez Non si vous n'avez pas branché un téléphone externe ou un répondeur, puis passez à l'étape 12. (Le Mode réception est automatiquement réglé à Auto; sinon, vous ne pourriez pas recevoir de télécopies.)
- 7. Au prochain écran du paramètre Mode réception, sélectionnez **Oui** pour recevoir les télécopies automatiquement, ou sélectionnez **Non** pour recevoir les télécopies manuellement.

**Remarque:** Si vous branchez un répondeur externe et que vous choisissez de recevoir les télécopies automatiquement, assurez-vous que le paramètre **Sonneries avant réponse** est réglé

correctement. Si vous choisissez de recevoir vos télécopies manuellement, vous devez répondre à tous les appels et utiliser le panneau de commande du produit ou votre téléphone pour recevoir des télécopies.

- 8. À l'écran Continu, confirmez les paramètres affichés et sélectionnez **Continu**, ou appuyez sur la flèche de retour pour modifier les paramètres.
- 9. À l'écran Lancer Vérif. connex fax, sélectionnez Démarrer vérification et suivez les instructions à l'écran pour vérifier la connexion au télécopieur et imprimer un rapport de vérification. Si le rapport indique des erreurs, essayez les solutions affichées et imprimez un nouveau rapport de vérification.

Si l'écran Type de ligne s'affiche, sélectionnez le bon type de ligne.

Si l'écran Détection de tonalité s'affiche, sélectionnez **Désactiver**. Cependant, si vous désactivez la détection de tonalité, le premier chiffre du numéro de télécopieur pourrait ne pas être entré correctement, et la télécopie pourrait être envoyée au mauvais numéro.

Sujet parent: Configuration des fonctions de télécopie de base

#### Tâches associées

Entrée de caractères à l'écran ACL

#### Sélection du type de ligne

Si vous branchez le produit à un système de téléphonie PBX ou un adaptateur de terminal, vous devez changer le type de ligne du produit. Le PBX (autocommutateur privé) est souvent utilisé dans les environnements de travail où un code d'accès extérieur tel que « 9 » doit être entré avant de composer un numéro de téléphone extérieur. Le paramètre Type de ligne par défaut est PSTN (réseau téléphonique commuté public), qui est en fait une ligne de téléphone standard à domicile.

- 1. Appuyez sur le bouton  $\widehat{m}$  d'accueil, si nécessaire.
- 2. Sélectionnez Paramètres > Paramètres généraux > Param. fax > Param de base > Type de ligne > PBX.

| Annuler      | Code d'accès | ОК              |
|--------------|--------------|-----------------|
| Code d'accès |              | Ne pas utiliser |
| Code d'accès |              |                 |
|              |              |                 |

- 3. Sélectionnez Code d'accès, puis Utiliser.
- 4. Sélectionnez le champ Code d'accès et utilisez le clavier affiché à l'écran pour entrer le code d'accès (comme le 9), puis sélectionnez **OK**.
- 5. Sélectionnez **OK** pour quitter.

Sujet parent: Configuration des fonctions de télécopie de base

#### Tâches associées

Entrée de caractères à l'écran ACL

### Réglage du nombre de sonneries avant réponse

Si vous branchez un répondeur externe et que vous choisissez de recevoir les télécopies automatiquement, assurez-vous que le paramètre Sonneries avant réponse est réglé correctement. Le nombre de sonneries avant réponse devrait être plus élevé que le nombre de sonneries nécessaire pour déclencher votre répondeur.

- 1. Appuyez sur le bouton n d'accueil, si nécessaire.
- 2. Sélectionnez Paramètres > Paramètres généraux > Param. fax > Param de base > Sonneries avant réponse.

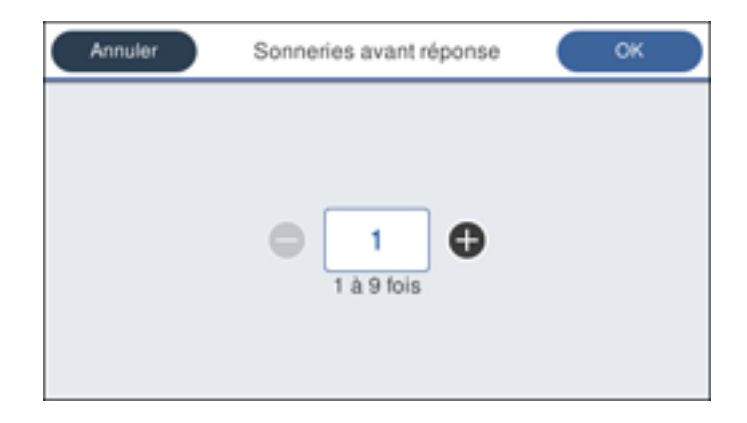

3. Sélectionnez le nombre de sonneries, puis sélectionnez **OK**. Assurez-vous que le nombre de sonneries avant réponse est plus élevé que le nombre de sonneries nécessaire pour déclencher votre répondeur.

**Remarque:** Un répondeur répond aux appels plus rapidement que le produit, mais le produit peut détecter les tonalités de télécopieur et déclencher la réception de télécopies. Si vous répondez au téléphone et que vous entendez une tonalité de télécopieur, confirmez que le produit a bien lancé la réception de la télécopie, puis raccrochez le téléphone.

Sujet parent: Configuration des fonctions de télécopie de base

## Sélection des paramètres de télécopie avancés

Vous pouvez choisir parmi une variété de paramètres de télécopie avancés.

- 1. Appuyez sur le bouton  $\widehat{m}$  d'accueil, si nécessaire.
- 2. Sélectionnez Paramètres > Paramètres généraux > Param fax.

| G | Param. fax              |
|---|-------------------------|
|   | Bouton fonction. rapide |
|   | Param. d'envoi          |
|   | Param. de réception     |
|   | Paramètres de rapports  |

3. Si vous voulez enregistrer trois raccourcis de paramètres de télécopie, sélectionnez **Bouton fonction. rapide** et sélectionnez un paramètres pour chaque bouton.

**Remarque:** Ces raccourcis sont affichés dans l'onglet des paramètres de télécopie à l'écran principal **Fax**.

4. Sélectionnez le groupe de paramètres que vous voulez modifier.

Paramètres d'envoi - Télécopie Paramètres de réception - Télécopie Paramètres de rapports - Télécopies Paramètres de base - Télécopie Paramètres de sécurité - Télécopie

Sujet parent: Configuration des fonctions de télécopie

### Paramètres d'envoi - Télécopie

Sélectionnez les paramètres d'envoi que vous voulez utiliser pour les télécopies sortantes.

| Paramètre     | Options | Description                                                                                                    |
|---------------|---------|----------------------------------------------------------------------------------------------------|
| Rotation auto | Arrêt   | Envoie un document de format A4 ou lettre placé                                                                  |
|               | Act.    | avec le côté long en premier dans le chargeur<br>automatique de documents en tant que télécopie de<br>format A3. |
| Paramètre        | Options | Description                                                                                                  |  |
|------------------|---------|----------------------------------------------------------------------------------------------------|--|
| Envoi par lots   | Arrêt   | Trie les télécopies sortantes par destinataire dans                                                          |  |
|                  | Act.    | mémoire du produit, puis les envoie par lot.                                                                 |  |
| Enreg données de | Arrêt   | Sauvegarde les télécopies qui n'ont pas pu être                                                              |  |
| panne            | Act.    | envoyées dans la mémoire du produit. Vous pouvez<br>les envoyer à nouveau depuis le Menu État du<br>produit. |  |

### Paramètres de réception - Télécopie

Sélectionnez les options d'enregistrement/transfert ou d'impression que vous voulez utiliser pour les télécopies entrantes.

### Paramètres d'enregistrement/de transfert

| Paramètre                                   | Options                           | Description                                                                                                    |
|---------------------------------------------|-----------------------------------|----------------------------------------------------------------------------------------------------|
| Enregistrement/Transfe<br>rt inconditionnel | Enreg. dans boîte<br>de réception | Enregistre les télécopies reçues dans la boîte de réception de l'imprimante                                                                                                    |
|                                             | Enreg. sur ordi                   | Convertit les télécopies reçues en fichiers PDF et les<br>enregistre sur un ordinateur connecté à l'imprimante                                                                                                    |
|                                             | Enreg. sur le<br>dispos mém       | Convertit les télécopies reçues en documents PDF et les enregistre sur un dispositif de mémoire externe connecté à l'imprimante                                                                                                    |
|                                             | Transférer                        | Transfère les télécopies reçues à un autre<br>télécopieur, ou les convertit en documents PDF et les<br>transfère vers un dossier partagé sur un réseau ou les<br>envoye à une adresse courriel. Les télécopies<br>transférées sont supprimées de l'imprimante. |
|                                             | Avis de courriels                 | Envoie une notification par courriel après qu'une télécopie est reçue, imprimée, enregistrée ou transférée                                                                                                    |

| Paramètre                    | Options                            | Description                                                                                                    |
|------------------------------|------------------------------------|----------------------------------------------------------------------------------------------------|
| Enreg/Transf<br>conditionnel |                                    | Définit les conditions qui s'appliquent à<br>l'enregistrement, au transfert ou à l'impression des<br>télécopies reçues. Sélectionnez <b>Activer</b> pour activer<br>une condition. Sélectionnez l'icône de flèche pour<br>entrer des conditions et définir d'autres réglages. |
| Param. communs               | Param. de la Boîte<br>de réception | Définit ce qui se produit quand la mémoire du télécopieur est pleine, ou définit un mot de passe pour la boîte de réception                                                                                                    |
|                              | Paramètres de<br>Transférer        | Spécifie un sujet lors de l'envoi d'une télécopie vers<br>une adresse de courriel                                                                                                    |

# Paramètres d'impression

| Paramètre                         | Options                                               | Description                                                                                                    |  |
|-----------------------------------|-------------------------------------------------------|----------------------------------------------------------------------------------------------------|--|
| Réduction automatique             | Act.                                                  | Réduit la taille des télécopies entrantes trop larges<br>pour être imprimées sur la taille de papier dans la<br>source papier sélectionnée                |  |
|                                   | Arrêt                                                 | Imprime de grandes télécopies dans leur taille<br>originale sur plusieurs feuilles                                                                        |  |
| Paramètres de Partage<br>de pages | Supprimer<br>données<br>d'impression<br>après partage | Sélectionne la façon de partager des télécopies<br>entrantes volumineuses sur plusieurs feuilles                                                          |  |
|                                   | Chevauchement<br>lorsque partagé                      |                                                                                                    |  |
| Rotation auto                     | Act.                                                  | Lorsque le paramètre <b>Act.</b> est sélectionné, pivote les                                                                                              |  |
|                                   | Arrêt                                                 | télécopies entrantes orientées sur le mode paysage<br>afin qu'elles s'impriment correctement sur le papier<br>lorsque vous chargez du papier de taille A5 |  |
| Ajouter informations de           | Act.                                                  | Lorsque le paramètre Act. est sélectionné, inclut la                                                                                                    |  |
| la réception                      | Arrêt                                                 | date, l'heure, les informations de l'expéditeur et un<br>numéro de page sur vos télécopies entrantes                                                      |  |

| Paramètre                              | Options                    | Description                                                                                                    |  |
|----------------------------------------|----------------------------|----------------------------------------------------------------------------------------------------|--|
| Rec/Ver                                | Act.                       | Lorsque le paramètre Act. est sélectionné, imprime                                                                                                    |  |
|                                        | Arrêt                      | les télécopies entrantes recto verso. Vous pouvez aussi sélectionner le paramètre <b>Marge de reliure</b> .                                                |  |
| Moment de démarrage<br>de l'impression | Toutes les pages<br>reçues | Imprime les télécopies entrantes après que le produit<br>a reçu toutes les pages du document                                                               |  |
|                                        | Première page<br>reçue     | Imprime les télécopies entrantes dès que le produit a reçu la première page du document                                                                    |  |
| Pile de collecte                       | Act.                       | Lorsque le paramètre Act. est sélectionné, imprime                                                                                                    |  |
|                                        | Arrêt                      | les télécopies entrantes et les empile dans le bon<br>ordre. (Si la mémoire du produit est insuffisante, cette<br>option pourrait ne pas être disponible.) |  |
| Temps suspension                       | Arrêt                      | Lorsque le paramètre Act. est sélectionné, définit une                                                                                                    |  |
| impr                                   | Act.                       | période de temps durant laquelle l'impression de<br>télécopies ou de rapports est désactivée et les                                                        |  |
|                                        | Temps d'arrêt              | télécopies reçues sont sauvegardées dans la                                                                                                    |  |
|                                        | Entr. heure de redém.      | mémoire du produit. (Assurez-vous que le produit<br>dispose d'assez de mémoire libre avant d'activer cette<br>fonction.)                                   |  |
| Mode silencieux                        | Act.                       | Lorsque le paramètre Act. est sélectionné, réduit le                                                                                                    |  |
|                                        | Arrêt                      | bruit durant l'impression. (Il se peut que la vitesse d'impression soit réduite.)                                                                          |  |

### Paramètres de rapports - Télécopies

Sélectionnez les paramètres d'envoi que vous voulez utiliser pour les rapports de télécopies.

| Paramètre         | Options             | Description                                                                     |
|-------------------|---------------------|---------------------------------------------------------------------------------|
| Rapport transfert | Imprimer sur erreur | Imprime un rapport après le transfert d'un document reçu si une erreur survient |
|                   | Imprimer            | Imprime un rapport après le transfert d'un document reçu                        |
|                   | Ne pas impr.        | N'imprime pas de rapport après le transfert d'un document reçu                  |

| Paramètre                                       | Options                     | Description                                                                                                    |  |
|-------------------------------------------------|-----------------------------|----------------------------------------------------------------------------------------------------|--|
| Rapport d'erreur de                             | Act.                        | Sélectionnez Act. pour imprimer un rapport en cas                                                                                                    |  |
| sauvegarde                                      | Arrêt                       | d'erreur de sauvegarde liée à l'envoi de télécopies                                                                                                    |  |
| Impression auto du                              | Arrêt                       | N'imprime pas de journal de télécopie                                                                                                    |  |
| journal fax                                     | Le(Chaque 30)               | Imprime un journal de télécopie après chaque lot de 30 tâches de télécopie                                                                                                    |  |
|                                                 | A(Heure)                    | Imprime un journal de télécopie à l'heure choisie. Si<br>le nombre de tâches de télécopies achevées est<br>supérieur à 30, le journal de télécopie s'imprime<br>avant le temps spécifié. |  |
| Joindre l'image au Arrêt N'inclut pas d'image s |                             | N'inclut pas d'image sur le rapport de transmission                                                                                                    |  |
| rapport                                         | Marche (grande<br>image)    | Imprime un rapport de transmission qui inclut la<br>partie supérieure de la première page du document<br>envoyé                                                                          |  |
|                                                 | Marche (petite<br>image)    | Imprime un rapport de transmission qui inclut une version en taille réduite de la première page du document envoyé                                                                       |  |
| Format rapport                                  | Simple                      | Imprime un rapport de télécopie simple                                                                                                    |  |
|                                                 | Détail                      | Imprime un rapport de télécopie qui inclut les codes d'erreur                                                                                                    |  |
| Méthode de sortie                               | Imprimer                    | Imprime les rapports de télécopie                                                                                                    |  |
|                                                 | Enreg. sur le dispos<br>mém | Imprime les rapports de télécopie sur un dispositif<br>mémoire                                                                                                    |  |
|                                                 | Transférer                  | Transfère les rapports de télécopie à un<br>emplacement choisi                                                                                                    |  |

### Paramètres de base - Télécopie

Sélectionnez les options de base que vous voulez utiliser pour les télécopies entrantes et sortantes.

| Paramètre             | Options           | Description                                                                                                    |
|-----------------------|-------------------|----------------------------------------------------------------------------------------------------|
| Vitesse fax           | Rapide(33 600bps) | Règle la vitesse à laquelle vous envoyez et recevez                                                                                                    |
|                       | Moyen(14 400bps)  | des télécopies.                                                                                                    |
|                       | Faible(9 600bps)  |                                                                                                    |
| ECM                   | Act.              | Active le mode de correction d'erreur (ECM) afin qu'il corrige automatiquement les erreurs des données de télécopies entrantes ou sortantes.                                                                                                    |
|                       | Arrêt             | Désactive le mode de correction d'erreur (ECM); les télécopies en couleur ne peuvent pas être reçues ou transmises.                                                                                                    |
| Détection de tonalité | Act.              | Compose automatiquement le numéro de<br>télécopieur que vous entrez pour envoyer une<br>télécopie dès que l'appareil détecte une tonalité sur<br>la ligne.                                                                                                    |
|                       | Arrêt             | Permet de désactiver la détection de la tonalité<br>automatique, ce qui pourrait être nécessaire si vous<br>avez branché votre produit à un autocommutateur<br>privé (PBX) ou un adaptateur de terminal (TA).<br>Notez cependant que la désactivation de ce<br>paramètre pourrait faire en sorte que le produit<br>n'entre pas le premier chiffre d'un numéro de<br>télécopieur. |
| Type de ligne         | PSTN              | Sélectionne une ligne téléphonique standard (réseau téléphonique commuté public).                                                                                                    |
|                       | PBX               | Sélectionne un autocommutateur privé, le type de<br>ligne téléphonique utilisé dans les environnements<br>de travail où un code d'accès tel que 9 doit être entré<br>pour composer un numéro de téléphone extérieur.                                                                                                    |
| En-tête               | Votre n° de tél   | Permet d'entrer les informations d'en-tête et votre                                                                                                    |
|                       | En-tête télécopie | numéro de téléphone à inclure sur les télécopies sortantes.                                                                                                    |

| Paramètre                  | Options          | Description                                                                                                    |  |
|----------------------------|------------------|----------------------------------------------------------------------------------------------------|--|
| Mode réception             | Manuel           | Permet de confirmer si une télécopie entrante devrait<br>être imprimée. Un téléphone doit être branché au<br>produit.                                                                                                    |  |
|                            | Auto             | Reçoit et imprime les télécopies automatiquement.                                                                                                    |  |
| Sonnerie distincte         | Tout             | Si vous utilisez un service de sonnerie distincte sur                                                                                                    |  |
|                            | Unique           | votre ligne téléphonique, votre compagnie de<br>téléphone peut assigner deux ou trois numéros de                                                                                                    |  |
|                            | Double           | plus à la même ligne et des sonneries distinctes à                                                                                                    |  |
|                            | Triple           | chacun d'entre eux. Si vous utilisez ce service,<br>réglez le nombre de sonneries au bout duquel votre                                                                                                    |  |
|                            | Double et triple | produit recevra les télécopies pour votre numéro de<br>télécopieur. Sélectionnez <b>Tout</b> pour les lignes<br>téléphoniques qui n'utilisent pas ce service.                                                                                                    |  |
| Sonneries avant<br>réponse | 1à9              | Définit le nombre de sonneries qui retentissent ava<br>que votre produit ne reçoive une télécopie. Si le<br>Mode réception est réglé à <b>Auto</b> et qu'un réponder<br>est branché au produit, assurez-vous que cette<br>option est réglée à un nombre de sonneries plus<br>élevé que celui au bout duquel votre répondeur se<br>déclenche. |  |
| Réception à distance       | Arrêt            | Permet de recevoir des télécopies à l'aide de votre                                                                                                    |  |
|                            | Act.             | téléphone au lieu de manipuler le produit (si le Mode                                                                                                    |  |
|                            | Code de démarr   | sélectionnez <b>Act.</b> , vous devez aussi configurer un<br><b>Code de démarr</b> . Si vous utilisez un casque<br>téléphonique sans fil dont la base est branchée au<br>produit, vous pouvez lancer la réception de la<br>télécopie en entrant le code sur le casque<br>téléphonique.                                                       |  |
| Rejet de Fax               | Varié            | Permet de rejeter automatiquement les télécopies<br>provenant de numéros bloqués ou de contacts non<br>reconnus, ainsi que les télécopies dont l'en-tête est<br>vide.                                                                                                    |  |

### Paramètres de sécurité - Télécopie

Sélectionnez les options de sécurité que vous désirez utiliser pour les données de télécopie.

| Paramètre                               | Options          | Description                                                                                                    |
|-----------------------------------------|------------------|----------------------------------------------------------------------------------------------------|
| Restrictions de<br>numérotation directe | Arrêt            | Ne restreint pas les numéros de télécopieur<br>composés.                                                                                                    |
|                                         | Act.             | Ne permet l'envoi de télécopies qu'aux numéros<br>enregistrés dans la liste de contacts ou dans<br>l'historique.                                                                  |
|                                         | Entrez deux fois | Nécessite la double saisie des numéros de<br>télécopieur afin d'éviter les erreurs.                                                                                               |
| Confirmer liste                         | Arrêt            | Définit si l'écran de confirmation du destinataire doit                                                                                                    |
| d'adresses                              | Act.             | s'afficher ou non avant l'envoi de la télécopie.                                                                                                    |
| Effac auto donn.                        | Arrêt            | Efface automatiquement les données des télécopies                                                                                                    |
| sauveg                                  | Act.             | reçues ou envoyées se trouvant dans la mémoire de votre produit.                                                                                                    |
| Effac. données<br>sauvegarde            | _                | Efface toutes les données des télécopies reçues ou<br>envoyées enregistrées dans la mémoire de votre<br>produit. Activez cette fonction si vous donnez ou jetez<br>votre produit. |

Sujet parent: Sélection des paramètres de télécopie avancés

## **Configuration de FAX Utility - Windows**

Vous pouvez configurer FAX Utility sous Windows afin de l'utiliser avec votre produit.

**Remarque:** Avant d'utiliser FAX Utility sous Windows, assurez-vous d'avoir configuré les fonctions de télécopie sur votre produit au moyen du panneau de commande du produit. Confirmez d'abord que vous pouvez envoyer et recevoir des télécopies au moyen du panneau de commande.

- 1. Choisissez l'une des méthodes suivantes :
  - Windows 10 : Cliquez sur 🗳 et sélectionnez EPSON Software.
  - Windows 8.x : Naviguez vers l'écran Applications.

- Windows (autres versions) : Cliquez sur <sup>3</sup> ou Démarrer > Programmes ou Tous les programmes > EPSON Software.
- 2. Sélectionnez FAX Utility.

À votre première utilisation de FAX Utility, la fenêtre de présentation suivante s'affichera :

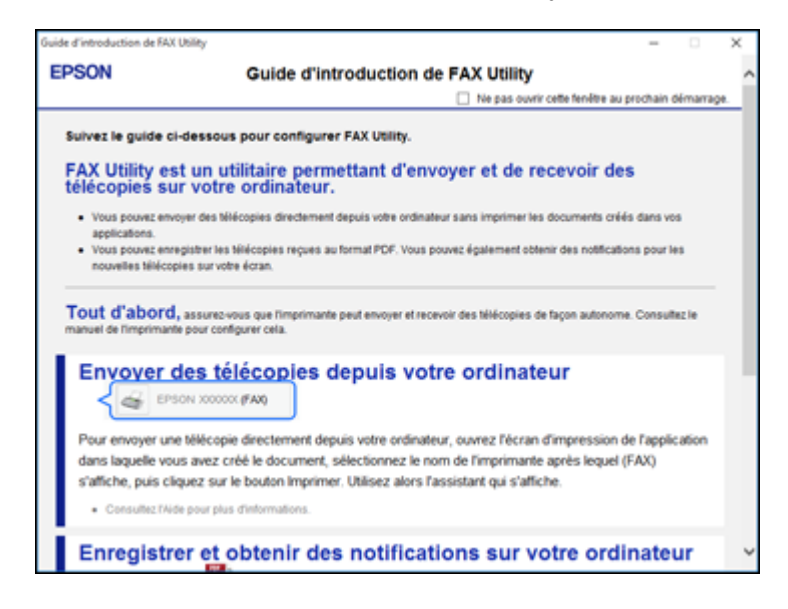

3. Lisez l'information concernant FAX Utility et cliquez sur Fermer au bas de la fenêtre.

Cette fenêtre s'affiche :

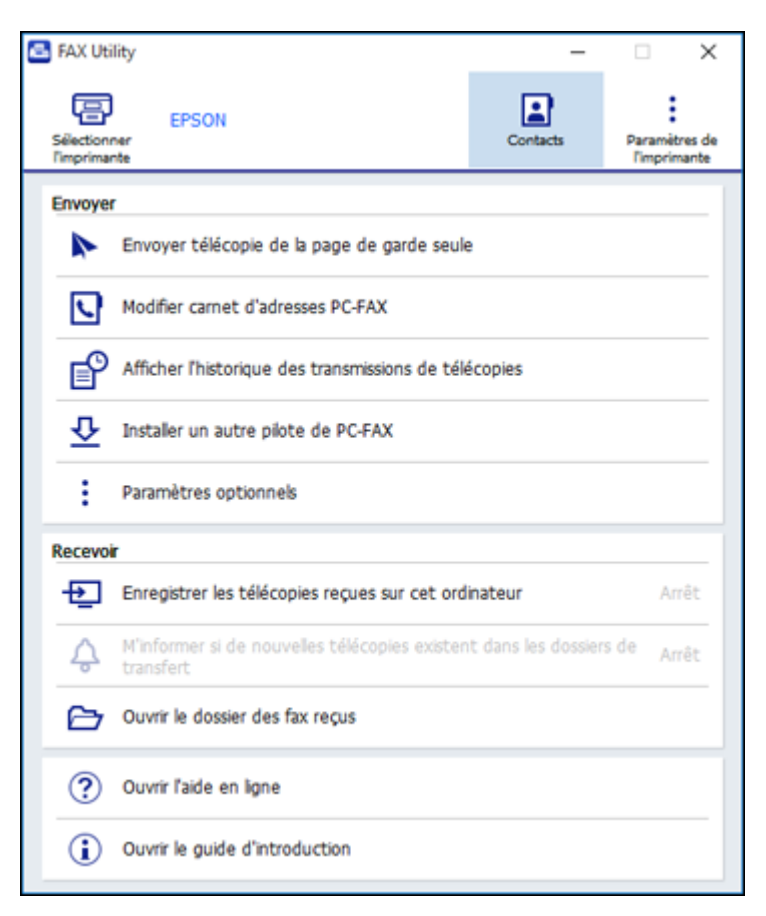

4. Cliquez sur **Sélectionner l'imprimante** et suivez les instructions à l'écran pour transférer les paramètres de télécopie de votre produit vers FAX Utility.

Remarque: Pour plus d'informations, cliquez sur Aide ou sur Ouvrir l'aide en ligne.

Sujet parent: Configuration des fonctions de télécopie

### Configuration des fonctions de télécopie avec FAX Utility - Mac

Vous pouvez configurer votre en-tête de télécopie et sélectionner les paramètres de télécopie en utilisant FAX Utility sur un Mac.

- Sous le menu Apple ou sur le Dock, sélectionnez Préférences Système. Sélectionnez Imprimantes et fax ou Imprimantes et scanners, choisissez l'option FAX pour votre produit, puis sélectionnez Options et fournitures. Sélectionnez Utilitaire et sélectionnez Ouvrir l'utilitaire de l'imprimante.
- 2. Double-cliquez sur FAX Utility, au besoin.

Cette fenêtre s'affiche :

| 000            | F                               | FAX Utility              |                                 |    |
|----------------|---------------------------------|--------------------------|---------------------------------|----|
| Imprimante     | FAX EPSON                       |                          |                                 | \$ |
| Outil          | 4                               | Ng.                      | 1                               |    |
|                | Registre de<br>transmission fax | Synchroniser<br>Contacts | Moniteur de<br>réception de fax |    |
| Paramètres fax | 23                              | ×                        |                                 |    |
| ?              | Vérifier connx fax              | Paramètres fax           | Liste N° abrégés/<br>N° grpés   |    |

- 3. Sélectionnez votre produit FAX dans la liste Imprimante.
- 4. Sélectionnez Paramètres fax.
- 5. Suivez les invites qui apparaissent à l'écran pour saisir les renseignements d'en-tête et sélectionner vos paramètres de télécopie.

Remarque: Pour obtenir de l'information détaillée, sélectionnez l'icône ? de FAX Utility.

Sujet parent: Configuration des fonctions de télécopie

## Configuration des contacts et des groupes de contacts

Vous pouvez configurer une liste de contacts avec leurs numéros de télécopieur afin de pouvoir les sélectionner rapidement lors de l'envoi d'une télécopie. Vous pouvez également créer des groupes de contacts pour envoyer une télécopie à plusieurs contacts à la fois.

Configuration des contacts avec le panneau de commande du produit Importation de contacts au moyen de FAX Utility - Windows Configuration des listes de numéros abrégés et groupés avec FAX Utility - Mac **Sujet parent:** Envoi et réception de télécopies

## Configuration des contacts avec le panneau de commande du produit

Vous pouvez configurer vos contacts et vos groupes de contacts en utilisant le panneau de commande de votre produit.

**Remarque:** Les contacts peuvent être verrouillés par un administrateur. Si vous n'arrivez pas à accéder aux contacts ou à les modifier, contactez votre administrateur.

Création d'un contact Modification ou suppression d'un contact Création d'un groupe de contacts Modification ou suppression d'un groupe de contacts **Sujet parent:** Configuration des contacts et des groupes de contacts

### Création d'un contact

Vous pouvez créer une liste de contacts pour enregistrer les numéros de télécopieur que vous utilisez fréquemment.

Remarque: Vous pouvez créer jusqu'à 100 contacts et groupes de contacts (combinés).

- 1. Appuyez sur le bouton n d'accueil, si nécessaire.
- 2. Sélectionnez Fax.

Un écran comme celui-ci s'affiche :

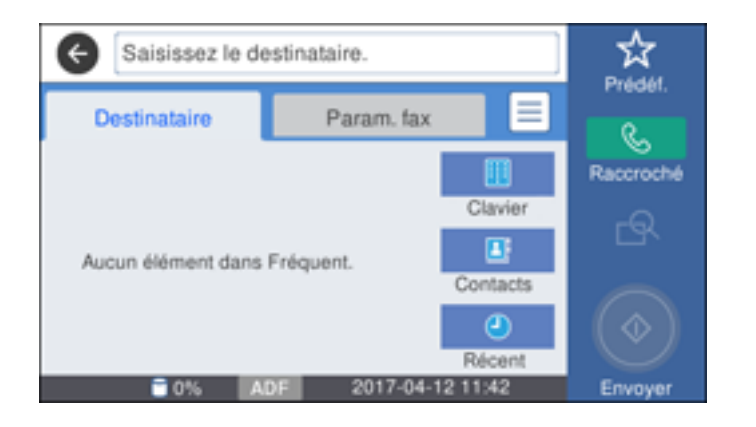

3. Sélectionnez Contacts.

Un écran comme celui-ci s'affiche :

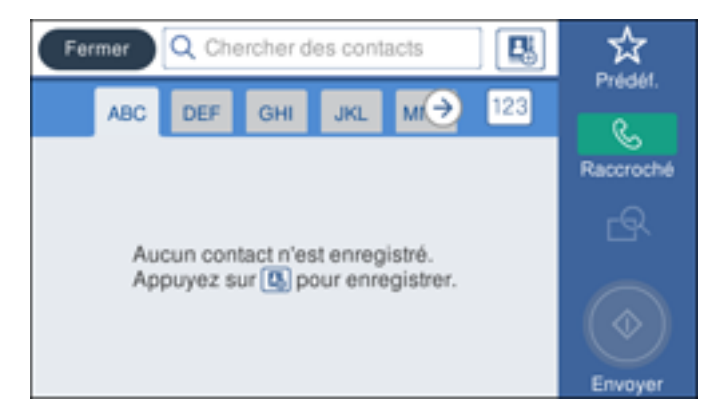

- 4. Sélectionnez l'icône Ajouter contact.
- 5. Sélectionnez Ajouter contact.

Un écran comme celui-ci s'affiche :

| Annuler         | Ajout. entrée | ОК |
|-----------------|---------------|----|
| Numéro registre |               |    |
| 8888            |               |    |
| Contact         |               |    |
| Saisissez Con   | tact.         |    |
| Mot d'index     |               |    |

- 6. Entrez le numéro de registre que vous souhaitez utiliser pour le contact à ajouter.
- 7. Sélectionnez le champ **Nom**, utilisez le clavier affiché pour saisir le nom du contact (jusqu'à 30 caractères), puis sélectionnez **OK**.
- 8. Sélectionnez le champ **Mot d'index**, servez-vous du clavier affiché pour saisir un mot-clé à utiliser lorsque vous recherchez l'entrée (jusqu'à 30 caractères), puis sélectionnez **OK**. (Ce champ est facultatif.)
- 9. Sélectionnez le champ **Num. fax** et utilisez le pavé numérique à l'écran ACL ou les boutons du produit pour saisir le numéro de télécopieur, puis sélectionnez **OK**. Vous pouvez saisir jusqu'à 64 caractères.

**Remarque:** Si nécessaire, entrez le code d'accès à la ligne extérieure (tel que 9) au début du numéro de télécopieur. Si un code d'accès a été configuré au paramètre **Type de ligne**, entrez le symbole **#** au lieu du code.

- 10. Sélectionnez tout autre paramètre, au besoin.
- 11. Sélectionnez **OK** pour enregistrer l'entrée.

Sujet parent: Configuration des contacts avec le panneau de commande du produit

#### Modification ou suppression d'un contact

Vous pouvez modifier ou supprimer les contacts de votre liste.

1. Appuyez sur le bouton 쉾 d'accueil, si nécessaire.

#### 2. Sélectionnez **Fax**.

Un écran comme celui-ci s'affiche :

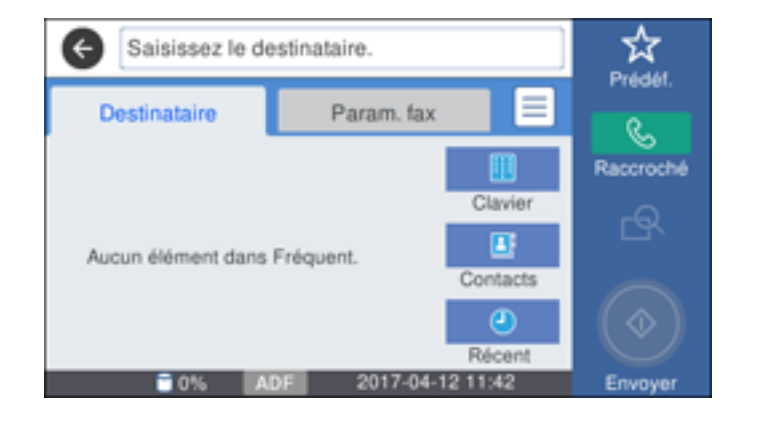

### 3. Sélectionnez Contacts.

- 4. Sélectionnez l'icône > à côté du contact à modifier ou supprimer.
- 5. Choisissez l'une des options suivantes :
  - Pour supprimer le contact, sélectionnez **Supprimer**, puis **Oui** à l'écran de confirmation.
  - Pour modifier le contact, sélectionnez **Modifier**, choisissez le champ à modifier, entrez la nouvelle information, puis sélectionnez **OK**. Lorsque vous avez terminé, sélectionnez **OK**.

### Sujet parent: Configuration des contacts avec le panneau de commande du produit

### Création d'un groupe de contacts

Vous pouvez créer un groupe de contacts afin d'envoyer aisément des télécopies à plusieurs destinataires à la fois.

**Remarque:** Vous pouvez créer jusqu'à 100 contacts et groupes de contacts (combinés). Vous devez d'abord créer un contact avant de créer un groupe de contacts.

- 1. Appuyez sur le bouton  $\widehat{m}$  d'accueil, si nécessaire.
- 2. Sélectionnez Fax.

Un écran comme celui-ci s'affiche :

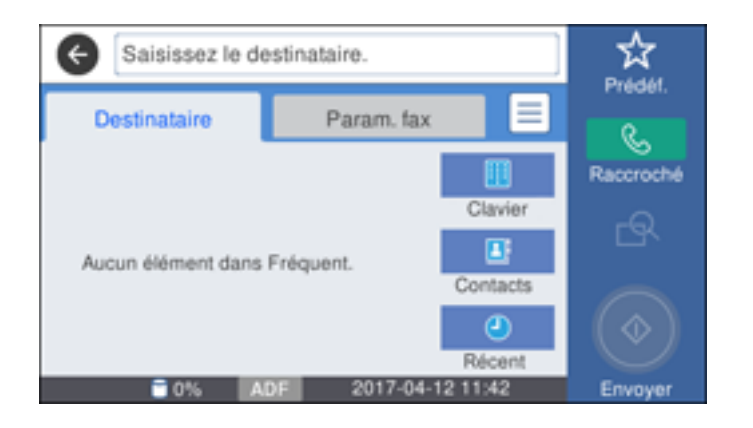

- 3. Sélectionnez Contacts.
- 4. Sélectionnez l'icône Ajouter contact.
- 5. Sélectionnez Ajouter groupe.

Un écran comme celui-ci s'affiche :

| Annuler        | Ajouter groupe | ок |
|----------------|----------------|----|
| Numéro registr | ·e             |    |
| 0002           |                |    |
| Nom du group   | e (requis)     |    |
| Saisissez N    | om du groupe.  |    |
| Mot d'index    |                |    |

- 6. Sélectionnez le numéro de registre que vous souhaitez utiliser pour le groupe à ajouter.
- 7. Sélectionnez le champ **Nom du groupe**, utilisez le clavier affiché pour saisir le nom du groupe (jusqu'à 30 caractères), puis sélectionnez **OK**.

- 8. Sélectionnez le champ **Mot d'index**, servez-vous du clavier affiché pour saisir un mot-clé à utiliser lorsque vous recherchez le groupe (jusqu'à 30 caractères), puis sélectionnez **OK**. (Ce champ est facultatif.)
- 9. Sélectionnez le champ Contact(s) ajouté(s) au groupe.

Votre liste de contacts s'affiche.

10. Sélectionnez chaque contact que vous souhaitez inclure dans votre groupe. Sélectionnez **Fermer** lorsque vous avez terminé.

Une coche apparaîtra à côté de chaque contact sélectionné.

11. Sélectionnez OK pour enregistrer l'entrée.

Sujet parent: Configuration des contacts avec le panneau de commande du produit

### Modification ou suppression d'un groupe de contacts

Vous pouvez modifier un groupe de contacts existant pour ajouter ou supprimer des entrées. Vous pouvez également supprimer le groupe de contacts en entier.

- 1. Appuyez sur le bouton  $\widehat{m}$  d'accueil, si nécessaire.
- 2. Sélectionnez Fax.

Un écran comme celui-ci s'affiche :

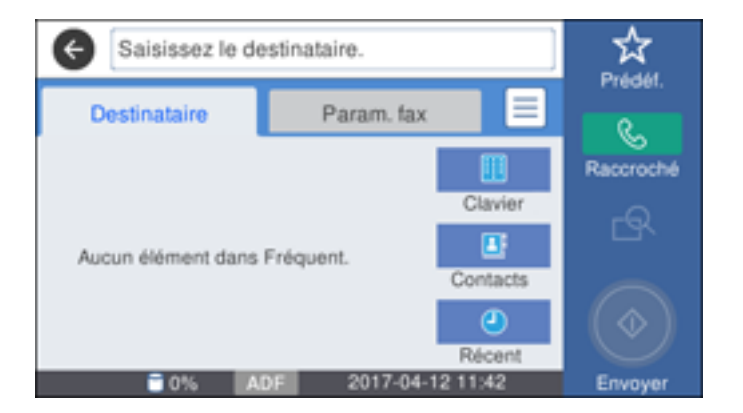

- 3. Sélectionnez Contacts.
- 4. Sélectionnez l'icône > à côté du groupe à modifier ou à supprimer.

Un écran comme celui-ci s'affiche :

| Fe | mer Q Chercher des contacts |          |
|----|-----------------------------|----------|
|    | Fermer Détails              | if.      |
| 0  | Numéro registre 0002        | (8)      |
|    | Nom du groupe abc           |          |
|    | Supprimer M                 | lodifier |
|    |                             | Envoyer  |

Remarque: Si vous souhaitez supprimer le groupe en entier, sélectionnez Supprimer.

- 5. Pour modifier le groupe, sélectionnez Modifier.
- 6. Modifiez le nom du groupe ou les contacts inclus, s'il y a lieu.
- 7. Sélectionnez **OK** lorsque c'est fait.

Sujet parent: Configuration des contacts avec le panneau de commande du produit

## Importation de contacts au moyen de FAX Utility - Windows

Vous pouvez modifier les contacts stockés sur votre produit et importer les contacts de votre Carnet d'adresses Windows vers le Carnet d'adresses PC-FAX dans FAX Utility sous Windows.

- 1. Choisissez l'une des méthodes suivantes :
  - Windows 10 : Cliquez sur det sélectionnez EPSON Software.
  - Windows 8.x : Naviguez vers l'écran Applications.
  - Windows (autres versions) : Cliquez sur ou Démarrer > Programmes ou Tous les programmes > EPSON Software.
- 2. Sélectionnez FAX Utility.

À votre première utilisation de FAX Utility, la fenêtre de présentation suivante s'affichera :

| Guide d'introduction de FAX                                 | kilty -                                                                                                    |          | х  |
|-------------------------------------------------------------|----------------------------------------------------------------------------------------------------|----------|----|
| EPSON                                                       | Guide d'introduction de FAX Utility                                                                                                    |          | ^  |
|                                                             | Ne pas ouvrir cette fenêtre au prochain o                                                                                                    | démarrag | e. |
| Suivez le guide ci-                                         | dessous pour configurer FAX Utility.                                                                                                    |          |    |
| FAX Utility es<br>télécopies su                             | t un utilitaire permettant d'envoyer et de recevoir des<br>r votre ordinateur.                                                                                            |          |    |
| <ul> <li>Vous pouvez envo<br/>applications.</li> </ul>      | yer des télécopies directement depuis votre ordinateur sans imprimer les documents créés dans vo                                                                          | 6        |    |
| <ul> <li>Vous pouvez enre<br/>nouvelles télécopi</li> </ul> | platrer les Mélécopies reçues au format PDF. Vous pouvez également obtenir des notifications pour le<br>es sur votre écran.                                               | 15       |    |
| Tout d'abord,<br>manuel de l'imprimante                     | assurec-vous que l'imprimante peut envoyer et recevoir des télécopies de façon autonome. Consult<br>pour configurer cela.                                                 | nz le    |    |
| Envoyer d                                                   | es télécopies depuis votre ordinateur                                                                                                    |          |    |
| Pour envoyer une<br>dans laquelle vou                       | télécopie directement depuis votre ordinateur, ouvrez l'écran d'impression de l'applie<br>s avez créé le document, sélectionnez le nom de l'imprimante après lequel (FAX) | tation   |    |
| <ul> <li>ConsultezTAid</li> </ul>                           | uez sur le bouton imprimer. Utilisez alors l'assistant qui s'affiche.<br>I pour plus d'informations.                                                                      |          |    |
| Enregistre                                                  | r et obtenir des notifications sur votre ordinate                                                                                                    | ur       | ~  |

3. Lisez l'information concernant FAX Utility et cliquez sur **Fermer** au bas de la fenêtre.

Cette fenêtre s'affiche :

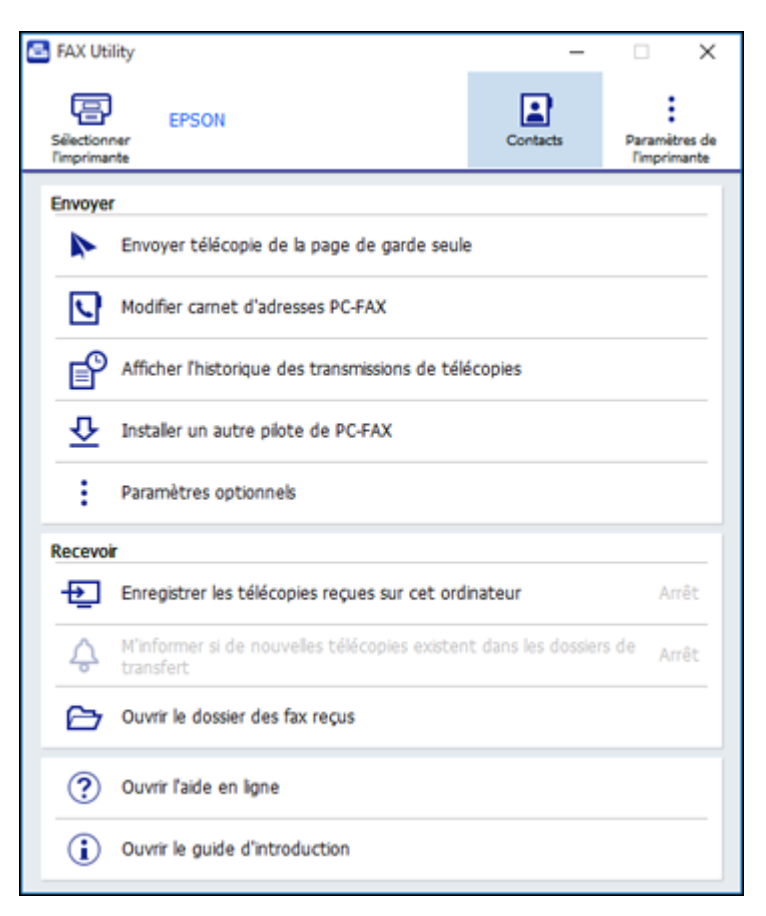

- 4. Pour modifier la liste des contacts sur votre produit, cliquez sur **Contacts**.
- 5. Choisissez l'une des méthodes suivantes :
  - Pour modifier un contact, sélectionnez-le dans la liste et cliquez sur l'icône *2*.
- 6. Pour importer les numéros de télécopieur de votre Carnet d'adresses Windows vers le Carnet d'adresses PC-FAX dans FAX Utility, sélectionnez **Modifier carnet d'adresses PC-FAX**.

Cette fenêtre s'affiche :

| Liste N° abrég  | éu/N° grpés - EPSON   |             |               |                              |                    |                 | -   | × |
|-----------------|-----------------------|-------------|---------------|------------------------------|--------------------|-----------------|-----|---|
| Echier Modifier | Afficher 1            |             |               |                              |                    |                 |     |   |
| • 🖉 اند 🗠 🗠     | \$ <b>7</b>           |             |               |                              |                    |                 |     |   |
| Numéro d'entrée | Non/non du groupe     | Mot d'index | Numéro de fax | Advesse secondaire (SUB/SEP) | Mot de passe (SID/ | PWD) Vitesse de | fax |   |
| 1               | Utilioi par une autre |             |               |                              |                    |                 |     |   |
| 2               |                       |             |               |                              |                    |                 |     |   |
| 3               |                       |             |               |                              |                    |                 |     |   |
| 4               |                       |             |               |                              |                    |                 |     |   |
| 5               |                       |             |               |                              |                    |                 |     |   |
| 6               |                       |             |               |                              |                    |                 |     |   |
| 2               |                       |             |               |                              |                    |                 |     |   |
|                 |                       |             |               |                              |                    |                 |     |   |
| 2               |                       |             |               |                              |                    |                 |     |   |
| 11              |                       |             |               |                              |                    |                 |     |   |
| 12              |                       |             |               |                              |                    |                 |     |   |
| 13              |                       |             |               |                              |                    |                 |     |   |
| 14              |                       |             |               |                              |                    |                 |     |   |
| 15              |                       |             |               |                              |                    |                 |     |   |
| 16              |                       |             |               |                              |                    |                 |     |   |
| 17              |                       |             |               |                              |                    |                 |     |   |
| 18              |                       |             |               |                              |                    |                 |     |   |
| 19              |                       |             |               |                              |                    |                 |     |   |
| 20              |                       |             |               |                              |                    |                 |     |   |
| 21              |                       |             |               |                              |                    |                 |     |   |
| 22              |                       |             |               |                              |                    |                 |     |   |
| 23              |                       |             |               |                              |                    |                 |     |   |
| 24              |                       |             |               |                              |                    |                 |     |   |
| 2               |                       |             |               |                              |                    |                 |     |   |
| 25              |                       |             |               |                              |                    |                 |     |   |
| 27              |                       |             |               |                              |                    |                 |     |   |
| 20              |                       |             |               |                              |                    |                 |     |   |
| 10              |                       |             |               |                              |                    |                 |     |   |
| -               |                       |             |               |                              |                    |                 |     |   |

- 7. Sélectionnez Fichier > Importer le Carnet d'adresses Windows.
- 8. Sélectionnez les contacts à importer et cliquez sur OK.

Remarque: Pour plus d'informations, sélectionnez Aide ou Ouvrir l'aide en ligne.

Sujet parent: Configuration des contacts et des groupes de contacts

### Configuration des listes de numéros abrégés et groupés avec FAX Utility - Mac

Vous pouvez configurer vos listes de numéros abrégés et de numéros groupés en utilisant FAX Utility. Cet utilitaire vous permet également d'importer des numéros de télécopieur à partir du carnet d'adresses MacAddress Book et de sauvegarder des numéros de télécopieur dans la mémoire de votre produit.

**Remarque:** Vous pouvez créer jusqu'à 60 entrées (combinées) de composition abrégée et de composition de groupe.

1. Sous le menu Apple ou sur le Dock, sélectionnez **Préférences Système**. Sélectionnez **Imprimantes et fax** ou **Imprimantes et scanners**, choisissez l'option **FAX** pour votre produit, puis

sélectionnez Options et fournitures. Sélectionnez Utilitaire et sélectionnez Ouvrir l'utilitaire de l'imprimante.

2. Double-cliquez sur FAX Utility, au besoin.

Cette fenêtre s'affiche :

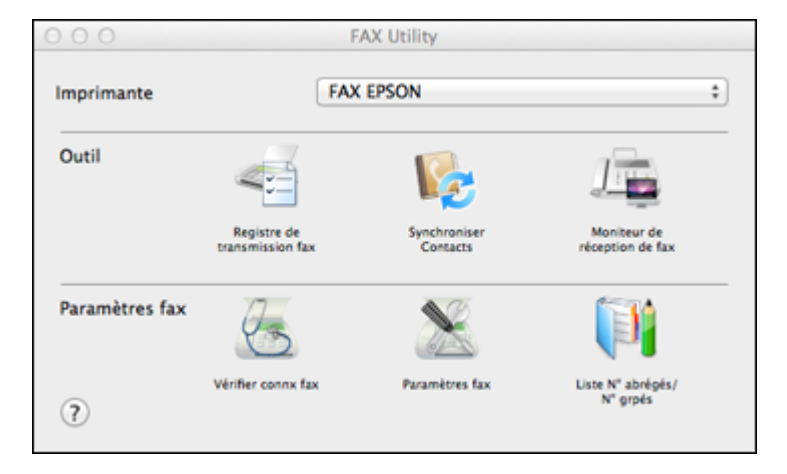

- 3. Sélectionnez votre produit **FAX** dans la liste Imprimante, au besoin.
- 4. Sélectionnez Liste N° abrégés/N° grpés.

Cette fenêtre s'affiche :

| 000                           | Liste N° abrégés/N° grpés – FAX |               |                    |
|-------------------------------|---------------------------------|---------------|--------------------|
| 2 2 📓                         |                                 |               | 1                  |
| Numéro d Nom/nom du groupe    |                                 | Numéro de fax | Vitesse de fax     |
| 1                             |                                 |               |                    |
| 2                             |                                 |               |                    |
| 3                             |                                 |               |                    |
| 4                             |                                 |               |                    |
| 5                             |                                 |               |                    |
| 6                             |                                 |               |                    |
| 7                             |                                 |               |                    |
| 8                             |                                 |               |                    |
| 9                             |                                 |               |                    |
| 10                            |                                 |               |                    |
| 11                            |                                 |               |                    |
| 12                            |                                 |               |                    |
| 13                            |                                 |               |                    |
| 14                            |                                 |               |                    |
| 15                            |                                 |               |                    |
| 14                            |                                 |               | _                  |
| Nombre maximal d'entrées : 60 |                                 | Num, ra       | p. : 3, Groupe : 1 |

5. Pour ajouter une entrée, double-cliquez sur une entrée vide.

**Remarque:** Pour modifier une entrée, sélectionnez-la et changez l'information. Pour supprimer une entrée, sélectionnez-la et appuyez sur la touche **Suppr** de votre clavier.

- 6. Effectuez l'une des étapes suivantes :
  - Pour créer une entrée de numéro abrégé, sélectionnez Numérotation groupée, entrez un nom et un numéro de télécopieur, puis cliquez sur OK.
  - Pour créer une entrée de numéros groupés, sélectionnez Numéro groupé, entrez un nom, sélectionnez les numéros de télécopieur souhaités, puis cliquez sur OK.
- 7. Répétez les étapes précédentes autant de fois que nécessaire pour ajouter toutes vos entrées de numéros abrégés ou groupés.
- 8. Pour importer des entrées de votre carnet d'adresses MacAddress, cliquez sur l'icône 🐸.
- 9. Lorsque vous avez terminé, cliquez sur l'icône pour sauvegarder les entrées dans la mémoire de votre produit.

Sujet parent: Configuration des contacts et des groupes de contacts

## Envoi de télécopies

Consultez ces sections pour utiliser votre produit afin d'envoyer des télécopies.

Envoi de télécopies à partir du panneau de commande Envoi de télécopies à l'aide de FAX Utility - Windows Envoi de télécopies à l'aide de FAX Utility - Mac **Sujet parent:** Envoi et réception de télécopies

Sujet parent. Envoi et reception de telecopies

### Envoi de télécopies à partir du panneau de commande

Consultez ces sections pour envoyer des télécopies avec le panneau de commande de votre produit.

Envoi d'une télécopie à l'aide du clavier, de la liste de contacts ou de l'historique

Paramètres d'envoi de télécopies

Envoi d'une télécopie à une heure spécifique

Envoi d'une télécopie sur demande

Envoi d'une télécopie stockée

Composition des numéros de télécopieur depuis un téléphone connecté

### Sujet parent: Envoi de télécopies

### Envoi d'une télécopie à l'aide du clavier, de la liste de contacts ou de l'historique

Vous pouvez envoyer une télécopie à partir du panneau de commande de votre produit en entrant le numéro de télécopieur ou en sélectionnant le numéro depuis la liste de contacts ou l'historique de télécopie.

**Remarque:** Vous pouvez envoyer une télécopie en noir et blanc à jusqu'à 100 contacts ou 99 groupes à la fois, ou envoyer une télécopie en couleur à un destinataire à la fois. Si le télécopieur de votre destinataire n'imprime pas en couleur, votre télécopie est automatiquement envoyée en noir et blanc.

- 1. Placez votre original sur le produit pour le télécopier.
- 2. Appuyez sur le bouton n d'accueil, si nécessaire.
- 3. Sélectionnez Fax.

Un écran comme celui-ci s'affiche :

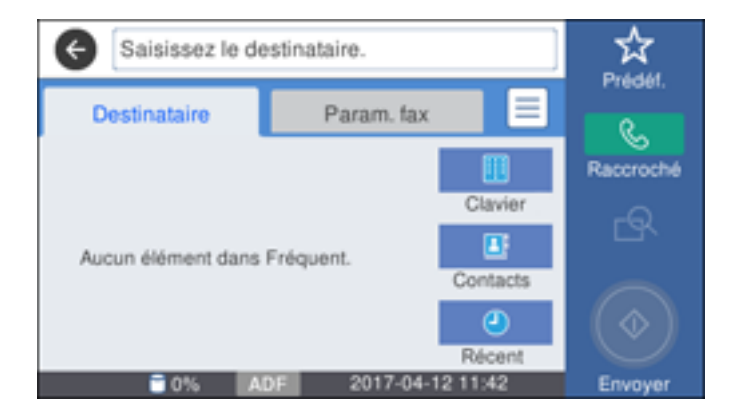

**Remarque:** Pour télécopier un document recto verso, placez-le dans le chargeur automatique de documents (ADF) et activez le paramètre **ADF Rec/Ver**. (Vous ne pouvez pas télécopier les documents recto verso en couleur.)

- 4. Effectuez l'une des actions suivantes pour sélectionner les destinataires :
  - Entrer manuellement un numéro de télécopieur : Sélectionnez Clavier, puis entrez un numéro de télécopieur. Sélectionnez OK lorsque vous avez terminé. Pour ajouter un autre numéro de

télécopieur, répétez les mêmes étapes. Vous pouvez aussi utiliser le pavé numérique du panneau de commande pour saisir un numéro de télécopieur.

**Remarque:** Si la numérotation directe est restreinte, vous ne pouvez que sélectionner des numéros depuis la liste de contacts ou l'historique de télécopie. Si nécessaire, entrez le code d'accès à la ligne extérieure (tel que 9) au début du numéro de télécopieur. Si un code d'accès a été configuré au paramètre **Type de ligne**, entrez le symbole **#** au lieu du code. Si le numéro de télécopieur nécessite une pause, sélectionnez l'icône - pour insérer un symbole de pause (–).

- Sélectionner le numéro depuis la liste de contacts : Sélectionnez Contacts pour afficher l'écran de la liste de contacts. Sélectionnez un ou plusieurs contacts (sélectionnez les contacts à nouveau pour les désélectionner). Vous pouvez aussi sélectionner le champ Chercher des contacts pour rechercher des destinataires par nom, index ou numéro d'entrée. Sélectionnez Fermer lorsque vous avez terminé.
- Sélectionner le numéro depuis l'historique des télécopies envoyées : Sélectionnez Récent pour afficher l'historique des télécopies envoyées. Sélectionnez un nom ou un groupe dans la liste.

**Remarque:** Pour supprimer les destinataires entrés, sélectionnez le champ **Sélect. la destination.**, sélectionnez le destinataire à supprimer, puis choisissez **Supprimer**.

- 5. Si vous devez modifier les paramètres de télécopie, sélectionnez **Param. fax** et sélectionnez les paramètres voulus.
- 6. Si vous souhaitez voir un aperçu de vos télécopies en noir et blanc sur l'écran ACL, appuyez sur

l'icône . (Si l'aperçu vous semble incorrect, sélectionnez **Réessayer**, repositionnez le document ou changez les paramètres de télécopie, puis répétez cette étape.) Vous ne pouvez pas envoyer la télécopie en couleur après l'avoir vue en aperçu.

**Remarque:** Si vous ne touchez pas l'écran Aperçu pendant 20 secondes, votre produit enverra la télécopie automatiquement. Vous ne pouvez pas voir un aperçu de vos télécopies lorsque le paramètre Envoi direct est activé.

- 7. Si vous souhaitez sauvegarder ces paramètres de télécopie pour les réutiliser ultérieurement, sélectionnez **Prédéf.** et ajoutez une nouvelle entrée.
- 8. Appuyez sur l'icône Envoyer.

Remarque: Pour annuler la télécopie, sélectionnez Annuler.

Votre produit numérise votre original et vous invite à placer des pages supplémentaires, si nécessaire.

Après la numérisation de vos originaux, votre produit compose le numéro et envoie la télécopie.

**Remarque:** Votre produit ne sauvegarde pas dans sa mémoire les télécopies en couleur que vous envoyez. Si l'option **Enreg données de panne** est activée, les télécopies dont l'envoi échoue sont stockées dans la mémoire du produit, et vous pouvez les envoyer à nouveau depuis l'écran Menu État.

Sujet parent: Envoi de télécopies à partir du panneau de commande

#### Références associées

Paramètres d'envoi de télécopies

#### Tâches associées

Sélection du type de ligne Utilisation des paramètres prédéfinis

### Sujets reliés

Positionnement des originaux sur le produit Configuration des contacts avec le panneau de commande du produit

### Paramètres d'envoi de télécopies

Durant l'envoi d'une télécopie, vous pouvez sélectionner **Param. fax** et choisir les options suivantes.

| Paramètre               | Options            | Description                                                    |
|-------------------------|--------------------|----------------------------------------------------------------|
| Format original (Vitre) | Différents formats | Définit la taille d'un document placé sur la vitre du scanner. |
| Type original           | Texte              | Définit le type de vos documents originaux et ajuste la        |
|                         | Texte et image     | qualité de vos copies.                                         |
|                         | Photo              |                                                                |
| Mode couleur            | N&B                | Détermine si les images sont numérisées en couleur             |
|                         | Couleur            | ou en noir et blanc.                                           |

| Paramètre              | Options                              | Description                                                                                                    |
|------------------------|--------------------------------------|----------------------------------------------------------------------------------------------------|
| Résolution             | Standard                             | Ajuste la résolution de la numérisation et la qualité de                                                                                                    |
|                        | Fin                                  | l'impression des télécopies sortantes.                                                                                                    |
|                        | Super Fin                            |                                                                                                    |
|                        | Ultra-fin                            |                                                                                                    |
| Densité                | Différents niveaux                   | Permet de choisir parmi différents niveaux de densité.                                                                                                    |
| Supprimer arrière-plan | Auto                                 | Supprime automatiquement toute couleur en arrière-<br>plan des images numérisées.                                                                                                    |
|                        | Différents niveaux sont disponibles. | Permet de choisir parmi différents niveaux d'ajustement de la couleur de l'arrière-plan.                                                                                                    |
| Netteté                | Différents niveaux sont disponibles. | Permet d'ajuster le niveau de netteté des télécopies sortantes.                                                                                                    |
| ADF Rec/Ver            | Arrêt                                | Lorsque le paramètre Act. est sélectionné, active la                                                                                                    |
|                        | Act.                                 | télécopie recto verso depuis le chargeur automatique<br>de documents. La fonction Envoi direct et l'envoi de<br>télécopies en couleur sont désactivés lorsque vous<br>activez ce paramètre.                                                                                                    |
| Numérisation continue  | Arrêt                                | Lorsque le paramètre Act. est activé, configure le                                                                                                    |
| (ADF)                  | Act.                                 | produit afin qu'il vous demande si vous voulez<br>numériser une autre page lorsque la numérisation<br>d'un document dans le chargeur automatique de<br>documents (ADF) est terminée.                                                                                                    |
| Envoi direct           | Arrêt                                | Lorsque le paramètre Act. est sélectionné, envoie                                                                                                    |
|                        | Act.                                 | des télécopies en noir et blanc à un seul destinataire<br>dès que la connexion est établie, sans sauvegarder<br>l'image télécopiée en mémoire. Vous ne pouvez pas<br>utiliser ce paramètre lorsque vous envoyez une<br>télécopie en couleur ou lorsque vous envoyez une<br>télécopie à plusieurs destinataires. |
| Envoi prioritaire      | Arrêt                                | Lorsque le paramètre Act. est sélectionné, envoie la                                                                                                    |
|                        | Act.                                 | télécopie actuelle avant d'envoyer d'autres télécopies<br>en attente de transmission.                                                                                                    |

| Paramètre                   | Options                 | Description                                                                                          |  |
|-----------------------------|-------------------------|----------------------------------------------------------------------------------------------------|--|
| Envoi différé fax.          | Arrêt                   | Lorsque le paramètre <b>Act.</b> est sélectionné, envoie la                                          |  |
|                             | Act.                    | télécopie actuelle à l'heure sélectionnée.                                                           |  |
| Ajouter les info. de        | Arrêt                   | Permet d'inclure un en-tête, votre numéro de                                                         |  |
| l'expéditeur                | Extérieur de<br>l'image | téléphone ou une liste de destinations à<br>l'emplacement sélectionné de vos télécopies<br>sortantes |  |
|                             | Intérieur de l'image    |                                                                                                    |  |
| Aviser résultat envoi Arrêt |                         | Envoie une notification à l'adresse courriel                                                         |  |
|                             | Act.                    | sélectionnée quand une télécopie sortante est envoyée.                                               |  |
| Rapp. Transmiss.            | Imprimer sur<br>erreur  | Permet de configurer l'impression des rapports de transmission.                                      |  |
| Imprimer                    |                         |                                                                                                    |  |
|                             | Ne pas impr.            |                                                                                                    |  |
| Sauvegarde                  | Arrêt                   | Sauvegarde une copie de la télécopie numérisée vers                                                  |  |
|                             | Act.                    | l'adresse courriel ou le dossier réseau/l'emplacement<br>FTP sélectionné.                            |  |

Sujet parent: Envoi de télécopies à partir du panneau de commande

### Envoi d'une télécopie à une heure spécifique

Vous pouvez décider de l'heure à laquelle sera envoyée votre télécopie.

**Remarque:** Assurez-vous que les paramètres de date et d'heure du produit sont définis correctement. Si vous utilisez cette option, vous ne pouvez envoyer que des télécopies en noir et blanc.

- 1. Placez votre original sur le produit pour le télécopier.
- 2. Appuyez sur le bouton  $\widehat{m}$  d'accueil, si nécessaire.
- 3. Sélectionnez Fax.

Un écran comme celui-ci s'affiche :

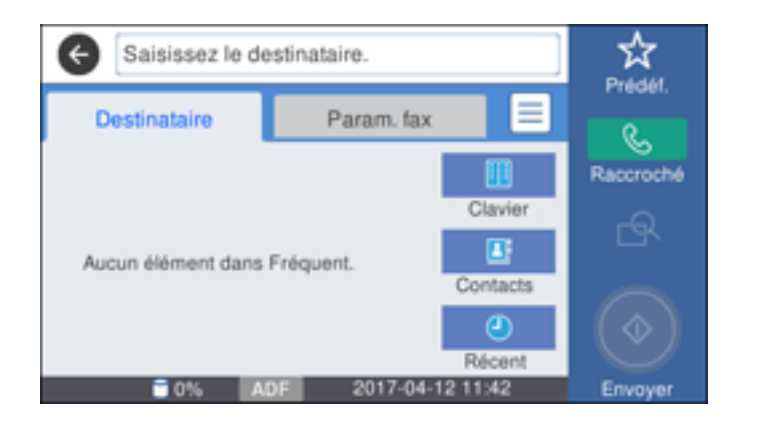

- 4. Entrez un numéro de télécopieur ou sélectionnez un numéro depuis les listes Contacts ou Récent.
- 5. Sélectionnez Param. fax.
- 6. Sélectionnez Envoi différé fax.
- 7. Sélectionnez Act.
- 8. Sélectionnez **Heure**, utilisez le clavier affiché à l'écran ACL pour entrer l'heure désirée, puis sélectionnez **OK**.
- 9. Sélectionnez Envoyer.

Remarque: Pour annuler la télécopie, sélectionnez Annuler.

Après la numérisation de vos originaux, votre produit compose le numéro et envoie la télécopie à l'heure indiquée.

**Remarque:** Si le produit est éteint à l'heure spécifiée, la télécopie sera envoyée lorsque vous rallumerez le produit.

Sujet parent: Envoi de télécopies à partir du panneau de commande

### Envoi d'une télécopie sur demande

Vous pouvez stocker jusqu'à 10 documents numérisés (jusqu'à 100 pages en noir et blanc) et les envoyer automatiquement lorsqu'un télécopieur les demande. Les autres utilisateurs de télécopieur

peuvent recevoir le document en appelant votre numéro de télécopieur et en utilisant la fonction de réception sur demande sur leur télécopieur.

**Remarque:** Si vous essayez de stocker plus de 10 tâches ou 100 pages, ces documents remplaceront des documents déjà en mémoire. Vérifiez combien de tâches de télécopie sont déjà en mémoire avant d'en stocker d'autres.

- 1. Placez votre original sur le produit pour le télécopier.
- 2. Appuyez sur le bouton î d'accueil, si nécessaire.
- 3. Sélectionnez Boîte Fax.
- 4. Sélectionnez Envoi sélectif/Tableau.
- 5. Sélectionnez Envoi vote.
- 6. Si vous devez modifier les paramètres de télécopie, sélectionnez l'icône, sélectionnez **Paramètres** et modifiez les paramètres.
- 7. Sélectionnez Ajouter document.
- 8. Sélectionnez Mémoriser.

Votre document sera numérisé, puis stocké jusqu'à ce que vous le remplaciez ou le supprimiez.

**Remarque:** Pour afficher la tâche stockée, appuyez sur le bouton **i Statut**.

Sujet parent: Envoi de télécopies à partir du panneau de commande

### Envoi d'une télécopie stockée

Vous pouvez stocker jusqu'à 10 documents numérisés (jusqu'à 100 pages en noir et blanc) et les envoyer lorsque nécessaire.

**Remarque:** Si vous essayez de stocker plus de 10 tâches ou 100 pages, ces documents remplaceront des documents déjà en mémoire. Vérifiez combien de tâches de télécopie sont déjà en mémoire avant d'en stocker d'autres.

- 1. Placez votre original sur le produit pour le télécopier.
- 2. Appuyez sur le bouton  $\widehat{m}$  d'accueil, si nécessaire.
- 3. Sélectionnez Fax.

Un écran comme celui-ci s'affiche :

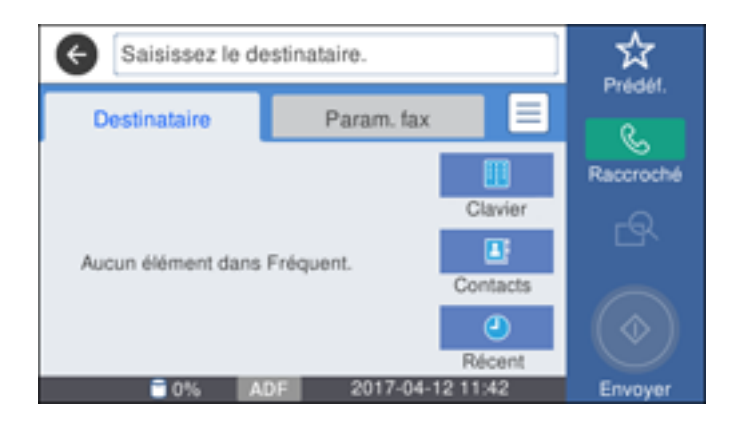

- 4. Sélectionnez l'icône 🔳.
- 5. Sélectionnez Fax avancé.
- 6. Sélectionnez Mémoriser données fax pour activer le réglage, puis sélectionnez Fermer.
- 7. Sélectionnez tout autre paramètre de télécopie au besoin.
- 8. Sélectionnez Mémoriser.
- 9. Lorsque vous êtes prêt à envoyer le document, appuyez sur le bouton d'accueil au besoin et sélectionnez **Boîte Fax**.
- 10. Sélectionnez Documents mémorisés.
- 11. Sélectionnez la tâche de télécopie stockée à envoyer.
- 12. Sélectionnez Démarrer l'envoi.

Sujet parent: Envoi de télécopies à partir du panneau de commande

### Composition des numéros de télécopieur depuis un téléphone connecté

Si vous avez connecté un téléphone au port **EXT** de votre produit, vous pouvez envoyer une télécopie en composant le numéro de télécopieur à partir du téléphone connecté. Si le numéro de téléphone et le numéro de télécopieur du destinataire sont les mêmes, vous devrez parler au destinataire avant d'envoyer la télécopie.

- 1. Placez votre original sur le produit pour le télécopier.
- 2. Appuyez sur le bouton ŵ d'accueil, si nécessaire.

3. Composez le numéro de télécopieur à partir du téléphone connecté. Parlez avec le destinataire, si nécessaire.

**Remarque:** Si vous utilisez une carte d'appel prépayée, entrez le numéro et le mot de passe requis pour utiliser la carte avant d'entrer le numéro du télécopieur du destinataire.

4. Sélectionnez Fax à l'écran ACL.

L'écran suivant s'affiche :

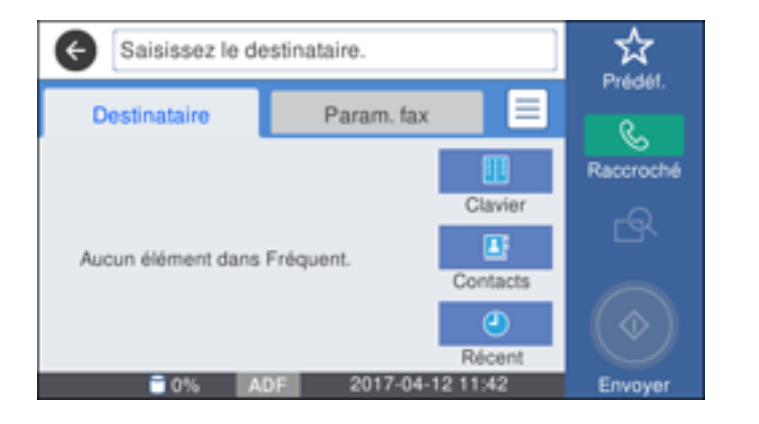

5. Sélectionnez Param. fax et sélectionnez tous les paramètres nécessaires.

**Remarque:** Votre produit communique maintenant avec le télécopieur du destinataire. Ne raccrochez pas le téléphone.

6. Lorsque vous entendez une tonalité de télécopie, sélectionnez l'icône **Envoyer** pour lancer la transmission de la télécopie.

**Remarque:** Si le télécopieur de votre destinataire n'imprime pas en couleur, votre télécopie est automatiquement envoyée en noir et blanc.

7. Raccrochez le téléphone.

Sujet parent: Envoi de télécopies à partir du panneau de commande

## Envoi de télécopies à l'aide de FAX Utility - Windows

Vous pouvez envoyer une télécopie à partir d'un programme d'impression sous Windows. Vous pouvez envoyer jusqu'à 100 pages à la fois par télécopie, feuille de couverture comprise.

1. Ouvrez le fichier que vous souhaitez envoyer par télécopie et sélectionnez la commande d'impression.

Une fenêtre comme celle-ci s'affiche :

| lmprimer                                                                    | ×  |
|-----------------------------------------------------------------------------|----|
| Général                                                                     |    |
| Sélectionner l'Imprimante                                                   |    |
| EPSON IMicrosoft Print to PDF<br>EPSON (FAX) IMicrosoft XPS Document<br>Fax |    |
| <                                                                           | r. |
| Statut : Prête<br>Emplacement :<br>Commentaire :                            |    |
| Imprimer dans un fichier     Préférenges     Rechercher une imprimante      |    |
| Etendue de pages                                                            |    |
| 11 22 33                                                                    |    |
| Imprimer Annuler Appliqu                                                    | er |

- 2. Sélectionnez l'option FAX de votre produit comme imprimante.
- 3. Pour changer les paramètres de format du papier, d'orientation, de couleur, de qualité d'image ou de densité des caractères, cliquez sur le bouton **Préférences** ou **Propriétés**.

**Remarque:** Si vous voyez un bouton **Configuration**, **Imprimante** ou **Options**, cliquez dessus. Cliquez ensuite sur **Préférences** ou **Propriétés** sur l'écran suivant. Pour plus d'informations sur la sélection des paramètres d'impression du télécopieur, cliquez sur **Aide**.

- 4. Sélectionnez la série de pages, au besoin. (Laissez le nombre de copies sur **1**.)
- 5. Cliquez sur **Imprimer** ou **OK**.

Si c'est la première fois que vous envoyez une télécopie, une fenêtre comme celle-ci s'affiche :

| Enregistrer les informations relatives à  | l'expéditeur    | ×       |
|-------------------------------------------|-----------------|---------|
| Nom du registre :<br>Expéditeur:<br>Nom : |                 |         |
| Numéro de téléphone :                     | Numéro de fax : |         |
| Adresse :                                 |                 |         |
| Entreprise/gpe :                          |                 |         |
| Affiliations etc. :                       |                 |         |
|                                           | ОК              | Annuler |

6. Saisissez vos coordonnées d'expéditeur afin que les destinataires puissent identifier l'origine de la télécopie. Cliquez ensuite sur **OK** pour les sauvegarder.

Une fenêtre comme celle-ci s'affiche :

| Nom/nom du groupe      | March 1 and 1   | Education A                                                | 19 th - 10             |
|------------------------|-----------------|------------------------------------------------------------|------------------------|
|                        | - Handro Go Hak |                                                            |                        |
| Répertoire Numérotatio | Ajouter         | Supprimer                                                  |                        |
| Nom :                  |                 | Numéro de fax :                                            |                        |
| Titre :                |                 | l<br>*-* est considéré comme une pa<br>dans les n° de tél. | use, ne l'utilisez pas |
| -                      |                 | Affilations etc. :                                         |                        |
| Entreprise/gpe :       |                 |                                                            |                        |
| Entreprise/gpe :       |                 | Enreg. dans rép                                            | Effacer                |

7. Entrez le nom et le numéro de télécopieur du destinataire ou sélectionnez un destinataire dans le carnet d'adresses, puis appuyez sur **Suivant**.

Remarque: Pour des instructions sur l'utilisation d'Epson FAX Utility, cliquez sur Aide.

- 8. Sélectionnez une feuille de couverture, entrez le sujet et le message, puis cliquez sur **Suivant**.
- 9. Cliquez sur **Envoyer** pour transmettre votre télécopie.

Sujet parent: Envoi de télécopies

## Envoi de télécopies à l'aide de FAX Utility - Mac

Vous pouvez envoyer une télécopie à partir d'un logiciel d'impression Mac à l'aide de FAX Utility. Vous pouvez envoyer jusqu'à 100 pages à la fois par télécopie, feuille de couverture comprise.

- 1. Ouvrez le fichier que vous souhaitez envoyer par télécopie.
- 2. Sélectionnez la commande d'impression dans votre application.

**Remarque:** Vous devrez peut-être sélectionner une icône sur votre écran, l'option **Imprimer** du menu **Fichier**, ou une autre commande. Consultez l'utilitaire d'aide de votre application pour plus de détails.

| Imprimante :       | FAX EPSON               | -<br>-                |
|--------------------|-------------------------|-----------------------|
| Préréglages :      | Réglages par défaut     | 0                     |
| Copies :           | 1                       |                       |
| Pages :            | O toutes<br>Ode: 1 à: 1 |                       |
| Taille du papier : | Lettre US               | 8,50 par 11,00 pouces |
| Orientation :      |                         |                       |

- 3. Sélectionnez l'option FAX de votre produit comme paramètre Imprimante.
- 4. Au besoin, cliquez sur la flèche à côté du paramètre Imprimante ou sur le bouton **Afficher les** détails afin d'agrandir la fenêtre d'impression.
- 5. Sélectionnez le nombre de pages à télécopier comme paramètre **Pages**.

Remarque: Laissez le paramètre Copies sur 1.

6. Sélectionnez Paramètres du destinataire dans le menu contextuel.

Cette fenêtre s'affiche :

| Nom      | Entrepris       | Entreprise/gpe           |                                 | Numéro de fax               |  |
|----------|-----------------|--------------------------|---------------------------------|-----------------------------|--|
|          |                 |                          |                                 | 1 +                         |  |
| Ajouter: |                 | -                        |                                 |                             |  |
|          | Nom:            |                          |                                 |                             |  |
|          | Entreprise/gpe: |                          |                                 |                             |  |
|          | Numéro de fax:  | Le firet (-)             | neut uniquem                    | ot âtre utiliei             |  |
|          |                 | début du ni<br>une pause | uméro de télé;<br>dans la numér | shone : il indi<br>otation. |  |
|          | Préfixe         | d'accès e                | externe:                        |                             |  |

- 7. Utilisez l'une des méthodes suivantes pour choisir votre destinataire :
  - Sélectionnez un nom ou un groupe dans la Liste des destinataires.
  - Entrez un nom, une entreprise et un numéro de télécopieur, puis cliquez sur le bouton +.
  - Cliquez sur l'icône 🖪 et sélectionnez un destinataire dans votre carnet d'adresses.
- 8. Sélectionnez **Paramètres fax** dans le menu contextuel.
Cette fenêtre s'affiche :

| Paramètre      | es fax 🗢                  |
|----------------|---------------------------|
| Couleur:       | Onoir et blanc<br>Couleur |
| Qualité image: | Photo 🗘                   |
|                |                           |
|                |                           |
|                |                           |
|                | Annuler Faxer             |

- 9. Sélectionnez les paramètres **Couleur** et **Qualité image** que vous souhaitez utiliser avec votre télécopieur.
- 10. Cliquez sur Faxer.

Sujet parent: Envoi de télécopies

## Réception de télécopies

Consultez ces sections pour utiliser votre produit afin de recevoir des télécopies.

Réception de télécopies Réception automatique des télécopies Réception manuelle des télécopies Transfert des télécopies reçues Réception d'une télécopie sur demande Enregistrement de télécopies sur un dispositif USB externe Sauvegarde et visualisation des télécopies reçues Sélection des options de télécopies reçues en utilisant FAX Utility - Windows **Sujet parent:** Envoi et réception de télécopies

### Réception de télécopies

Votre produit reçoit et imprime automatiquement les télécopies lorsque le Mode réception est réglé sur **Auto**.

Si vous avez connecté un téléphone à votre produit pour pouvoir utiliser la même ligne téléphonique pour les appels vocaux et les télécopies, vous pouvez aussi régler votre produit afin de recevoir les télécopies manuellement. Cela vous permet de vérifier la tonalité de télécopie avec le téléphone et d'appuyer sur un bouton pour recevoir une télécopie.

Veillez à charger du papier dans votre produit et à sélectionner vos paramètres de télécopie avant de recevoir une télécopie.

**Remarque:** Si vous êtes à court de papier pendant l'impression d'une télécopie, chargez plus de papier et appuyez sur le bouton indiqué sur l'écran ACL de votre produit pour continuer.

Sujet parent: Réception de télécopies

## Réception automatique des télécopies

Pour recevoir automatiquement les télécopies, assurez-vous que le Mode réception est réglé sur **Auto** (le paramètre par défaut du produit).

Pour modifier le paramètre Mode réception au besoin, sélectionnez **Param. > Paramètres généraux > Param. fax > Param de base > Mode réception**.

Si un répondeur est connecté au produit, assurez-vous que le réglage **Sonneries avant réponse** est réglé sur un nombre de sonneries plus grand que celui au bout duquel votre répondeur se déclenche. Par exemple, si le répondeur est réglé pour décrocher au bout de quatre sonneries, réglez le produit pour qu'il décroche à la cinquième sonnerie ou plus tard.

Sujet parent: Réception de télécopies

#### Références associées

Paramètres de base - Télécopie

#### Tâches associées

Réception manuelle des télécopies

## Réception manuelle des télécopies

Vous pouvez configurer votre produit afin de recevoir les télécopies manuellement en réglant le Mode réception sur **Manuel**. Cela vous permet de vérifier la tonalité de télécopie sur le téléphone connecté avant de recevoir une télécopie.

- 1. Pour modifier le paramètre Mode réception, sélectionnez **Param. > Paramètres généraux > Param. fax > Param de base > Mode réception** et sélectionnez **Manuel**.
- 2. Lorsque le téléphone connecté sonne, répondez à l'appel.
- 3. Si vous entendez une tonalité de télécopie, sélectionnez Fax à l'écran ACL.
- 4. Sélectionnez Envoyer/Recevoir.
- 5. Sélectionnez **Réception**.
- 6. Sélectionnez **Réception** pour commencer à recevoir la télécopie.
- 7. Raccrochez le téléphone.

Sujet parent: Réception de télécopies

#### Références associées

Paramètres de base - Télécopie

#### Tâches associées

Réception automatique des télécopies

## Transfert des télécopies reçues

Vous pouvez transférer les télécopies reçues à un autre télécopieur, ou convertir les télécopies en documents PDF et les transférer vers un dossier partagé sur le réseau ou les envoyer à une adresse courriel. Les télécopies transférées sont supprimées de la mémoire du produit.

Avant d'utiliser cette fonction, assurez-vous que la date et l'heure sont réglées correctement, que la destination de transfert est configurée dans la liste des contacts et que les paramètres du serveur de courriel sont bien réglés.

- 1. Appuyez sur le bouton ŵ d'accueil, si nécessaire.
- 2. Sélectionnez Paramètres > Paramètres généraux > Param. fax > Param. de réception > Enregis./Trans. paramètres > Enregistrement/Transfert inconditionnel > Transférer.
- 3. Sélectionnez Oui.

**Remarque:** Si vous voulez imprimer automatiquement la télécopie avant de la transférer, sélectionnez **Oui et Imprimer**.

- 4. Sélectionnez **Ajout. entrée**, sélectionnez la destination de transfert dans la liste des contacts, puis sélectionnez **Fermer**.
- 5. Confirmez les destinations de transfert affichées à l'écran et sélectionnez Fermer.

6. Au paramètre Opt. lorsque le transfert échoue, sélectionnez l'action voulue lorsque le transfert des télécopies reçues échoue : imprimer les télécopies ou les sauvegarder dans la boîte de réception de l'imprimante.

Sujet parent: Réception de télécopies

## Réception d'une télécopie sur demande

Vous pouvez utiliser la réception sur demande pour recevoir une télécopie provenant d'un autre appareil de télécopie (tel qu'un service d'informations de télécopie).

**Remarque:** Vous ne pouvez pas utiliser la réception sur demande pour une télécopie provenant d'un service d'informations de télécopie utilisant le guidage audio.

- 1. Appuyez sur le bouton n d'accueil, si nécessaire.
- 2. Sélectionnez Fax.

Un écran comme celui-ci s'affiche :

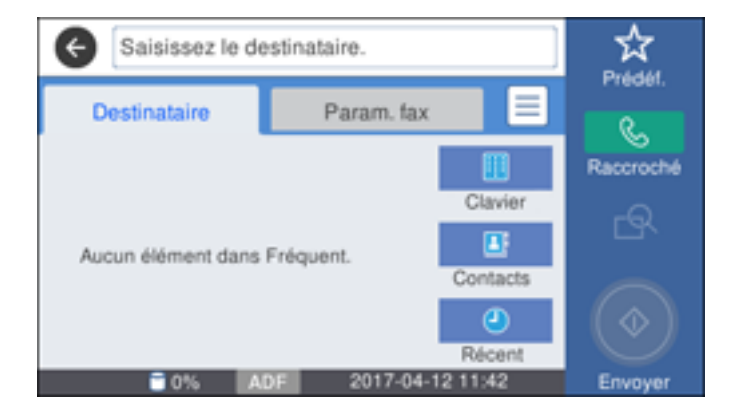

- 3. Sélectionnez l'icône 🗐.
- 4. Sélectionnez Fax avancé.
- 5. Sélectionnez **Réception vote** pour activer le paramètre et sélectionnez ensuite **Fermer**.
- 6. Sélectionnez Fermer.
- 7. Entrez le numéro du télécopieur duquel vous prévoyez recevoir la télécopie.

8. Sélectionnez Invit. à émet. pour commencer à recevoir la télécopie.

Sujet parent: Réception de télécopies

## Enregistrement de télécopies sur un dispositif USB externe

Vous pouvez enregistrer des télécopies entrantes sur un dispositif USB externe connecté à votre produit.

- 1. Insérez un dispositif USB externe dans le port USB du produit.
- 2. Appuyez sur le bouton  $\widehat{m}$  d'accueil, si nécessaire.
- 3. Sélectionnez Paramètres > Paramètres généraux > Param. fax > Param. de réception > Enregis./Trans. paramètres > Enregistrement/Transfert inconditionnel.
- 4. Sélectionnez Enreg. sur le dispos mém.
- 5. Sélectionnez **Oui** pour sauvegarder les télécopies, ou **Oui et Imprimer** pour sauvegarder et imprimer les télécopies.

Sujet parent: Réception de télécopies

#### Tâches associées

Connexion d'un dispositif USB

## Sauvegarde et visualisation des télécopies reçues

Vous pouvez sauvegarder les télécopies reçues dans la mémoire de votre produit et les visionner sur l'écran ACL.

**Remarque:** La boîte de réception peut être verrouillée par un administrateur. Si vous n'arrivez pas à y accéder, contactez votre administrateur.

- 1. Appuyez sur le bouton n d'accueil, si nécessaire.
- 2. Sélectionnez Paramètres > Paramètres généraux > Param fax.
- 3. Pour sauvegarder les télécopies reçues, sélectionnez **Param. de réception > Enregis./Trans.** paramètres > Enregistrement/Transfert inconditionnel.
- 4. Sélectionnez **Enreg. dans boîte de réception** pour activer le paramètre.
- 5. Appuyez sur le bouton  $\widehat{m}$  d'accueil de nouveau.
- 6. Sélectionnez **Boîte Fax**.

Un écran comme celui-ci s'affiche :

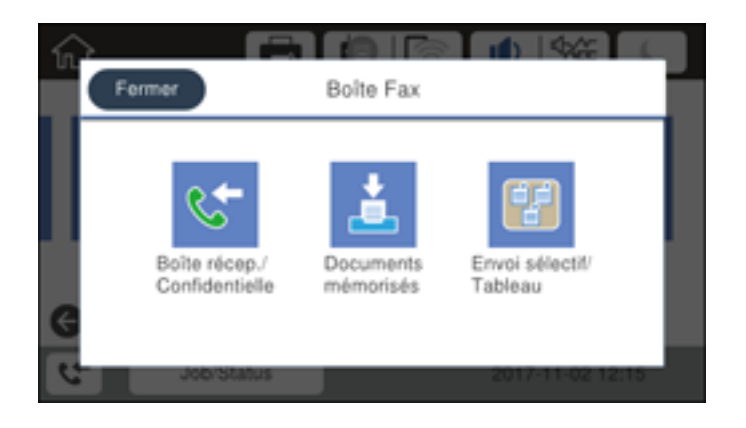

- 7. Choisissez une des méthodes suivantes pour visualiser les télécopies en mémoire :
  - Sélectionnez Boîte récep./Confidentielle pour visualiser les télécopies reçues.
  - Sélectionnez Documents mémorisés pour visualiser les télécopies en mémoire qui n'ont pas été envoyées (cette option est disponible seulement lorsque le paramètre Mémoriser données fax est activé).
  - Sélectionnez Envoi sélectif/Tableau pour voir les documents stockés à des fins de télécopie sélective.
- 8. Sélectionnez la télécopie que vous souhaitez voir.

Le contenu de la télécopie s'affiche à l'écran ACL.

- 9. Si vous voulez imprimer ou transférer une télécopie en mémoire, sélectionnez l'icône 🗐.
- 10. Sélectionnez l'une des options d'impression ou de transfert et suivez les instructions à l'écran.

**Remarque:** Supprimez les télécopies après les avoir lues ou imprimées pour libérer de l'espace mémoire sur le produit. Lorsque la mémoire est pleine, vous pouvez seulement transférer ou imprimer les télécopies entrantes.

Sujet parent: Réception de télécopies

## Sélection des options de télécopies reçues en utilisant FAX Utility - Windows

Vous pouvez sélectionner des options à utiliser avec les télécopies reçues au moyen de FAX Utility sous Windows.

- 1. Choisissez l'une des méthodes suivantes :
  - Windows 10 : Cliquez sur et sélectionnez EPSON Software.
  - Windows 8.x : Naviguez vers l'écran Applications.
  - Windows (autres versions) : Cliquez sur ou Démarrer > Programmes ou Tous les programmes > EPSON Software.
- 2. Sélectionnez FAX Utility.

À votre première utilisation de FAX Utility, la fenêtre de présentation suivante s'affichera :

|                                                                               | Ubirty                                                                                                    | -                 |          |    |
|-------------------------------------------------------------------------------|----------------------------------------------------------------------------------------------------|-------------------|----------|----|
| PSON                                                                          | Guide d'introduction de FAX Utility                                                                                                    |                   |          |    |
|                                                                               | <ul> <li>Ne pas ouvrir cette fenêtre au pr</li> </ul>                                                                                                    | rochain d         | lémarrag | e. |
| Suivez le guide c                                                             | -dessous pour configurer FAX Utility.                                                                                                    |                   |          |    |
| FAX Utility es<br>télécopies su                                               | it un utilitaire permettant d'envoyer et de recevoir des<br>r votre ordinateur.                                                                                                    |                   |          |    |
| <ul> <li>Vous pouvez env<br/>applications.</li> </ul>                         | oyer des télécopies directement depuis votre ordinateur sans imprimer les documents créés                                                                                                    | dans vo           | 6        |    |
| <ul> <li>Vous pouvez enr<br/>nouvelles téléco</li> </ul>                      | egistrer les Méécopies reçues au format PDF. Vous pouvez également obtenir des notification<br>ples sur votre écran.                                                                                                    | is pour le        | 15       |    |
| nanuel de l'impriman                                                          | , assurez-vous que l'imprimante peut envoyer et recevoir des télécopies de façon autonome.<br>le pour configurer cela.                                                                                                    | Consult           | ez le    |    |
| Envoyer of                                                                    | les télécopies depuis votre ordinateur                                                                                                    |                   |          |    |
| < 🕳 EP                                                                        |                                                                                                    |                   |          |    |
| Pour envoyer un                                                               | e télécopie directement depuis votre ordinateur, ouvrez l'écran d'impression de                                                                                                    | Гаррік            | ation    |    |
| Pour envoyer un<br>dans laquele vo<br>s'affiche, puis cl                      | e télécopie directement depuis votre ordinateur, ouvrez l'écran d'impression de<br>us avez créé le document, sélectionnez le nom de l'imprimante après lequel (P<br>quez sur le bouton Imprimer. Utilisez alors l'assistant qui s'affiche.                                  | Papplic<br>(AX)   | ation    |    |
| Pour envoyer un<br>dans laquelle vo<br>s'affiche, puis cli<br>• Consultez IV/ | e télécopie directement depuis votre ordinateur, ouvrez l'écran d'impression de<br>us avez créé le document, sélectionnez le nom de l'imprimante après lequel (F<br>quez sur le bouton limprimer. Utilisez alors l'assistant qui s'affiche.<br>le pour plus d'informations. | e Fapplic<br>(AX) | ation    |    |

3. Lisez l'information concernant FAX Utility et cliquez sur **Fermer** au bas de la fenêtre.

Cette fenêtre s'affiche :

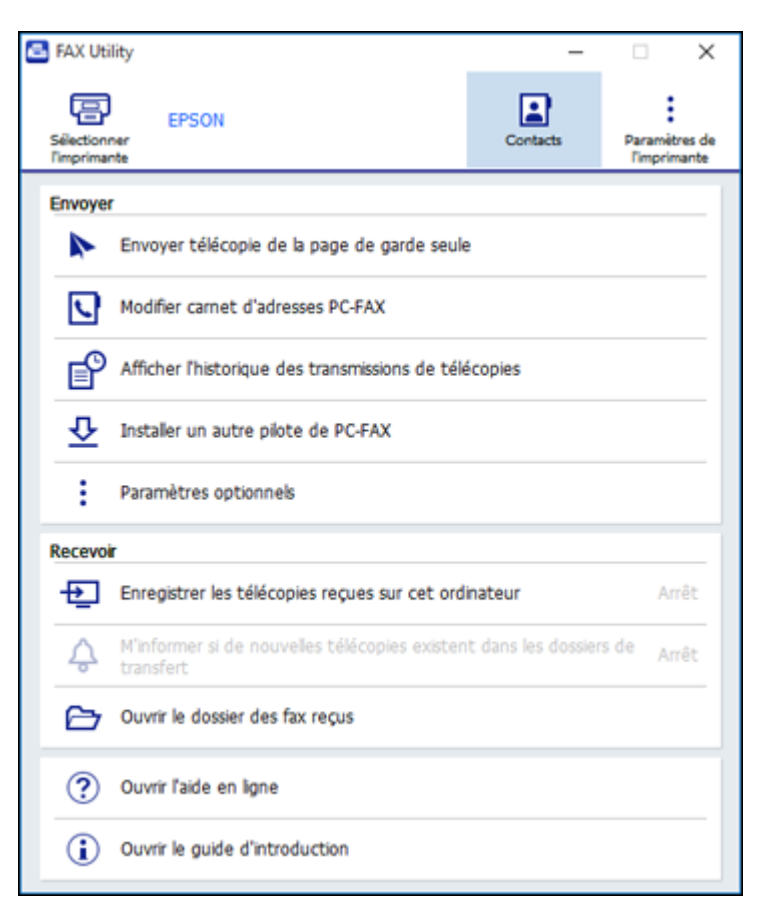

- 4. Pour sauvegarder les télécopies reçues par votre produit sur votre ordinateur, sélectionnez Enregistrer les télécopies reçues sur cet ordinateur.
- 5. Sélectionnez le dossier de destination et les autres options et cliquez sur OK.

La fenêtre de FAX Utility s'affiche à nouveau.

6. Pour recevoir des notifications lorsque des télécopies reçues arrivent dans le dossier de destination sélectionné sur votre ordinateur, sélectionnez **M'informer si de nouvelles télécopies existent** dans les dossiers de transfert.

7. Sélectionnez la fréquence à laquelle vous voulez être avisé des télécopies reçues et cliquez sur OK.

Remarque: Pour plus d'informations, cliquez sur Aide ou sur Ouvrir l'aide en ligne.

Sujet parent: Réception de télécopies

## Vérification de l'état des télécopies

Vous pouvez vérifier l'état des tâches de télécopie sur le panneau de commande du produit.

- 1. Appuyez sur le bouton  $\widehat{m}$  d'accueil, si nécessaire.
- 2. Sélectionnez Fax.

Un écran comme celui-ci s'affiche :

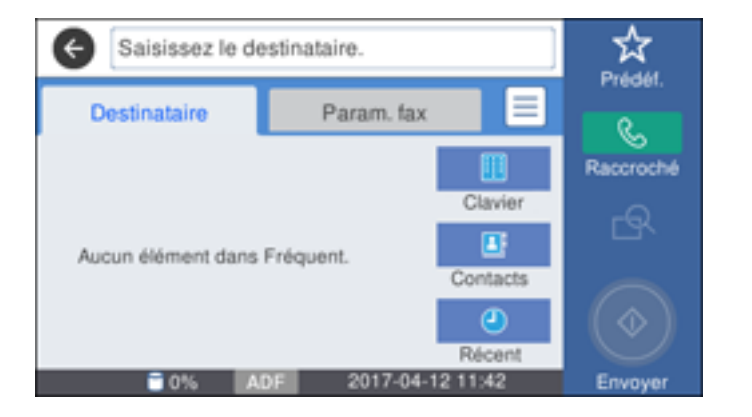

- 3. Sélectionnez l'icône 🗐.
- 4. Pour consulter l'historique des télécopies envoyées ou reçues, sélectionnez **Journal de transmission** et sélectionnez la tâche que vous voulez consulter.

**Remarque:** Si une icône avec un numéro s'affiche au-dessus de l'icône <sup>t</sup>à l'écran ACL de votre produit ou que le témoin **Fax reçus** clignote, les télécopies reçues ont été temporairement enregistrées dans la mémoire du produit.

5. Pour vérifier l'état d'une tâche de télécopie en cours, appuyez sur le bouton **Statut**.

Sujet parent: Envoi et réception de télécopies

## Impression de rapports de télécopie

Vous pouvez imprimer différents types de rapports de télécopie lorsque nécessaire. Vous pouvez également activer le paramètre **Impression auto du journal fax** pour imprimer le journal fax automatiquement.

- 1. Appuyez sur le bouton n d'accueil, si nécessaire.
- 2. Sélectionnez Fax.

Un écran comme celui-ci s'affiche :

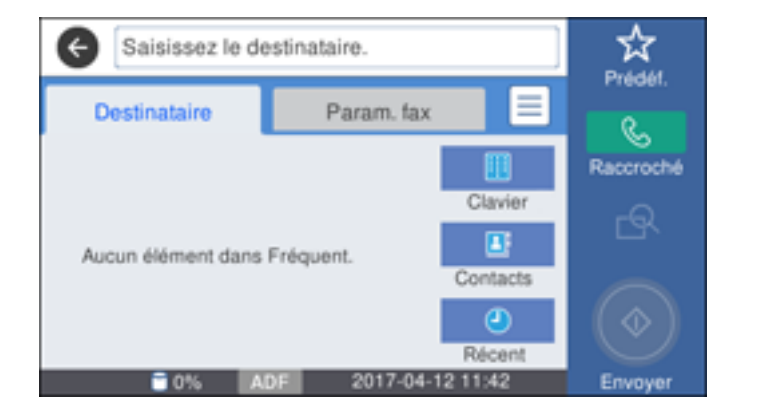

- 3. Appuyez sur l'icône 🗐.
- 4. Sélectionnez Rapport de fax.
- 5. Sélectionnez le rapport de télécopie que vous voulez imprimer.

Options de rapport de télécopie

Sujet parent: Envoi et réception de télécopies

## Options de rapport de télécopie

Sélectionnez le rapport de télécopie ou la liste que vous souhaitez imprimer.

#### Dernière transmission

Imprime un rapport de la dernière télécopie reçue ou envoyée sur demande.

#### Journal fax

Imprime un rapport sur les transmissions par télécopie récentes.

#### Documents fax enregistrés

Imprime une liste des tâches de télécopie stockées dans la mémoire du produit.

#### Liste param fax

Imprime une liste des paramètres de communication par télécopie actuels.

#### Liste Enregis./ Transfert condit.

Imprime une liste des paramètres d'enregistrement/de transfert conditionnels actuels.

#### Trace protocole

Imprime un rapport détaillé de la dernière télécopie reçue ou envoyée.

Sujet parent: Impression de rapports de télécopie

## Utilisation de dispositifs USB avec votre produit

Suivez les instructions fournies dans cette section pour travailler avec un dispositif USB externe connecté à votre produit.

Connexion d'un dispositif USB Déconnexion d'un dispositif USB Affichage et impression depuis l'écran ACL Transfert de fichiers sur un dispositif USB

## Connexion d'un dispositif USB

Connectez un dispositif USB ou son câble USB dans le port USB situé à l'avant du produit.

**Remarque:** Epson ne peut garantir la compatibilité de votre dispositif. Assurez-vous que les fichiers qui y sont enregistrés sont compatibles avec le produit.

Caractéristiques des fichiers sur dispositifs USB

Sujet parent: Utilisation de dispositifs USB avec votre produit

## Caractéristiques des fichiers sur dispositifs USB

Vous pouvez utiliser des cartes mémoire et des dispositifs USB contenant des fichiers conformes aux spécifications suivantes.

| Format de fichier  | JPEG avec la version 1.0 ou 2.0 standard* de DCF (Design rule for<br>Camera File system)               |
|--------------------|----------------------------------------------------------------------------------------------------|
|                    | Images non compressées compatibles avec TIFF 6.0 : RGB couleur totale ou binaire (sans encodage CCITT) |
| Taille d'image     | 80 × 80 pixels à 10 200 × 10 200 pixels                                                                |
| Taille de fichier  | Jusqu'à 2 Go                                                                                           |
| Nombre de fichiers | JPEG : Jusqu'à 9990**                                                                                  |
|                    | TIFF : Jusqu'à 999                                                                                     |

\* Les fichiers enregistrés dans la mémoire intégrée d'un appareil photo numérique ne sont pas pris en charge.

\*\* S'il y a plus de 999 fichiers, les JPEG seront affichés en groupe.

Sujet parent: Connexion d'un dispositif USB

## Déconnexion d'un dispositif USB

Lorsque vous avez terminé d'utiliser un dispositif USB, suivez les étapes suivantes pour le retirer :

- 1. Si votre produit est connecté à votre ordinateur via un câble USB, choisissez l'une des options suivantes :
  - Windows : Ouvrez Ordinateur, Poste de travail, Ce PC ou l'Explorateur Windows. Puis, cliquez avec le bouton de droite de la souris sur le nom de votre dispositif USB (apparaissant comme disque amovible) et sélectionnez Éjecter.
  - Mac : Faites glisser l'icône de disque amovible de votre dispositif USB située sur le bureau de votre ordinateur vers la corbeille.

**Mise en garde:** Ne retirez pas un dispositif USB avant d'avoir complété la procédure ci-dessus. Sinon, vous pourriez perdre des données contenues sur le dispositif USB.

2. Retirez le dispositif ou le câble USB du port USB situé à l'avant de votre produit.

Sujet parent: Utilisation de dispositifs USB avec votre produit

## Affichage et impression depuis l'écran ACL

Pour afficher et imprimer des photos ou d'autres fichiers sur votre écran ACL, consultez les sections suivantes.

Impression de photos JPEG Impression de fichiers TIFF Options des paramètres d'impression - Mode appareil

Sujet parent: Utilisation de dispositifs USB avec votre produit

## Impression de photos JPEG

Vous pouvez choisir des photos JPEG, les afficher et les imprimer à partir de l'écran ACL.

1. Appuyez sur le bouton  $\widehat{m}$  d'accueil, si nécessaire.

#### 2. Sélectionnez **Dispos mém > JPEG**.

**Remarque:** S'il y a plus de 999 images JPEG sur votre appareil, les images seront séparées en groupes, et vous devrez d'abord sélectionner le groupe que vous souhaitez afficher.

Un écran comme celui-ci s'affiche :

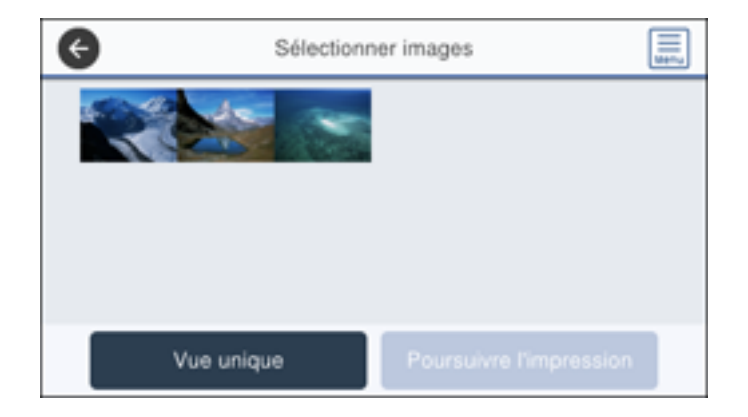

- 3. Effectuez l'une des étapes suivantes pour sélectionner vos photos :
  - Dans **Vue unique**, choisissez la photo que vous voulez imprimer, puis appuyez sur le bouton de gauche ou de droite pour faire défiler et sélectionner d'autres photos. Vous pouvez aussi sélectionner **Vue en mosaïque** pour choisir d'autres photos.
  - Dans Vue en mosaïque, sélectionnez les miniatures des photos que vous voulez imprimer.
  - Pour sélectionner toutes les photos, sélectionnez l'icône du menu , puis Sélectionner ttes images. Sélectionnez Oui.
- 4. Sélectionnez Poursuivre l'impression.

Un écran comme celui-ci s'affiche :

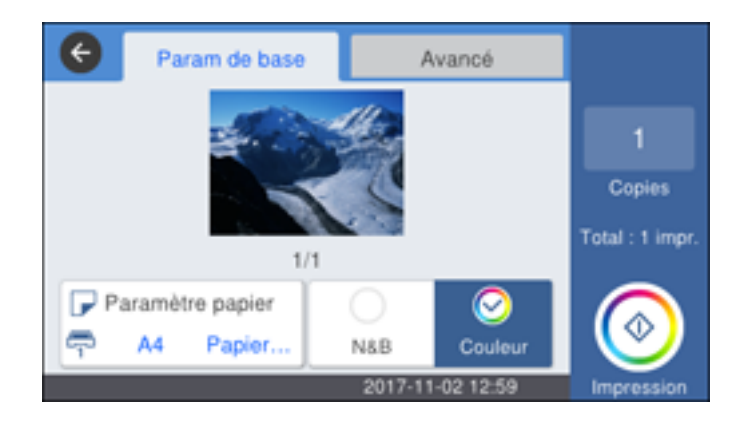

- 5. Effectuez les étapes suivantes, au besoin :
  - Pour modifier les paramètres d'impression, sélectionnez **Param de base** ou **Avancé** et sélectionnez les réglages appropriés.
  - Pour imprimer plus d'une copie, sélectionnez **Copies** à l'écran ACL et utilisez le pavé numérique à l'écran pour indiquer le nombre de copies (jusqu'à 99).
- 6. Lorsque vous êtes prêt à imprimer, cliquez sur l'icône **Imprimer**.

**Remarque:** Pour annuler l'impression, sélectionnez **Annuler**, puis sélectionnez **Annuler** à nouveau pour confirmer.

Sujet parent: Affichage et impression depuis l'écran ACL

#### Références associées

Options des paramètres d'impression - Mode appareil

## Impression de fichiers TIFF

Vous pouvez sélectionner et imprimer des fichiers TIFF depuis un dispositif USB.

- 1. Appuyez sur le bouton  $\widehat{m}$  d'accueil, si nécessaire.
- 2. Sélectionnez **Dispos mém > TIFF**.

Une liste des fichiers disponibles s'affiche.

3. Sélectionnez le fichier désiré.

De l'information à propos du fichier s'affiche.

- 4. Effectuez les étapes suivantes, au besoin :
  - Pour modifier les paramètres d'impression, sélectionnez **Param de base** ou **Avancé** et sélectionnez les réglages appropriés.
  - Pour imprimer plus d'une copie, sélectionnez **Copies** à l'écran ACL et utilisez le pavé numérique à l'écran pour indiquer le nombre de copies (jusqu'à 99).
- 5. Lorsque vous êtes prêt à imprimer, cliquez sur l'icône **Imprimer**.

**Remarque:** Pour annuler l'impression, sélectionnez **Annuler**, puis sélectionnez **Annuler** à nouveau pour confirmer.

Sujet parent: Affichage et impression depuis l'écran ACL

#### Références associées

Options des paramètres d'impression - Mode appareil

## **Options des paramètres d'impression - Mode appareil**

Sélectionnez les paramètres d'impression que vous souhaitez utiliser lorsque vous imprimez depuis un dispositif USB.

**Remarque:** Certaines options pourraient ne pas être disponibles, selon le format du fichier.

| Paramètres<br>d'impression | Options disponibles                                          | Description                                                                                 |
|----------------------------|--------------------------------------------------------------|---------------------------------------------------------------------------------------------|
| Réglage du<br>papier       | Différents paramètres<br>de formats et de types<br>de papier | Indique la source contenant la taille et le type de papier sur lequel vous voulez imprimer. |
| Mode couleur               | N&B                                                          | Imprime la photo en noir et blanc.                                                          |
|                            | Couleur                                                      | Imprime la photo en couleur.                                                                |

#### Param de base

Paramètres Avancé

| Paramètres<br>d'impression                                                                                          | Options disponibles         | Description                                                                                               |
|----------------------------------------------------------------------------------------------------|-----------------------------|----------------------------------------------------------------------------------------------------|
| Mise en page                                                                                                    | 1-dessus                    | Laisse une petite bordure autour de l'image.                                                              |
|                                                                                                    | Sans bordure                | Agrandit l'image jusqu'aux bords du papier (l'image pourrait être légèrement rognée).                     |
|                                                                                                    | 20-haut                     | Imprime 20 images sur une feuille.                                                                        |
|                                                                                                    | Index                       | Imprime les miniatures des images avec les informations du fichier.                                       |
| Adapter au cadreAct.Rogne automatiquement la photo afin qu'elle d<br>au paramètre de disposition de photo sélection |                             | Rogne automatiquement la photo afin qu'elle corresponde au paramètre de disposition de photo sélectionné. |
|                                                                                                    | Arrêt                       | Désactive le rognage automatique.                                                                         |
| Qualité                                                                                                    | Standard                    | Offre une bonne qualité pour la plupart des impressions.                                                  |
|                                                                                                    | Meilleur                    | Fournit la meilleure qualité pour les impressions spéciales.                                              |
| Date                                                                                                    | Différents formats de date. | Imprime la date à laquelle la photo a été prise sur la photo selon le format que vous avez sélectionné.   |
| Améliorer                                                                                                    | Auto                        | Règle automatiquement la luminosité, le contraste et la                                                   |
|                                                                                                    | Personnes                   | saturation de la photo selon le paramètre sélectionné.                                                    |
|                                                                                                    | Paysage                     |                                                                                                    |
|                                                                                                    | Scène de nuit               |                                                                                                    |
|                                                                                                    | Corriger photo<br>désactivé | Désactive les réglages automatiques; voir la <b>Remarque</b> ci-dessous.                                  |
| Corr. yeux rouges                                                                                                   | Act.                        | Corrige automatiquement les yeux rouges dans les                                                          |
|                                                                                                    | Arrêt                       | photos.                                                                                                   |
| Ordre d'impr                                                                                                    | Dern. page au-<br>dessus    | Définit l'ordre d'impression des fichiers TIFF multi-pages.                                               |
|                                                                                                    | Prem. page au-<br>dessus    |                                                                                                    |

**Remarque:** Le paramètre **Améliorer** utilise une technologie de reconnaissance des visages avancée afin d'optimiser les photos comportant des visages. Pour que le réglage fonctionne, les deux yeux et le nez de la personne doivent être visibles. Si votre photo comprend un visage avec une dominante de

couleur intentionnelle, comme une statue, il convient de désactiver l'option **Améliorer** pour que les effets de couleur spéciaux soient conservés.

Sujet parent: Affichage et impression depuis l'écran ACL

## Transfert de fichiers sur un dispositif USB

Vous pouvez transférer des fichiers vers et depuis un dispositif USB inséré dans le port USB situé à l'avant de votre produit.

Configuration du partage de fichiers pour les transferts de fichiers depuis votre ordinateur Transfert de fichiers d'un dispositif USB à votre ordinateur

Sujet parent: Utilisation de dispositifs USB avec votre produit

## Configuration du partage de fichiers pour les transferts de fichiers depuis votre ordinateur

Avant de transférer des fichiers depuis un ordinateur vers un dispositif USB inséré dans le port USB situé à l'avant de votre produit, vous devrez peut-être configurer les paramètres de partage de fichiers de votre produit.

**Mise en garde:** Retirez le dispositif USB avant de modifier ce paramètre, ou vous risquez de perdre les données du dispositif.

- 1. Appuyez sur le bouton n d'accueil, si nécessaire.
- 2. Sélectionnez Paramètres > Paramètres généraux > Param imprim > Interface dispositif mém.

Un écran comme celui-ci s'affiche :

| ¢ | Interface dispositif mém |
|---|--------------------------|
|   | Dispositif mémoire       |
|   | Partage fich.            |
|   |                          |
|   | I                        |

- 3. Sélectionnez **Dispositif mémoire** et assurez-vous que le réglage **Activer** est sélectionné.
- 4. Sélectionnez Partage fich.
- 5. Sélectionnez la façon dont votre ordinateur est connecté au produit : **USB** ou **Réseau**.

Sujet parent: Transfert de fichiers sur un dispositif USB

## Transfert de fichiers d'un dispositif USB à votre ordinateur

Vous pouvez transférer des fichiers vers et depuis un dispositif USB inséré dans le port USB situé à l'avant de votre produit et un ordinateur branché à votre produit.

**Remarque:** Ne transférez pas de fichiers vers et depuis un dispositif USB lorsque vous imprimez depuis le dispositif.

- 1. Assurez-vous que votre produit est connecté à un ordinateur.
- 2. Connectez un dispositif USB ou son câble USB dans le port USB situé à l'avant de votre produit.
- 3. Suivez l'une des méthodes suivantes pour accéder aux fichiers sur le dispositif USB à partir de votre ordinateur :
  - Windows : Ouvrez Ordinateur, Poste de travail, Ce PC ou l'utilitaire Explorateur Windows, puis sélectionnez l'icône du disque amovible.
  - Mac avec une connexion USB : Recherchez l'icône du disque amovible sur votre bureau, puis sélectionnez-la.
  - Mac avec une connexion réseau : Sélectionnez l'icône du disque dur sur votre bureau ou sélectionnez Ordinateur depuis le menu Aller, sélectionnez votre produit dans la section PARTAGÉS de la barre latérale (vous devrez peut-être agrandir la barre latérale pour voir le nom), puis sélectionnez l'icône USBSTORAGE.
- 4. Sélectionnez le dossier qui contient vos fichiers.
- 5. Faites glisser les fichiers que vous souhaitez transférer vers le dossier désiré sur votre ordinateur ou sur votre dispositif USB.

**Remarque:** Si vous copiez ou supprimez des fichiers sur le dispositif USB alors qu'il est branché, les informations ne seront pas mises à jour à l'écran ACL de votre produit. Retirez et réinsérez le dispositif USB pour mettre à jour l'information.

#### Sujet parent: Transfert de fichiers sur un dispositif USB

# Remplacement des cartouches d'encre et des boîtes de maintenance

La boîte de maintenance emmagasine l'encre rincée par le système durant le nettoyage de la tête d'impression. Lorsqu'une cartouche d'encre est vide ou que la boîte de maintenance est à la fin de sa durée de vie, vous devez la remplacer.

Lorsqu'une cartouche d'encre est en place depuis plus de six mois, il peut être nécessaire de la remplacer si la qualité de vos tirages laisse à désirer, même après le nettoyage et l'alignement de la tête d'impression.

**Remarque:** Veuillez vous défaire des cartouches d'encre usées et des boîtes de maintenance Epson de façon responsable et conformément à la règlementation locale. Si vous souhaitez envoyer vos cartouches d'encre et vos boîtes de maintenance usagées à Epson pour une élimination appropriée, veuillez consulter le site Web epson.ca/recycle pour obtenir plus d'informations.

Vérification de l'état des cartouches et de la boîte de maintenance Achat de cartouches d'encre et de boîtes de maintenance Epson Retrait et installation de cartouches d'encre Impression avec de l'encre noire et des cartouches d'encre couleur épuisées Préservation de l'encre noire sous Windows Remplacement de la boîte de maintenance

## Vérification de l'état des cartouches et de la boîte de maintenance

Votre produit et ses logiciels vous avertiront lorsqu'une cartouche d'encre est faible ou épuisée, ou lorsque la boîte de maintenance doit être remplacée.

Vérification de l'état des cartouches sur l'écran ACL

Vérification de l'état des cartouches et de la boîte de maintenance - Windows

Vérification de l'état des cartouches et de la boîte de maintenance - Mac

Sujet parent: Remplacement des cartouches d'encre et des boîtes de maintenance

## Vérification de l'état des cartouches sur l'écran ACL

Quand une de vos cartouches d'encre est vide ou que son niveau est bas, vous verrez un message apparaître à l'écran ACL. Sélectionnez **Comment faire pour...** et suivez les étapes à l'écran ACL pour remplacer la cartouche d'encre.

Vous pouvez aussi vérifier l'état de vos cartouches d'encre et de la boîte de maintenance en utilisant l'écran ACL du produit.

- 1. Appuyez sur le bouton  $\widehat{m}$  d'accueil, si nécessaire.
- 2. Sélectionnez l'icône 🖙.

Un écran comme celui-ci s'affiche :

| Fermer | État de la tâche | État de l'imprim. |
|--------|------------------|-------------------|
|        |                  |                   |
|        | 0.44             |                   |
|        | Pret.            |                   |
|        |                  |                   |
| вк     | с м              | Y 🔬 🔛             |

Remarque: Les niveaux de l'encre et de la boîte de maintenance affichés sont approximatifs.

3. Sélectionnez Fermer pour retourner à l'écran précédent.

Sujet parent: Vérification de l'état des cartouches et de la boîte de maintenance

#### Tâches associées

Remplacement de la boîte de maintenance Retrait et installation de cartouches d'encre

## Vérification de l'état des cartouches et de la boîte de maintenance - Windows

Un rappel de niveau d'encre faible s'affiche lorsque vous essayez d'imprimer et que le niveau d'encre est bas. Vous pouvez vérifier l'état des cartouches ou de la boîte de maintenance en tout temps en utilisant un utilitaire sur votre ordinateur Windows.

1. Pour vérifier l'état de l'encre, accédez au Bureau de Windows et double-cliquez sur l'icône se de votre produit dans le coin droit de la barre des tâches Windows, ou cliquez sur la flèche du haut et double-cliquez sur se. Cliquez ensuite sur **Détails**.

Cette fenêtre s'affiche :

| EPSON Status Monitor 3                  |             |         | -              |          | $\times$ |
|-----------------------------------------|-------------|---------|----------------|----------|----------|
| EPSON Pré                               | ète         |         |                |          |          |
| Prête à imprimer.                       |             |         | ^<br>_         | Ē)       | )        |
|                                         |             | 0       | Souti          | en 🛛     |          |
| <ul> <li>État des consommabl</li> </ul> | es ———      |         |                |          |          |
|                                         |             |         |                |          |          |
| Noir                                    | Cyan        | Magenta | Jaune          |          |          |
|                                         |             |         | Informa        | ation    |          |
| Durée de vie de la boîte de l           | maintenance |         |                |          |          |
| File d'attente                          |             | ОК      | Acheter de l'e | ncre Eps | ion      |

2. Remplacez ou réinstallez la boîte de maintenance ou les cartouches d'encre indiquées à l'écran.

**Remarque:** Si l'une des cartouches installées dans le produit est brisée, incompatible avec le modèle du produit ou mal installée, Epson Status Monitor ne pourra pas afficher avec précision l'état de la cartouche d'encre.

3. Pour désactiver le rappel de niveau d'encre faible, cliquez avec le bouton de droite de la souris sur l'icône d'imprimante et sélectionnez **Préférences du contrôle**.

Cette fenêtre s'affiche :

|                                                                                                    | ?                                | >   |
|----------------------------------------------------------------------------------------------------|----------------------------------|-----|
| Sélectionner les notifications                                                                                                    |                                  |     |
| Événement                                                                                                    | Écran de notification            | ^   |
| 2 Erreur                                                                                                    | Oui                              |     |
| Erreur de communication                                                                                                    | Non                              |     |
| Erreur de sélection de l'imprimante                                                                                                    | Oui                              |     |
| Niveau d'encre faible                                                                                                    | Non                              | ~   |
| Simple notification d'état                                                                                                    | Défauts                          |     |
| Copier l'icône du raccourci sur la barr                                                                                                    | e des tâches                     |     |
| pour ouvrir la fenêtre d'état de<br>l'imprimante.                                                                                                    | 4:5                              | Ĩ   |
| pour ouvrir la fenêtre d'état de<br>limprimante.                                                                                                    | artagées                         | ž   |
| Autoriser le contrôle des imprimantes p     Voir les alertes Rappel niveau d'encre f                                                                                                    | artagées<br>faible               | 201 |
| Double durine du l'accoure du l'accoure du l'accoure du pour ouvrir la fenêtre d'état de<br>l'imprimante.     Autoriser le contrôle des imprimantes p     Voir les alertes Rappel niveau d'encre f     Afficher les offres d'Epson | artagées<br>faible               |     |
| Autoriser le contrôle des imprimantes p     Voir les alertes Rappel niveau d'encre f     Afficher les offres d'Epson     Partager mes informations d'utilisation                                                                   | artagées<br>faible<br>avec Epson |     |

- 4. Décochez l'option Voir les alertes Rappel niveau d'encre faible au bas de la fenêtre.
- 5. Pour désactiver les offres promotionnelles, décochez la case Afficher les offres d'Epson.
- 6. Cliquez sur **OK**.

Sujet parent: Vérification de l'état des cartouches et de la boîte de maintenance

#### Tâches associées

Remplacement de la boîte de maintenance Retrait et installation de cartouches d'encre

## Vérification de l'état des cartouches et de la boîte de maintenance - Mac

Vous pouvez vérifier l'état de vos cartouches d'encre et de votre boîte de maintenance à l'aide d'un utilitaire sur votre ordinateur Mac.

- 1. Sous le menu Apple ou sur le Dock, sélectionnez **Préférences Système**. Sélectionnez **Imprimantes et fax** ou **Imprimantes et scanners**, choisissez votre produit et sélectionnez **Options et fournitures**. Sélectionnez **Utilitaire** et sélectionnez **Ouvrir l'utilitaire de l'imprimante**.
- 2. Sélectionnez EPSON Status Monitor.

Cette fenêtre s'affiche :

| • • •                    | Epson Printer U   | tility 4 |                                                                                                    |    |
|--------------------------|-------------------|----------|----------------------------------------------------------------------------------------------------|----|
| 1                        |                   |          |                                                                                                    |    |
| Acheter de l'encre Epson |                   |          |                                                                                                    |    |
| EPSON                    | EPSON             |          |                                                                                                    |    |
| EPSON Stat               | us Monitor        |          |                                                                                                    |    |
| Niveaux d'encre          |                   |          |                                                                                                    |    |
|                          |                   |          |                                                                                                    |    |
| _                        | _                 |          | _                                                                                                    |    |
| 11                       |                   |          |                                                                                                    |    |
|                          |                   |          |                                                                                                    |    |
| Neir                     | Cure C            | Managia  | La constante da la constante da la constante da la constante da la constante da la constante da la constante da |    |
| Nor                      | Cyan              | wegensa  | 2007                                                                                                    |    |
|                          |                   |          |                                                                                                    |    |
|                          | Informatio        | n        |                                                                                                    |    |
| Durée de vie de la boi   | te de maintenance |          |                                                                                                    |    |
|                          | -114              |          |                                                                                                    |    |
|                          |                   |          |                                                                                                    |    |
|                          |                   | _        |                                                                                                    |    |
|                          |                   |          | Mise à leur                                                                                                    | 0* |
|                          |                   |          | Mise a jour                                                                                                    | UK |

- 3. Effectuez les étapes suivantes, au besoin :
  - Cliquez sur **Mise à jour** pour mettre à jour l'état des cartouches d'encre et de la boîte de maintenance.
  - Remplacez ou réinstallez la boîte de maintenance ou les cartouches d'encre indiquées à l'écran.

**Remarque:** Si l'une des cartouches installées dans le produit est brisée, incompatible avec le modèle du produit ou mal installée, Epson Status Monitor ne pourra pas afficher avec précision l'état des cartouches d'encre.

Sujet parent: Vérification de l'état des cartouches et de la boîte de maintenance

#### Tâches associées

Remplacement de la boîte de maintenance Retrait et installation de cartouches d'encre

## Achat de cartouches d'encre et de boîtes de maintenance Epson

Vous pouvez acheter de l'encre, du papier et des boîtes de maintenance d'origine Epson à l'adresse epson.com (États-Unis), epson.ca (Canada) ou epson.com.jm (Caraïbes). Vous pouvez également vous procurer d'autres fournitures auprès d'un revendeur Epson autorisé. Pour trouver le revendeur le plus près de chez vous, composez le 1 800 807-7766.

**Remarque:** Votre imprimante a été conçue pour fonctionner seulement avec des cartouches d'encre authentiques Epson. Les cartouches et fournitures d'encre d'autres marques ne sont pas compatibles et, même si elles sont décrites comme étant compatibles, elles risquent de mal fonctionner, voire de ne pas fonctionner du tout. Epson fournit périodiquement des mises à jour de micrologiciel afin de résoudre des problèmes de sécurité ou de performance, des bogues mineurs et pour s'assurer que votre imprimante fonctionne tel que prévu. Ces mises à jour à jour peuvent altérer la fonctionnalité de l'encre d'autres fabricants. Il est possible que les cartouches non Epson ou les cartouches Epson modifiées qui fonctionnaient avant la mise à jour du micrologiciel cessent de fonctionner.

Les cartouches initiales fournies sont conçues pour assurer la fiabilité de la configuration de l'imprimante et ne peuvent être utilisées comme cartouches de remplacement ni revendues. Après la configuration, l'encre restante peut être utilisée pour l'impression. Les rendements sont basés sur la norme ISO 24711 en mode par défaut, selon une impression continue. Les rendements peuvent varier selon les images imprimées, les paramètres choisis et la température ambiante. L'impression peu fréquente ou réalisée surtout avec une couleur réduit les rendements. Toutes les cartouches doivent être installées et contenir de l'encre pour les besoins de l'impression et de l'entretien de l'imprimante. Pour assurer une bonne qualité d'impression, il reste une certaine quantité d'encre dans les cartouches remplacées.

Numéros de pièce pour les cartouches d'encre et la boîte de maintenance

Sujet parent: Remplacement des cartouches d'encre et des boîtes de maintenance

#### Numéros de pièce pour les cartouches d'encre et la boîte de maintenance

Utilisez ces numéros de pièce lorsque vous commandez ou achetez de nouvelles boîtes de maintenance ou cartouches d'encre.

Remarque: Pour les meilleurs résultats, utilisez les cartouches dans les six mois suivant leur déballage.

| Couleur de | Numéro de produit |                 |                      |  |  |
|------------|-------------------|-----------------|----------------------|--|--|
| l'encre    | Capacité standard | Grande capacité | Très grande capacité |  |  |
| Noir       | 252               | 252XL           | 254XL                |  |  |
| Cyan       | 252               | 252XL           | _                    |  |  |
| Magenta    | 252               | 252XL           | _                    |  |  |
| Jaune      | 252               | 252XL           | —                    |  |  |

Numéro de produit de la boîte de maintenance : T6711

Sujet parent: Achat de cartouches d'encre et de boîtes de maintenance Epson

## Retrait et installation de cartouches d'encre

Avant de commencer, assurez-vous d'avoir des cartouches de rechange à portée de main. Vous devez installer les cartouches d'encre neuves dès que vous avez retiré les cartouches usagées de l'imprimante.

**Mise en garde:** Laissez les cartouches usagées dans l'imprimante jusqu'à ce que vous soyez prêt à les remplacer, sinon, les buses de la tête d'impression risquent de sécher. N'ouvrez pas l'emballage des cartouches d'encre avant d'être prêt à les installer. Les cartouches sont emballées sous vide pour assurer leur fiabilité.

- 1. Mettez le produit sous tension.
  - Si une cartouche d'encre est vide, un message s'affiche sur l'écran ACL. Notez les cartouches que vous devez changer, puis sélectionnez **Comment faire pour...** et suivez les instructions à l'écran.
  - Si vous remplacez une cartouche avant que le message ne s'affiche sur l'écran ACL, appuyez sur le bouton m d'accueil et sélectionnez Paramètres > Entretien > Remplact des cartouches > Démarrer.
- 2. Soulevez l'unité du scanner.

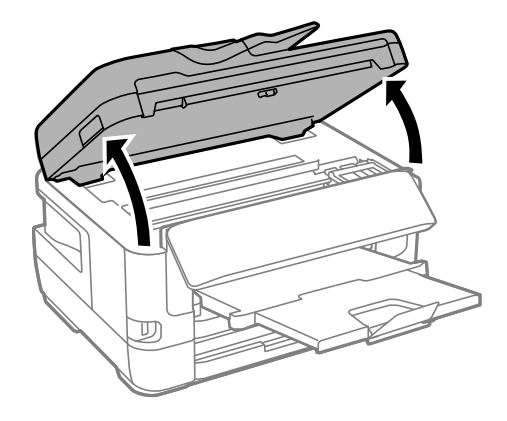

**Mise en garde:** Ne touchez pas au câble plat blanc à l'intérieur de l'imprimante. Ne soulevez pas l'unité du scanner pendant que le couvre-document est ouvert.

3. Ouvrez le couvercle des cartouches.

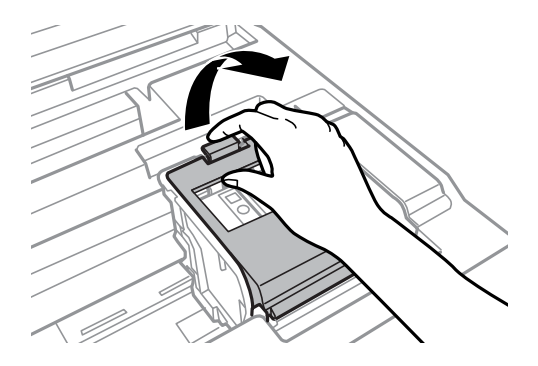

**Remarque:** Mettez la cartouche au rebut en prenant les précautions nécessaires. Ne démontez pas la cartouche usée et ne tentez pas de la remplir.

**Avertissement:** Si vous recevez de l'encre sur la peau, lavez-la soigneusement avec du savon et de l'eau. Si vous recevez de l'encre dans les yeux, rincez-les immédiatement avec de l'eau. Si de l'encre pénètre dans votre bouche, crachez-la et consultez immédiatement un médecin. Gardez les cartouches d'encre hors de portée des enfants.

4. Appuyez sur la languette de la cartouche et soulevez la cartouche vers le haut pour la sortir de l'imprimante.

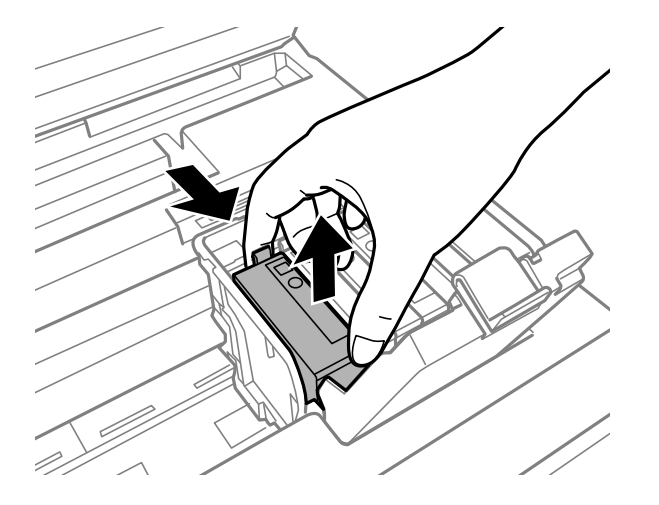

5. Secouez doucement la nouvelle cartouche d'encre quatre ou cinq fois tel qu'illustré. Ensuite, retirez la cartouche de son emballage.

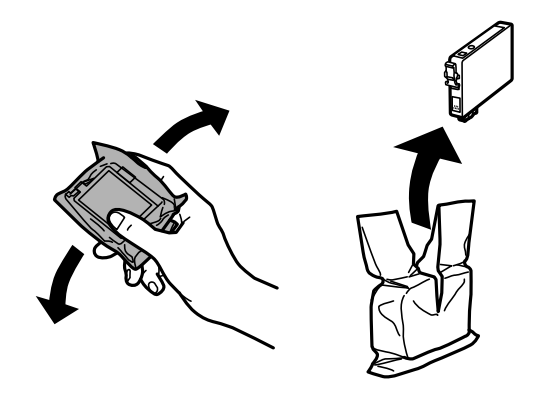

**Mise en garde:** Ne retirez aucune étiquette ni aucun ruban d'étanchéité, sinon l'encre risque de fuir. Ne touchez pas à la puce verte sur la cartouche. Si une nouvelle cartouche n'est pas installée immédiatement après avoir retiré l'ancienne, il se peut que la tête d'impression s'assèche et ne puisse pas imprimer.

6. Retirez seulement le ruban jaune.

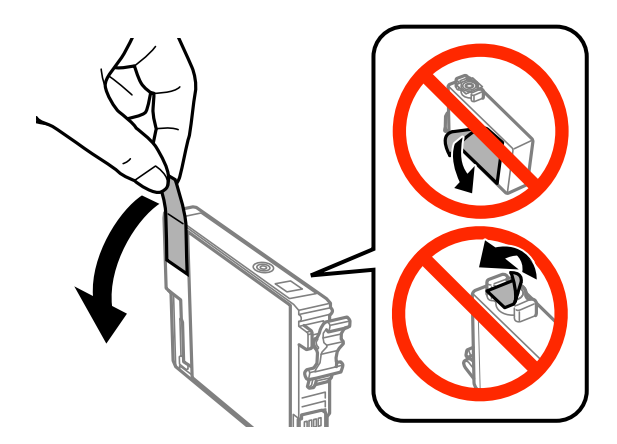

7. Placez la cartouche neuve dans son logement et appuyez dessus jusqu'à ce qu'elle s'enclenche.

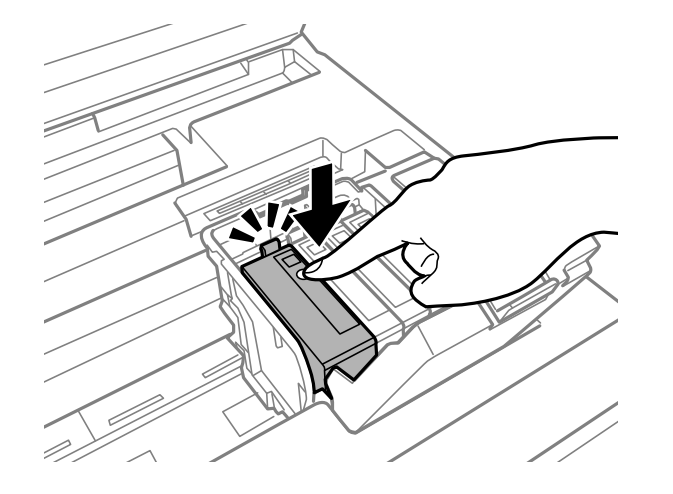

8. Refermez le couvercle des cartouches et appuyez dessus pour l'enclencher.

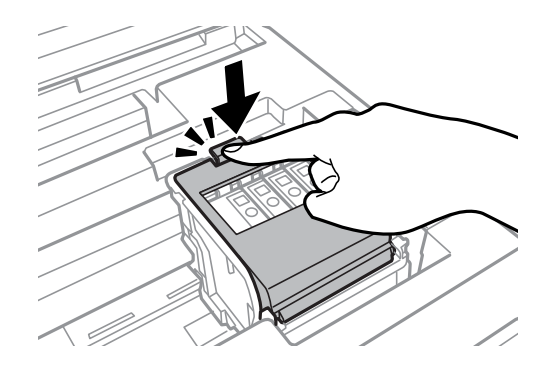

9. Abaissez l'unité du scanner.

**Mise en garde:** Si un message vous indiquant qu'une cartouche d'encre n'est pas installée correctement apparaît à l'écran, soulevez l'unité du scanner, ouvrez le couvercle des cartouches et appuyez sur la cartouche jusqu'à ce qu'elle produise un clic. Puis, refermez le couvercle des cartouches.

Le produit commence le chargement de l'encre. Ce processus prend quelques minutes. Lorsque vous voyez un message d'achèvement à l'écran ACL, cela signifie que le remplacement de la cartouche est complété.

Remarque: N'éteignez pas le produit lors du chargement d'encre ou vous gaspillerez de l'encre.

**Mise en garde:** Si vous retirez une cartouche d'encre en vue d'une utilisation ultérieure, protégez le port de distribution d'encre de la saleté et la poussière et rangez la cartouche dans le même environnement que votre imprimante. La valve du port de distribution d'encre est conçue pour contenir tout excédent d'encre, mais ne touchez pas le port de distribution d'encre ni la zone près de ce dernier. Rangez toujours les cartouches d'encre avec l'étiquette vers le haut; ne rangez pas les cartouches d'encre à l'envers.

Sujet parent: Remplacement des cartouches d'encre et des boîtes de maintenance

#### **Concepts associés**

Achat de cartouches d'encre et de boîtes de maintenance Epson

# Impression avec de l'encre noire et des cartouches d'encre couleur épuisées

Lorsqu'une cartouche d'encre couleur est épuisée, vous pouvez temporairement continuer à imprimer depuis votre ordinateur en utilisant l'encre noire. Remplacez la cartouche d'encre couleur dès que possible pour vos prochaines impressions.

**Remarque:** Vous ne pouvez pas imprimer à l'aide du panneau de commande de votre produit lorsque des cartouches d'encre sont épuisées.

Impression avec des cartouches d'encre couleur épuisées - Windows

Impression avec des cartouches d'encre couleur épuisées - Mac

Sujet parent: Remplacement des cartouches d'encre et des boîtes de maintenance

## Impression avec des cartouches d'encre couleur épuisées - Windows

Si vous voyez un message durant l'impression vous indiquant que vous pouvez imprimer temporairement avec de l'encre noire même si une cartouche couleur est épuisée, vous pouvez annuler le travail d'impression et sélectionner des paramètres pour imprimer sur du papier ordinaire ou une enveloppe. **Remarque:** Si vous utilisez votre produit Epson avec le système d'exploitation Windows 10 S, vous ne pouvez pas utiliser le logiciel décrit dans cette section. En outre, vous ne pouvez pas télécharger et installer les logiciels Epson depuis le site Web d'Epson si vous utilisez Windows 10 S; vous devez absolument les obtenir dans le Magasin Windows.

Remarque: Pour utiliser cette fonction, Epson Status Monitor doit être activé.

- 1. Cliquez sur Arrêter ou Annuler impr. pour annuler le travail d'impression.
- 2. Chargez du papier ordinaire ou une enveloppe dans votre produit.
- 3. Accédez aux paramètres d'impression dans votre application d'impression.
- 4. Cliquez sur l'onglet **Principal**.
- 5. Sélectionnez **Papier ordinaire/Papier blanc brillant** ou **Enveloppe** comme paramètre de type de papier.
- 6. Cochez la case Noir/Niveaux de gris.
- 7. Cliquez sur **OK**.
- 8. Imprimez votre document.

Epson Status Monitor 3 affiche un message d'impression.

9. Cliquez sur Imprimer en noir pour imprimer votre document.

Sujet parent: Impression avec de l'encre noire et des cartouches d'encre couleur épuisées

#### Impression avec des cartouches d'encre couleur épuisées - Mac

Si l'impression cesse, vous pouvez annuler le travail d'impression et sélectionner des paramètres afin d'imprimer temporairement avec de l'encre noire seulement sur du papier ordinaire ou sur une enveloppe.

- 1. Cliquez sur l'icône de l'imprimante sur le Dock.
- 2. Si un message indiquant que vous pouvez temporairement imprimer avec de l'encre noire

seulement apparaît, cliquez sur le bouton **Supprimer** ou sur le bouton 2000 pour annuler le travail d'impression. Si un message d'erreur s'affiche, cliquez sur **OK**.

**Remarque:** Si le message s'affiche sur un autre ordinateur sur le réseau, vous devrez peut-être annuler le travail d'impression à l'aide du panneau de commande du produit.

3. Sous le menu Apple ou sur le Dock, sélectionnez **Préférences Système**.

- 4. Sélectionnez **Imprimantes et fax** ou **Imprimantes et scanners**, choisissez votre produit et sélectionnez **Options et fournitures**.
- 5. Sélectionnez Pilotes ou Options.

Un écran comme celui-ci s'affiche :

| Four ther p | einement   | parti des opti  | ons de votre imprimante, ind | quez si elles s'affich |
|-------------|------------|-----------------|------------------------------|------------------------|
| proposé en  | option, re | portez-vous à   | sa documentation.            | te et son materiel     |
|             |            | De              | aler épais et equelement :   | Non                    |
|             |            | -               | ipier epais et enveloppes :  |                        |
|             |            | S               | auter les pages blanches :   | Non 😂                  |
|             |            |                 | Mode silencieux :            | Non 😳                  |
|             | Au         | toriser l'impre | ession en noir temporaire :  | Non 😳                  |
|             |            |                 | mpression vitesse rapide :   | Oui 😳                  |
|             | Imprir     | mer les docur   | nents pour le classement :   | Non 😳                  |
|             |            | Supp            | rimer la bordure blanche :   | Non 😳                  |
|             |            |                 | Notifications d'alerte :     | Oui 😑                  |
|             | Étab       | lir une comm    | unication bidirectionnelle : | Oul 😋                  |
|             |            |                 |                              |                        |
|             |            |                 |                              |                        |

- 6. Sélectionnez **Oui** au paramètre **Autoriser l'impression en noir temporaire**.
- 7. Cliquez sur OK.
- 8. Fermez les fenêtres de l'utilitaire.
- 9. Chargez du papier ordinaire ou une enveloppe dans votre produit.
- 10. Accédez aux paramètres d'impression dans votre application d'impression.
- 11. Sélectionnez Configuration imprimante à partir du menu contextuel.
- 12. Sélectionnez **Papier ordinaire/Papier blanc brillant** ou **Enveloppe** comme paramètre de type de papier.
- 13. Sélectionnez l'option Niveaux de gris.
- 14. Cliquez sur **Imprimer** pour imprimer votre document.

Sujet parent: Impression avec de l'encre noire et des cartouches d'encre couleur épuisées

## Préservation de l'encre noire sous Windows

La fenêtre ci-dessous s'affiche lorsque le niveau d'encre noire est faible et que le niveau d'encre couleur est supérieur à celui de l'encre noire.

| EPSON Status Monitor 3                                                                                                    |
|----------------------------------------------------------------------------------------------------|
| Le niveau d'encre noire est faible.<br>Pour pouvoir imprimer encore avant le remplacement de la cartouche, vous<br>pouvez imprimer en utilisant le noir photo et d'autres couleurs.<br>Voulez-vous imprimer le travail actuel de cette façon? |
| Oui                                                                                                    |
| Non                                                                                                    |
| Désactiver cette fonction                                                                                                    |
|                                                                                                    |

**Remarque:** Cette fenêtre s'affiche uniquement lorsque vous avez sélectionné **Papier ordinaire/Papier blanc brillant** comme paramètre de type de papier, selon les autres paramètres d'impression sélectionnés. Pour utiliser cette fonction, Epson Status Monitor doit être activé.

- Cliquez sur **Oui** pour utiliser un mélange d'encres de couleur pour créer du noir ou **Non** pour continuer d'utiliser le reste de l'encre noire pour le document que vous imprimez.
- Cliquez sur **Désactiver cette fonction** pour poursuivre l'impression en utilisant l'encre noire restante.

**Remarque:** Si vous désactivez cette fonction, elle demeure désactivée jusqu'à ce que vous installiez une nouvelle cartouche d'encre noire.

Sujet parent: Remplacement des cartouches d'encre et des boîtes de maintenance

## Remplacement de la boîte de maintenance

Assurez-vous d'avoir une boîte de maintenance de remplacement avant de commencer.

**Mise en garde:** Ne réutilisez pas une boîte de maintenance qui a été retirée et laissée hors du produit pendant plus d'une semaine. Gardez la boîte de maintenance à l'abri des rayons directs du soleil.

1. Retirez la nouvelle boîte de maintenance de son emballage.

Mise en garde: Ne touchez pas à la puce verte sur la boîte de maintenance.

2. Appuyez sur les languettes et ouvrez le couvercle arrière.

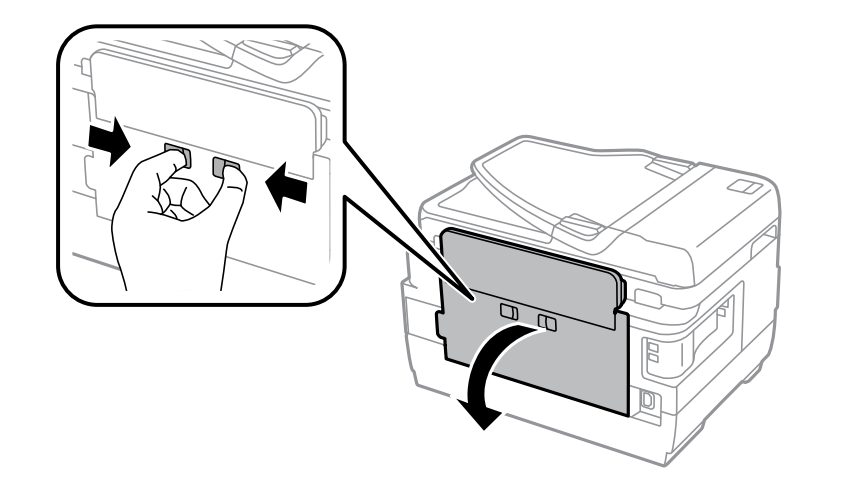

3. Agrippez la boîte de maintenance comme indiqué et retirez-la de son emplacement.

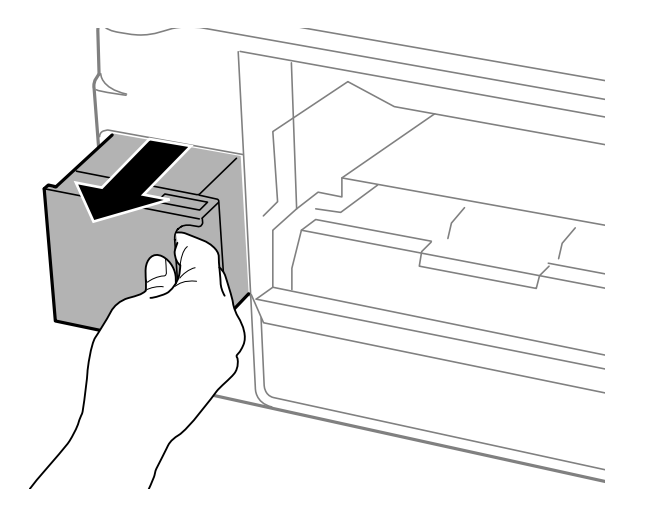

Remarque: N'inclinez pas la boîte de maintenance usée et ne la démontez pas.

**Avertissement:** Si vous recevez de l'encre sur la peau, lavez-la soigneusement avec du savon et de l'eau. Si vous recevez de l'encre dans les yeux, rincez-les immédiatement avec de l'eau. Si vous recevez de l'encre dans la bouche, crachez-la immédiatement. Gardez la boîte de maintenance hors de la portée des enfants et ne buvez pas l'encre.

4. Placez la boîte de maintenance usée dans le sac de plastique fourni avec la nouvelle boîte de maintenance. Scellez le sac et jetez-le en prenant les précautions nécessaires.
5. Insérez la nouvelle boîte de maintenance dans son emplacement et poussez-la jusqu'au fond.

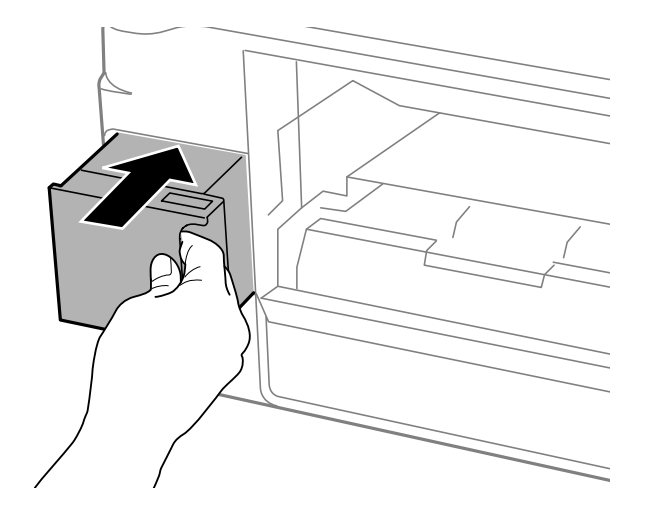

6. Fermez le couvercle arrière.

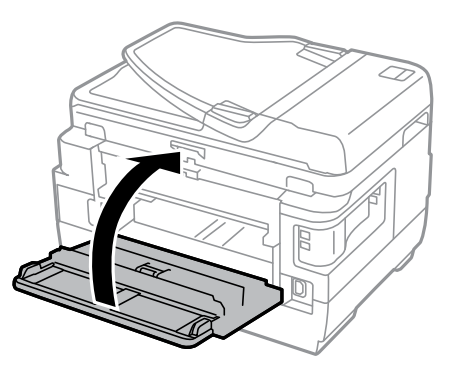

Sujet parent: Remplacement des cartouches d'encre et des boîtes de maintenance Concepts associés Achat de cartouches d'encre et de boîtes de maintenance Epson

# Réglage de la qualité d'impression

Si la qualité d'impression se dégrade, il est peut-être nécessaire d'exécuter un utilitaire de nettoyage ou d'alignement de la tête d'impression.

**Remarque:** Si vous utilisez votre produit Epson avec le système d'exploitation Windows 10 S, vous ne pouvez pas utiliser le logiciel décrit dans cette section. En outre, vous ne pouvez pas télécharger et installer les logiciels Epson depuis le site Web d'Epson si vous utilisez Windows 10 S; vous devez absolument les obtenir dans le Magasin Windows.

Si votre problème persiste après exécution de ces utilitaires, il est possible que vous deviez remplacer les cartouches d'encre.

Entretien de la tête d'impression Alignement de la tête d'impression Nettoyage du guide-papier

# Entretien de la tête d'impression

Si vos tirages deviennent estompés ou s'ils présentent des lignes horizontales claires ou foncées, il est peut-être nécessaire de nettoyer les buses de la tête d'impression. N'exécutez un nettoyage des buses que si la qualité d'impression se dégrade, car le processus consomme de l'encre.

Vous pouvez vérifier si les buses sont bouchées avant le nettoyage pour éviter de les nettoyer inutilement.

**Remarque:** Vous ne pouvez pas nettoyer la tête d'impression si une cartouche d'encre est épuisée, et il est possible que vous ne puissiez pas nettoyer la tête d'impression lorsque le niveau d'encre d'une cartouche est bas. Vous devez d'abord remplacer la cartouche.

Vérification des buses de la tête d'impression Nettoyage de la tête d'impression **Sujet parent:** Réglage de la qualité d'impression

### Tâches associées

Retrait et installation de cartouches d'encre

# Vérification des buses de la tête d'impression

Vous pouvez imprimer un motif de vérification des buses pour vérifier si les buses sont obstruées.

Vérification des buses avec le panneau de commande Vérification des buses à l'aide d'un utilitaire de votre ordinateur

Sujet parent: Entretien de la tête d'impression

# Vérification des buses avec le panneau de commande

Vous pouvez vérifier les buses de la tête d'impression en utilisant le panneau de commande de votre produit.

- 1. Assurez-vous qu'il n'y a aucune erreur sur l'écran ACL.
- 2. Chargez quelques feuilles de papier ordinaire dans le bac (ou dans le bac 1 si votre produit contient deux bacs).
- 3. Appuyez sur le bouton  $\widehat{m}$  d'accueil, si nécessaire.
- 4. Sélectionnez Paramètres > Entretien > Tête d'impr Vérification des buses.

Un écran comme celui-ci s'affiche :

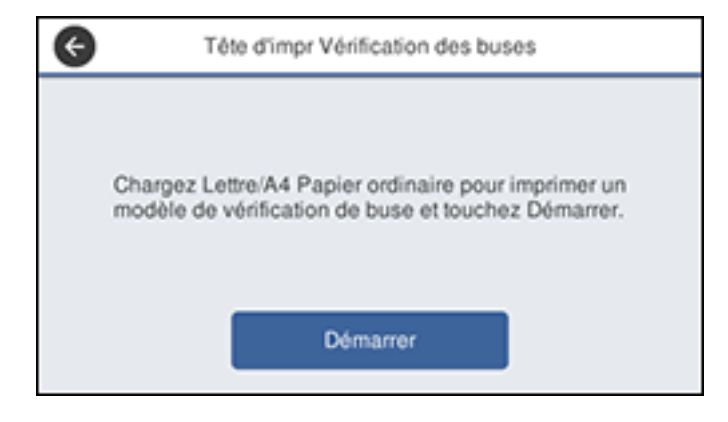

5. Sélectionnez **Démarrer**.

Le motif de vérification des buses s'imprime.

6. Vérifiez le motif imprimé pour voir s'il y a des écarts dans les lignes.

# La tête d'impression est propre.

# La tête d'impression doit être nettoyée.

- 7. Choisissez l'une des options suivantes :
  - S'il n'y a pas d'écarts, sélectionnez **O**.
  - S'il y a des écarts ou que le motif est estompé, sélectionnez X et continuez.
- 8. Suivez les instructions à l'écran pour nettoyer la tête d'impression, puis vérifiez les buses et répétez le processus si nécessaire.

**Mise en garde:** N'éteignez jamais le produit et n'ouvrez jamais le capot pendant un cycle de nettoyage, sinon vous risquez de ne pas pouvoir imprimer.

Si vous ne constatez pas d'amélioration après avoir nettoyé la tête d'impression 4 fois, attendez au moins 6 heures sans imprimer, ou encore plus longtemps si vous imprimez. Ensuite, essayez de nettoyer de nouveau la tête d'impression. Si la qualité ne s'est toujours pas améliorée, il se peut que l'une des cartouches d'encre soit ancienne ou endommagée et ait besoin d'être remplacée.

Sujet parent: Vérification des buses de la tête d'impression

### **Concepts associés**

#### Nettoyage de la tête d'impression

#### Tâches associées

Retrait et installation de cartouches d'encre Chargement du papier pour documents dans le bac papier Vérification des buses à l'aide d'un utilitaire de votre ordinateur

### Vérification des buses à l'aide d'un utilitaire de votre ordinateur

Vous pouvez vérifier les buses de la tête d'impression à l'aide d'un utilitaire sur votre ordinateur Windows ou Mac.

- 1. Assurez-vous qu'il n'y a aucune erreur sur l'écran ACL.
- 2. Chargez quelques feuilles de papier ordinaire dans le bac (ou dans le bac 1 si votre produit contient deux bacs).
- 3. Choisissez l'une des options suivantes :
  - Windows : Accédez au Bureau de Windows et cliquez avec le bouton de droite de la souris sur l'icône S correspondant à votre produit dans le coin droit de la barre des tâches Windows, ou cliquez sur la flèche du haut et cliquez sur S avec le bouton de droite de la souris.
  - Mac : Sous le menu Apple ou sur le Dock, sélectionnez Préférences Système. Sélectionnez Imprimantes et fax ou Imprimantes et scanners, choisissez votre produit et sélectionnez Options et fournitures. Sélectionnez Utilitaire et sélectionnez Ouvrir l'utilitaire de l'imprimante.
- 4. Sélectionnez Vérification des buses.

Une fenêtre comme celle-ci s'affiche :

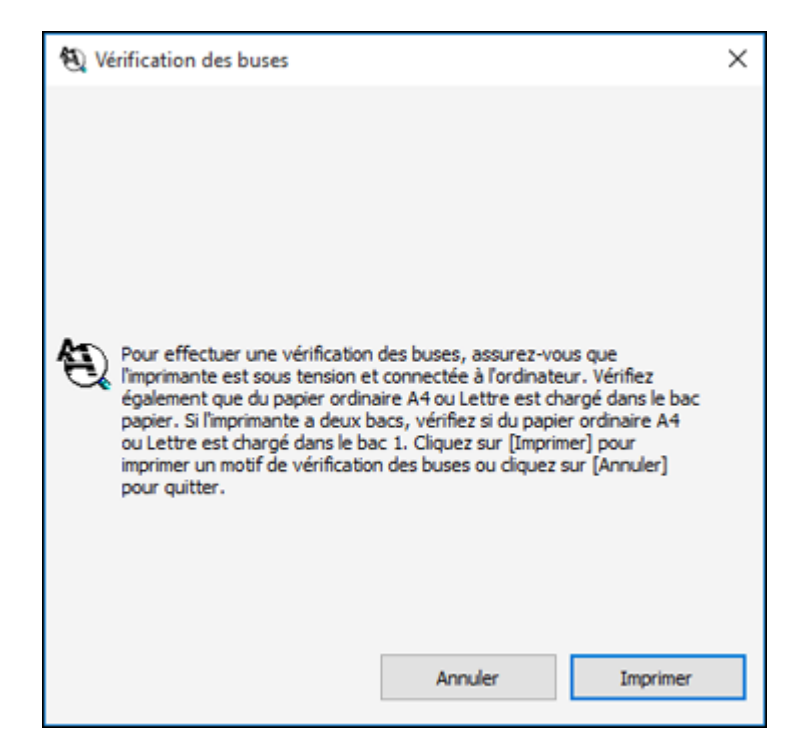

5. Cliquez sur **Imprimer**.

6. Vérifiez le motif imprimé pour voir s'il y a des écarts dans les lignes.

# La tête d'impression est propre.

### La tête d'impression doit être nettoyée.

### 7. S'il n'y a pas d'écarts, cliquez sur **Terminer**.

Si le motif est estompé ou présente des écarts, nettoyez la tête d'impression.

Si vous ne constatez pas d'amélioration après avoir nettoyé la tête d'impression 4 fois, attendez au moins 6 heures sans imprimer, ou encore plus longtemps si vous imprimez. Ensuite, essayez de nettoyer de nouveau la tête d'impression. Si la qualité ne s'est toujours pas améliorée, il se peut que l'une des cartouches d'encre soit ancienne ou endommagée et ait besoin d'être remplacée.

Sujet parent: Vérification des buses de la tête d'impression

#### **Concepts associés**

Nettoyage de la tête d'impression

### Tâches associées

Retrait et installation de cartouches d'encre Chargement du papier pour documents dans le bac papier Vérification des buses avec le panneau de commande

# Nettoyage de la tête d'impression

Si la qualité d'impression s'est détériorée et que le motif de vérification des buses indique que les buses sont bouchées, vous pouvez nettoyer la tête d'impression. Utilisez le motif de vérification des buses pour déterminer quelles couleurs doivent être nettoyées. Vous pouvez économiser l'encre en nettoyant seulement certaines couleurs.

**Remarque:** Vous ne pouvez pas nettoyer la tête d'impression si une cartouche d'encre est épuisée, et il est possible que vous ne puissiez pas nettoyer la tête d'impression lorsque le niveau d'encre d'une cartouche est bas. Vous devez d'abord remplacer la cartouche.

Nettoyage de la tête d'impression en utilisant le panneau de commande Nettoyage de la tête d'impression en utilisant un utilitaire de l'ordinateur

Sujet parent: Entretien de la tête d'impression

# Tâches associées

Retrait et installation de cartouches d'encre

# Nettoyage de la tête d'impression en utilisant le panneau de commande

Vous pouvez nettoyer la tête d'impression en utilisant le panneau de commande de votre produit.

- 1. Assurez-vous qu'il n'y a aucune erreur sur l'écran ACL.
- 2. Chargez quelques feuilles de papier ordinaire dans le bac (ou dans le bac 1 si votre produit contient deux bacs).
- 3. Appuyez sur le bouton  $\widehat{m}$  d'accueil, si nécessaire.
- 4. Sélectionnez Paramètres > Entretien > Nettoyage tête d'impr.
- 5. Sélectionnez l'une des options suivantes :
  - Toutes les couleurs : nettoie toutes les buses de la tête d'impression
  - Toutes sauf noir : nettoie toutes les buses de la tête d'impression, sauf celle de l'encre noire
  - Noir seulement : nettoie seulement la buse d'encre noire de la tête d'impression

Un écran comme celui-ci s'affiche :

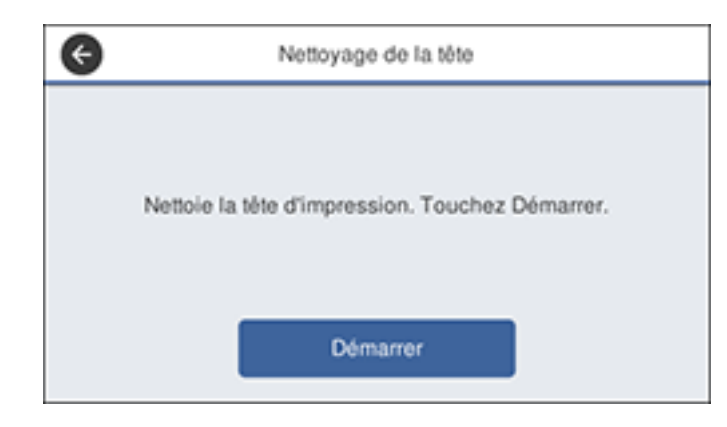

6. Sélectionnez Démarrer pour nettoyer la tête d'impression.

Une fois le cycle de nettoyage terminé, un message s'affiche à l'écran.

**Mise en garde:** N'éteignez jamais le produit et n'ouvrez jamais le capot pendant un cycle de nettoyage, sinon vous risquez de ne pas pouvoir imprimer.

- 7. Sélectionnez Oui.
- 8. Sélectionnez **Démarrer** pour imprimer un motif de vérification des buses et confirmer que la tête d'impression est propre.

Si vous ne constatez pas d'amélioration après avoir nettoyé la tête d'impression 4 fois, attendez au moins 6 heures sans imprimer, ou encore plus longtemps si vous imprimez. Ensuite, essayez de nettoyer de nouveau la tête d'impression. Si la qualité ne s'améliore toujours pas, contactez Epson.

Sujet parent: Nettoyage de la tête d'impression

# Tâches associées

Chargement du papier pour documents dans le bac papier Nettoyage de la tête d'impression en utilisant un utilitaire de l'ordinateur

# Nettoyage de la tête d'impression en utilisant un utilitaire de l'ordinateur

Vous pouvez nettoyer la tête d'impression en utilisant un utilitaire sur votre ordinateur Windows ou Mac.

1. Assurez-vous qu'il n'y a aucune erreur sur l'écran ACL.

- 2. Chargez quelques feuilles de papier ordinaire dans le bac (ou dans le bac 1 si votre produit contient deux bacs).
- 3. Choisissez l'une des options suivantes :
  - Windows : Accédez au Bureau de Windows et cliquez avec le bouton de droite de la souris sur l'icône so correspondant à votre produit dans le coin droit de la barre des tâches Windows, ou cliquez sur la flèche du haut et cliquez sur so avec le bouton de droite de la souris.
  - Mac : Sous le menu Apple ou sur le Dock, sélectionnez Préférences Système. Sélectionnez Imprimantes et fax ou Imprimantes et scanners, choisissez votre produit et sélectionnez Options et fournitures. Sélectionnez Utilitaire et sélectionnez Ouvrir l'utilitaire de l'imprimante.
- 4. Sélectionnez Nettoyage des têtes.

Une fenêtre comme celle-ci s'affiche :

| ≁ Ne | ttoyag                                                                                            | e des têtes                                                                                                    | Х |
|------|---------------------------------------------------------------------------------------------------|----------------------------------------------------------------------------------------------------|---|
|      | Sélectio<br>résultai<br>nettoye<br>de l'eno<br>d'impre<br>apparai<br>pour vé<br>Remarco<br>images | onnez une des cases d'option ci-dessous en fonction des<br>ts de la vérification des buses, puis diquez sur [Démarrer] pour<br>er les buses de la tête d'impression. Le nettoyage consommant<br>re de certaines cartouches, nettoyez uniquement la tête<br>ssion lorsque des problèmes de lignes manquantes ou pâles<br>issent. Commencez par utiliser l'utilitaire "Vérification des buses"<br>irifier que le nettoyage de la tête d'impression est nécessaire,<br>que : De l'encre noire peut être utilisée lors de l'impression des<br>en couleur. |   |
| ×    | ۲                                                                                                 | Toutes les couleurs                                                                                                    |   |
|      | 0                                                                                                 | Toutes sauf noir                                                                                                    |   |
|      | 0                                                                                                 | Noir seulement                                                                                                    |   |
|      |                                                                                                   | Démarrer Annuler                                                                                                    |   |

- 5. Sélectionnez le cycle de nettoyage que vous souhaitez exécuter en vous basant sur le motif de vérification des buses.
- 6. Cliquez sur **Démarrer** pour lancer le cycle de nettoyage.

Le témoin <sup>(1)</sup> d'alimentation clignote durant le cycle de nettoyage et il demeure allumé lorsque le cycle de nettoyage est terminé.

**Mise en garde:** N'éteignez jamais le produit pendant un cycle de nettoyage ou vous risquez de l'endommager.

7. Vérifiez le motif imprimé pour voir s'il y a des écarts dans les lignes.

# La tête d'impression est propre.

# La tête d'impression doit être nettoyée.

- S'il n'y a pas d'écarts, cliquez sur **Terminer**.
- Si le motif est estompé ou présente des écarts, cliquez sur **Nettoyer** pour nettoyer la tête d'impression de nouveau.

Si vous ne constatez pas d'amélioration après avoir nettoyé la tête d'impression 4 fois, attendez au moins 6 heures sans imprimer, ou encore plus longtemps si vous imprimez. Ensuite, essayez de nettoyer de nouveau la tête d'impression. Si la qualité ne s'est toujours pas améliorée, il se peut que l'une des cartouches d'encre soit ancienne ou endommagée et ait besoin d'être remplacée.

Sujet parent: Nettoyage de la tête d'impression

### Tâches associées

Chargement du papier pour documents dans le bac papier Nettoyage de la tête d'impression en utilisant le panneau de commande

# Alignement de la tête d'impression

Si vos tirages deviennent flous ou granuleux, ou si vous remarquez un décalage des lignes verticales ou des lignes horizontales claires ou foncées, il peut être nécessaire d'aligner la tête d'impression.

**Remarque:** Des lignes blanches peuvent également apparaître si les buses de la tête d'impression ont besoin d'être nettoyées.

Alignement de la tête d'impression en utilisant le panneau de commande

Sujet parent: Réglage de la qualité d'impression

# **Concepts associés**

Nettoyage de la tête d'impression

# Alignement de la tête d'impression en utilisant le panneau de commande

Vous pouvez aligner la tête d'impression en utilisant le panneau de commande de votre produit.

- 1. Assurez-vous qu'il n'y a aucune erreur sur l'écran ACL.
- 2. Chargez quelques feuilles de papier ordinaire dans le bac (ou dans le bac 1 si votre produit contient deux bacs).
- 3. Appuyez sur le bouton î d'accueil, si nécessaire.
- 4. Sélectionnez Paramètres > Entretien > Alignement de la tête.
- 5. Sélectionnez l'une des options suivantes :
  - Alignement vertical si vos tirages sont flous.
  - Alignement horizontal si vos tirages présentent des bandes horizontales.
- 6. Suivez les instructions à l'écran pour imprimer une feuille d'alignement.

**Remarque:** N'annulez pas l'impression lorsque vous imprimez des motifs d'alignement de la tête.

- 7. Vérifiez les motifs imprimés sur la feuille d'alignement et sélectionnez ceci à l'écran ACL, selon le motif d'alignement que vous avez imprimé :
  - Alignement vertical : Pour les motifs 1 à 4, sélectionnez le chiffre correspondant au motif présentant le moins de séparation ou de chevauchement.

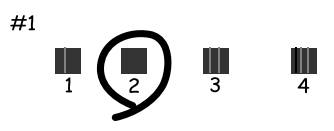

• Alignement horizontal : Sélectionnez le chiffre correspondant au motif présentant le moins de séparation ou de chevauchement.

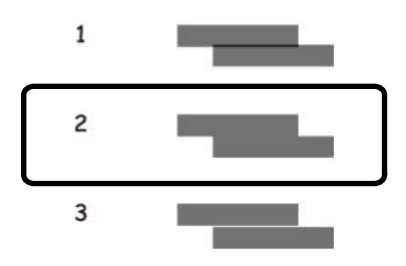

8. Sélectionnez Terminé.

Sujet parent: Alignement de la tête d'impression

### Tâches associées

Chargement du papier pour documents dans le bac papier

# Nettoyage du guide-papier

Si vous remarquez des traces d'encre au dos de vos tirages, vous pouvez nettoyer les galets de guidage du papier afin de retirer tout excès d'encre. Si le papier ne s'alimente pas correctement dans la fente d'alimentation de papier arrière, vous pouvez utiliser une feuille de nettoyage pour nettoyer les rouleaux.

- 1. Si les tirages sont maculés ou rayés, chargez du papier ordinaire de cette taille dans la source de papier que vous souhaitez nettoyer : Lettre (8,5 × 11 po [216 × 279 mm]) ou A4 (8,3 × 11,7 po [210 × 297 mm]).
- 2. Sélectionnez **Paramètres > Entretien > Nettoyage guide papier**.

- 3. Sélectionnez la source papier que vous souhaitez nettoyer.
- 4. Suivez les instructions à l'écran pour nettoyer le guide-papier.
- 5. Répétez ces étapes au besoin jusqu'à ce que le papier ressorte propre. Si vous utilisez une feuille de nettoyage, répétez les étapes jusqu'à 3 fois.

**Remarque:** Si des taches apparaissent sur le papier même après avoir effectué plusieurs tentatives de nettoyage, essayez de nettoyer les autres sources papier.

Sujet parent: Réglage de la qualité d'impression

Sujets reliés Chargement du papier

# Nettoyage et transport de votre produit

Consultez ces sections si vous devez nettoyer ou transporter votre produit.

Nettoyage de votre produit Transport de votre produit

# Nettoyage de votre produit

Pour maintenir votre produit en état de fonctionnement optimal, nettoyez-le plusieurs fois par année.

**Mise en garde:** N'utilisez jamais une brosse dure ou abrasive, du benzène, de l'alcool ou un diluant pour nettoyer le produit, sinon, vous risquez de l'endommager. N'utilisez pas d'huiles ni de lubrifiants dans le produit et ne laissez pas d'eau s'introduire à l'intérieur. Fermez la fente d'alimentation de papier arrière lorsque vous n'utilisez pas le produit afin d'empêcher la poussière d'y entrer.

- 1. Mettez le produit hors tension.
- 2. Débranchez le câble d'alimentation.
- 3. Débranchez tous les câbles connectés.
- 4. Retirez tout le papier du produit.
- 5. Nettoyez le boîtier externe et le panneau de commande au moyen d'un chiffon doux et sec. N'utilisez pas de nettoyants liquides ou chimiques.
- 6. Nettoyez le ou les bacs papier à l'aide d'une brosse souple.

7. Nettoyez la vitre d'exposition du scanner et la zone vitrée à gauche à l'aide d'un chiffon doux et non pelucheux (un chiffon fait de microfibres est recommandé), imbibé d'un peu de nettoyant pour vitres.

**Mise en garde:** Ne vaporisez pas de nettoyant pour vitres directement sur la vitre d'exposition et n'appuyez pas sur la vitre d'exposition avec force.

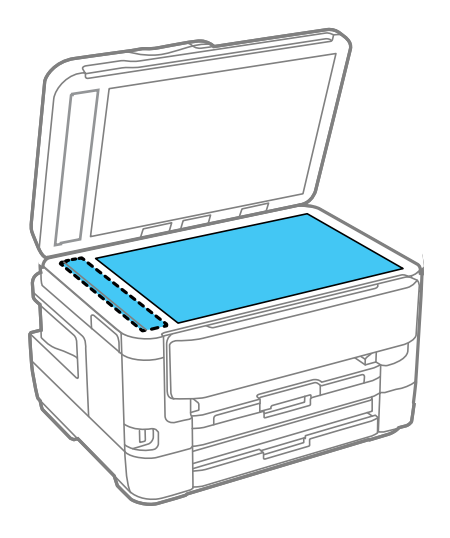

**Remarque:** Si des lignes apparaissent sur votre tirage ou sur les images numérisées, nettoyez la partie gauche de la vitre d'exposition du scanner avec soin.

8. Ouvrez le couvercle du chargeur automatique de documents.

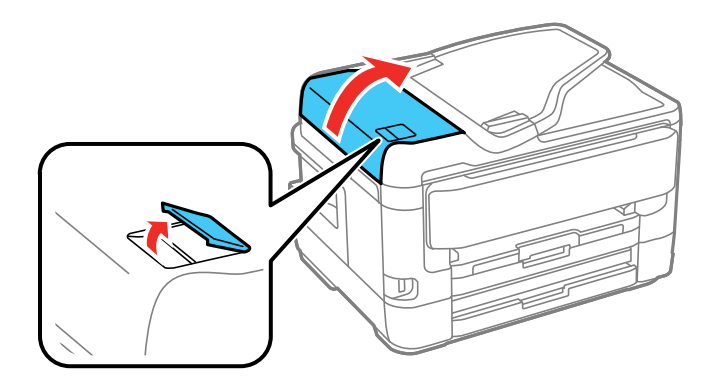

9. Utilisez un chiffon doux, sec et non pelucheux (un chiffon fait de microfibres est recommandé) pour nettoyer les rouleaux et l'intérieur du chargeur automatique de documents.

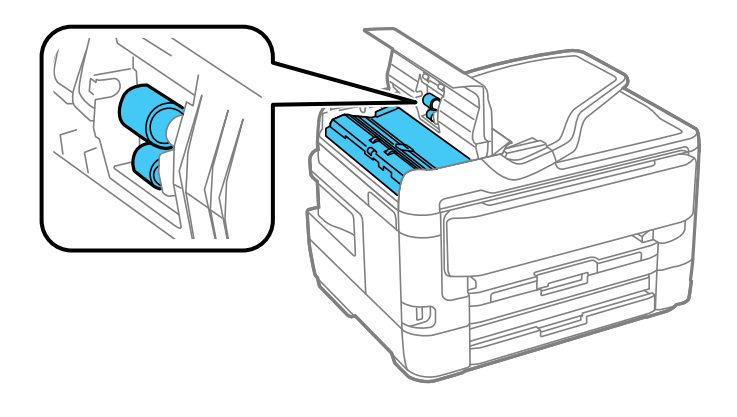

Sujet parent: Nettoyage et transport de votre produit

# Transport de votre produit

Si vous devez ranger votre produit ou le déplacer sur une distance importante, préparez-le pour le transport tel que décrit ici.

Mise en garde : Durant le transport et l'entreposage, suivez les directives suivantes.

• Ce produit est lourd. Veillez à ce que son transport soit assuré par deux personnes positionnant leurs mains comme illustré :

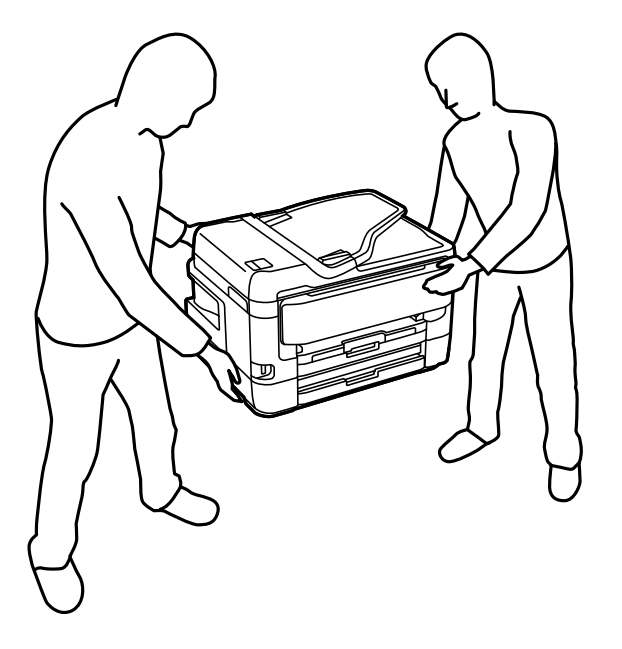

- Évitez d'incliner le produit, de le placer à la verticale ou à l'envers; sinon l'encre pourrait fuir.
- Laissez les cartouches d'encre installées. Le retrait des cartouches peut assécher la tête d'impression et empêcher le produit d'imprimer.

**Remarque:** Avant d'entreposer votre produit pour une longue période, remplacez l'encre si le niveau est bas, ou si l'encre est épuisée ou expirée afin d'éviter que la tête d'impression ne s'assèche. Entreposez votre produit dans un environnement sec et frais.

1. Mettez le produit hors tension.

2. Soulevez l'unité du scanner.

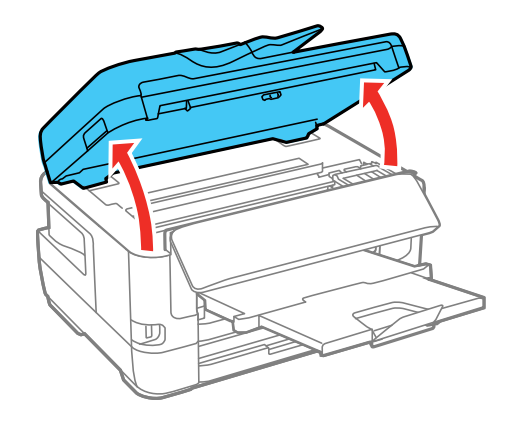

3. Assurez-vous que la tête d'impression est dans sa position initiale à la droite.

4. Fixez le support de cartouches d'encre au boîtier à l'aide de ruban adhésif comme illustré.

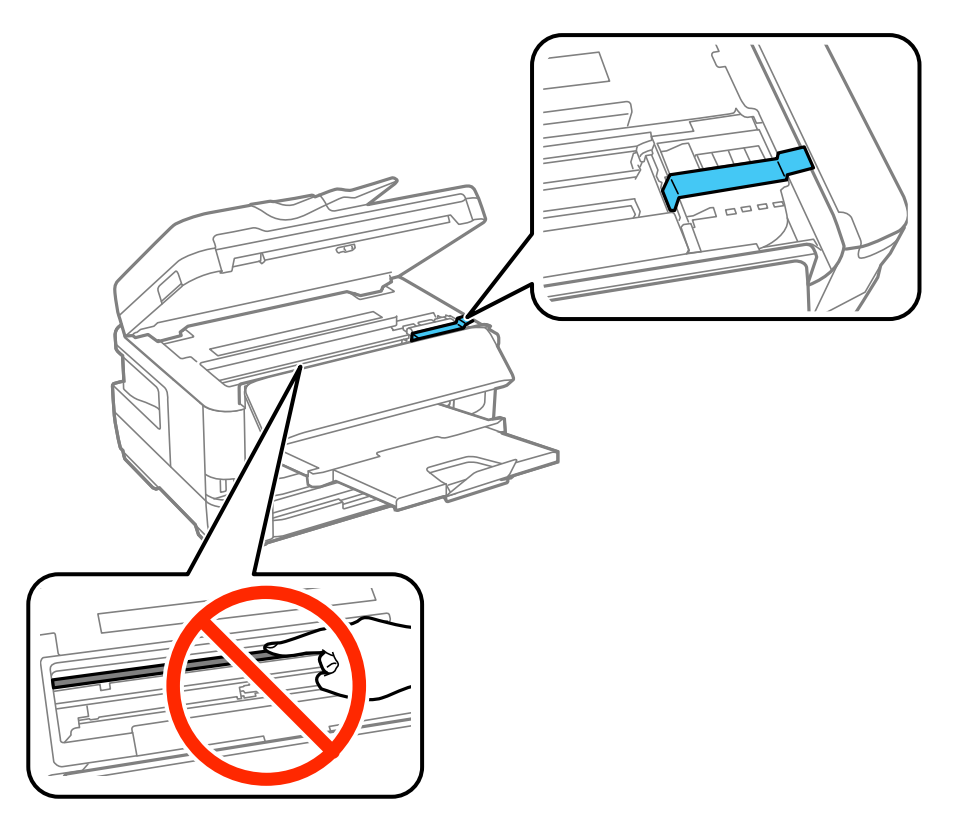

**Mise en garde:** Ne touchez pas à la pellicule translucide à l'intérieur du produit, sinon, vous risquez d'endommager votre produit.

- 5. Abaissez l'unité du scanner.
- 6. Retirez tout le papier du produit.
- 7. Débranchez le câble d'alimentation.
- 8. Débranchez tous les câbles connectés.

9. Fermez la fente d'alimentation de papier arrière et le plateau de sortie, et abaissez le panneau de commande.

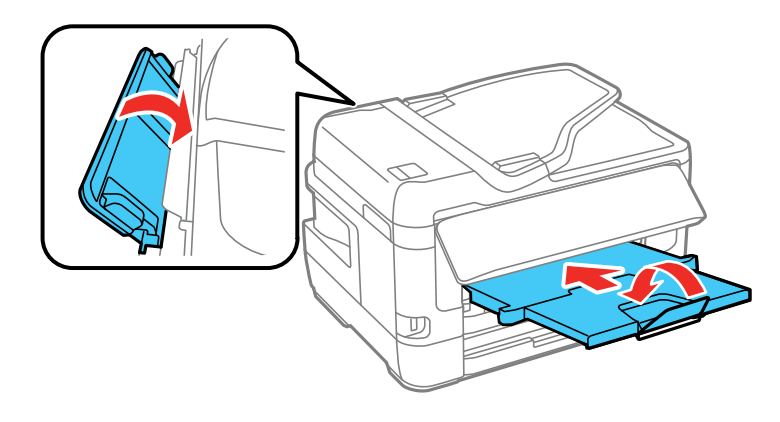

10. Placez le produit dans son emballage d'origine, si possible, ou placez du matériel amortissant équivalent autour du produit. Assurez-vous que la boîte protège adéquatement le panneau de commande du produit.

Gardez le produit de niveau pendant le transport. Si la qualité d'impression n'est plus la même au nouvel emplacement, nettoyez et alignez la tête d'impression.

Sujet parent: Nettoyage et transport de votre produit

**Concepts associés** 

Nettoyage de la tête d'impression Alignement de la tête d'impression

# **Résolution des problèmes**

Consultez ces sections pour obtenir des solutions aux problèmes qui pourraient survenir lors de l'utilisation de votre produit.

Messages d'état du produit Codes d'erreur du Menu État Exécution d'une vérification du produit Réinitialisation des paramètres par défaut du panneau de commande Résolution des problèmes de configuration Résolution des problèmes de réseau Résolution des problèmes de copie Résolution des problèmes de papier Résolution des problèmes d'impression à partir d'un ordinateur Résolution des problèmes de mise en page et de contenu Résolution des problèmes de qualité d'impression Résolution des problèmes de numérisation Résolution des problèmes de qualité de l'image numérisée Résolution des problèmes de télécopie Résolution des problèmes d'utilisation des dispositifs USB Désinstallation des logiciels du produit Comment obtenir de l'aide

# Messages d'état du produit

Vous pouvez souvent diagnostiquer les problèmes de votre produit en vérifiant les messages affichés sur l'écran ACL. Vous pouvez également voir les erreurs en cliquant sur le bouton **Statut** pour afficher le Menu État.

Remarque: Si l'écran est assombri, appuyez dessus pour désactiver le mode veille du produit.

| Message à l'écran ACL                                                                                                    | Problème/solution                                                                                                    |
|----------------------------------------------------------------------------------------------------|----------------------------------------------------------------------------------------------------|
| Erreur d'imprimante. Éteindre et<br>allumer. Pour plus de détails,<br>consulter votre documentation ou<br>visiter Epson.com.                                                  | Une erreur sérieuse s'est produite. Mettez le produit hors<br>tension et mettez-le sous tension de nouveau. Si l'erreur<br>persiste, vérifiez s'il y a un bourrage papier dans le produit. S'il<br>n'y a pas de bourrage papier, communiquez avec Epson pour le<br>soutien.          |
| Pas de papier dans XX. Chargez du papier et touchez OK. XX/XX                                                                                                    | Charger du papier dans le bac papier vide.                                                                                                    |
| Vous devez remplacer la cartouche d'encre.                                                                                                    | Remplacez la cartouche d'encre dès que possible.                                                                                                    |
| Le tampon d'encre approche sa fin<br>de vie utile. Contactez le soutien<br>technique d'Epson.                                                                                 | Les tampons d'encre de l'imprimante ont presque atteint la fin de<br>leur vie utile. Le message continuera à apparaître jusqu'à ce que<br>les tampons d'encre soient remplacés. Communiquez avec<br>Epson pour remplacer les tampons d'encre avant la fin de leur<br>vie utile.      |
| Le tampon d'encre est en fin de vie<br>utile. Contactez l'assistance Epson.                                                                                                   | Le tampon d'encre de l'imprimante est à la fin de sa vie utile.<br>Éteignez le produit et communiquez avec Epson pour obtenir du soutien.                                                                                                    |
| Affichage auto de configuration<br>papier est configuré pour être<br>désactivé. Cert. fnct. peuvent ne pas<br>être disp. Pour plus de détails,<br>consultez la documentation. | Vous ne pouvez pas utiliser AirPrint si le paramètre <b>Affichage</b><br>auto Config. papier est désactivé.                                                                                                    |
| Aucune tonalité n'est détectée.                                                                                                    | Assurez-vous que le câble téléphonique est branché<br>correctement et que la ligne téléphonique fonctionne. Si vous<br>avez connecté le produit à un autocommutateur privé (PBX) ou<br>à un adaptateur de terminal, désactivez le paramètre <b>Détection</b><br><b>de tonalité</b> . |
| Capacité atteinte. Impossible de<br>recevoir télécopies. Touchez<br>Job/Status dans le bas de l'écran<br>d'accueil pour les détails.                                          | Appuyez sur le bouton il <b>Statut</b> et sélectionnez <b>État</b><br><b>imprimante</b> pour visualiser et effacer toute erreur.                                                                                                    |
| La combinaison adresse IP et<br>masque de sous-réseau est invalide.<br>Consultez votre documentation pour<br>plus de détails.                                                 | Un problème est survenu lors de la connexion de votre produit<br>au réseau.                                                                                                    |

| Message à l'écran ACL                                                                                                    | Problème/solution                                                                                                    |
|----------------------------------------------------------------------------------------------------|----------------------------------------------------------------------------------------------------|
| Mettez à jour le certificat racine pour<br>utiliser les services cloud.                                                                        | Exécutez l'utilitaire Web Config et mettez à jour le certificat racine. Communiquez avec votre administrateur système pour plus d'informations.                                                                                                    |
| Vérifiez si les paramètres du port de<br>l'imprimante (tels que l'Adresse IP)<br>ou le pilote de l'imprimante sont<br>corrects à l'ordinateur. | Assurez-vous que le bon port (USB ou réseau) est sélectionné<br>pour la connexion de votre produit.                                                                                                    |
| Recovery mode (mode récupération)                                                                                                    | Une erreur s'est produite pendant la mise à jour du micrologiciel.<br>Connectez votre produit à l'aide d'un câble USB et essayez à<br>nouveau de télécharger la mise à jour du micrologiciel depuis le<br>site de soutien d'Epson. Si vous avez toujours besoin d'aide,<br>contactez Epson pour obtenir du soutien. |

**Remarque:** Les tampons d'encre dans l'imprimante récupèrent, distribuent et contiennent l'encre qui n'a pas été utilisée sur les pages imprimées. Au cours de la durée de vie du produit, son état pourrait se détériorer jusqu'à nuire au maintien d'une qualité d'impression acceptable, ou encore, les tampons d'encre pourraient atteindre la fin de leur durée de vie utile. Epson Status Monitor, votre écran ACL ou les témoins sur le panneau de commande vous avertiront si ces pièces doivent être remplacées. Si une telle situation se présente durant la garantie standard de votre produit, le remplacement du produit ou des tampons d'encre peuvent être remplacés par un technicien Epson autorisé. Les tampons d'encre usés ne sont pas des pièces qui peuvent être remplacées par l'utilisateur.

#### Sujet parent: Résolution des problèmes

#### Références associées

Problèmes de bourrage papier dans le produit Problèmes de bourrage papier dans le bac papier Problèmes de bourrage papier dans l'unité recto verso (capot arrière) Comment obtenir de l'aide Paramètres du menu Réglages source papier

## Tâches associées

Retrait et installation de cartouches d'encre Connexion d'un téléphone ou d'un répondeur

# Sujets reliés

Réseau Wi-Fi ou câblé

# Codes d'erreur du Menu État

Si une tâche échoue, vous pouvez consulter le code d'erreur. Appuyez sur le bouton **Statut** pour repérer la tâche inachevée. Sélectionnez la tâche pour afficher son code d'erreur et des informations additionnelles.

| Code       | Problème/solution                                                                                                    |
|------------|----------------------------------------------------------------------------------------------------|
| 001        | Le produit s'est éteint à la suite d'une panne électrique.                                                                                                    |
| 109        | La télécopie reçue a déjà été supprimée.                                                                                                    |
| 110        | La tâche a été imprimée sur un seul côté parce que le papier chargé n'est pas compatible avec l'impression recto verso.                                                                                                    |
| 201        | La mémoire du produit est pleine.                                                                                                    |
|            | Vous pouvez envoyer des pages individuellement ou imprimer les télécopies reçues, puis les supprimer pour libérer de l'espace dans la mémoire.                                                                                                    |
| 202        | La ligne a été déconnectée par le télécopieur du destinataire. Attendez un moment, puis réessayez.                                                                                                    |
| 203        | Le produit n'arrive pas à détecter une tonalité de numérotation.                                                                                                    |
|            | Assurez-vous que le câble téléphonique est branché correctement et que la ligne téléphonique fonctionne. Si vous avez branché le produit à un autocommutateur privé (PBX) ou à un adaptateur de terminal, désactivez le paramètre <b>Détection de tonalité</b> . |
| 204        | Le télécopieur du destinataire est occupé. Attendez un moment, puis réessayez.                                                                                                    |
| 205        | Le télécopieur du destinataire ne répond pas. Attendez un moment, puis réessayez.                                                                                                    |
| 206        | Le câble du téléphone n'est pas bien branché dans les ports <b>LINE</b> et <b>EXT</b> . Branchez le câble du téléphone correctement.                                                                                                    |
| 207        | Le câble du téléphone n'est pas branché. Branchez le câble du téléphone.                                                                                                    |
| 208        | La télécopie n'a pas pu être envoyée à certains des destinataires.                                                                                                    |
|            | Imprimez un journal fax pour vérifier quels destinataires n'ont pas reçu la télécopie. Vous pourrez peut-être envoyer la télécopie à nouveau depuis le menu État tâche.                                                                                          |
| 301<br>401 | Il n'y a pas assez d'espace disponible sur le dispositif de stockage externe. Libérez de l'espace sur le dispositif ou utilisez un dispositif différent.                                                                                                    |

| Code       | Problème/solution                                                                                                    |
|------------|----------------------------------------------------------------------------------------------------|
| 302<br>402 | Le dispositif de stockage externe est protégé en écriture. Désactivez la protection en<br>écriture.                                                                                                    |
| 303        | Aucun dossier n'est disponible pour la sauvegarde du fichier numérisé. Créez un dossier ou utilisez un dispositif de stockage différent.                                                                                         |
| 304        | Le dispositif de stockage externe a été retiré. Réinsérez-le.                                                                                                    |
| 404        |                                                                                                    |
| 305        | Une erreur s'est produite durant la sauvegarde des données sur le dispositif de stockage                                                                                                    |
| 405        | externe.                                                                                                    |
| 306        | La mémoire du produit est pleine. Attendez que les autres tâches en cours soient                                                                                                    |
| 315        | terminées.                                                                                                    |
| 327        |                                                                                                    |
| 311        | Une erreur DNS s'est produite. Vérifiez les paramètres DNS dans le menu Paramètres                                                                                                    |
| 321        | réseau.                                                                                                    |
| 411        |                                                                                                    |
| 421        |                                                                                                    |
| 312        | Une erreur d'authentification s'est produite. Vérifiez les paramètres d'emplacement ou de                                                                                                    |
| 322        | serveur dans le menu Paramètres réseau.                                                                                                    |
| 412        |                                                                                                    |
| 313        | Une erreur de communication s'est produite. Imprimez une feuille d'état pour vérifier l'état                                                                                                    |
| 323        | du réseau. Vérifiez les paramètres d'emplacement ou de serveur dans le menu                                                                                                    |
| 413        |                                                                                                    |
| 314        | La taille des données excède la taille maximale autorisée pour les fichiers joints. Vérifiez les paramètres de numérisation et diminuez la résolution ou améliorez le taux de compression, au besoin, pour en réduire la taille. |
| 324        | Un fichier avec ce nom existe déjà dans le dossier spécifié.                                                                                                    |

| Code | Problème/solution                                                                                                    |
|------|----------------------------------------------------------------------------------------------------|
| 325  | Il n'y a pas assez d'espace disponible pour sauvegarder les fichiers numérisés dans le                                                                                                    |
| 326  | dossier spécifié.                                                                                                    |
| 332  |                                                                                                    |
| 328  | La destination est erronée ou n'existe pas. Vérifiez le réglage défini pour le dossier                                                                                                    |
| 428  | Destin enreg/transf.                                                                                                    |
| 331  | Une erreur de communication s'est produite lors de l'acquisition de la liste de destinations. Assurez-vous que le produit est connecté correctement au réseau. Réduisez le nombre de documents. |
| 333  | La destination n'a pas pu être trouvée parce que les informations de destination ont été téléversées au serveur avant l'envoi des données numérisées. Sélectionnez la destination à nouveau.    |
| 334  | Une erreur s'est produite durant l'envoi des données numérisées.                                                                                                    |
| 341  | Une erreur de communication s'est produite. Assurez-vous que le produit est connecté correctement à l'ordinateur ou au réseau et que vous avez installé Epson Event Manager.                    |
| 422  | Une erreur d'authentification s'est produite. Vérifiez le réglage défini pour le dossier <b>Destin enreg/transf</b> .                                                                           |
| 423  | Une erreur de communication s'est produite. Imprimez une feuille d'état pour voir l'état du réseau, et vérifiez le réglage défini pour le dossier <b>Destin enreg/transf</b> .                  |
| 425  | Il n'y a pas assez d'espace de stockage dans le dossier de destination spécifié pour le transfert.                                                                                              |

Sujet parent: Résolution des problèmes

# Concepts associés

Directives pour modifier la résolution de la numérisation

# Tâches associées

Connexion d'un téléphone ou d'un répondeur Impression d'une feuille d'état réseau

# Sujets reliés

Réseau Wi-Fi ou câblé Envoi de télécopies

# Exécution d'une vérification du produit

L'exécution d'une vérification du produit vous aide à déterminer si votre produit fonctionne correctement.

- 1. Débranchez tous les câbles d'interface reliés à votre produit.
- 2. Chargez du papier ordinaire dans le produit.
- 3. Appuyez sur le bouton  $\widehat{m}$  d'accueil, si nécessaire.
- 4. Sélectionnez Paramètres > Entretien > Tête d'impr Vérification des buses.

Un écran comme celui-ci s'affiche :

| ¢ | Tête d'impr Vérification des buses                                                                         |
|---|----------------------------------------------------------------------------------------------------|
|   | Chargez Lettre/A4 Papier ordinaire pour imprimer un<br>modèle de vérification de buse et touchez Démarrer. |
|   | Démarrer                                                                                                   |

# 5. Sélectionnez Démarrer.

Le motif de vérification des buses s'imprime.

- 6. Effectuez les étapes suivantes, selon les résultats de la vérification de votre produit :
  - Si la page s'imprime et que le motif de vérification est complet, le produit fonctionne correctement. Le problème de fonctionnement peut être causé par votre ordinateur, votre câble, votre logiciel ou les paramètres sélectionnés. Vérifiez les autres solutions dans ce manuel ou essayez de désinstaller et de réinstaller le logiciel d'impression.
  - Si la page s'imprime, mais que le motif de vérification des buses comporte des écarts, nettoyez la tête d'impression.
  - Si la page ne s'imprime pas, il est possible qu'un problème soit survenu dans le produit. Vérifiez les autres solutions de ce manuel. Si elles ne fonctionnent pas, communiquez avec Epson.

Sujet parent: Résolution des problèmes

### **Concepts associés**

Nettoyage de la tête d'impression Désinstallation des logiciels du produit

# Références associées

Comment obtenir de l'aide

# Réinitialisation des paramètres par défaut du panneau de commande

Si vous rencontrez des difficultés avec le panneau de commande du produit, vous pouvez le réinitialiser aux paramètres d'usine. Vous pouvez choisir les paramètres à réinitialiser ou les réinitialiser tous.

**Remarque:** Ce paramètre peut être verrouillé par un administrateur. Si vous n'arrivez pas à accéder à ce paramètre ou à le modifier, contactez votre administrateur.

- 1. Appuyez sur le bouton n d'accueil, si nécessaire.
- 2. Sélectionnez Paramètres > Paramètres généraux > Administration système > Rest param défaut.

| G | Rest param défaut |  |
|---|-------------------|--|
|   | Paramètres réseau |  |
|   | Param de copie    |  |
|   | Param. de numér.  |  |
|   | Param. fax        |  |

Un écran comme celui-ci s'affiche :

- 3. Sélectionnez l'une de ces options :
  - Paramètre réseau : Réinitialise tous les paramètres réseau.
  - Param de copie : Réinitialise tous les paramètres de copie.
  - Param. de numér. : Réinitialise tous les paramètres de numérisation.

- Param. fax : Réinitialise tous les paramètres de télécopie.
- Eff ttes données et param : Réinitialise tous les paramètres du panneau de commande, incluant la liste de contacts.

Un écran de confirmation s'affiche.

4. Sélectionnez **Oui** pour réinitialiser les paramètres sélectionnés. (Sélectionnez **Non** si vous voulez annuler l'opération.)

Sujet parent: Résolution des problèmes

# Résolution des problèmes de configuration

Consultez ces solutions si vous avez des problèmes lors de la configuration de votre produit.

Le produit ne s'allume ou ne s'éteint pas Le produit fait entendre des bruits après l'installation de l'encre Problèmes d'installation des logiciels

# Sujet parent: Résolution des problèmes

# Le produit ne s'allume ou ne s'éteint pas

Si votre produit ne s'allume pas ou ne s'éteint pas, essayez les solutions suivantes :

- Si vous n'arrivez pas à allumer votre produit, assurez-vous que le câble d'alimentation est bien branché, puis maintenez le bouton d'alimentation enfoncé un peu plus longtemps.
- Si vous n'arrivez pas à éteindre votre produit, maintenez le bouton d'alimentation enfoncé un peu plus longtemps. Si vous ne pouvez toujours pas éteindre votre produit, débranchez le cordon d'alimentation, rebranchez-le, puis allumez et éteignez votre produit à nouveau à l'aide du bouton d'alimentation.

Sujet parent: Résolution des problèmes de configuration

# Le produit fait entendre des bruits après l'installation de l'encre

Si le produit fait entendre des bruits après l'installation de l'encre, essayez ces solutions :

- La première fois que vous installez des cartouches d'encre, le produit doit charger sa tête d'impression. Attendez la fin du chargement avant de mettre le produit hors tension, sinon le chargement pourrait être perturbé et le produit risque d'utiliser trop d'encre la prochaine fois que vous le mettrez sous tension.
- Si la tête d'impression cesse de se déplacer ou si le produit n'émet plus de sons et que le chargement est toujours en cours après 6 minutes, mettez l'imprimante hors tension. Remettez le produit sous

tension et vérifiez si le chargement est toujours en cours. Si le chargement est toujours en cours, communiquez avec Epson pour obtenir de l'aide.

Sujet parent: Résolution des problèmes de configuration

# Problèmes d'installation des logiciels

Si vous avez des problèmes pendant l'installation des logiciels de votre produit, essayez ces solutions :

- Assurez-vous que votre produit est sous tension et que les câbles nécessaires sont bien connectés aux deux extrémités. Si vous éprouvez toujours des problèmes avec l'installation des logiciels, débranchez le câble d'alimentation et suivez attentivement les instructions de l'affiche *Point de départ*. Assurez-vous aussi que votre ordinateur est conforme aux exigences pour votre système d'exploitation.
- Fermez tous les autres programmes, incluant les économiseurs d'écran et les logiciels de protection antivirus, et installez de nouveau les logiciels pour votre produit.
- Sous Windows, assurez-vous que votre produit est sélectionné comme imprimante par défaut et que le bon port est affiché dans les propriétés de l'imprimante.
- Si vous voyez un message d'erreur ou si votre logiciel ne s'installe pas sous Windows, il est possible que vous n'ayez pas les droits d'installation de logiciels. Communiquez avec votre administrateur de système.

Sujet parent: Résolution des problèmes de configuration

# **Concepts associés**

Désinstallation des logiciels du produit

### Références associées

Exigences système - Windows Exigences système - Mac

# Résolution des problèmes de réseau

Consultez ces solutions si vous avez des problèmes lors de la configuration ou l'utilisation du produit sur un réseau.

**Remarque:** Le bris ou la réparation de ce produit peut causer la perte des données et des paramètres de télécopie et de réseau. Epson n'est pas responsable de la copie de sauvegarde ni de la restauration des paramètres et des données au cours de la période de garantie ni après. Nous vous recommandons de faire votre propre copie de sauvegarde de vos paramètres et données réseau et/ou de télécopie ou de les imprimer.

Le produit ne peut se connecter à un routeur sans fil ou un point d'accès Le logiciel réseau ne peut trouver le produit sur un réseau Le produit n'apparaît pas dans la fenêtre d'imprimantes Mac Impossible d'imprimer via un réseau Impossible de numériser via un réseau **Sujet parent:** Résolution des problèmes

# Le produit ne peut se connecter à un routeur sans fil ou un point d'accès

Si votre produit ne parvient pas à trouver ou à se connecter à un routeur sans fil ou un point d'accès, essayez ces solutions :

- Si vous connectez le produit par configuration Wi-Fi Protected Setup (WPS) et que l'icône Wi-Fi à l'écran ACL de votre produit n'est pas allumée ou ne s'affiche pas, assurez-vous de sélectionner l'une des options WPS depuis le panneau de commande du produit moins de deux minutes après avoir appuyé sur le bouton WPS sur votre routeur.
- Assurez-vous de placer votre produit à portée de votre routeur ou point d'accès 2,4 GHz. Évitez de placer le produit près de fours micro-ondes, de téléphones sans fil 2,4 GHz ou d'objets métalliques de grande taille (comme un classeur).

**Remarque:** Si vous utilisez un routeur sans fil 5 GHz, réglez-le de façon à ce qu'il fonctionne en mode bibande (2,4 GHz et 5 GHz). Si votre routeur utilise un seul nom de réseau (SSID) pour la bande 2,4 GHz et 5 GHz, attribuez un nom de réseau différent (SSID) à chaque bande, tel que Réseau maison 2,4 GHz et Réseau maison 5 GHz. Consultez la documentation de votre routeur ou communiquez avec votre fournisseur Internet pour obtenir les instructions.

- Branchez le routeur ou point d'accès à votre ordinateur ou à un autre appareil afin de vérifier s'il fonctionne correctement.
- Il est possible que vous deviez désactiver le pare-feu et le logiciel antivirus sur votre routeur ou point d'accès.
- Assurez-vous qu'il n'existe pas de restrictions d'accès (comme le filtrage des adresses MAC) configurées sur votre routeur ou point d'accès sans fil. Si des restrictions d'accès ont été mises en place, enregistrez l'adresse MAC du produit sur le routeur ou point d'accès. Pour obtenir l'adresse MAC de votre produit, imprimez une feuille d'état réseau. Consultez ensuite les instructions dans la documentation de votre routeur ou point d'accès pour des directives sur l'ajout d'une adresse à la liste.
- Si votre routeur ou point d'accès sans fil ne diffuse pas son nom de réseau (SSID), suivez les instructions fournies avec votre produit pour la saisie manuelle du nom de réseau sans fil.

- Si la sécurité sans fil a été activée sur votre routeur ou point d'accès sans fil, vous devez déterminer le type de sécurité utilisé et tout mot de passe ou phrase passe requis pour la connexion. Ensuite, assurez-vous de saisir correctement la clé WEP ou la phrase passe WPA.
- Vérifiez si votre ordinateur limite les canaux sans fil disponibles. Si tel est le cas, assurez-vous que votre point d'accès sans fil utilise l'un des canaux utilisables et passez à un canal utilisable, au besoin.
- Si vous utilisez une connexion Wi-Fi et qu'elle est coupée, le mot de passe Wi-Fi Direct de votre appareil pourrait avoir été modifié. Au besoin, supprimez les paramètres de connexion DIRECTxxxxxxx existants à partir de votre appareil et entrez un nouveau mot de passe. Consultez la documentation de votre appareil pour les instructions.
- Si vous connectez votre produit à un ordinateur Windows en utilisant Wi-Fi Direct et qu'il sélectionne automatiquement le mode de point d'accès, il est possible que vous éprouviez des difficultés à accéder à une connexion Internet de faible priorité. Vérifiez la connexion réseau ou les paramètres d'adaptateur dans le panneau de commande Windows et réglez le paramètre Métrique Internet à 100 pour votre version du protocole Internet.

Sujet parent: Résolution des problèmes de réseau

#### Concepts associés

Configuration du mode Wi-Fi Direct

### Tâches associées

Sélection des paramètres de réseau sans fil à partir du panneau de commande Impression d'une feuille d'état réseau

Sujets reliés Réseau Wi-Fi ou câblé

# Le logiciel réseau ne peut trouver le produit sur un réseau

Si EpsonNet Setup ne peut pas trouver votre produit sur un réseau, essayez ces solutions :

- Assurez-vous que votre produit est sous tension et relié à votre réseau. Vérifiez la connexion en utilisant le panneau de commande du produit.
- Vérifiez si le nom de réseau (SSID) contient des caractères non-ASCII. Votre produit ne peut pas reconnaître les caractères non-ASCII.
- Assurez-vous que votre produit n'est pas connecté à un réseau invité.
- Au besoin, réinstallez les logiciels de votre produit et essayez d'exécuter EpsonNet Setup de nouveau :
  - 1. Réinitialisez les paramètres réseau du produit aux paramètres en usine.

- 2. Windows seulement : Désinstallez les logiciels de votre produit.
- 3. Initialisez votre routeur en suivant les instructions dans la documentation du routeur.

**Remarque:** Si vous lisez ces instructions en ligne, veuillez noter la prochaine étape, car la connexion Internet sera coupée lorsque vous réinitialiserez le routeur.

- 4. Téléchargez les logiciels de votre produit à partir du site Web d'Epson en utilisant les instructions de la feuille *Point de départ*.
- Si vous avez remplacé votre routeur, réinstallez les logiciels du produit pour connecter le nouveau routeur.

**Remarque:** Si vous utilisez un routeur sans fil 5 GHz, réglez-le de façon à ce qu'il fonctionne en mode bibande (2,4 GHz et 5 GHz). Si votre routeur utilise un seul nom de réseau (SSID) pour la bande 2,4 GHz et 5 GHz, attribuez un nom de réseau différent (SSID) à chaque bande, tel que Réseau maison 2,4 GHz et Réseau maison 5 GHz. Consultez la documentation de votre routeur ou communiquez avec votre fournisseur Internet pour obtenir les instructions.

• Vérifiez si votre point d'accès ou routeur sans fil possède la fonction Séparateur privé et si elle est activée. Cela pourrait empêcher la détection de votre dispositif sur le réseau. Consultez la documentation de votre point d'accès ou routeur pour obtenir des instructions sur la désactivation de la fonction Séparateur privé.

Sujet parent: Résolution des problèmes de réseau

#### Concepts associés

Désinstallation des logiciels du produit Configuration du mode Wi-Fi Direct

# Le produit n'apparaît pas dans la fenêtre d'imprimantes Mac

Si votre produit n'apparaît pas dans la fenêtre d'imprimantes Mac, essayez ces solutions :

- Éteignez votre appareil, attendez 30 secondes, puis rallumez-le.
- Si vous connectez le produit par configuration Wi-Fi Protected Setup (WPS) et que l'icône Wi-Fi n'est pas allumée à l'écran ACL de votre produit, assurez-vous de sélectionner l'une des options WPS depuis le panneau de commande du produit moins de deux minutes après avoir appuyé sur le bouton WPS sur votre routeur.
- Si vous connectez le produit sans fil par EpsonNet Setup et que l'icône Wi-Fi ne s'allume pas sur votre écran ACL, assurez-vous que les logiciels de votre produit ont été installés correctement. Au besoin, réinstallez vos logiciels.

**Remarque:** Si vous utilisez un routeur sans fil 5 GHz, réglez-le de façon à ce qu'il fonctionne en mode bibande (2,4 GHz et 5 GHz). Si votre routeur utilise un seul nom de réseau (SSID) pour la bande 2,4 GHz et 5 GHz, attribuez un nom de réseau différent (SSID) à chaque bande, tel que Réseau maison 2,4 GHz et Réseau maison 5 GHz. Consultez la documentation de votre routeur ou communiquez avec votre fournisseur Internet pour obtenir les instructions.

### Sujet parent: Résolution des problèmes de réseau

### Concepts associés

Désinstallation des logiciels du produit

# Impossible d'imprimer via un réseau

Si vous ne pouvez pas imprimer via un réseau, essayez ces solutions :

- Assurez-vous que votre produit est sous tension.
- Assurez-vous que le logiciel de réseau de votre produit a été installé tel que décrit dans la documentation de votre produit.
- Imprimez une feuille d'état réseau et assurez-vous que les paramètres de réseau sont réglés correctement. Si l'état du réseau est Déconnecté, vérifiez si tous les câbles sont bien connectés et éteignez puis rallumez le produit.
- Si vous utilisez le protocole TCP/IP, assurez-vous que l'adresse IP du produit est définie correctement pour votre réseau. Si votre réseau n'attribue pas les adresses IP en utilisant DHCP, configurez l'adresse IP manuellement.
- Assurez-vous que votre ordinateur et le produit utilisent le même réseau sans fil.
- Si l'impression en réseau est lente, imprimez une feuille d'état réseau et vérifiez la puissance du signal. Si le signal est faible, placez votre produit plus près du routeur ou du point d'accès. Évitez de placer le produit près de fours micro-ondes, de téléphones sans fil 2,4 GHz ou d'objets métalliques de grande taille (comme un classeur).

**Remarque:** Si vous utilisez un routeur sans fil 5 GHz, réglez-le de façon à ce qu'il fonctionne en mode bibande (2,4 GHz et 5 GHz). Consultez la documentation de votre routeur pour les instructions.

- Vérifiez si votre point d'accès ou routeur sans fil possède la fonction Séparateur privé et si elle est activée. Cela pourrait empêcher l'impression à partir d'un dispositif sur le réseau. Consultez la documentation de votre point d'accès ou routeur pour obtenir des instructions sur la désactivation de la fonction Séparateur privé.
- Si vous connectez le produit par configuration Wi-Fi Protected Setup (WPS) et que l'icône Wi-Fi n'est pas allumée à l'écran ACL de votre produit, assurez-vous de sélectionner l'une des options WPS

depuis le panneau de commande du produit moins de deux minutes après avoir appuyé sur le bouton WPS sur votre routeur.

- Vérifiez le routeur de votre réseau local (LAN) ou votre point d'accès pour voir si le témoin lumineux du port auquel votre produit est connecté est allumé ou clignote. Si le témoin est éteint, essayez les solutions suivantes :
  - Assurez-vous que le câble Ethernet est bien connecté à votre produit et à votre routeur, point d'accès, commutateur ou concentrateur.
  - Essayez de connecter votre produit à un autre port ou à un autre routeur, point d'accès, commutateur ou concentrateur.
  - Essayez de connecter votre produit avec un câble Ethernet différent.
  - Essayez d'imprimer avec votre produit depuis un autre ordinateur sur le réseau.

**Remarque:** Si vous utilisez un routeur sans fil 5 GHz, réglez-le de façon à ce qu'il fonctionne en mode bibande (2,4 GHz et 5 GHz). Consultez la documentation de votre routeur pour les instructions.

 Si vous connectez le produit par EpsonNet Setup et que l'icône Wi-Fi ne s'allume pas sur l'écran ACL, assurez-vous que les logiciels de votre produit ont été installés correctement. Au besoin, réinstallez vos logiciels.

Sujet parent: Résolution des problèmes de réseau

#### Concepts associés

Désinstallation des logiciels du produit

#### Tâches associées

Impression d'une feuille d'état réseau

#### Sujets reliés

Réseau Wi-Fi ou câblé

# Impossible de numériser via un réseau

Si vous ne pouvez pas lancer Epson Scan 2 pour la numérisation en réseau, essayez ces solutions :

• Si vous ne pouvez pas numériser à partir du panneau de commande de votre produit, assurez-vous d'avoir redémarré votre ordinateur après avoir installé les logiciels du produit. Assurez-vous que le programme Event Manager n'est pas bloqué par votre pare-feu ou un logiciel de sécurité.

**Remarque:** Si vous utilisez un routeur sans fil 5 GHz, réglez-le de façon à ce qu'il fonctionne en mode bibande (2,4 GHz et 5 GHz). Si votre routeur utilise un seul nom de réseau (SSID) pour la bande
2,4 GHz et 5 GHz, attribuez un nom de réseau différent (SSID) à chaque bande, tel que Réseau maison 2,4 GHz et Réseau maison 5 GHz. Consultez la documentation de votre routeur ou communiquez avec votre fournisseur Internet pour obtenir les instructions.

- Si vous numérisez un original de grande taille à une résolution élevée, il est possible qu'une erreur de communication réseau survienne. Essayez de numériser à une résolution inférieure.
- Si la communication réseau a été interrompue pendant le démarrage d'Epson Scan 2, quittez le programme Epson Scan 2, attendez quelques secondes, et redémarrez-le. Si Epson Scan 2 ne peut pas redémarrer, éteignez votre produit, rallumez-le, et essayez de redémarrer Epson Scan 2 de nouveau.
- Vérifiez les paramètres de numérisation et réinitialisez la connexion si nécessaire à l'aide de l'utilitaire Epson Scan 2 :

Windows 10 : Cliquez sur tet sélectionnez EPSON > Epson Scan 2 Utility. Assurez-vous que votre produit est sélectionné. Si nécessaire, sélectionnez l'onglet Autre et cliquez sur Réinitialiser.

Windows 8.x : Naviguez vers l'écran Applications, sélectionnez EPSON, puis Epson Scan 2 Utility. Assurez-vous que votre produit est sélectionné. Si nécessaire, sélectionnez l'onglet Autre et cliquez sur Réinitialiser.

Windows (autres versions) : Cliquez sur <sup>10</sup> ou Démarrer > Tous les programmes ou Programmes > EPSON > EPSON Scan 2 > Epson Scan 2 Utility. Assurez-vous que votre produit est sélectionné. Si nécessaire, sélectionnez l'onglet Autre et cliquez sur Réinitialiser.

Mac : Ouvrez le dossier Applications, cliquez sur Epson Software et cliquez sur Epson Scan 2 Utility. Assurez-vous que votre produit est sélectionné. Si nécessaire, sélectionnez l'onglet Autre et cliquez sur Réinitialiser.

• Vous devrez peut-être désactiver le pare-feu et le logiciel antivirus sur votre routeur ou point d'accès.

Sujet parent: Résolution des problèmes de réseau

#### Tâches associées

Lancement d'une numérisation à partir du panneau de commande du produit Lancement d'une numérisation en utilisant l'icône Epson Scan 2 Lancement d'une numérisation à partir d'un programme de numérisation

# Résolution des problèmes de copie

Consultez ces solutions si vous avez des problèmes de copie avec votre produit.

Le produit émet des bruits, mais rien ne s'imprime

Le produit émet des bruits lorsqu'il est laissé au repos pendant un certain temps

Sujet parent: Résolution des problèmes

### Le produit émet des bruits, mais rien ne s'imprime

Si votre produit émet des bruits, mais que rien ne s'imprime, essayez ces solutions :

- Exécutez une vérification des buses pour voir si l'une des buses de la tête d'impression est bouchée. Ensuite, nettoyez la tête d'impression, au besoin.
- Si la page de vérification des buses ne s'imprime pas, mais que le témoin d'alimentation du produit est allumé, assurez-vous que les logiciels du produit sont installés correctement.
- Assurez-vous que votre produit est de niveau (non incliné).

Sujet parent: Résolution des problèmes de copie

### **Concepts associés**

Nettoyage de la tête d'impression Vérification des buses de la tête d'impression

# Le produit émet des bruits lorsqu'il est laissé au repos pendant un certain temps

Votre produit exécute un cycle d'entretien. Ces bruits sont normaux.

Sujet parent: Résolution des problèmes de copie

# Résolution des problèmes de papier

Consultez ces solutions si vous avez des problèmes d'utilisation de papier avec votre produit.

Problèmes d'alimentation du papier

Les documents originaux ne sont pas alimentés dans le chargeur automatique de documents

Problèmes de bourrage papier dans le produit

Problèmes de bourrage papier dans le bac papier

Problèmes de bourrage papier dans l'unité recto verso (capot arrière)

Problèmes de bourrage de documents dans le chargeur automatique de documents

Problèmes d'éjection du papier

Sujet parent: Résolution des problèmes

### Problèmes d'alimentation du papier

Si l'alimentation du papier pose problème, essayez l'une de ces solutions :

- Si le papier n'est pas alimenté dans l'imprimante lors de l'impression, retirez-le de la fente d'alimentation de papier arrière ou du bac. Rechargez le papier, puis ajustez les guide-papier. Assurez-vous que la pile de papier ne dépasse pas les guides à l'intérieur du bac ou dans la fente d'alimentation arrière.
- · Assurez-vous d'insérer le bac papier jusqu'au fond du produit.
- Si plusieurs pages sont alimentées à la fois, retirez le papier, aérez les bords afin de séparer les feuilles et rechargez le papier.
- Ne chargez pas un nombre de feuilles plus élevé que celui recommandé.
- · Assurez-vous que votre papier est conforme aux spécifications pour votre produit.
- Si le papier se coince lorsque vous imprimez des deux côtés du papier, essayez de charger moins de feuilles.
- Pour obtenir les meilleurs résultats, suivez ces directives :
  - Utilisez du papier neuf, lisse et de haute qualité, qui n'est pas frisé, plissé, vieux, trop mince ou trop épais.
  - Chargez le papier dans le bac face imprimable vers le bas.
  - Ne chargez pas de papier perforé dans le bac papier.
  - Suivez toute directive de chargement spéciale fournie avec le papier.

### Sujet parent: Résolution des problèmes de papier

#### Références associées

Problèmes de bourrage papier dans le produit Problèmes de bourrage papier dans le bac papier Problèmes de bourrage papier dans l'unité recto verso (capot arrière) Capacité de chargement du papier

### Sujets reliés

Chargement du papier

# Les documents originaux ne sont pas alimentés dans le chargeur automatique de documents

Si vos documents originaux ne sont pas alimentés lorsque vous les placez dans le chargeur automatique de documents, essayez ces solutions :

- Assurez-vous que l'icône **ADF** s'allume à l'écran de copie, de télécopie ou de numérisation de l'écran ACL. Si ce n'est pas le cas, chargez les documents originaux à nouveau.
- Assurez-vous que la taille, le poids et le nombre de pages de vos documents originaux sont pris en charge par le chargeur automatique de documents.
- Assurez-vous que les documents originaux sont chargés correctement.
- Assurez-vous que le document n'est pas ondulé ni plié.
- Essayez de nettoyer l'intérieur du chargeur automatique de documents.
- Ne chargez pas d'originaux au-dessus du signe de flèche sur le guide-papier du chargeur automatique de documents.

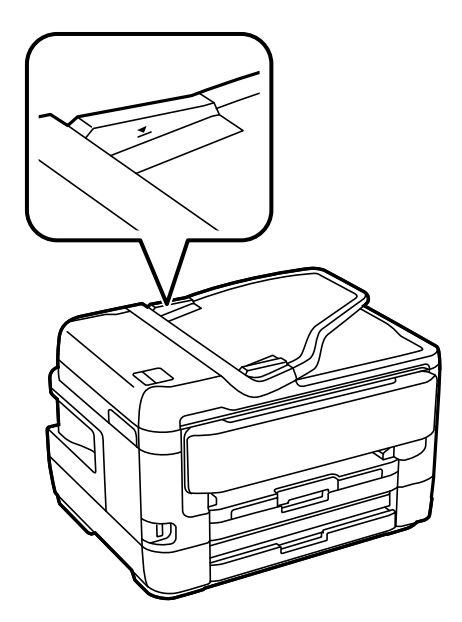

Sujet parent: Résolution des problèmes de papier

#### Références associées

Problèmes de bourrage de documents dans le chargeur automatique de documents Caractéristiques du chargeur automatique de documents (ADF)

### Tâches associées

Nettoyage de votre produit

### Problèmes de bourrage papier dans le produit

Si du papier est coincé à l'intérieur du produit, suivez les étapes de cette section pour régler le problème.

- 1. Au besoin, annulez le travail d'impression.
- 2. Retirez le papier coincé dans la fente d'alimentation de papier arrière.

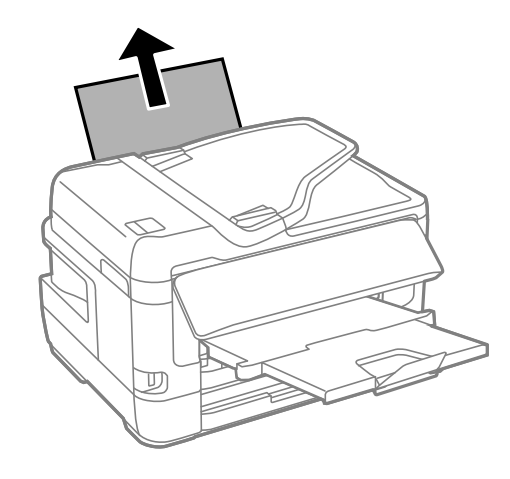

3. Soulevez l'unité du scanner.

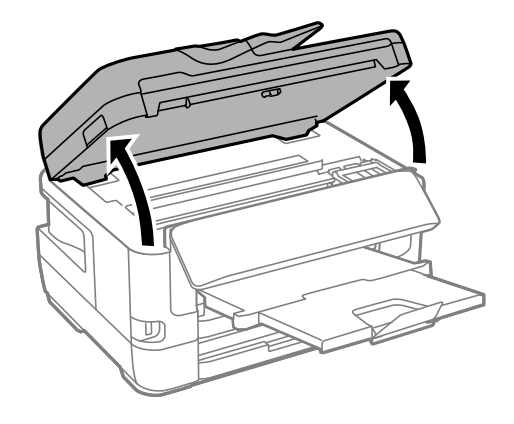

**Mise en garde:** Ne touchez pas à la pellicule translucide à l'intérieur de l'imprimante. Ne soulevez pas l'unité du scanner pendant que le couvre-document est ouvert.

4. Retirez tout le papier à l'intérieur du produit, incluant les morceaux déchirés.

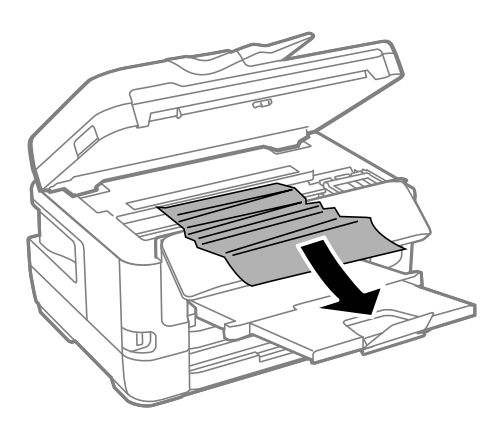

- 5. Abaissez l'unité du scanner.
- 6. Suivez les instructions à l'écran pour effacer les messages d'erreur. Si vous voyez toujours un message de bourrage papier, vérifiez les autres solutions pour bourrage papier.

Sujet parent: Résolution des problèmes de papier

### Références associées

Problèmes de bourrage papier dans le bac papier Problèmes de bourrage papier dans l'unité recto verso (capot arrière) Problèmes de bourrage de documents dans le chargeur automatique de documents

### Problèmes de bourrage papier dans le bac papier

Si du papier est coincé dans un bac papier, suivez les étapes de cette section pour régler le problème.

- 1. Au besoin, annulez le travail d'impression.
- 2. Sortez le bac papier, retirez le couvercle du bac papier, puis retirez délicatement le papier coincé.

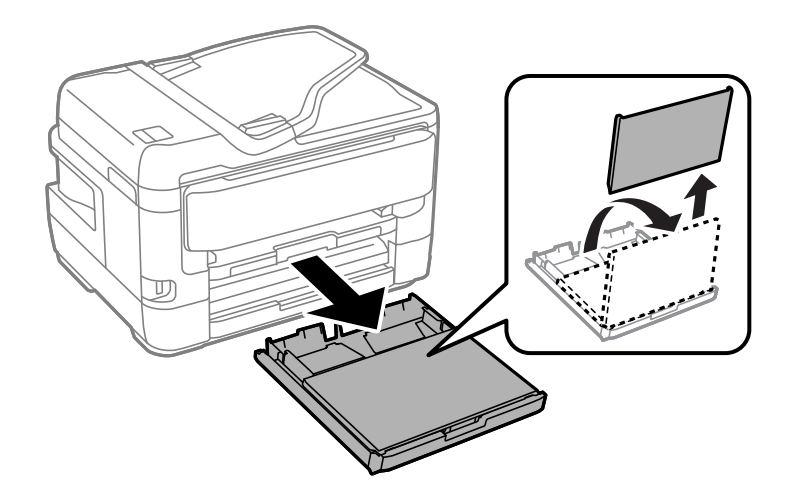

3. Retirez délicatement le papier coincé à l'intérieur du produit.

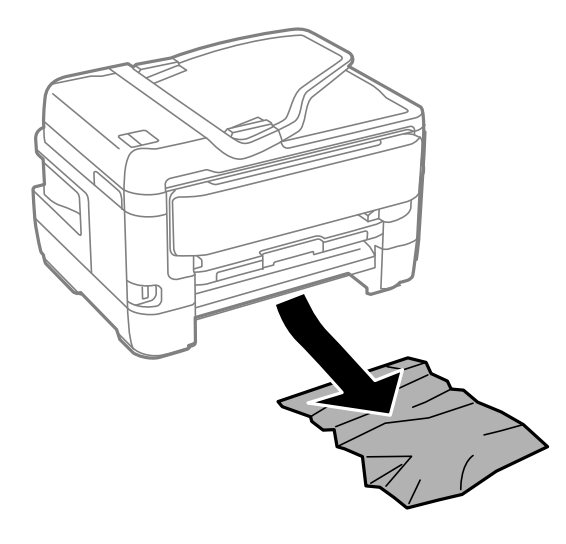

- 4. Insérez délicatement le bac papier.
- 5. Suivez les instructions à l'écran pour effacer les messages d'erreur. Si vous voyez toujours un message de bourrage papier, vérifiez les autres solutions pour bourrage papier.

Sujet parent: Résolution des problèmes de papier

#### Références associées

Problèmes de bourrage papier dans le produit Problèmes de bourrage papier dans l'unité recto verso (capot arrière) Problèmes de bourrage de documents dans le chargeur automatique de documents

### Problèmes de bourrage papier dans l'unité recto verso (capot arrière)

Si du papier est coincé dans l'unité recto verso (capot arrière), suivez les étapes de cette section pour régler le problème.

1. Au besoin, annulez le travail d'impression.

2. Appuyez sur les languettes et ouvrez le couvercle arrière.

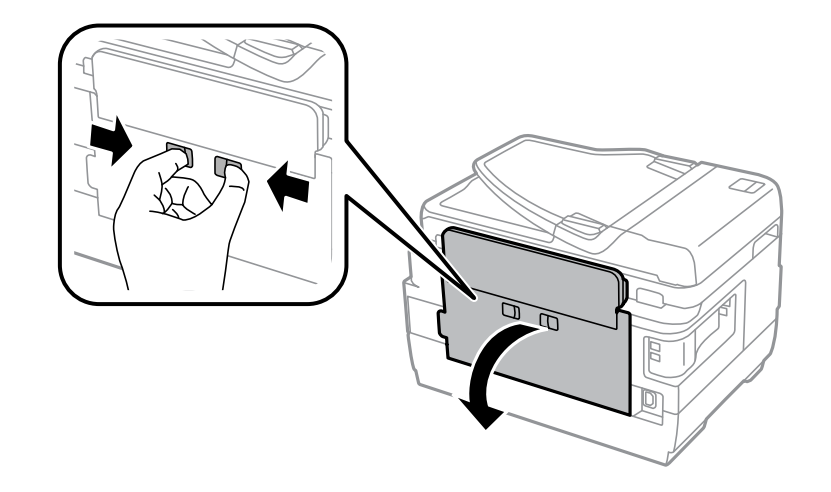

3. Retirez l'unité recto verso.

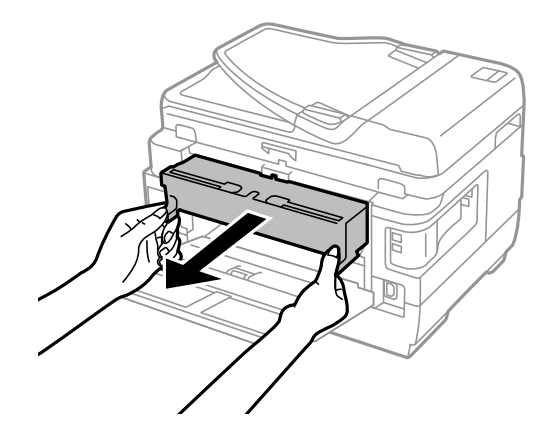

4. Retirez le papier coincé à l'intérieur du produit avec précaution.

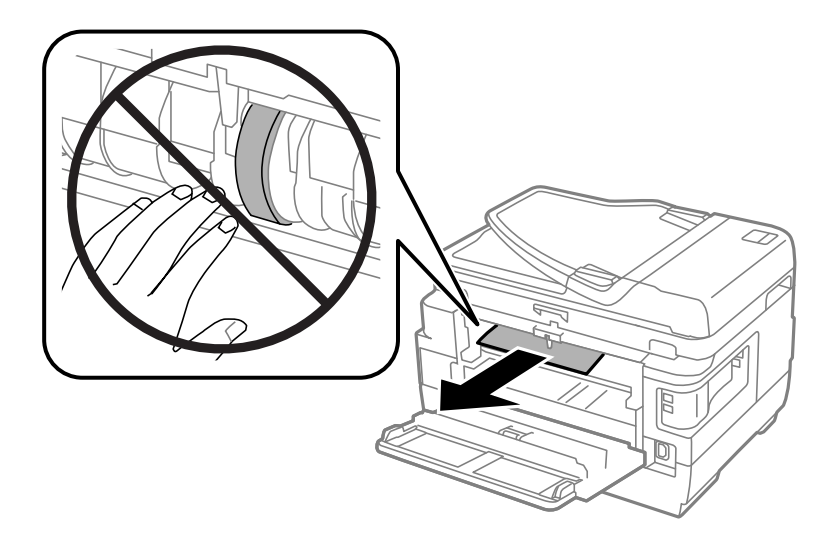

**Remarque:** Ne touchez pas aux galets de guidage du papier.

5. Retirez le papier coincé dans l'unité recto verso.

Arrière

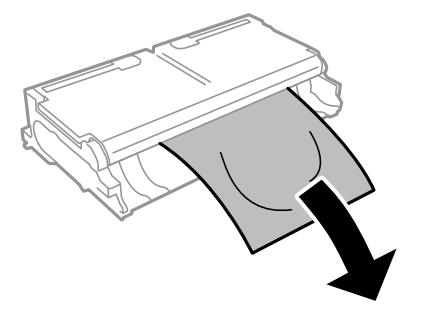

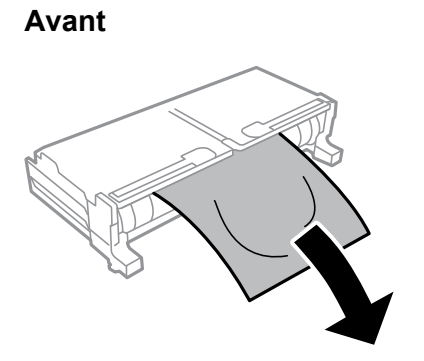

6. Ouvrez l'unité recto verso.

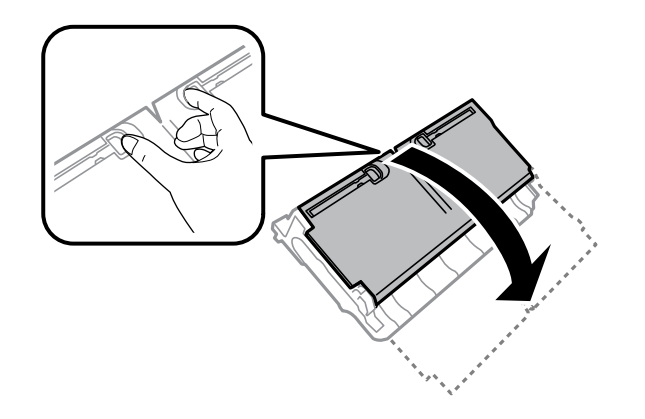

7. Retirez délicatement le papier coincé à l'intérieur.

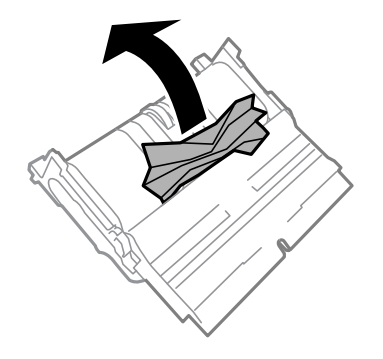

8. Réinstallez l'unité recto verso.

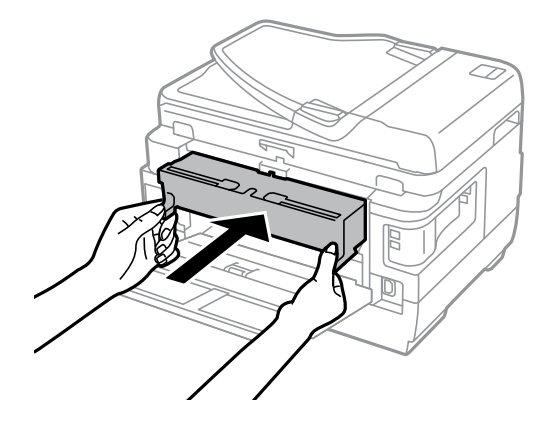

9. Fermez le couvercle arrière.

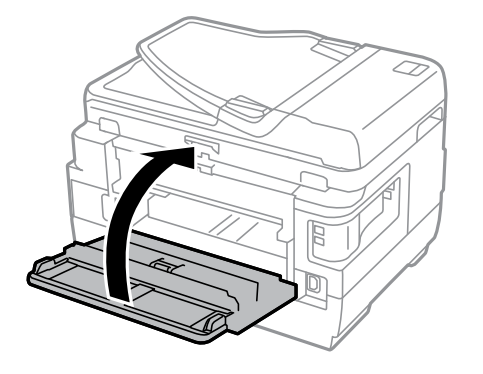

10. Suivez les instructions à l'écran pour effacer les messages d'erreur. Si vous voyez toujours un message de bourrage papier, vérifiez les autres solutions pour bourrage papier.

Sujet parent: Résolution des problèmes de papier

#### Références associées

Problèmes de bourrage papier dans le bac papier

Problèmes de bourrage papier dans le produit

Problèmes de bourrage de documents dans le chargeur automatique de documents

### Problèmes de bourrage de documents dans le chargeur automatique de documents

Si un document est coincé dans le chargeur automatique de documents (ADF), suivez les étapes de cette section ou les instructions à l'écran ACL pour régler le problème.

- 1. Au besoin, annulez le travail d'impression.
- 2. Retirez vos originaux du chargeur.

3. Soulevez le levier du chargeur et ouvrez le capot.

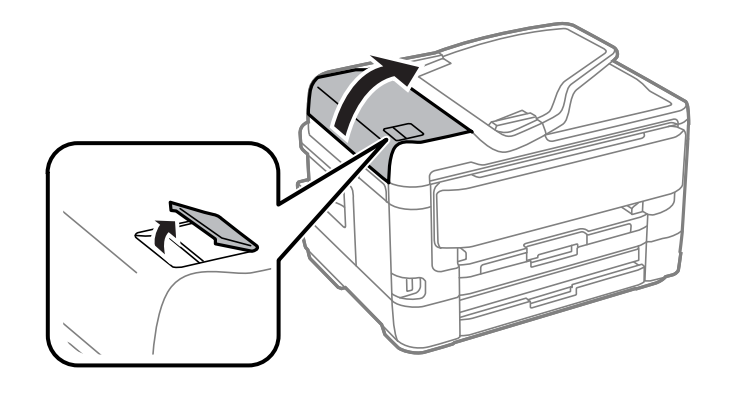

**Mise en garde:** Assurez-vous d'ouvrir le couvercle du chargeur automatique avant de retirer les pages. Sinon, le produit risque d'être endommagé.

4. Retirez délicatement les pages coincées.

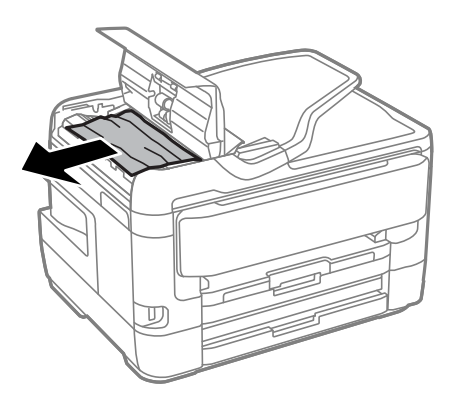

5. Refermez le capot du chargeur, puis soulevez le couvre-document.

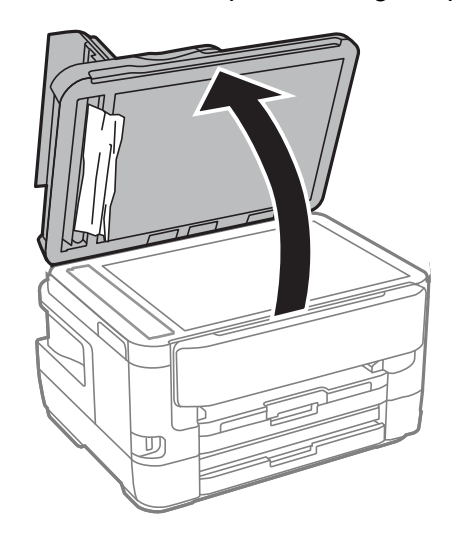

6. Retirez délicatement les pages coincées dans la direction illustrée.

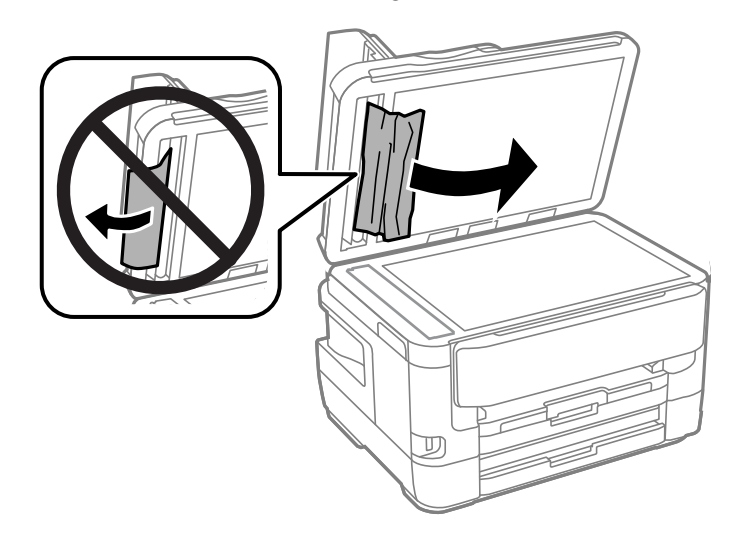

7. Fermez le couvre-document.

8. Soulevez l'unité du scanner.

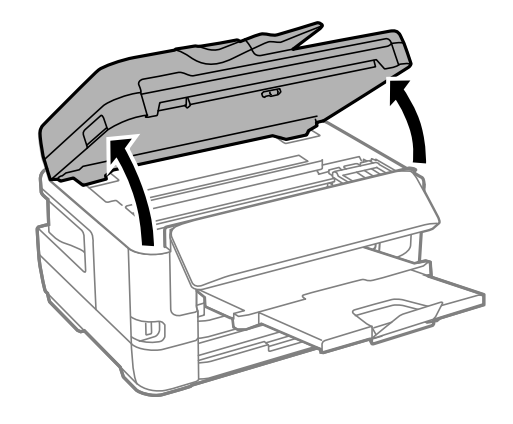

**Mise en garde:** Ne touchez pas à la pellicule translucide à l'intérieur de l'imprimante. Ne soulevez pas l'unité du scanner pendant que le couvre-document est ouvert.

9. Retirez tout le papier à l'intérieur du produit, incluant les morceaux déchirés.

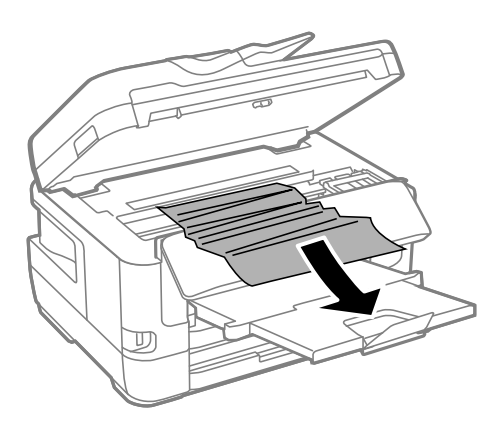

- 10. Abaissez l'unité du scanner.
- 11. Rechargez vos originaux.

**Mise en garde:** Assurez-vous de ne pas charger le chargeur automatique au-delà de sa capacité pour le format de papier que vous utilisez. Assurez-vous également que vos originaux ne sont pas

pliés, froissés ou courbés, et qu'ils ne contiennent pas de ruban adhésif, d'agrafes ou d'autres matériaux qui pourraient coincer dans le chargeur.

12. Suivez les instructions à l'écran pour effacer les messages d'erreur. Si vous voyez toujours un message de bourrage papier, vérifiez les autres solutions pour bourrage papier.

Sujet parent: Résolution des problèmes de papier

#### Références associées

Problèmes de bourrage papier dans le bac papier Problèmes de bourrage papier dans le produit Problèmes de bourrage papier dans l'unité recto verso (capot arrière)

### Problèmes d'éjection du papier

Si le papier n'est pas éjecté correctement, essayez l'une des solutions suivantes :

- Si le papier n'est pas complètement éjecté, il est possible que vous ayez choisi une taille de papier inadéquate. Annulez l'impression afin d'éjecter le papier. Sélectionnez la bonne taille de papier lorsque vous réimprimez.
- Si le papier est froissé quand il est éjecté, il est peut-être humide ou trop mince. Chargez de nouvelles feuilles de papier et assurez-vous de sélectionner le bon type de papier lorsque vous réimprimez.

Sujet parent: Résolution des problèmes de papier

### Références associées

Problèmes de bourrage papier dans le produit Problèmes de bourrage papier dans le bac papier Problèmes de bourrage papier dans l'unité recto verso (capot arrière) Paramètres de type de papier - Panneau de commande

### Sujets reliés

Chargement du papier

# Résolution des problèmes d'impression à partir d'un ordinateur

Consultez ces sections si vous avez des problèmes d'impression à partir d'un ordinateur.

**Remarque:** Lorsque vous imprimez en utilisant AirPrint, les paramètres d'impression diffèrent de ceux mentionnés dans ce manuel. Consultez le site Web d'Apple pour obtenir des détails.

### Rien ne s'imprime

L'icône d'imprimante n'apparaît pas dans la barre des tâches Windows Une erreur est survenue après le remplacement d'une cartouche d'encre Impression lente

Sujet parent: Résolution des problèmes

### **Rien ne s'imprime**

Si vous avez envoyé une tâche d'impression et que rien ne s'imprime, essayez ces solutions :

- Assurez-vous que votre produit est sous tension et relié à votre ordinateur.
- Assurez-vous que le câble d'interface est bien branché aux deux extrémités.
- Si vous avez branché votre produit à un concentrateur USB, assurez-vous qu'il s'agit d'un concentrateur de premier niveau. Si l'impression ne fonctionne toujours pas, branchez votre produit directement à votre ordinateur au lieu d'un concentrateur.
- Exécutez une vérification du produit pour vérifier si la page de test s'imprime. Si la page de test s'imprime, vérifiez si le logiciel de votre produit est installé correctement.
- Assurez-vous que l'appareil est bien sélectionné comme imprimante par défaut dans Windows.
- Sous Windows, supprimez tous les travaux d'impression à partir du spouleur Windows : cliquez sur File d'attente dans l'onglet Utilitaire de la fenêtre des paramètres d'impression, puis annulez tous les travaux d'impression suspendus.

### Sujet parent: Résolution des problèmes d'impression à partir d'un ordinateur

### Tâches associées

Exécution d'une vérification du produit

# L'icône d'imprimante n'apparaît pas dans la barre des tâches Windows

Si vous ne voyez pas l'icône de votre produit dans la barre des tâches Windows, essayez d'abord de redémarrer votre ordinateur. Si cela ne fonctionne pas, essayez cette solution :

- 1. Choisissez l'une des méthodes suivantes :
  - Windows 10 : Cliquez sur et sélectionnez (Paramètres) > Périphériques > Imprimantes et scanneurs. Sélectionnez le nom de votre produit, puis Gérer > Options d'impression.
  - Windows 8.x : Naviguez vers l'écran Applications et sélectionnez Panneau de configuration > Matériel et audio > Périphériques et imprimantes. Cliquez avec le bouton de droite de la souris sur le nom du produit, sélectionnez Options d'impression et, au besoin, sélectionnez le nom du produit de nouveau.

- Windows 7 : Cliquez sur 🗐 et sélectionnez Périphériques et imprimantes. Cliquez avec le bouton de droite de la souris sur le nom du produit, sélectionnez Options d'impression et, au besoin, sélectionnez le nom du produit de nouveau.
- Windows Vista : Cliquez sur , sélectionnez Panneau de configuration et cliquez sur Imprimantes sous Matériel et son. Cliquez avec le bouton de droite de la souris sur le nom du produit, sélectionnez Options d'impression et, au besoin, sélectionnez le nom du produit de nouveau.
- 2. Cliquez sur l'onglet **Utilitaire**.
- 3. Cliquez sur le bouton **Paramètres étendus**.
- 4. Sélectionnez Activer EPSON Status Monitor 3 et cliquez sur OK.
- 5. Cliquez sur le bouton Préférences du contrôle.
- 6. Cochez la case de l'option qui permet d'ajouter une icône de raccourci sur la barre des tâches.
- 7. Cliquez sur **OK** pour fermer les fenêtres ouvertes du programme.

Sujet parent: Résolution des problèmes d'impression à partir d'un ordinateur

### Une erreur est survenue après le remplacement d'une cartouche d'encre

Si vous voyez un témoin d'erreur ou un message d'erreur après avoir remplacé une cartouche d'encre, suivez ces étapes :

1. Assurez-vous que la tête d'impression est en position de remplacement de cartouche. (Le support des cartouches d'encre devrait être sous l'ouverture dans le boîtier du produit.)

**Remarque:** Si la tête d'impression n'est pas en position de remplacement de cartouche d'encre, suivez les instructions sur le remplacement de cartouche d'encre dans ce manuel afin de la déplacer.

- 2. Retirez et réinsérez la cartouche d'encre que vous avez remplacée et assurez-vous de la pousser dans le fond de son logement.
- 3. Complétez les étapes d'installation des cartouches d'encre.

Sujet parent: Résolution des problèmes d'impression à partir d'un ordinateur

#### Tâches associées

Retrait et installation de cartouches d'encre

### **Impression lente**

Si l'impression devient lente, essayez ces solutions :

- Assurez-vous que votre ordinateur est conforme aux exigences pour votre système d'exploitation. Si vous essayez sans succès d'imprimer une grande image, la mémoire de votre ordinateur est peut-être insuffisante. Au besoin, augmentez la mémoire de votre ordinateur.
- Si vous utilisez Windows 7, fermez la fenêtre Périphériques et imprimantes avant d'imprimer.
- Faites de l'espace sur votre disque dur ou exécutez un utilitaire de défragmentation pour libérer de l'espace.
- Fermez tous les programmes que vous n'utilisez pas lorsque vous imprimez.
- Si vous avez connecté votre produit à votre ordinateur au moyen d'un concentrateur USB, branchez votre produit directement à votre ordinateur.
- Si l'impression devient plus lente après avoir imprimé en continu pendant une longue période de temps, le produit peut avoir automatiquement ralenti afin d'empêcher le mécanisme d'impression de surchauffer ou d'être endommagé. Cessez d'utiliser le produit durant 30 minutes tout en le laissant allumé, puis essayez d'imprimer de nouveau.

Pour l'impression la plus rapide, ajustez les paramètres suivants dans le logiciel de votre produit :

- Assurez-vous que le paramètre de type de papier correspond bien au papier que vous avez chargé.
- Activez tout paramètre d'impression à vitesse rapide dans le logiciel de votre produit.
- · Sélectionnez un réglage de qualité d'impression inférieur.
- Assurez-vous que le temps de séchage de l'encre n'a pas été augmenté pour l'impression recto verso.
- Windows : Cliquez sur l'onglet Entretien ou Utilitaire, sélectionnez Paramètres étendus ou Vitesse et progression, puis sélectionnez les paramètres suivants :
  - Copies rapides
  - Toujours spouler les données en format RAW
  - Mode rendu de page
  - Imprimer au format bitmap

Si l'impression demeure lente et que vous utilisez Windows 7 ou Windows Vista, essayez ceci :

1. Cliquez sur 😎 et sélectionnez **Poste de travail** ou **Mon poste de travail**. Faites un double-clic sur le lecteur **C:** et ouvrez les dossiers suivants : **ProgramData > EPSON > PRINTER**.

**Remarque:** Si vous ne voyez pas le dossier ProgramData, ouvrez le menu **Organiser** et sélectionnez **Option des dossiers et de recherche**. Dans la fenêtre qui apparaît, cliquez sur l'onglet **Affichage**, sélectionnez **Afficher les fichiers, dossiers et lecteurs cachés** dans la liste des paramètres avancés et cliquez sur **OK**.

- 2. Cliquez avec le bouton de droite de la souris sur le fichier **EPAUDF01.AUD** et sélectionnez **Supprimer**.
- 3. Redémarrez votre ordinateur et essayez d'imprimer à nouveau.

Sujet parent: Résolution des problèmes d'impression à partir d'un ordinateur

### **Références associées**

Paramètres de type de papier ou de média - Logiciel d'impression Exigences système - Windows

Exigences système - Mac

### Tâches associées

Sélection des paramètres d'impression de base - Windows Sélection des paramètres étendus - Windows Sélection des paramètres d'impression de base - Mac

# Résolution des problèmes de mise en page et de contenu

Consultez ces sections si vous avez des problèmes avec la mise en page ou le contenu de vos pages imprimées.

**Remarque:** Lorsque vous imprimez en utilisant AirPrint, les paramètres d'impression diffèrent de ceux mentionnés dans ce manuel. Consultez le site Web d'Apple pour obtenir des détails.

Image inversée Impression d'un trop grand nombre de copies Impression de pages vides Les marges sont incorrectes sur les tirages Une bordure blanche apparaît sur vos tirages sans marges Impression de caractères erronés Taille ou position de l'image incorrecte Tirage incliné **Sujet parent:** Résolution des problèmes

### Image inversée

Si votre image imprimée est inversée de manière inattendue, essayez ces solutions :

- Désactivez tout paramètre d'image miroir ou d'inversion dans le programme duquel vous imprimez.
- Désactivez les paramètres **Image miroir**, **Retournement horizontal** ou **Inverser l'orientation de la page** dans votre logiciel d'impression. (Le nom de cette option diffère selon votre version du système d'exploitation.)

**Remarque:** Laissez ces options activées lorsque vous imprimez sur du Papier décalque au fer chaud Epson, si disponible pour votre produit.

Sujet parent: Résolution des problèmes de mise en page et de contenu

### Tâches associées

Sélection des paramètres d'impression de base - Windows Sélection des options additionnelles de mise en page et d'impression - Windows

### Impression d'un trop grand nombre de copies

Assurez-vous que le paramètre **Copies** du logiciel d'impression ou de l'application n'est pas réglé pour l'impression de copies multiples.

Sujet parent: Résolution des problèmes de mise en page et de contenu

### Tâches associées

Sélection des paramètres d'impression de base - Windows Sélection des paramètres d'impression de base - Mac

# Impression de pages vides

Si des pages vides s'impriment, essayez l'une des solutions suivantes :

- Assurez-vous d'avoir sélectionné les bons paramètres de taille du papier dans le programme duquel vous imprimez et dans le logiciel d'impression.
- Si le document que vous voulez imprimer comporte une page blanche et que vous souhaitez passer cette page, sélectionnez le paramètre **Sauter les pages blanches** dans le logiciel d'impression, si disponible.
- Exécutez une vérification des buses pour voir si l'une des buses est bouchée. Ensuite, nettoyez la tête d'impression, au besoin.

Sujet parent: Résolution des problèmes de mise en page et de contenu

### Concepts associés

Nettoyage de la tête d'impression Vérification des buses de la tête d'impression

#### Tâches associées

Sélection des paramètres d'impression de base - Windows Sélection des paramètres étendus - Windows Sélection des paramètres d'impression de base - Mac

### Les marges sont incorrectes sur les tirages

Si les marges de vos tirages sont incorrectes, essayez ces solutions :

- Assurez-vous d'avoir sélectionné les bons paramètres de taille du papier dans le programme duquel vous imprimez et dans le logiciel d'imprimante.
- Assurez-vous d'avoir sélectionné les marges adéquates pour la taille de votre papier dans le programme duquel vous imprimez.
- Assurez-vous que le papier est bien positionné pour l'alimentation dans le produit.

Vous pouvez utiliser l'option d'aperçu dans le logiciel d'impression pour vérifier les marges avant d'imprimer.

Sujet parent: Résolution des problèmes de mise en page et de contenu

#### Tâches associées

Sélection des paramètres d'impression de base - Windows

Sélection des paramètres d'impression de base - Mac

#### Sujets reliés

Chargement du papier

### Une bordure blanche apparaît sur vos tirages sans marges

Si vous voyez une bordure sur des tirages sans marges, essayez ces solutions :

• Assurez-vous d'imprimer sur du papier sans marges de taille et de type compatibles.

**Remarque:** Pour les tailles de papier personnalisées, assurez-vous de sélectionner une largeur de page sans marges supportée.

- Windows : Assurez-vous d'avoir sélectionné le paramètre Sans marges dans le logiciel d'impression.
- Mac : Assurez-vous d'avoir coché la case Sans marges ou d'avoir sélectionné une taille de papier avec une option Sans marges dans le logiciel d'impression.
- Ajustez le paramètre **Agrandissement** pour régler la quantité d'extension de l'image sur les bords des tirages sans marges.
- Assurez-vous que la taille de l'image et le format du papier sont bien réglés; si l'image est petite, il est possible que l'agrandissement ne couvre pas tout le papier.
- Accédez à la Configuration avancée (Windows) ou Préférences d'impression (Mac) et sélectionnez **Supprimer la bordure blanche**.

Sujet parent: Résolution des problèmes de mise en page et de contenu

#### Références associées

Compatibilité des types de papier sans marges

#### Tâches associées

Sélection des paramètres d'impression de base - Windows Sélection des paramètres étendus - Windows Sélection des options additionnelles de mise en page et d'impression - Windows Sélection des paramètres d'impression de base - Mac Sélection des paramètres du format d'impression - Mac Sélection des préférences d'impression - Mac

### Impression de caractères erronés

Si des caractères erronés apparaissent dans vos impressions, essayez ces solutions avant d'imprimer de nouveau :

- Assurez-vous que tous les câbles sont bien connectés aux deux extrémités.
- Sous Windows, supprimez tous les travaux d'impression à partir du spouleur Windows : cliquez sur File d'attente dans l'onglet Utilitaire de la fenêtre des paramètres d'impression, puis annulez tous les travaux d'impression suspendus.
- Si vous avez connecté votre produit à votre ordinateur au moyen d'un concentrateur USB, branchez votre produit directement à votre ordinateur.

• Si des caractères erronés apparaissent toujours sur vos tirages, essayez de brancher votre produit à l'aide d'un câble différent.

Sujet parent: Résolution des problèmes de mise en page et de contenu

### Taille ou position de l'image incorrecte

Si la taille ou la position de votre image imprimée est incorrecte, essayez ces solutions :

- Assurez-vous d'avoir sélectionné les bons paramètres de taille du papier et de disposition dans le programme duquel vous imprimez et dans le logiciel d'impression.
- Assurez-vous que vous avez sélectionné la bonne taille de papier sur le panneau de commande du produit.
- Assurez-vous que le papier est bien positionné pour l'alimentation dans l'imprimante.
- Nettoyez la vitre d'exposition du scanner et le couvre-document.
- Si les bords d'une copie sont rognés, écartez légèrement l'original des bords de la vitre d'exposition du scanner.
- Assurez-vous de sélectionner le paramètre **Format original** correspondant à votre original dans les paramètres de copie.

Vous pouvez utiliser l'option d'aperçu dans le logiciel d'impression pour vérifier les marges avant d'imprimer.

Sujet parent: Résolution des problèmes de mise en page et de contenu

#### Tâches associées

Sélection des paramètres d'impression de base - Windows Sélection des options additionnelles de mise en page et d'impression - Windows Sélection des paramètres d'impression de base - Mac Sélection des paramètres du format d'impression - Mac

### **Tirage incliné**

Si vos tirages sont inclinés, essayez ces solutions :

- Faites glisser les guide-papier contre les bords du papier.
- Sélectionnez un paramètre de qualité d'impression supérieur dans le logiciel d'impression.
- Désactivez tout paramètre d'impression à vitesse rapide dans le logiciel de votre produit.
- Alignez la tête d'impression.
- Assurez-vous que le produit n'est pas incliné lors de l'impression.

Sujet parent: Résolution des problèmes de mise en page et de contenu Tâches associées Sélection des paramètres d'impression de base - Windows Sélection des paramètres d'impression de base - Mac Sujets reliés

Chargement du papier

# Résolution des problèmes de qualité d'impression

Consultez ces sections si vos tirages présentent un problème de qualité d'impression, mais que l'image semble correcte sur l'écran de votre ordinateur.

**Remarque:** Lorsque vous imprimez en utilisant AirPrint, les paramètres d'impression diffèrent de ceux mentionnés dans ce manuel. Consultez le site Web d'Apple pour obtenir des détails.

Tirage présentant des lignes claires ou foncées Tirage flou ou maculé Tirage estompé ou comportant des vides Tirage granuleux Les couleurs du tirage sont incorrectes **Sujet parent:** Résolution des problèmes

### Tirage présentant des lignes claires ou foncées

Si vous remarquez des lignes claires ou foncées sur vos tirages (aussi appelées « bandes »), essayez ces solutions avant d'imprimer de nouveau :

- Exécutez une vérification des buses pour voir si l'une des buses de la tête d'impression est bouchée. Ensuite, nettoyez la tête d'impression, au besoin.
- Assurez-vous que le paramètre de type de papier correspond bien au papier que vous avez chargé.
- · Assurez-vous que la face d'impression du papier est chargée correctement selon votre produit.
- Désactivez tout paramètre d'impression à vitesse rapide dans le logiciel de votre produit.
- Alignez la tête d'impression.
- Vous pourriez avoir besoin de remplacer les cartouches d'encre.

Sujet parent: Résolution des problèmes de qualité d'impression

#### Concepts associés

Alignement de la tête d'impression Nettoyage de la tête d'impression Vérification des buses de la tête d'impression

#### Références associées

Paramètres de type de papier ou de média - Logiciel d'impression

#### Tâches associées

Sélection des options additionnelles de mise en page et d'impression - Windows Sélection des préférences d'impression - Mac Retrait et installation de cartouches d'encre

#### Sujets reliés

Chargement du papier

### Tirage flou ou maculé

Si vos tirages sont flous ou maculés, essayez ces solutions :

- Assurez-vous que votre papier n'est pas humide, frisé, vieux ou chargé incorrectement dans votre produit.
- Pour les papiers spéciaux, utilisez une feuille de support ou chargez une seule feuille à la fois.
- · Assurez-vous que votre papier est conforme aux spécifications pour votre produit.
- Utilisez des supports d'impression Epson pour assurer une bonne saturation et absorption des encres d'origine Epson.
- Assurez-vous que le paramètre de type de papier sélectionné dans le logiciel d'impression correspond bien au papier que vous avez chargé.
- Assurez-vous que la face d'impression du papier est chargée correctement selon votre produit.
- Si vous imprimez sur des enveloppes ou du papier épais, assurez-vous de sélectionner les paramètres appropriés. Sous Windows, vous pouvez aussi essayer de sélectionner Papier à court grain dans les Paramètres étendus.
- Retirez chaque feuille du bac de sortie dès l'impression terminée.
- Évitez de manipuler les tirages imprimés sur du papier glacé immédiatement après l'impression.
- Désactivez tout paramètre d'impression à vitesse rapide dans le logiciel de votre produit.
- Si vous utilisez du papier pour impression recto verso et que vous imprimez des images sombres ou fortement saturées au recto de la feuille, il se pourrait que votre tirage soit maculé au recto après

l'impression au verso. Imprimez d'abord le côté avec l'image ou le texte le moins foncé pour éviter le maculage. Réglez la densité et/ou les paramètres du temps de séchage de l'encre.

- Exécutez une vérification des buses pour voir si l'une des buses de la tête d'impression est bouchée. Ensuite, nettoyez la tête d'impression, au besoin.
- Alignez la tête d'impression.
- Nettoyez le circuit papier.

**Remarque:** Le produit ne fonctionnera pas correctement s'il est incliné. Placez-le sur une surface plane, stable et plus grande que sa base vers tous les côtés.

Sujet parent: Résolution des problèmes de qualité d'impression

#### Concepts associés

Alignement de la tête d'impression Nettoyage de la tête d'impression

#### Références associées

Papiers Epson disponibles Caractéristiques du papier

#### Tâches associées

Nettoyage du guide-papier Sélection des paramètres d'impression de base - Windows Sélection des paramètres d'impression recto verso - Windows Sélection des options additionnelles de mise en page et d'impression - Windows Sélection des paramètres d'impression de base - Mac Sélection des paramètres d'impression recto verso - Mac Sélection des préférences d'impression - Mac

#### Sujets reliés

Chargement du papier

### Tirage estompé ou comportant des vides

Si vos tirages sont estompés ou comportent des vides, essayez ces solutions :

• Exécutez une vérification des buses pour voir si l'une des buses de la tête d'impression est bouchée. Ensuite, nettoyez la tête d'impression, au besoin.

- Les cartouches d'encre sont peut-être périmées ou leur niveau d'encre est peut-être faible; vous pourriez avoir besoin de les remplacer.
- Assurez-vous que le paramètre de type de papier correspond bien au papier que vous avez chargé.
- Assurez-vous que votre papier n'est pas humide, frisé, vieux ou chargé incorrectement dans votre produit.
- Alignez la tête d'impression.
- Nettoyez le circuit papier.

Sujet parent: Résolution des problèmes de qualité d'impression

### **Concepts associés**

Alignement de la tête d'impression Nettoyage de la tête d'impression Vérification des buses de la tête d'impression

### Références associées

Paramètres de type de papier ou de média - Logiciel d'impression

### Tâches associées

Nettoyage du guide-papier Sélection des paramètres d'impression de base - Windows Sélection des paramètres d'impression de base - Mac Retrait et installation de cartouches d'encre

### Sujets reliés

Chargement du papier

### **Tirage granuleux**

Si vos tirages sont granuleux, essayez ces solutions :

- Assurez-vous que la face d'impression du papier est chargée correctement selon votre produit.
- Sélectionnez un paramètre de qualité d'impression supérieur et désactivez tout paramètre d'impression à vitesse rapide dans le logiciel de votre produit.
- Exécutez une vérification des buses pour voir si l'une des buses de la tête d'impression est bouchée. Ensuite, nettoyez la tête d'impression, au besoin.
- Alignez la tête d'impression.
- Il pourrait être nécessaire d'augmenter la résolution de l'image ou d'imprimer dans un format plus petit; consultez la documentation du logiciel.

**Remarque:** La résolution des images provenant d'Internet pourrait être basse et résulter en des tirages de mauvaise qualité.

 Si vous comptez agrandir la taille de l'image dans un programme d'édition d'images, vous devez augmenter le paramètre de résolution afin d'obtenir une qualité d'image élevée. Augmentez la résolution de l'image proportionnellement au facteur d'agrandissement de sa taille. Par exemple, si la résolution de l'image est de 300 ppp (point par pouce) et que vous décidez de doubler la taille de l'image pour l'imprimer, modifiez le paramètre de résolution à 600 ppp.

**Remarque:** Les paramètres de résolution élevés augmentent la taille des fichiers, ce qui allonge les délais de traitement et d'impression. Prenez en considération les limitations de votre système informatique lorsque vous sélectionnez une résolution, et choisissez la résolution la plus basse possible de qualité acceptable afin d'obtenir des fichiers dont la taille est facile à traiter.

Sujet parent: Résolution des problèmes de qualité d'impression

#### Concepts associés

Alignement de la tête d'impression Nettoyage de la tête d'impression Vérification des buses de la tête d'impression

#### Tâches associées

Sélection des paramètres d'impression de base - Windows Sélection des options additionnelles de mise en page et d'impression - Windows Sélection des paramètres d'impression de base - Mac Sélection des préférences d'impression - Mac

### Les couleurs du tirage sont incorrectes

Si les couleurs de vos tirages sont incorrectes, essayez ces solutions :

- Assurez-vous que le paramètre de type de papier correspond bien au papier que vous avez chargé.
- Assurez-vous que le paramètre Noir/Niveaux de gris ou Niveaux de gris n'est pas sélectionné dans le logiciel d'impression.
- Exécutez une vérification des buses pour voir si l'une des buses de la tête d'impression est bouchée. Ensuite, nettoyez la tête d'impression, au besoin.
- Les cartouches d'encre sont peut-être périmées ou leur niveau d'encre est peut-être faible; vous pourriez avoir besoin de les remplacer.

- Après l'impression, les couleurs de votre tirage doivent sécher. Au cours de cette période de séchage, les couleurs pourraient être différentes de ce à quoi vous vous attendiez. Pour accélérer le séchage, n'empilez pas vos tirages les uns sur les autres.
- Les couleurs imprimées ne correspondent jamais exactement aux couleurs affichées à l'écran. Cependant, vous pouvez utiliser un système de gestion des couleurs pour obtenir une concordance aussi précise que possible. Essayez d'utiliser les options de gestion des couleurs dans le logiciel d'impression.
- Pour de meilleurs résultats, utilisez toujours du papier d'origine Epson.

Sujet parent: Résolution des problèmes de qualité d'impression

#### **Concepts associés**

Nettoyage de la tête d'impression Vérification des buses de la tête d'impression

### Références associées

Papiers Epson disponibles

### Tâches associées

Sélection des paramètres d'impression de base - Windows Sélection des options additionnelles de mise en page et d'impression - Windows Sélection des paramètres d'impression de base - Mac Gestion des couleurs - Mac Retrait et installation de cartouches d'encre

# Résolution des problèmes de numérisation

Consultez ces solutions si vous avez des problèmes de numérisation avec votre produit.

Le logiciel de numérisation ne fonctionne pas correctement Impossible de lancer Epson Scan 2

Sujet parent: Résolution des problèmes

### Le logiciel de numérisation ne fonctionne pas correctement

Si votre logiciel de numérisation ne fonctionne pas correctement, essayez ces solutions :

- Assurez-vous que votre ordinateur dispose de suffisamment de mémoire et qu'il satisfait les exigences système selon votre système d'exploitation.
- Assurez-vous que votre ordinateur n'est pas en mode d'économie d'énergie, soit en mode attente ou veille. Si c'est le cas, quittez le mode attente ou veille et redémarrez le logiciel de numérisation.

- Si vous avez mis à jour votre système d'exploitation, mais que vous n'avez pas réinstallé le logiciel de numérisation, essayez de le réinstaller.
- Sous Windows, assurez-vous que votre produit fait partie de la liste d'appareils valides dans le panneau de commande **Scanneurs et appareils photo**.

Sujet parent: Résolution des problèmes de numérisation

#### Concepts associés

Désinstallation des logiciels du produit

#### Références associées

Exigences système - Windows

Exigences système - Mac

### Impossible de lancer Epson Scan 2

Si vous n'arrivez pas à lancer Epson Scan 2, essayez ces solutions :

- Assurez-vous que votre produit est sous tension et que les câbles d'interface sont bien connectés aux deux extrémités.
- Assurez-vous qu'Epson Scan 2 est bien sélectionné en tant que logiciel de numérisation.
- Assurez-vous que votre ordinateur n'est pas en mode d'économie d'énergie, soit en mode attente ou veille. Si c'est le cas, quittez le mode attente ou veille et redémarrez Epson Scan 2.
- Vérifiez les paramètres de connexion et testez la connexion en utilisant l'utilitaire Epson Scan 2 :

Windows 10 : Cliquez sur det sélectionnez EPSON > Epson Scan 2 Utility. Assurez-vous que le bon produit est sélectionné. Si nécessaire, sélectionnez l'onglet Autre et cliquez sur Réinitialiser.

Windows 8.x : Naviguez vers l'écran Applications et sélectionnez Epson Scan 2 Utility. Assurezvous que le bon produit est sélectionné. Si nécessaire, sélectionnez l'onglet Autre et cliquez sur Réinitialiser.

Windows (autres versions) : Cliquez sur 🖤 ou Démarrer > Tous les programmes ou Programmes > EPSON > EPSON Scan 2 > Epson Scan 2 Utility. Assurez-vous que le bon produit est sélectionné. Si nécessaire, sélectionnez l'onglet Autre et cliquez sur Réinitialiser.

Mac : Ouvrez le dossier Applications, cliquez sur Epson Software et cliquez sur Epson Scan 2 Utility. Assurez-vous que le bon produit est sélectionné. Si nécessaire, sélectionnez l'onglet Autre et cliquez sur Réinitialiser.

• Assurez-vous qu'il n'y a pas plusieurs versions d'Epson Scan 2 installées. Si c'est le cas, désinstallez toutes les versions et réinstallez une seule version.

- Si vous avez mis à jour votre système d'exploitation, mais que vous n'avez pas réinstallé le programme Epson Scan 2, essayez de le réinstaller.
- Si la fonction de restriction des utilisateurs (Contrôle d'accès) est activée, un identifiant et un mot de passe sont requis pour numériser. Si vous ne connaissez pas votre identifiant d'utilisateur ou mot de passe, contactez votre administrateur pour de l'assistance.

Sujet parent: Résolution des problèmes de numérisation

#### Tâches associées

Lancement d'une numérisation en utilisant l'icône Epson Scan 2

# Résolution des problèmes de qualité de l'image numérisée

Consultez ces sections si une image numérisée vers votre ordinateur présente un problème de qualité.

L'image n'est constituée que de quelques points Une ligne de points apparaît dans toutes les images numérisées Les lignes droites d'une image apparaissent courbées L'image est déformée ou floue Les couleurs de l'image sont inégales sur les bords L'image est trop sombre Le verso du document original apparaît sur l'image numérisée Des motifs d'ondulation apparaissent dans l'image L'image a été numérisée à l'envers Les couleurs des images numérisées ne correspondent pas aux couleurs d'origine La zone de numérisation n'est pas réglable en mode d'aperçu Miniature Les bords de l'image numérisée sont rognés **Sujet parent:** Résolution des problèmes

# L'image n'est constituée que de quelques points

Si votre image numérisée n'est constituée que de quelques points, essayez ces solutions :

- Assurez-vous que le document est bien placé sur la vitre d'exposition du scanner, face à numériser vers le bas.
- Si le paramètre **Type d'image** est réglé sur **Noir & Blanc**, ajustez le paramètre **Seuil** et numérisez à nouveau.

Sujet parent: Résolution des problèmes de qualité de l'image numérisée

#### Références associées

Paramètres de numérisation additionnels - Onglet Paramètres avancés

Sujets reliés

Positionnement des originaux sur le produit

### Une ligne de points apparaît dans toutes les images numérisées

Si une ligne de points apparaît dans toutes vos images numérisées, nettoyez la vitre d'exposition du scanner avec un chiffon doux, sec et non pelucheux ou utilisez une petite quantité de nettoyant pour vitres sur le chiffon, au besoin. Les serviettes en papier ne sont pas recommandées.

Mise en garde: Ne vaporisez pas de nettoyant directement sur la vitre d'exposition du scanner.

Si vous numérisez depuis le chargeur automatique de documents, essayez de nettoyer le chargeur et numérisez de nouveau.

Sujet parent: Résolution des problèmes de qualité de l'image numérisée

#### Tâches associées

Nettoyage de votre produit

### Les lignes droites d'une image apparaissent courbées

Si les lignes droites d'un original semblent courbées dans l'image numérisée, assurez-vous de placer votre original bien droit lorsque vous le numérisez.

Si vous numérisez depuis le chargeur automatique de documents, essayez de nettoyer le chargeur et numérisez de nouveau.

Sujet parent: Résolution des problèmes de qualité de l'image numérisée

#### Tâches associées

Nettoyage de votre produit

#### Sujets reliés

Positionnement des originaux sur le produit

### L'image est déformée ou floue

Si une image numérisée apparaît déformée ou floue, essayez ces solutions :

 Assurez-vous que votre original n'est pas froissé ou gondolé. Cela peut empêcher l'original de reposer à plat sur la vitre d'exposition du scanner.

- Ne déplacez pas votre original ou votre produit durant la numérisation.
- Le produit ne fonctionnera pas correctement s'il est incliné. Placez le produit sur une surface plane, stable et plus grande que sa base vers tous les côtés.
- Réglez ces paramètres Epson Scan 2 (si disponibles) et essayez de numériser de nouveau :
  - Augmentez le paramètre Résolution.
  - Si le paramètre Type d'image est réglé sur Noir & Blanc, ajustez le paramètre Seuil.
  - Si le paramètre Type d'image est réglé sur Couleur ou Niveaux de gris, sélectionnez le paramètre Netteté.
  - Si le paramètre Type d'image est réglé sur Noir & Blanc, sélectionnez Optimisation du texte. Si le paramètre Type d'image est réglé sur Couleur ou Niveaux de gris, ajustez le paramètre Optimisation du texte à Élevé.

Sujet parent: Résolution des problèmes de qualité de l'image numérisée

#### **Références associées**

Paramètres de numérisation additionnels - Onglet Paramètres avancés

### Les couleurs de l'image sont inégales sur les bords

Si vous numérisez un original épais ou déformé, couvrez ses bords avec du papier afin de bloquer la lumière extérieure lorsque vous le numérisez.

Sujet parent: Résolution des problèmes de qualité de l'image numérisée

### L'image est trop sombre

Si votre image numérisée est trop sombre, essayez ces solutions :

- Si le paramètre **Type d'image** est réglé sur **Couleur** ou **Niveaux de gris**, ajustez le paramètre **Luminosité**.
- Vérifiez les paramètres de luminosité et de contraste définis pour l'écran de votre ordinateur.

Sujet parent: Résolution des problèmes de qualité de l'image numérisée

#### Références associées

Paramètres de numérisation additionnels - Onglet Paramètres avancés

### Le verso du document original apparaît sur l'image numérisée

Si l'image au dos d'un document original très mince apparaît sur votre image numérisée, essayez ces solutions :

- Placez une feuille de papier noire sur le dos de votre document original et numérisez-le à nouveau.
- Réglez ces paramètres Epson Scan 2 (si disponibles) et essayez de numériser de nouveau :
  - Sélectionnez l'onglet Paramètres avancés et ajustez le paramètre Luminosité.
  - Si le paramètre Type d'image est réglé sur Noir & Blanc, sélectionnez Optimisation du texte. Si le paramètre Type d'image est réglé sur Couleur ou Niveaux de gris, ajustez le paramètre Optimisation du texte à Élevé.

Sujet parent: Résolution des problèmes de qualité de l'image numérisée

#### Références associées

Paramètres de numérisation additionnels - Onglet Paramètres avancés

### Des motifs d'ondulation apparaissent dans l'image

Le motif d'ondulation (appelé « effet de moiré ») consiste en des hachures croisées apparaissant sur l'image numérisée d'un document imprimé. Des interférences créées par les différents angles de trame du scanner et la trame de demi-tons du document original en sont la cause. Pour réduire cet effet, ajustez les paramètres Epson Scan 2 suivants (si disponibles) et essayez de numériser à nouveau :

- Sélectionnez le paramètre Détramage.
- Sélectionnez un paramètre Résolution de valeur inférieure.

Sujet parent: Résolution des problèmes de qualité de l'image numérisée

#### **Références associées**

Paramètres de numérisation additionnels - Onglet Paramètres avancés

### L'image a été numérisée à l'envers

Votre produit a numérisé l'image en utilisant le paramètre **Orientation photo auto**. Ce paramètre analyse l'aperçu pour repérer des visages, le ciel ou d'autres traits et fait pivoter la photo correctement lorsqu'elle est numérisée, au besoin.

Si votre photo n'est pas correctement orientée, vous pouvez décocher le paramètre **Orientation photo auto** et numériser de nouveau. Quand le Mode Photo est activé, choisissez **Options miniatures** sous l'onglet des paramètres principaux. Sélectionnez **Activé** ou **Désactivé** et numérisez à nouveau votre document.
**Remarque:** Le paramètre **Orientation photo auto** ne fonctionne pas lors de la numérisation de journaux, de magazines, d'illustrations, de dessins au trait ou d'images plus petites que 2 po (5,1 cm) sur l'un ou l'autre des côtés.

Sujet parent: Résolution des problèmes de qualité de l'image numérisée

## Les couleurs des images numérisées ne correspondent pas aux couleurs d'origine

Les couleurs imprimées ne pourront jamais correspondre exactement aux couleurs de votre moniteur d'ordinateur, car les imprimantes et les moniteurs utilisent des systèmes de couleurs différents : les moniteurs utilisent le système RGB (rouge, vert et bleu) et les imprimantes utilisent le système CMYK (cyan, magenta, jaune et noir).

Vérifiez les capacités de concordance des couleurs et de gestion des couleurs de l'ordinateur, de la carte graphique et du logiciel que vous utilisez afin de voir s'ils ont une incidence sur la palette de couleurs que vous voyez sur votre écran.

Pour ajuster les couleurs de votre image numérisée, réglez ces paramètres Epson Scan (si disponibles) et essayez de numériser de nouveau :

- Si le paramètre **Type d'image** est réglé sur **Couleur** ou **Niveaux de gris**, ajustez le paramètre **Contraste**.
- Si le paramètre **Type d'image** est réglé sur **Noir & Blanc** ou **Niveaux de gris**, ajustez le paramètre **Accentuer la couleur**.

Sujet parent: Résolution des problèmes de qualité de l'image numérisée

#### Références associées

Paramètres de numérisation additionnels - Onglet Paramètres avancés

## La zone de numérisation n'est pas réglable en mode d'aperçu Miniature

Si vous ne pouvez pas régler la zone de numérisation lorsque vous visionnez un aperçu en miniature dans Epson Scan 2, essayez ces solutions :

- Créez une zone de numérisation en traçant un rectangle de sélection sur l'image en aperçu et en modifiant la taille de ce dernier, au besoin.
- Passez en mode d'aperçu Normal, si disponible, et prévisualisez votre image à nouveau.

Sujet parent: Résolution des problèmes de qualité de l'image numérisée

## Les bords de l'image numérisée sont rognés

Si les bords d'une image numérisée sont rognés, assurez-vous que votre original est bien placé pour la numérisation. Au besoin, éloignez légèrement votre original des bords de la vitre d'exposition du scanner.

Si vous remarquez des problèmes dans une image copiée, numérisée ou télécopiée, désactivez le paramètre **Détection automatique du Format original (Verre)** dans le menu **Param. > Paramètres généraux > Param de base**. Assurez-vous de placer le produit hors de la lumière directe du soleil.

Sujet parent: Résolution des problèmes de qualité de l'image numérisée

### Sujets reliés

Positionnement des originaux sur le produit

# Résolution des problèmes de télécopie

Consultez ces solutions si vous avez des problèmes de télécopie avec votre produit.

Impossible d'envoyer ou de recevoir des télécopies

Impossible de recevoir des télécopies avec un téléphone connecté à votre produit

Une erreur de mémoire fax pleine apparaît

La télécopie envoyée est de piètre qualité

La télécopie envoyée est reçue dans la mauvaise taille

La télécopie reçue est de piètre qualité

La télécopie reçue ne s'imprime pas

Sujet parent: Résolution des problèmes

# Impossible d'envoyer ou de recevoir des télécopies

Si vous ne pouvez ni envoyer ni recevoir de télécopies, essayez ces solutions :

- Si un code d'erreur s'affiche sur le panneau de commande, essayez les solutions suggérées dans la liste de codes d'erreur.
- Si vous télécopiez depuis un ordinateur, utilisez Epson FAX Utility pour envoyer votre télécopie.
- · Assurez-vous que le télécopieur du destinataire est sous tension et qu'il fonctionne.
- Assurez-vous que le papier est bien chargé dans le produit.
- Assurez-vous que vous avez configuré vos informations d'en-tête correctement et que vous n'avez pas bloqué votre identification de l'appelant. Sinon, vos télécopies pourraient être rejetées par le télécopieur du destinataire.

- Assurez-vous que le Mode réception est réglé sur **Auto** afin que vous puissiez recevoir les télécopies automatiquement.
- Assurez-vous que le câble reliant votre prise téléphonique murale au port **LINE** de votre produit est bien branché.
- Imprimez un rapport de connexion de télécopie en utilisant le panneau de commande de votre produit ou le logiciel de télécopie pour vous aider à diagnostiquer le problème.
- Assurez-vous que la prise téléphonique murale fonctionne en y connectant un téléphone et en le testant.
- S'il n'y a pas de tonalité et que vous avez connecté le produit à un autocommutateur privé (PBX) ou à un adaptateur de terminal, réglez le paramètre **Type de ligne** sur **PBX**. Si vous êtes toujours incapable d'envoyer une télécopie, désactivez le paramètre de détection de tonalité du produit. (Notez cependant que la désactivation de la détection de tonalité pourrait faire en sorte que le produit n'entre pas le premier chiffre d'un numéro de télécopieur.)
- Si vous avez connecté votre produit à une ligne téléphonique DSL, vous devez connecter un filtre DSL à la prise téléphonique pour pouvoir envoyer des télécopies sur la ligne. Communiquez avec votre fournisseur d'accès DSL pour savoir quel filtre est nécessaire.
- S'il y a des parasites sur votre ligne téléphonique, désactivez le paramètre de communication télécopie pour le mode de correction d'erreur, puis essayez de nouveau d'envoyer une télécopie.
- Essayez de réduire le paramètre de vitesse de télécopie de votre produit.
- Assurez-vous que le paramètre du mode de correction d'erreur (ECM) est activé si vous essayez d'envoyer ou de recevoir une télécopie en couleur.
- Si votre ligne téléphonique utilise la fonction d'appels en attente et que vous avez de la difficulté à recevoir des télécopies, désactivez la fonction d'appels en attente afin d'éviter tout problème de réception des télécopies.
- Si vous êtes inscrit à un service de renvoi d'appels, il pourrait être impossible pour le produit de recevoir les télécopies. Contactez votre fournisseur de service pour obtenir de l'aide.

**Remarque:** Si votre produit est connecté à une ligne de téléphone voix sur IP (VoIP), gardez à l'esprit que les télécopieurs sont conçus pour fonctionner sur des lignes téléphoniques analogiques. Epson ne peut garantir que la transmission de télécopies fonctionnera lorsque vous utilisez le VoIP.

Si votre ligne téléphonique inclut des services de messagerie vocale, les appels ou les télécopies peuvent être reçus par erreur par votre service de messagerie vocale.

Sujet parent: Résolution des problèmes de télécopie

### Tâches associées

Connexion d'un téléphone ou d'un répondeur Utilisation de l'assistant de configuration du télécopieur Sélection du type de ligne Sélection des paramètres de télécopie avancés Impression de rapports de télécopie Réception automatique des télécopies

Sujets reliés Chargement du papier

## Impossible de recevoir des télécopies avec un téléphone connecté à votre produit

Si vous n'arrivez pas à recevoir des télécopies lorsqu'un téléphone est branché à votre produit, essayez ces solutions :

- Assurez-vous que votre téléphone est branché sur le port EXT de votre produit.
- Assurez-vous que le Mode réception est réglé sur Manuel.

**Remarque:** Si vous répondez à un appel de télécopie, attendez que l'écran ACL affiche qu'une connexion est établie avant de raccrocher.

### Sujet parent: Résolution des problèmes de télécopie

### Tâches associées

Connexion d'un téléphone ou d'un répondeur Utilisation de l'assistant de configuration du télécopieur

## Une erreur de mémoire fax pleine apparaît

Si une erreur vous indiquant que la mémoire du fax du produit est pleine, essayez ces solutions :

• Si vous avez configuré le produit afin qu'il enregistre les télécopies entrantes dans la mémoire ou la boîte de réception du produit, supprimez toutes les télécopies que vous avez déjà lues.

**Remarque:** Votre produit peut stocker jusqu'à 100 télécopies avant que la boîte de réception ne soit pleine.

- Si vous avez configuré le produit afin que les télécopies soient reçues sur un ordinateur, allumez l'ordinateur en question. Une fois que les télécopies sont sauvegardées sur l'ordinateur, elles sont supprimées dans la mémoire du produit.
- Si vous avez configuré le produit afin que les télécopies reçues soient enregistrées sur un dispositif de stockage USB, connectez le dispositif de stockage USB comprenant le dossier d'enregistrement des télécopies au produit. Une fois que les télécopies sont sauvegardées sur le dispositif de stockage USB, elles sont supprimées dans la mémoire du produit.

**Remarque:** Assurez-vous que le dispositif de stockage USB possède assez de mémoire disponible et n'est pas protégé en écriture.

- Si la mémoire est pleine, essayez d'envoyer une télécopie monochrome en utilisant la fonction **Envoi** direct ou d'envoyer vos télécopies en plus petits lots.
- Si le produit n'arrive pas à imprimer une télécopie reçue à cause d'une erreur du produit, telle qu'un bourrage papier, l'erreur de mémoire pleine peut s'afficher. Effacez toute erreur du produit, puis demandez à l'expéditeur de renvoyer la télécopie.

Sujet parent: Résolution des problèmes de télécopie

### Tâches associées

Sauvegarde et visualisation des télécopies reçues

## La télécopie envoyée est de piètre qualité

Si une télécopie envoyée est de mauvaise qualité, essayez ces solutions :

- Nettoyez la vitre d'exposition du scanner.
- Nettoyez le chargeur automatique de documents.
- Essayez de changer le paramètre de résolution ou de densité sur le panneau de commande.
- Essayez de changer le paramètre qui définit le type du document original sur le panneau de commande.
- Si vous envoyez une télécopie monochrome à une seule personne, essayez de l'envoyer à l'aide de la fonction **Envoi direct**.

**Remarque:** Si vous envoyez une télécopie monochrome à haute résolution sans utiliser la fonction **Envoi direct**, le produit pourrait diminuer automatiquement la résolution.

• Essayez d'activer le mode de correction d'erreur (ECM).

Sujet parent: Résolution des problèmes de télécopie

### Références associées

Paramètres d'envoi de télécopies

Tâches associées

Nettoyage de votre produit

## La télécopie envoyée est reçue dans la mauvaise taille

Si votre destinataire reçoit une télécopie dans la mauvaise taille, essayez ces solutions :

- Si vous remarquez des problèmes dans une image copiée, numérisée ou télécopiée, désactivez le paramètre Détection automatique du Format original (Verre) dans le menu Param. > Paramètres généraux > Param de base. Assurez-vous de placer le produit hors de la lumière directe du soleil.
- Si vous envoyez une télécopie à l'aide de la vitre d'exposition du scanner, assurez-vous que votre document original est placé correctement et que la bonne taille de papier est sélectionnée sur le panneau de commande.
- Nettoyez la vitre d'exposition du scanner et le couvre-document.

Sujet parent: Résolution des problèmes de télécopie

Tâches associées

Nettoyage de votre produit

Sujets reliés

Positionnement des originaux sur le produit

# La télécopie reçue est de piètre qualité

Si vous recevez une télécopie de piètre qualité, essayez ces solutions :

- Essayez d'activer le mode de correction d'erreur (ECM).
- Contactez l'expéditeur de la télécopie et demandez-lui d'envoyer la télécopie sous une résolution plus haute.
- · Essayez de réimprimer la télécopie reçue.

Sujet parent: Résolution des problèmes de télécopie

## La télécopie reçue ne s'imprime pas

Si une télécopie reçue ne s'imprime pas, essayez ces solutions :

• Assurez-vous qu'aucune erreur n'est survenue sur le produit. Le produit ne peut pas imprimer les télécopies reçues si une erreur s'est produite, telle qu'un bourrage papier.

 Si le produit a été configuré afin d'enregistrer les télécopies reçues dans la mémoire ou la boîte de réception du produit, les télécopies entrantes ne sont pas automatiquement imprimées. Vérifiez le paramètre **Param. de réception** sur le panneau de commande du produit et modifiez-le si nécessaire.

Sujet parent: Résolution des problèmes de télécopie

# Résolution des problèmes d'utilisation des dispositifs USB

Consultez ces solutions si vous avez des problèmes d'utilisation des dispositifs USB avec votre produit.

Impossible de voir ou d'imprimer des fichiers sur un dispositif USB

Impossible d'enregistrer des fichiers sur un dispositif USB

Impossible de transférer des fichiers vers ou depuis un dispositif USB

Sujet parent: Résolution des problèmes

# Impossible de voir ou d'imprimer des fichiers sur un dispositif USB

Si vous ne pouvez pas voir ou imprimer des documents depuis un dispositif USB connecté à votre produit, essayez ces solutions :

- · Assurez-vous que les dispositifs de stockage sont autorisés sur le produit.
- · Assurez-vous que votre dispositif USB est compatible avec le produit.
- · Assurez-vous que les fichiers sur votre dispositif USB sont dans le bon format.

Sujet parent: Résolution des problèmes d'utilisation des dispositifs USB

### Références associées

Caractéristiques des fichiers sur dispositifs USB Caractéristiques des périphériques USB externes

### Tâches associées

Configuration du partage de fichiers pour les transferts de fichiers depuis votre ordinateur

# Impossible d'enregistrer des fichiers sur un dispositif USB

Si vous ne pouvez pas enregistrer des fichiers sur un dispositif USB connecté à votre produit, essayez ces solutions :

- Assurez-vous que le dispositif USB n'est pas protégé en écriture.
- Assurez-vous qu'il y a assez d'espace sur le dispositif USB.
- · Assurez-vous que les dispositifs de stockage sont autorisés sur le produit.
- · Assurez-vous que votre dispositif USB est compatible avec le produit.

### Sujet parent: Résolution des problèmes d'utilisation des dispositifs USB

### Références associées

Caractéristiques des fichiers sur dispositifs USB Caractéristiques des périphériques USB externes

### Tâches associées

Configuration du partage de fichiers pour les transferts de fichiers depuis votre ordinateur

## Impossible de transférer des fichiers vers ou depuis un dispositif USB

Si vous avez des problèmes avec le transfert des fichiers vers ou depuis un dispositif USB connecté à votre produit, essayez ces solutions :

- · Assurez-vous que votre dispositif USB est compatible avec le produit.
- Assurez-vous que votre produit est bien connecté à votre ordinateur.
- Assurez-vous que le paramètre de partage de fichiers de votre produit est activé.

Sujet parent: Résolution des problèmes d'utilisation des dispositifs USB

# Désinstallation des logiciels du produit

Si vous avez un problème qui nécessite de désinstaller et de réinstaller vos logiciels, suivez les instructions pour votre système d'exploitation.

Désinstallation et réinstallation des logiciels du produit - Windows

Désinstallation des logiciels du produit - Mac

Sujet parent: Résolution des problèmes

# Désinstallation et réinstallation des logiciels du produit - Windows

Vous pouvez désinstaller et réinstaller les logiciels de votre produit pour résoudre certains problèmes.

- 1. Mettez le produit hors tension.
- 2. Débranchez tous les câbles d'interface.
- 3. Choisissez l'une des méthodes suivantes :
  - Windows 10 : Cliquez sur et sélectionnez (Paramètres) > Applications > Applis et fonctions. Puis, sélectionnez le programme que vous voulez désinstaller et sélectionnez Désinstaller.

 Windows 8.x : Naviguez vers l'écran Applications et sélectionnez Panneau de configuration > Programmes > Programmes et fonctionnalités. Sélectionnez l'option de désinstallation pour votre produit Epson, puis sélectionnez Désinstaller/Modifier.

Remarque: Si vous voyez une fenêtre Contrôle de compte d'utilisateur, cliquez sur Oui ou Continuer.

Sélectionnez votre produit de nouveau, au besoin, puis sélectionnez **OK**, et cliquez sur **Oui** pour confirmer la désinstallation.

 Windows (autres versions) : Cliquez sur <sup>1</sup> ou Démarrer, puis sélectionnez Tous les programmes ou Programmes. Sélectionnez EPSON, sélectionnez votre produit, puis cliquez sur Désinstallation du pilote d'impression EPSON.

Remarque: Si vous voyez une fenêtre Contrôle de compte d'utilisateur, cliquez sur Oui ou Continuer.

Dans la fenêtre suivante, sélectionnez votre produit et cliquez sur **OK**. Ensuite, suivez les instructions à l'écran.

- 4. Effectuez l'une des étapes suivantes pour désinstaller Epson Event Manager, puis suivez les instructions à l'écran :
  - Windows 10/8.x : Sélectionnez Epson Event Manager et cliquez sur Désinstaller.
  - Windows 7/Windows Vista : Ouvrez l'utilitaire Panneau de configuration de Windows. Sélectionnez Programmes et Fonctionnalités. (Si vous utilisez l'affichage classique, sélectionnez Programmes et cliquez sur Désinstaller un programme.) Sélectionnez EPSON Event Manager et cliquez sur Ajout/Suppression de programmes.
- 5. Effectuez l'une des étapes suivantes pour désinstaller Epson Scan 2, puis suivez les instructions à l'écran :
  - Windows 10 : Sélectionnez Epson Scan 2 et cliquez sur Désinstaller.
  - Windows 8.x/Windows 7/Windows Vista : Sélectionnez Epson Scan 2 et cliquez sur Désinstaller/Modifier.
- 6. Redémarrez votre ordinateur et consultez l'affiche *Point de départ* pour réinstaller vos logiciels.

**Remarque:** Si la réinstallation des logiciels de votre produit ne résout pas le problème, communiquez avec Epson.

Sujet parent: Désinstallation des logiciels du produit

## Désinstallation des logiciels du produit - Mac

Dans la plupart des cas, les utilisateurs de Mac n'ont pas besoin de désinstaller les logiciels du produit existants avant d'effectuer une réinstallation. Cependant, vous pouvez télécharger l'utilitaire Uninstaller depuis le site Web de soutien d'Epson pour désinstaller les logiciels du produit comme décrit ici.

**Remarque:** Si la réinstallation des logiciels de votre produit ne résout pas le problème, communiquez avec Epson.

- 1. Pour télécharger l'utilitaire Uninstaller, visitez le site Web epson.ca/support et sélectionnez votre produit.
- 2. Cliquez sur Téléchargements.
- 3. Sélectionnez votre système d'exploitation, cliquez sur **Utilitaires**, trouvez l'utilitaire Uninstaller dans la liste, puis cliquez sur **Télécharger**.
- 4. Lancez le fichier que vous avez téléchargé.
- 5. Double-cliquez sur l'icône Uninstall.
- 6. À l'écran Epson Uninstaller, cochez la case de chaque programme informatique que vous souhaitez désinstaller.
- 7. Cliquez sur **Désinstaller**.
- 8. Suivez les instructions à l'écran pour désinstaller les logiciels.
- 9. Réinstallez les logiciels du produit.

**Remarque:** Si vous désinstallez le pilote d'imprimante, mais que le nom de votre produit apparaît toujours dans la fenêtre **Imprimantes et fax** ou **Imprimantes et scanners**, sélectionnez le nom de votre produit et cliquez sur l'icône – (supprimer) pour l'enlever.

Sujet parent: Désinstallation des logiciels du produit

# Comment obtenir de l'aide

Si vous avez besoin de contacter Epson pour obtenir des services de soutien technique, utilisez l'une des options suivantes :

#### Assistance via Internet

Visitez le site Web de soutien d'Epson à l'adresse epson.ca/support et sélectionnez votre produit pour obtenir des solutions aux problèmes courants. Vous pouvez y télécharger des pilotes et de la

documentation en français, consulter une foire aux questions et des conseils de dépannage, ou envoyer vos questions par courriel à Epson.

### Contacter un représentant du soutien

Avant de communiquer avec Epson pour obtenir du soutien, ayez les informations suivantes sous la main :

- Nom de produit
- Numéro de série du produit (situé sur une étiquette sur le produit)
- Preuve d'achat (telle qu'un reçu de magasin) et date d'achat
- Configuration informatique
- Description du problème

Ensuite, composez le numéro suivant :

- États-Unis : 562 276-4382, de 6 h à 20 h, heure du Pacifique, du lundi au vendredi et de 7 h à 16 h, heure du Pacifique, le samedi.
- Canada : 905 709-3839, de 6 h à 20 h, heure du Pacifique, du lundi au vendredi et de 7 h à 16 h, heure du Pacifique, le samedi.

Les jours et les heures de service peuvent changer sans préavis. Des frais d'interurbain peuvent s'appliquer.

### Achat de fournitures et d'accessoires

Vous pouvez acheter de l'encre et du papier d'origine Epson à l'adresse epson.com (États-Unis), epson.ca (Canada) ou epson.com.jm (Caraïbes). Vous pouvez également vous procurer d'autres fournitures auprès d'un revendeur Epson autorisé. Pour trouver le revendeur le plus près de chez vous, composez le 1 800 807-7766.

### Sujet parent: Résolution des problèmes

# **Caractéristiques techniques**

Les sections suivantes présentent les caractéristiques techniques de votre produit.

**Remarque:** Epson offre un programme de recyclage des produits Epson en fin de vie. Veuillez consulter ce site pour obtenir des informations sur la façon de retourner vos produits Epson pour une élimination appropriée.

Exigences système - Windows Exigences système - Mac Caractéristiques du papier Caractéristiques de la zone d'impression Caractéristiques de la zone d'impression Caractéristiques du chargeur automatique de documents (ADF) Caractéristiques de la numérisation Caractéristiques de la numérisation Caractéristiques de télécopie Caractéristiques des cartouches d'encre Caractéristiques des cartouches d'encre Caractéristiques des dimensions Caractéristiques des dimensions Caractéristiques électriques Caractéristiques électriques Caractéristiques environnementales Caractéristiques de l'interface Caractéristiques des périphériques USB externes Caractéristiques de l'interface réseau Caractéristiques de normes et de conformité

# **Exigences système - Windows**

Pour utiliser votre produit et ses logiciels, votre ordinateur doit fonctionner sous l'un des systèmes d'exploitation Microsoft suivants :

- Windows 10
- Windows 8.x
- Windows 7
- · Windows Vista
- Windows Server 2016
- Windows Server 2012 R2

- Windows Server 2012
- Windows Server 2008 R2
- Windows Server 2008
- Windows Server 2003 R2
- Windows Server 2003
- Windows Server 2003 SP2 ou version ultérieure

**Remarque:** Pour obtenir les plus récentes versions des logiciels disponibles pour votre système d'exploitation, visitez le site de soutien d'Epson à l'adresse epson.ca/support, sélectionnez votre produit, puis cliquez sur **Téléchargements**.

Sujet parent: Caractéristiques techniques

# **Exigences système - Mac**

Pour utiliser votre produit et ses logiciels, votre Mac doit fonctionner sous l'un des systèmes d'exploitation suivants :

- macOS 10.12.x
- OS X 10.11.x
- OS X 10.10.x
- OS X 10.9.x
- OS X 10.8.x
- OS X 10.7.x
- OS X 10.6.8

**Remarque:** Pour obtenir les plus récentes versions des logiciels disponibles pour votre système d'exploitation, visitez le site de soutien d'Epson à l'adresse epson.ca/support, sélectionnez votre produit, puis cliquez sur **Téléchargements**.

Sujet parent: Caractéristiques techniques

# Caractéristiques du papier

**Remarque:** Étant donné que la qualité d'une marque ou d'un type de papier peut être modifiée par le fabricant à tout moment, Epson ne peut garantir la qualité d'un type de papier de marque autre qu'Epson. Faites toujours l'essai du support d'impression avant d'acheter des quantités importantes ou d'imprimer des travaux à grand tirage.

### Feuilles individuelles

| Dimensions      | A3 (11,7 × 16,5 po [297 × 420 mm])             |
|-----------------|------------------------------------------------|
|                 | A4 (8,3 × 11,7 po [210 × 297 mm])              |
|                 | A5 (5,8 × 8,2 po [148 × 210 mm])               |
|                 | A6 (4,1 × 5,8 po [105 × 148 mm])               |
|                 | B4 (13,9 × 9,84 po [353 × 250 mm])             |
|                 | B5 (7,2 × 10,1 po [182 × 257 mm])              |
|                 | B6 (5 × 7,2 po [128 × 182 mm])                 |
|                 | Demi-lettre (5,5 × 8,5 po [140 × 216 mm])      |
|                 | Lettre (8,5 × 11 po [216 × 279 mm])            |
|                 | Légal (8,5 × 14 po [216 × 356 mm])             |
|                 | 11 × 14 po (279 × 356 mm)                      |
|                 | 11 × 17 po (279 × 432 mm)                      |
|                 | 13 × 19 po (330 × 483 mm)                      |
|                 | 4 × 6 po (102 × 152 mm)                        |
|                 | 5 × 7 po (127 × 178 mm)                        |
|                 | 8 × 10 po (203 × 254 mm)                       |
|                 | 3,5 × 5 po (89 × 127 mm)                       |
|                 | Rapport 16:9 (4 × 7,1 po [102 × 181 mm])       |
| Types de papier | Papier ordinaire et papier distribué par Epson |

338

| Poids           | Papier ordinaire :                  |
|-----------------|-------------------------------------|
|                 | 17 lb (64 g/m²) à 24 lb (90 g/m²)   |
|                 | Papier épais :                      |
|                 | 25 lb (91 g/m²) à 68 lb (256 g/m²)  |
| Enveloppes      |                                     |
| Dimensions      | N° 10 (4,1 × 9,5 po [105 × 241 mm]) |
| Types de papier | Papier ordinaire                    |
| Poids           | 20 lb (75 g/m²) à 24 lb (90 g/m²)   |

# Caractéristiques de la zone d'impression

**Remarque:** Lorsque vous imprimez avec la fonction sans marges, il se peut que la qualité d'impression se dégrade dans la zone d'impression agrandie.

Feuilles individuelles (avec marges)

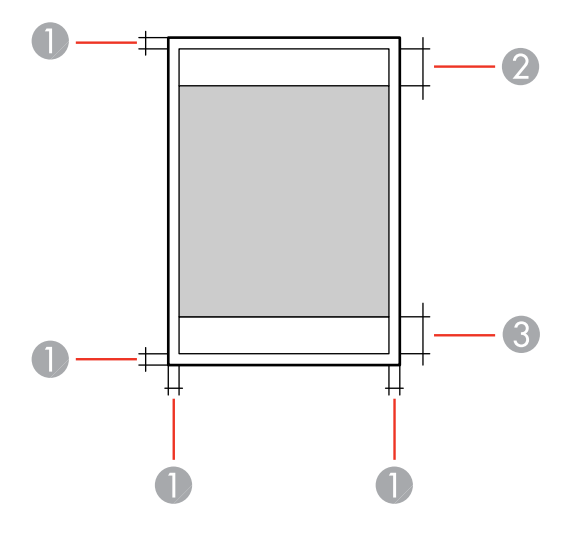

- 1 Bordures haut/bas/gauche/droite : 0,12 po (3 mm)
- 2 Zone de qualité d'impression réduite/haut : 1,85 po (47 mm)
- 3 Zone de qualité d'impression réduite/bas : 1,77 po (45 mm)

### Sans bordure

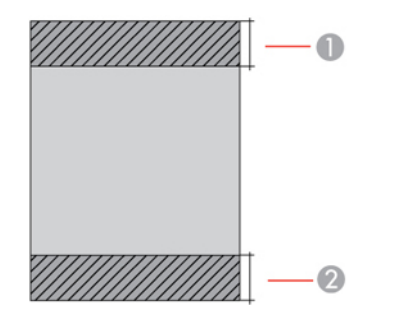

- 1 Zone de qualité d'impression réduite/haut : 1,97 po (50 mm)
- 2 Zone de qualité d'impression réduite/bas : 1,89 po (48 mm)

### Enveloppes

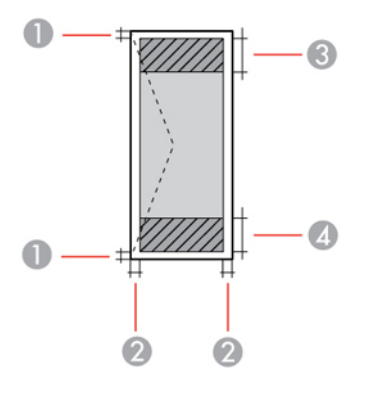

- 1 Bordures gauche/droite : 0,12 po (3 mm)
- 2 Haut/bas : 0,20 po (5 mm)

- 3 Zone de qualité d'impression réduite/droite : 1,85 po (47 mm)
- 4 Zone de qualité d'impression réduite/gauche : 0,71 po (18 mm)

# Caractéristiques du chargeur automatique de documents (ADF)

| Alimentation papier     | Chargement face vers le haut                  |
|-------------------------|-----------------------------------------------|
| Sortie papier           | Sortie face vers le bas                       |
| Taille papier           | Format lettre US, légal, A3, A4, A5, B4 ou B5 |
| Type papier             | Papier ordinaire                              |
| Poids papier            | 17 lb à 24 lb (64 g/m² à 95 g/m²)             |
| Capacité d'alimentation | Épaisseur totale : 0,14 po (3,5 mm)           |
|                         | Environ 35 feuilles de 20 lb (75 g/m²)        |

Sujet parent: Caractéristiques techniques

# Caractéristiques de la numérisation

| Type de scanner            | Couleur, à plat                                                                    |
|----------------------------|------------------------------------------------------------------------------------|
| Dispositif photoélectrique | Capteur de ligne CIS                                                               |
| Nombre de pixels effectifs | 14 040 × 20 400 pixels à 1200 ppp                                                  |
| Taille du document         | Maximum : 11,7 × 17 po (297 × 431,8 mm)                                            |
|                            | Vitre d'exposition : A3 (11,7 × 16,5 po [297 × 420 mm]), 11 × 17 po (279 × 432 mm) |
| Résolution de numérisation | 1200 ppp (numérisation principale)                                                 |
|                            | 2400 ppp (numérisation secondaire)                                                 |
| Résolution de sortie       | 50 à 9600 ppp (par incréments de 1 ppp)                                            |

| Données d'image  | Couleur :                                                 |
|------------------|-----------------------------------------------------------|
|                  | 48 bits par pixel interne (16 bits par pixel par couleur) |
|                  | 24 bits par pixel externe (8 bits par pixel par couleur)  |
|                  | Niveaux de gris :                                         |
|                  | 16 bits par pixel interne                                 |
|                  | 8 bits par pixel externe                                  |
|                  | Noir et blanc :                                           |
|                  | 16 bits par pixel interne                                 |
|                  | 1 bit par pixel externe                                   |
| Source lumineuse | DEL                                                       |

# Caractéristiques de télécopie

| Type de télécopie | Capacité de télécopie libre-service en noir et blanc et en couleur<br>(ITU-T Super Group 3)     |
|-------------------|-------------------------------------------------------------------------------------------------|
| Ligne nécessaire  | Lignes téléphoniques analogiques standard                                                       |
|                   | Systèmes de téléphonie avec autocommutateur privé (PBX)                                         |
| Vitesse           | Jusqu'à 33,6 kbps                                                                               |
| Résolution        | Monochrome                                                                                      |
|                   | Standard : 203 pixels par pouce × 98 lignes par pouce (8 pixels par<br>mm × 3,85 lignes par mm) |
|                   | Fin : 203 pixels par pouce × 196 lignes par pouce (8 pixels par mm × 7,7 lignes par mm)         |
|                   | Super fin : 203 pixels par pouce × 392 lignes par pouce (8 pixels par mm × 15,4 lignes par mm)  |
|                   | Ultra fin : 406 pixels par pouce × 392 lignes par pouce (16 pixels par mm × 15,4 lignes par mm) |
|                   | Couleur                                                                                         |
|                   | 200 × 200 ppp                                                                                   |

| Mémoire page  | Jusqu'à 550 pages (Tableau ITU-T No. 1 en mode brouillon<br>monochrome) |
|---------------|-------------------------------------------------------------------------|
| Recomposition | 2 fois (avec un intervalle de 1 minute)                                 |
| Interface     | Ligne téléphonique RJ-11                                                |
|               | Connexion de combiné téléphonique RJ-11                                 |

# Caractéristiques des cartouches d'encre

**Remarque:** Votre imprimante a été conçue pour fonctionner seulement avec des cartouches d'encre authentiques Epson. Les cartouches et fournitures d'encre d'autres marques ne sont pas compatibles et, même si elles sont décrites comme étant compatibles, elles risquent de mal fonctionner, voire de ne pas fonctionner du tout. Epson fournit périodiquement des mises à jour de micrologiciel afin de résoudre des problèmes de sécurité ou de performance, des bogues mineurs et pour s'assurer que votre imprimante fonctionne tel que prévu. Ces mises à jour à jour peuvent altérer la fonctionnalité de l'encre d'autres fabricants. Il est possible que les cartouches non Epson ou les cartouches Epson modifiées qui fonctionnaient avant la mise à jour du micrologiciel cessent de fonctionner.

Les cartouches initiales fournies sont conçues pour assurer la fiabilité de la configuration de l'imprimante et ne peuvent être utilisées comme cartouches de remplacement ni revendues. Après la configuration, l'encre restante peut être utilisée pour l'impression. Les rendements sont basés sur la norme ISO 24711 en mode par défaut, selon une impression continue. Les rendements peuvent varier selon les images imprimées, les paramètres choisis et la température ambiante. L'impression peu fréquente ou réalisée surtout avec une couleur réduit les rendements. Toutes les cartouches doivent être installées et contenir de l'encre pour les besoins de l'impression et de l'encre dans les cartouches remplacées.

| Couleur                     | Noir, Cyan, Magenta, Jaune                                                                                       |
|-----------------------------|----------------------------------------------------------------------------------------------------|
| Durée de vie des cartouches | Emballage ouvert : 6 mois.                                                                                       |
|                             | Emballage intact : N'utilisez pas la cartouche si la date d'expiration<br>indiquée sur l'emballage est dépassée. |

| Température | Stockage : –22 à 104 °F (–30 à 40 °C)                                        |
|-------------|------------------------------------------------------------------------------|
|             | 1 mois à 104 °F (40 °C)                                                      |
|             | L'encre gèle à 3,2 °F (–16 °C).                                              |
|             | L'encre dégèle et devient utilisable après environ 3 heures à 77 °F (25 °C). |

Remarque: Pour les meilleurs résultats, utilisez les cartouches dans les six mois suivant leur déballage.

Sujet parent: Caractéristiques techniques Références associées Numéros de pièce pour les cartouches d'encre et la boîte de maintenance

# Caractéristiques des dimensions

| Taille                                        | <b>WF-7710</b> :                     |
|-----------------------------------------------|--------------------------------------|
|                                               | 13,4 po (340 mm)                     |
|                                               | WF-7720 :                            |
|                                               | 16,5 po (418 mm)                     |
| Largeur                                       | 22,3 po (567 mm)                     |
| Profondeur                                    | Stockage : 17,8 po (452 mm)          |
|                                               | Mode d'impression : 32,2 po (817 mm) |
| Poids                                         | <b>WF-7710</b> :                     |
| (sans l'encre ou le cordon<br>d'alimentation) | 41,2 lb (18,7 kg)                    |
|                                               | <b>WF-7720</b> :                     |
|                                               | 48,9 lb (22,2 kg)                    |

Sujet parent: Caractéristiques techniques

# **Caractéristiques électriques**

Intervalle de tension d'entrée 100 à 240 V

| Intervalle de fréquence<br>nominale | 50 à 60 Hz                                   |
|-------------------------------------|----------------------------------------------|
| Courant nominal                     | 0,5 à 0,3 A                                  |
| Consommation électrique             | Copie autonome : environ 18 W (ISO/IEC24712) |
|                                     | Mode prêt : environ 8,5 W                    |
|                                     | Mode veille : environ 1,0 W                  |
|                                     | Mode hors tension : environ 0,2 W            |

# **Caractéristiques environnementales**

| Température         | Fonctionnement : 50 à 95 °F (10 à 35 °C) |
|---------------------|------------------------------------------|
|                     | Stockage : –4 à 104 °F (–20 à 40 °C)     |
|                     | 1 mois à 104 °F (40 °C)                  |
| Humidité            | Fonctionnement : 20 à 80 % HR            |
| (sans condensation) | Stockage : 5 à 85 % HR                   |

Sujet parent: Caractéristiques techniques

# Caractéristiques de l'interface

| Type d'interface | USB haute vitesse (classe de périphériques pour ordinateurs)                                     |
|------------------|--------------------------------------------------------------------------------------------------|
|                  | USB haute vitesse (classe de mémoire de grande capacité pour les dispositifs de mémoire externe) |

Remarque: Epson ne peut pas garantir le bon fonctionnement des périphériques externes connectés.

Sujet parent: Caractéristiques techniques

# Caractéristiques des périphériques USB externes

N'utilisez pas les périphériques avec les équipements suivants :

• Pilote dédié

- Paramètres de sécurité comme les mots de passe ou le chiffrement, etc.
- Concentrateur USB intégré

**Remarque:** N'utilisez que des périphériques de mémoire externes avec alimentation indépendante CA. Il n'est pas recommandé d'utiliser des périphériques de mémoire externes alimentés par USB. Epson ne peut pas garantir le bon fonctionnement des périphériques externes connectés.

Lecteur magnéto-optique (MO)1,3 GoDisques durs et clés USB2 ToFormaté en FAT, FAT32 ou exFAT

Sujet parent: Caractéristiques techniques

# Caractéristiques de l'interface réseau

**Remarque:** Conforme aux normes IEEE 802.11 b/g ou IEEE 802.11 b/g/n, selon l'endroit où l'appareil a été acheté.

Wi-Fi

| Standard                                              | IEEE 802.11 b/g/n; conforme aux normes IEEE 802.11 b/g ou IEEE<br>802.11 b/g/n, selon l'endroit où l'appareil a été acheté |
|-------------------------------------------------------|----------------------------------------------------------------------------------------------------|
| Sécurité                                              | WPA2-PSK (AES); les normes WPA2 sont compatibles avec soutien<br>pour WPA/WPA2 personnel                                   |
|                                                       | WEP (64/128 bits)                                                                                                    |
| Bande de fréquence                                    | 2,4 GHz                                                                                                    |
| Alimentation de fréquence<br>radio transmise maximale | 19,8 dBm (EIRP)                                                                                                    |
| Modes de coordination                                 | Mode infrastructure                                                                                                    |
|                                                       | Wi-Fi Direct (Simple AP); non supporté pour IEEE 802.11b                                                                   |

#### Ethernet

| Standard                                           | IEEE802.3i (10BASE-T); pour éviter le risque d'interférence radio,<br>utilisez un câble à paire torsadée blindé de catégorie 5e ou<br>supérieure<br>IEEE802.3u (100BASE-TX) |
|----------------------------------------------------|----------------------------------------------------------------------------------------------------|
|                                                    | IEEE802.3az (Energy Efficient Ethernet); un appareil connecté doit<br>être compatible avec la norme IEEE802.3az)                                                            |
| Mode de communication                              | Auto, duplex intégral 10Mbps, semi-duplex 10Mbps, duplex intégral 100 Mbps, semi-duplex 100Mbps                                                                             |
| Ports                                              | RJ-45                                                                                                    |
| <b>Sécurité</b><br>SSL/TLS : HTTPS Serveur/Client, | IPPS                                                                                                    |

SMTPS (STARTTLS, SSL/TLS)

Sujet parent: Caractéristiques techniques

# Caractéristiques de normes et de conformité

| États-Unis | Sécurité : UL60950-1                       |
|------------|--------------------------------------------|
|            | CEM : FCC partie 15 sous-partie B classe B |
| Canada     | Sécurité : CAN/CSA C22.2 No. 60950-1       |
|            | CEM : CAN/CSA-CEI/IEC CISPR 22 classe B    |

Cet équipement contient le module sans fil suivant :

- Fabricant : Askey Computer Corporation.
- Type : WLU6320-D69 (RoHS)

Ce produit est conforme au Chapitre 15 du Règlement FCC et CNR-210 du Règlement IC. Epson décline toute responsabilité en cas de non-respect des normes de sécurité suite à la modification non recommandée du produit. L'utilisation est soumise aux deux conditions suivantes : (1) le périphérique ne peut pas causer d'interférences nuisibles et (2) l'appareil doit accepter toute interférence en réception, y compris les interférences causant un dysfonctionnement de l'appareil.

Pour éviter les interférences radio du service sous licence, l'appareil doit être utilisé à l'intérieur et être éloigné des fenêtres afin de garantir une protection optimale. Le matériel (ou l'antenne émettrice) placé à l'extérieur doit faire l'objet d'une autorisation.

Cet équipement est conforme aux limites d'exposition aux rayonnements FCC/IC énoncées pour un environnement non contrôlé et respecte les lignes directrices d'exposition aux fréquences radioélectriques (RF) de la FCC dans le Supplément C à OET65 et les règles d'exposition aux fréquences radioélectriques (RF) CNR-102 d'IC. Cet équipement doit être installé et utilisé en gardant une distance de 20 cm (7,9 po) ou plus entre le radiateur et le corps de l'utilisateur (à l'exception des extrémités : mains, poignets, pieds et chevilles).

Sujet parent: Caractéristiques techniques

# Avis

Consultez ces sections pour des avis importants concernant votre produit.

**Remarque:** Epson offre un programme de recyclage des produits Epson en fin de vie. Veuillez consulter ce site pour obtenir des informations sur la façon de retourner vos produits Epson pour une élimination appropriée.

Consignes de sécurité importantes Avis important sur la confidentialité (numéro de série de l'imprimante) Déclaration de conformité avec la FCC Arbitrage exécutoire et recours collectifs Marques de commerce Avis sur les droits d'auteur

# Consignes de sécurité importantes

Avant d'utiliser votre produit Epson, lisez et suivez les consignes de sécurité présentées dans les sections suivantes.

Consignes de sécurité générales du produit Consignes de sécurité concernant les cartouches d'encre Consignes de sécurité concernant la connexion sans fil Consignes de sécurité pour l'écran ACL Consignes de sécurité concernant le matériel téléphonique **Sujet parent:** Avis

# Consignes de sécurité générales du produit

- · Respectez les instructions et les avertissements indiqués sur le produit.
- N'utilisez que le type de source d'alimentation indiqué sur l'étiquette du produit.
- N'utilisez que le cordon d'alimentation livré avec le produit. L'utilisation d'un autre cordon peut occasionner un incendie ou provoquer une décharge électrique. N'utilisez pas le cordon avec d'autres équipements.
- Assurez-vous que le cordon d'alimentation CA rencontre les normes de sécurité locales.
- Placez le produit près d'une prise murale où la fiche peut être débranchée facilement.

- Évitez de brancher le produit dans une prise qui se trouve sur le même circuit qu'un photocopieur ou un système de conditionnement d'air qui s'allume et s'éteint à intervalles réguliers, ou une prise commandée par un interrupteur mural ou une minuterie.
- N'utilisez pas un cordon d'alimentation endommagé ou effiloché. Placez-le de manière à éviter l'usure, les coupures, les ondulations, l'effilochage et les torsions. Ne placez aucun objet sur le cordon d'alimentation et placez ce dernier de façon à éviter que l'on passe ou marche dessus. Prenez soin de placer le cordon afin qu'il soit droit à chaque extrémité.
- Si vous utilisez une rallonge avec le produit, assurez-vous que l'intensité nominale totale de tous les dispositifs branchés sur la rallonge ne dépasse pas la capacité nominale de cette dernière. Assurezvous également que l'intensité nominale totale de tous les dispositifs branchés dans la prise murale ne dépasse pas la capacité nominale de cette dernière.
- Éteignez toujours le produit au moyen du bouton d'alimentation et attendez que le témoin d'alimentation cesse de clignoter avant de débrancher le produit ou d'interrompre le courant de la prise murale.
- Si vous prévoyez une longue période d'inutilisation de l'imprimante, débranchez le cordon d'alimentation de la prise de courant.
- Placez le produit sur une surface plane, stable et plus grande que sa base vers tous les côtés. Il ne fonctionnera pas correctement s'il est incliné.
- Laissez de l'espace derrière le produit pour les câbles et au-dessus du produit de manière à pouvoir ouvrir complètement le couvre-document.
- Laissez suffisamment d'espace à l'avant du produit pour permettre la sortie complète du papier.
- Évitez les emplacements soumis à des changements rapides de température ou d'humidité, aux chocs, aux vibrations ou à la poussière.
- Évitez de placer ou de ranger le produit à l'extérieur.
- Ne placez pas le produit près d'un radiateur, d'un évent de chauffage ou dans un endroit exposé à la lumière directe du soleil.
- Prévoyez suffisamment d'espace autour du produit pour assurer une ventilation adéquate. Ne bloquez pas ou ne recouvrez pas les ouvertures du boîtier du produit; n'insérez pas d'objets dans les fentes.
- Éloignez le produit des sources éventuelles d'interférence électromagnétique, comme les hautparleurs ou les socles de téléphones sans fil.
- Lorsque vous branchez le produit à un ordinateur ou un autre dispositif à l'aide d'un câble, assurezvous que les connecteurs sont orientés correctement. Les connecteurs ne disposent que d'une seule orientation correcte. Si vous insérez un connecteur de manière incorrecte, vous risquez d'endommager les deux périphériques reliés à l'aide du câble.

- Ne touchez pas à la pellicule translucide à l'intérieur du produit.
- Pour éviter d'endommager le produit, ne déplacez jamais la tête d'impression manuellement.
- Ne déversez pas de liquide sur le produit et ne le manipulez pas avec des mains humides.
- N'utilisez pas de produits aérosols contenant des gaz inflammables à l'intérieur ou autour du produit. Cela risque de causer un incendie.
- N'exercez pas de pression excessive sur la vitre d'exposition du scanner lorsque vous placez les originaux.
- Ne soulevez pas la section du scanner du produit pendant la copie, l'impression, la numérisation ou lorsque toute autre fonction est en cours.
- Prenez garde de ne pas coincer vos doigts lorsque vous fermez le couvre-document.
- Sauf indication contraire dans la documentation, ne tentez pas de réparer ou de désassembler vousmême le produit.
- Débranchez le produit et consultez un technicien agréé dans les cas suivants : si la fiche ou le cordon d'alimentation est endommagé; si une substance liquide s'est infiltrée dans le produit; si le produit est tombé ou son boîtier a été endommagé; si le produit ne fonctionne pas correctement ou son rendement est en baisse. Ne réglez que les commandes dont il est question dans les directives de fonctionnement.
- Laissez les cartouches d'encre installées. Le retrait des cartouches peut assécher la tête d'impression et empêcher le bon fonctionnement du produit.
- Avant de transporter le produit, assurez-vous que la tête d'impression est bien immobilisée à droite et que les cartouches d'encre sont installées.
- Pendant le stockage ou le transport du produit, ne le penchez pas, ne le placez pas sur ses côtés et ne le tournez pas à l'envers, car l'encre risque de fuir.

Sujet parent: Consignes de sécurité importantes

## Consignes de sécurité concernant les cartouches d'encre

- Rangez les cartouches d'encre hors de portée des enfants et n'ingérez pas l'encre.
- Redoublez de vigilance lorsque vous manipulez des cartouches d'encre usagées; il pourrait y avoir de l'encre autour du port de distribution d'encre. En cas de contact de l'encre avec la peau, lavez bien avec de l'eau et du savon. En cas de projection d'encre dans les yeux, rincez-les immédiatement avec de l'eau.
- N'introduisez pas vos mains à l'intérieur du produit et ne touchez pas aux cartouches d'encre pendant l'impression.

- Installez une cartouche d'encre neuve dès que vous avez retiré une cartouche épuisée. Si vous négligez de remplacer la cartouche d'encre, cela risque d'assécher la tête d'impression et d'empêcher le produit d'imprimer.
- Ne retirez pas ou ne déchirez pas l'étiquette sur la cartouche; cela pourrait entraîner une fuite.
- Ne retirez pas le sceau transparent en dessous de la cartouche. Cela pourrait rendre la cartouche inutilisable.
- Prenez soin de ne pas briser les crochets sur le côté de la cartouche d'encre lorsque vous la retirez de l'emballage.
- Ne touchez pas à la puce à circuit intégré verte située sur le côté de la cartouche. Cela peut nuire au fonctionnement normal.
- Ne secouez pas la cartouche d'encre trop vigoureusement après avoir ouvert l'emballage; cela pourrait causer une fuite.
- Si vous retirez une cartouche d'encre en vue d'une utilisation ultérieure, protégez le port de distribution d'encre de la saleté et la poussière et rangez la cartouche dans le même environnement que votre produit. Le port de distribution d'encre possède une valve qui rend inutile la présence d'un couvercle ou d'un bouchon, mais nécessite toutefois certaines précautions de manipulation pour éviter de tacher les éléments que la cartouche viendrait à toucher. Ne touchez pas le port de distribution d'encre de la cartouche ni toute surface à proximité de celui-ci.
- N'utilisez pas une cartouche d'encre dont la date indiquée sur l'emballage est expirée.
- Ne démontez pas une cartouche d'encre. Cela risque d'endommager la tête d'impression.
- Rangez les cartouches d'encre dans un endroit frais et sombre.
- Après avoir sorti une cartouche d'encre d'un site d'entreposage froid, laissez-la se réchauffer à la température ambiante pendant au moins trois heures avant de l'utiliser.
- Rangez les cartouches d'encre avec l'étiquette vers le haut. Ne stockez pas les cartouches à l'envers.

Sujet parent: Consignes de sécurité importantes

## Consignes de sécurité concernant la connexion sans fil

Les ondes radio de ce produit pourraient perturber le fonctionnement de l'équipement médical ou des appareils contrôlés automatiquement tels que les stimulateurs cardiaques, les portes automatiques ou les alarmes d'incendie. Lorsque vous utilisez ce produit près de tels appareils ou dans un établissement médical, suivez les directives données par les membres du personnel autorisé de l'établissement, et suivez toutes les directives et tous les avertissements affichés sur l'appareil pour éviter de provoquer un accident.

Sujet parent: Consignes de sécurité importantes

## Consignes de sécurité pour l'écran ACL

- Utilisez un chiffon sec et doux pour nettoyer l'écran ACL. N'utilisez pas de nettoyants liquides ou chimiques.
- Si l'écran ACL est endommagé, communiquez avec Epson. Si la solution à cristaux liquides entre en contact avec les mains, lavez-les bien avec de l'eau et du savon. Si vous recevez de la solution à cristaux liquides dans les yeux, rincez-les immédiatement avec de l'eau. Si vous éprouvez de l'inconfort ou des problèmes de vision après avoir rincé vos yeux, consultez immédiatement un médecin.
- N'appuyez pas trop fort sur l'écran ACL et ne le soumettez pas à des chocs violents.
- N'utilisez pas d'objets pointus tels qu'un crayon ou votre ongle lorsque vous utilisez l'écran ACL.
- Si l'écran ACL se morcelle ou fend, n'y touchez pas et n'essayez pas de retirer les pièces brisées; communiquez avec Epson pour obtenir de l'assistance.

Sujet parent: Consignes de sécurité importantes

### Consignes de sécurité concernant le matériel téléphonique

Lorsque vous utilisez du matériel téléphonique, suivez toujours les directives de sécurité de base afin de réduire les risques d'incendie, d'électrocution et de blessures, incluant les directives suivantes :

- N'utilisez pas le produit Epson près de l'eau.
- Évitez d'utiliser un téléphone durant un orage électrique. Un éclair pourrait causer un faible risque d'électrocution.
- N'utilisez pas un téléphone pour signaler une fuite de gaz si vous vous trouvez près de la fuite en question.

**Mise en garde:** Afin de réduire les risques d'incendie, utilisez seulement un fil téléphonique n° 26 AWG ou plus large.

Sujet parent: Consignes de sécurité importantes

# Avis important sur la confidentialité (numéro de série de l'imprimante)

Dans le cadre du processus de configuration, le numéro de série de votre imprimante sera envoyé vers un serveur Epson sécurisé afin de vous rendre admissible aux programmes que nous pourrions offrir de temps à autre, incluant le programme de réapprovisionnement en encre Epson. Vous aurez la possibilité de donner votre consentement individuel pour chacun de ces programmes. Si vous avez des questions concernant cette procédure, vous pouvez communiquer avec nous en utilisant le formulaire de commentaires sur la confidentialité ou en nous écrivant à :

Epson America, Inc.

À l'attention du : Coordonnateur à la confidentialité

3840 Kilroy Airport Way

Long Beach, CA 90806-2469

Sujet parent: Avis

# Déclaration de conformité avec la FCC

### Pour les utilisateurs des États-Unis

Le présent matériel est conforme à la partie 68 de la réglementation FCC ainsi qu'aux exigences adoptées par l'Administrative Council for Terminal Attachments (ACTA). Une étiquette apposée sur la surface de cet appareil contient, entre autres, l'identificateur du produit dans le format américain suivant : US:AAAEQ##TXXXX. Sur demande, ce code doit être fourni à la compagnie de téléphone.

Certification Universal Service Order Codes (« USOC ») applicable de la prise du produit : RJ11C.

La fiche et la prise utilisées pour connecter le matériel au câblage de l'installation et au réseau téléphonique doivent être conformes aux règlements et exigences applicables de la partie 68 de la FCC adoptés par l'ACTA. Un cordon téléphonique conforme doté d'une fiche modulaire est fourni avec le produit. Il est conçu pour être connecté à une prise modulaire compatible également conforme. Consultez les directives d'installation pour les détails.

L'indice IES sert à déterminer le nombre d'appareils pouvant être connectés à votre ligne téléphonique. Si l'indice IES est trop élevé, les appareils risquent de ne pas sonner lors d'un appel entrant. Dans la plupart des régions, la somme des indices IES ne doit pas dépasser cinq (5,0). Pour vous assurer du nombre d'appareils que vous pouvez connecter à une ligne, tel que déterminé par la somme des indices IES, communiquez avec votre compagnie de téléphone locale. Pour les produits approuvés après le 23 juillet 2001, l'IES est intégré à l'identificateur du produit ayant le format américain : US:AAAEQ##TXXXX. Les chiffres ## correspondent à l'IES sans virgule décimale (c.-à-d. que 03 correspond à l'indice 0.3). Pour les produits plus anciens, l'IES est indigué séparément sur l'étiquette.

Si ce matériel nuit au bon fonctionnement du réseau téléphonique, la compagnie de téléphone vous informera à l'avance qu'une interruption temporaire du service pourrait être nécessaire. Si elle ne peut pas vous envoyer de préavis, la compagnie de téléphone vous avisera dès que possible. Vous serez également avisé de votre droit de porter plainte auprès de la FCC si vous le croyez nécessaire.

La compagnie de téléphone peut apporter des changements à ses installations, équipements, modes d'exploitation ou procédures, lesquels changements pourraient avoir une incidence sur le

fonctionnement du matériel. Le cas échéant, la compagnie de téléphone vous informera à l'avance pour vous donner la possibilité d'apporter les changements nécessaires afin d'éviter une interruption du service.

Si vous éprouvez des problèmes avec ce produit et que vous avez besoin de communiquer avec le soutien technique ou le service à la clientèle, veuillez visiter le site www.epson.com pour plus d'informations.

Ce produit n'est pas conçu pour être réparé par le client. Si vous ne parvenez pas à connecter ce produit à une ligne téléphonique, veuillez contacter :

Nom : Epson America, Inc.

Adresse : 3840 Kilroy Airport Way, Long Beach, CA 90806, É.-U.

Téléphone : 1 (562) 981-3840

Si ce matériel nuit au bon fonctionnement du réseau téléphonique, la compagnie de téléphone pourrait vous demander de déconnecter ce matériel jusqu'à ce que le problème soit résolu.

Ce matériel ne doit pas être utilisé sur une ligne d'appel à encaissement fournie par la compagnie de téléphone. La connexion aux services de ligne commune est sujette aux tarifs en vigueur dans votre région. Contactez la Commission des services publics de votre région, la Commission de la fonction publique ou la commission des corporations pour obtenir de l'information.

Si vous possédez de l'équipement d'alarme câblé spécial connecté au réseau téléphonique, assurezvous que l'installation du présent modèle ne désactive pas l'équipement d'alarme. Si vous avez des questions concernant les appareils pouvant désactiver votre dispositif d'alarme, communiquez avec votre compagnie de téléphone locale ou un installateur qualifié.

La Loi sur la protection des consommateurs de services téléphoniques (Telephone Consumer Protection Act) de 1991 rend illégal pour toute personne d'utiliser un ordinateur ou tout autre dispositif électronique, y compris un télécopieur, pour envoyer un message à moins que ce message stipule clairement, dans la partie supérieure ou inférieure de chaque page transmise ou de la première page, la date et l'heure de l'envoi du message ainsi que l'identité de l'expéditeur commercial ou autre entité, ou de tout individu envoyant le message, ainsi que le numéro de téléphone de l'appareil expéditeur, de l'entreprise ou de toute autre entité ou tout autre individu. (Le numéro de téléphone indiqué ne peut pas être un numéro 900 ou tout autre numéro pour lequel des coûts excédants les frais d'acheminement local ou longue distance sont appliqués.)

Afin de programmer ces renseignements dans votre télécopieur, cliquez sur le lien ci-dessous pour obtenir les directives de configuration de l'en-tête de télécopie.

Selon les consignes de sécurité en électricité de la FCC, nous recommandons d'installer un suppresseur de transitoires CA dans la prise CA dans laquelle l'équipement sera connecté. Les compagnies de téléphone signalent que les surtensions, habituellement causées par la foudre, s'avèrent très

destructives pour l'équipement terminal de client connecté aux sources d'alimentation CA, et que cela représente un problème important à l'échelle nationale.

À l'issue des tests dont il a fait l'objet, cet appareil a été déclaré conforme aux normes des appareils numériques de classe B, conformément à la partie 15 de la réglementation FCC. Ces normes sont destinées à assurer un niveau de protection raisonnable contre les interférences néfastes dans les installations résidentielles. Cet appareil produit, utilise et peut émettre des fréquences radioélectriques et, s'il n'est pas installé ou utilisé conformément aux directives, peut brouiller les ondes radio ou télévisuelles. Toutefois, il est impossible de garantir qu'aucune interférence ne se produira dans une installation particulière. Si cet équipement brouille la réception des ondes radio et télévisuelles, ce que vous pouvez déterminer en éteignant et en rallumant l'équipement, nous vous encourageons à prendre l'une ou plusieurs des mesures correctives suivantes :

- · Réorientez ou déplacez l'antenne réceptrice.
- Éloignez l'appareil du récepteur.
- Branchez l'appareil à une autre prise ou sur un autre circuit que celui du récepteur.
- Demandez conseil au revendeur de l'appareil ou à un technicien radio/télévision expérimenté.

### **AVERTISSEMENT**

Le branchement d'un câble d'interface non blindé à ce matériel entraînera l'annulation de l'homologation FCC de cet appareil et risque de causer des interférences dépassant les limites établies par la FCC pour ce matériel. Il incombe à l'utilisateur de se procurer et d'utiliser un câble d'interface blindé avec cet appareil. Si le matériel est doté de plusieurs connecteurs d'interface, évitez de connecter des câbles à des interfaces inutilisées. Toute modification non expressément autorisée par le fabricant peut annuler la permission d'utilisation du matériel.

### Pour les utilisateurs du Canada

1. This product meets the applicable Innovation, Science and Economic Development Canada technical specifications.

2. The Ringer Equivalence Number indicates the maximum number of devices allowed to be connected to a telephone interface. The termination of an interface may consist of any combination of devices subject only to the requirement that the sum of the RENs of all the devices does not exceed five.

### CAN ICES-3(B)/NMB-3(B)

Le présent produit est conforme aux spécifications techniques applicables d'Innovation, Sciences et Développement économique Canada.

L'indice d'équivalence de la sonnerie (IES) sert à indiquer le nombre maximal de dispositifs qui peuvent être raccordés à une interface téléphonique. La terminaison d'une interface peut consister en une combinaison quelconque de dispositifs, à la seule condition que la somme des IES de tous les dispositifs n'excède pas cinq.

CAN ICES-3(B)/NMB-3(B)

Sujet parent: Avis

### Tâches associées

Utilisation de l'assistant de configuration du télécopieur

# Arbitrage exécutoire et recours collectifs

### 1. DIFFÉRENDS, ARBITRAGE INDIVIDUEL EXÉCUTOIRE ET RENONCIATION À EXERCER DES RECOURS ET DES ARBITRAGES COLLECTIFS

1.1 **Différends**. Les dispositions du présent article 1 s'appliquent à tous les différends entre vous et Epson. Le terme « différend » doit être interprété de manière à donner le sens le plus large autorisé par la loi et inclut les différends, réclamations, controverses ou actions entre vous et Epson en lien avec le présent contrat, les produits de marque Epson (matériel et tout logiciel), ou toute autre opération conclue entre vous et Epson ou y ayant trait, qu'ils découlent d'un contrat, d'une garantie, d'une fausse déclaration, d'une fraude, d'un délit, d'un délit intentionnel, d'une loi, d'un règlement ou d'une ordonnance, en droit ou en equity. UN « DIFFÉREND » N'INCLUT PAS LES RÉCLAMATIONS EN MATIÈRE DE PROPRIÉTÉ INTELLECTUELLE, ou plus précisément, toute réclamation ou cause d'action pour (a) la contrefaçon ou la dilution d'une marque de commerce (b) la violation d'un brevet (c) la violation du droit d'auteur ou son utilisation abusive ou (d) l'usurpation d'un secret commercial (une « réclamation en matière de propriété intellectuelle »). Vous et Epson reconnaissez également, nonobstant le paragraphe 1.6, qu'un tribunal, et non un arbitre, peut décider si une réclamation ou une action constitue une réclamation en matière de propriété intellectuelle.

1.2 Arbitrage exécutoire. Vous et Epson acceptez de régler tous les différends par arbitrage exécutoire conformément aux dispositions du présent contrat. L'ARBITRAGE SIGNIFIE QUE VOUS RENONCEZ À VOTRE DROIT À UN JUGE OU À UN JURY DANS LE CADRE D'UNE POURSUITE JUDICIAIRE ET QUE VOS MOTIFS D'APPEL SONT RESTREINTS. En vertu du présent contrat, l'arbitrage exécutoire sera administré par JAMS, une autorité reconnue à l'échelle nationale en matière d'arbitrage, conformément à son code de procédure en vigueur pour les conflits liés aux consommateurs, à l'exception de toutes les règles qui autorisent les recours collectifs ou les arbitrages collectifs (pour plus de détails sur la procédure, consultez le paragraphe 1.6 ci-dessous). Vous et Epson comprenez et acceptez que (a) la loi Federal Arbitration Act (9 U.S.C. § 1 et suivants) régit l'interprétation et l'application du présent article 1 (b) que le présent contrat consigne une opération de commerce entre États et que (c) le présent article 1 demeurera en vigueur même après la résiliation du présent contrat.

1.3 **Préparation à l'arbitrage et envoi d'un avis**. Avant de soumettre une demande d'arbitrage, vous et Epson devez chacun accepter de vous efforcer de résoudre tout différend de façon informelle pendant soixante (60) jours. Si vous et Epson ne parvenez pas à un accord pour régler le différend dans les

soixante (60) jours, vous ou Epson pouvez entamer le processus d'arbitrage. L'avis de différend à l'intention d'Epson doit être envoyé à cette adresse : Epson America, Inc., ATTN : Legal Department, 3840 Kilroy Airport Way, Long Beach, CA 90806 (l'« adresse d'Epson »). L'avis de différend vous sera envoyé à votre adresse la plus récente dans les dossiers d'Epson. Pour cette raison, il est important de nous informer de tout changement d'adresse par courriel à l'adresse EAILegal@ea.epson.com, ou par la poste à l'adresse d'Epson indiquée précédemment. L'avis de différend doit inclure le nom, l'adresse et les coordonnées de la partie qui l'envoie, les faits à l'origine du différend et la réparation demandée (l'« avis de différend »). Après avoir reçu l'avis de différend, vous et Epson vous engagez à agir de bonne foi pour tenter de résoudre le conflit avant de commencer l'arbitrage.

1.4 **Cour des petites créances**. Nonobstant ce qui précède, vous pouvez intenter une action individuelle à la Cour des petites créances de votre province ou municipalité si l'action relève de la compétence de ce tribunal et qu'elle est en instance uniquement dans cette cour.

1.5 RENONCIATION DE RECOURS COLLECTIF ET D'ARBITRAGE COLLECTIF. VOUS ET EPSON ACCEPTEZ QUE CHAQUE PARTIE PUISSE SOULEVER UN DIFFÉREND À L'ENCONTRE DE L'AUTRE PARTIE UNIQUEMENT À TITRE INDIVIDUEL ET NON COMME UN REQUÉRANT OU COMME MEMBRE D'UN GROUPE DANS UNE ACTION COLLECTIVE OU UNE PROCÉDURE REPRÉSENTATIVE, Y COMPRIS LES RECOURS COLLECTIFS FÉDÉRAUX, PROVINCIAUX OU TERRITORIAUX OU LES ARBITRAGES COLLECTIFS. LES RECOURS COLLECTIFS, LES ARBITRAGES COLLECTIFS, LES POURSUITES PRIVÉES ET TOUTE AUTRE PROCÉDURE OÙ UN INDIVIDU AGIT EN TANT QUE REPRÉSENTANT SONT INTERDITS. EN VERTU DES PROCÉDURES D'ARBITRAGE DÉCRITES DANS CET ARTICLE, L'ARBITRE NE PEUT COMBINER OU CONSOLIDER PLUS D'UNE RÉCLAMATION D'UNE PARTIE SANS LE CONSENTEMENT ÉCRIT DE TOUTES LES PARTIES CONCERNÉES PAR LA PROCÉDURE D'ARBITRAGE.

1.6 Procédure d'arbitrage. Si vous ou Epson entamez le processus d'arbitrage, l'arbitrage sera régi par les règlements de JAMS, en vigueur au moment où l'arbitrage est initié, à l'exception de tous les règlements qui permettent un recours ou un arbitrage collectif (les « règlements de JAMS »), et par les règles énoncées dans le présent contrat. On peut prendre connaissance des règlements de JAMS à l'adresse http://www.jamsadr.com ou en composant le 1 800 352-5267. Tous les différends doivent être résolus par un seul arbitre neutre, et les deux parties doivent avoir une possibilité raisonnable de participer à la sélection de l'arbitre. L'arbitre est lié par les conditions de ce contrat. L'arbitre, et non un tribunal ou un organisme fédéral, provincial, territorial ou local, détient le pouvoir exclusif de régler tous les différends découlant de l'interprétation, de l'applicabilité, du caractère exécutoire ou de la formation du présent contrat ou y étant liés, y compris toute déclaration indiguant qu'une partie ou l'intégralité du présent contrat est nulle ou annulable. Malgré cette vaste extension des pouvoirs de l'arbitre, un tribunal peut décider de ne se pencher que sur la question limitée visant à déterminer si une réclamation ou une cause d'action relève d'une réclamation en matière de propriété intellectuelle, ce qui est exclu de la définition du terme « différend » dans le paragraphe 1.1 ci-dessus. L'arbitre est habilité à accorder toute réparation qui serait offerte dans un tribunal en droit ou en equity. L'arbitre peut vous accorder les mêmes dommages-intérêts qu'un tribunal, et peut accorder un jugement de constatation ou une mesure

injonctive seulement à un requérant individuel et uniquement dans la mesure nécessaire pour fournir la réparation garantie par la réclamation individuelle de cette partie. Dans certains cas, les frais d'arbitrage peuvent dépasser les coûts de procédure de litige, et le droit d'obtenir la communication peut être plus limité dans la procédure d'arbitrage que devant les tribunaux. La décision de l'arbitre lie les parties et pourra être considérée comme un jugement dans n'importe quel tribunal compétent.

Vous pouvez décider de participer à des audiences d'arbitrage par téléphone. Les audiences d'arbitrage en personne doivent avoir lieu dans un endroit raisonnablement accessible à partir de votre résidence principale, ou à Orange County, en Californie, à votre discrétion.

a) Introduction de la procédure d'arbitrage. Si vous ou Epson décidez d'aller en arbitrage pour régler un différend, les deux parties consentent à suivre la procédure suivante :

(i) Rédigez une demande d'arbitrage. La demande doit comprendre une description du différend et la réparation demandée. Vous pouvez trouver un exemple d'une demande d'arbitrage sur le site http://www.jamsadr.com (la « demande d'arbitrage »).

(ii) Envoyez trois exemplaires de la demande d'arbitrage, ainsi que les droits de dépôt appropriés à l'adresse : JAMS, 500 North State College Blvd., Suite 600, Orange, CA 92868, U.S.A.

(iii) Envoyez un exemplaire de la demande d'arbitrage à l'autre partie (à la même adresse que l'avis de différend), ou selon ce que les parties auront convenu.

 b) Formule de l'audience. Pendant l'arbitrage, la somme de toute offre de règlement ne doit pas être divulguée à l'arbitre avant que celui-ci ne convienne de la somme, s'il y a lieu, à laquelle Epson a droit.
Le partage ou l'échange de renseignements non confidentiels se rapportant au différend peuvent être autorisés pendant l'arbitrage.

c) Frais d'arbitrage. Epson doit payer ou, s'il y a lieu, vous rembourser tous les frais de dépôt et d'arbitre de JAMS pour un arbitrage entamé (par vous ou par Epson), conformément aux dispositions du présent contrat.

d) Décision en votre faveur. Pour ce qui est des différends dans lesquels vous ou Epson réclamez 75 000 \$ ou moins en dommages-intérêts à l'exclusion des honoraires d'avocat et frais engagés, si la sentence de l'arbitre vous octroie une réparation d'un montant plus élevé que la dernière offre écrite d'Epson dans le but de régler le différend, le cas échéant, Epson s'engage à : (i) vous payer le montant le plus élevé entre 1 000 \$ et le montant de la réparation (ii) vous payer le double du montant de vos honoraires d'avocat raisonnables, le cas échéant, et (iii) vous rembourser les frais (y compris les honoraires et coûts d'experts témoins) ayant été engagés raisonnablement par votre avocat pour l'analyse, la préparation et la présentation du différend en arbitrage. Sauf entente à l'effet contraire conclue par écrit entre vous et Epson, l'arbitre déterminera le montant des frais, des coûts et des dépenses à être payés par Epson conformément au présent alinéa 1.6d).

e) Honoraires d'avocat. Epson ne réclamera pas les honoraires d'avocat et les dépenses engagées pour tout arbitrage entamé à propos d'un différend conformément au présent contrat. Votre droit d'obtenir le remboursement des honoraires d'avocat et des dépenses énoncé à l'alinéa 1.6d) ci-dessus ne limite pas

vos droits d'obtenir le remboursement des honoraires d'avocat et des dépenses en vertu des lois applicables.

1.7 Retrait. Vous pouvez choisir de vous retirer (vous exclure) de la procédure d'arbitrage individuelle, exécutoire et finale, et de la renonciation des procédures de recours collectif et des mesures représentatives mentionnées dans le présent contrat en adressant une lettre à l'adresse d'Epson dans les trente (30) jours à compter de votre acceptation du présent contrat (y compris l'achat, le téléchargement, l'installation de logiciel ou toute autre utilisation applicable des appareils, produits et services d'Epson) dans laquelle figurent (i) votre nom (ii) votre adresse postale et (iii) votre demande d'être exclu de la procédure d'arbitrage finale, exécutoire et individuelle et de la renonciation des procédures de recours collectif et de mesures représentatives indiquées dans le présent article 1. Dans le cas où vous choisissez de vous retirer de la procédure décrite ci-dessus, toutes les autres conditions continuent de s'appliquer, y compris l'obligation de fournir un avis préalable à un différend.

1.8 **Modifications apportées à l'article 1**. Nonobstant toute disposition à l'effet contraire dans le présent contrat, vous et Epson convenez que si Epson modifie la procédure de règlement des différends et les dispositions de la renonciation de recours collectif dans le présent contrat (sauf en cas de modification de l'adresse d'Epson), Epson obtiendra votre consentement relativement à la modification applicable. Si vous refusez la modification applicable, vous acceptez d'arbitrer tout différend entre les parties en fonction du libellé du présent article 1 (ou de résoudre les différends conformément au paragraphe 1.7, si vous vous êtes retiré en respectant le délai de rigueur pour ce faire à compter de votre acceptation initiale du présent contrat).

1.9 **Dissociabilité**. Si l'une ou l'autre des dispositions du présent article 1 est déclarée inexécutoire, cette disposition est retirée et le reste du présent contrat demeure en vigueur. **Ce qui précède ne** s'applique pas à l'interdiction d'intenter des recours collectifs conformément au paragraphe 1.5. Cela signifie que si le paragraphe 1.5 est jugé inexécutoire, la totalité de l'article 1 (mais seulement l'article 1) sera nulle.

Sujet parent: Avis

# Marques de commerce

EPSON<sup>®</sup> est une marque de commerce, EPSON Exceed Your Vision est un logotype déposé et Epson Connect<sup>MC</sup> est une marque de commerce de Seiko Epson Corporation.

Epson iPrint<sup>MC</sup> et Remote Print<sup>MC</sup> sont des marques de commerce de Seiko Epson Corporation.

Windows est une marque déposée de Microsoft Corporation aux États-Unis et/ou dans d'autres pays.

Apple, App Store, AirPrint, le logo AirPrint, iPad, iPhone, iPod touch, Mac et OS X sont des marques de commerce d'Apple Inc., enregistrées aux É.-U. et dans d'autres pays.
L'utilisation de la badge « Fonctionne avec Apple » désigne un accessoire qui a été conçu spécifiquement pour fonctionner avec la technologie identifiée dans la badge et qui est certifié conforme aux normes de performance d'Apple par le développeur.

Google<sup>®</sup> est une marque de commerce déposée et Android<sup>MC</sup>, Chromebook<sup>MC</sup>, Gmail<sup>MC</sup>, Google Chrome<sup>MC</sup>, Google Cloud Print<sup>MC</sup>, Google Drive<sup>MC</sup> et Google Play<sup>MC</sup> sont des marques de commerce de Google LLC.

Wi-Fi Direct<sup>®</sup> est une marque de commerce déposée de Wi-Fi Alliance<sup>®</sup>.

Avis général : les autres noms de produit figurant dans le présent document ne sont cités qu'à titre d'identification et peuvent être des marques de commerce de leurs propriétaires respectifs. Epson renonce à tous les droits associés à ces marques.

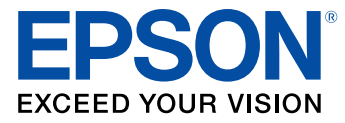

Sujet parent: Avis

## Avis sur les droits d'auteur

Tous droits réservés. Il est interdit de reproduire, de conserver dans un système central ou de transmettre le contenu de cette publication sous quelque forme et par quelque moyen que ce soit – reproduction électronique ou mécanique, photocopie, enregistrement ou autre – sans la permission écrite préalable de Seiko Epson Corporation. L'information contenue dans la présente ne peut être utilisée qu'avec ce produit Epson. Epson décline toute responsabilité en cas d'utilisation de cette information avec d'autres produits.

Ni Seiko Epson Corporation ni ses sociétés affiliées ne peuvent être tenues responsables par l'acheteur de ce produit ou par des tiers de tout dommage, pertes, frais ou dépenses encourus par l'acheteur ou les tiers suite à : un accident, le mauvais usage ou l'usage abusif de ce produit, ou de modifications, réparations ou altérations non autorisées du produit, ou (sauf aux É.-U.) du manquement à respecter strictement les instructions d'utilisation et d'entretien de Seiko Epson Corporation.

Seiko Epson Corporation décline toute responsabilité en cas de dommages ou de problèmes découlant de l'utilisation d'options ou de produits consommables autres que les produits désignés comme produits d'origine Epson ou comme produits approuvés pour Epson par Seiko Epson Corporation.

Seiko Epson Corporation ne pourra être tenue responsable des dommages résultant des interférences électromagnétiques se produisant à la suite de l'utilisation de câbles d'interface autres que ceux désignés par Seiko Epson Corporation comme étant des produits approuvés par Epson.

L'information contenue dans ce guide peut être modifiée sans préavis.

Accord pour le logiciel LibTIFF

Note concernant l'utilisation responsable du matériel protégé par les lois sur les droits d'auteur Délai par défaut avant l'activation du mode d'économie d'énergie des produits Epson Attribution des droits réservés

Sujet parent: Avis

### Accord pour le logiciel LibTIFF

Droits d'auteur (c) 1988-1997 Sam Leffler

Droits d'auteur (c) 1991-1997 Silicon Graphics, Inc.

Le droit d'utiliser, de copier, de modifier, de diffuser et de vendre le présent logiciel et sa documentation est gracieusement accordé en vertu des présentes, sous réserve que (i) les avis de droits d'auteur cidessus et le présent avis d'autorisation figurent dans chaque exemplaire du logiciel et de la documentation connexe, et (ii) que les noms Sam Leffler et Silicon Graphics ne soient mentionnés dans aucune publicité ou promotion du logiciel sans autorisation expresse, préalable et écrite de Sam Leffler et de Silicon Graphics.

LE LOGICIEL EST FOURNI EN L'ÉTAT ET SANS GARANTIE D'AUCUNE SORTE, EXPRESSE, IMPLICITE OU AUTRE, Y COMPRIS, MAIS SANS S'Y LIMITER, TOUTE GARANTIE DE QUALITÉ MARCHANDE OU D'APTITUDE À UNE FIN PARTICULIÈRE.

EN AUCUN CAS SAM LEFFLER OU SILICON GRAPHICS NE POURRONT ÊTRE TENUS RESPONSABLES DE DOMMAGES SPÉCIAUX, ACCIDENTELS, INDIRECTS OU ACCESSOIRES D'AUCUNE SORTE, OU DE DOMMAGES QUELCONQUES RÉSULTANT DE LA PERTE D'EXPLOITATION, DE DONNÉES OU DE PROFITS, QUE LA POSSIBILITÉ DE TELS DOMMAGES AIT ÉTÉ ANNONCÉE OU NON, QUELLE QUE PUISSE ÊTRE LA PRÉSOMPTION DE RESPONSABILITÉ, RÉSULTANTE OU SOUS-JACENTE À L'UTILISATION OU AUX PERFORMANCES DE CE LOGICIEL.

Sujet parent: Avis sur les droits d'auteur

# Note concernant l'utilisation responsable du matériel protégé par les lois sur les droits d'auteur

Epson encourage les utilisateurs de ses produits à faire preuve de responsabilité et à respecter les lois sur les droits d'auteur. Dans certains pays, la loi permet une reproduction ou réutilisation limitée de matériel protégé dans certaines circonstances, mais ces dernières sont parfois moins étendues que le croient certaines personnes. Pour toute question relative aux droits d'auteur, communiquez avec votre conseiller juridique.

Sujet parent: Avis sur les droits d'auteur

### Délai par défaut avant l'activation du mode d'économie d'énergie des produits Epson

Ce produit passera en mode veille après une certaine période de non-utilisation. Cela permet d'assurer que le produit répond aux normes d'Energy Star en matière d'efficacité énergétique. Il est possible d'économiser plus d'énergie en diminuant l'intervalle avant la mise en veille du produit.

Sujet parent: Avis sur les droits d'auteur

#### Attribution des droits réservés

© 2019 Epson America, Inc. 11/19 CPD-53889R2 **Sujet parent:** Avis sur les droits d'auteur